# TECHNICAL OPERATIONS PORTAL USER GUIDE

| Chrome File          | Edit   | View         | History Bookma             | arks Peopl  | e Window  | Help             |                   |                 |            |           | 0 🗖 🔅      | 100% 🛃 | Wed 7       |
|----------------------|--------|--------------|----------------------------|-------------|-----------|------------------|-------------------|-----------------|------------|-----------|------------|--------|-------------|
| 🗧 😑 🔍 New Tab        |        |              | ×                          |             |           |                  |                   |                 |            |           |            |        |             |
| < → C □ www.a        | acme.v | oideni.con   | n                          |             |           |                  |                   |                 |            |           |            |        |             |
| Ops//Portal          | Liv    | eboar        | ds                         |             |           |                  |                   |                 |            |           |            |        |             |
|                      |        | coour        | 45                         |             |           |                  |                   |                 |            |           | 0          |        |             |
|                      |        |              | hand a station of the      |             |           |                  |                   |                 |            |           | Q          |        |             |
| Organization Context | Shi    | WILLE TO HAD | robards of 64 ( D selected | Facial      |           | Connectivity     | Dasformance       | Maturali        | Dischards  |           |            |        | Disala      |
| *All \$              |        |              | Name *                     | Number \$   | Alerts T  | <b>≑ T</b>       | Quality           | Quality \$      | Reports \$ | Pinged \$ | Location 🖨 | Tags   | \$ <b>T</b> |
| Devices              |        | -            |                            | DPC-100CA1- |           |                  |                   | -               |            |           |            |        |             |
|                      |        | 8            | AaronPortrait              | 150410025   | -         | Online           | Good              | Weak            | On Time    | Yes       |            |        | liveboan    |
| Signage              |        |              |                            |             |           |                  |                   |                 |            |           |            |        |             |
|                      |        | Alerts       |                            |             | Basic Mor | nitoring         |                   |                 |            |           |            |        |             |
| DATASOURCES          |        | -            | 1.000                      | _           |           |                  |                   |                 |            |           |            |        |             |
|                      |        | $\bigcirc$   | No Alerts                  | 5           |           | Hardware         |                   |                 |            |           |            |        |             |
|                      |        | $\sim$       | Alerts ⊙                   |             | CP        | U Temperature    | 50° C / 122° F    |                 |            |           |            |        |             |
| Scheduling           |        |              |                            |             | Ambier    | CPU Load         | N/A               |                 | -          |           |            |        |             |
| evenis               |        |              |                            |             |           | Disk Primary     | 840.53 MB/12.5    | 54 GB (6.54%)   |            | -         |            |        |             |
| EVENT GROUPS         |        | Diala        |                            |             |           | HEAP             | 11.49 MB / 192.0  | 00 MB (5.99%)   |            |           |            |        |             |
| Administration       |        | Display S    | onortcuts                  |             |           | RAM              | 1.11 GB / 1.69 G  | B (65.53%)      |            |           |            |        |             |
|                      |        | Off          | Ticker                     |             | 1         | System Uptime    | 6 days, 21 minute | es, 12 seconds  |            |           |            |        |             |
| S ORGANIZATIONS      |        | Off          | Overlay                    |             |           | Backlight        | N/A               |                 |            |           |            |        |             |
| Management           |        |              |                            |             |           | Power Draw       | N/A               |                 |            |           |            |        |             |
| CLOOD                |        | Disabled     | Daily Software Reboot      |             |           | Software         |                   |                 |            |           |            |        |             |
|                      |        | Reboot       | Software Reboot            |             |           | Connectivity     | Online            |                 |            |           |            |        |             |
|                      |        | Clear        | Clear Screen               |             | N         | etwork Quality   | Weak              |                 |            |           |            |        |             |
|                      |        |              | ]                          |             | P         | layback Report   | On Time           |                 |            |           |            |        |             |
|                      |        | Launch       | Command Terminal           |             | 1         | Service Uptime   | 3 hours, 58 minut | tes, 49 seconds |            |           |            |        |             |
|                      |        | Settings     | Backlight: ON              |             | See Ad    | vanced Monitoria | ng                |                 |            |           |            |        |             |

VLE Version 1.7.1

August 2017

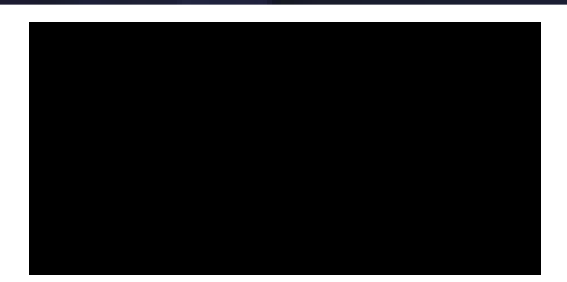

#### Contents

| New Features in VLE 1.7.1                                          | 11 |
|--------------------------------------------------------------------|----|
| Basic Monitoring Metrics and Alerts Viewable in Liveboard Overview | 11 |
| Advanced Telemetry Metrics for Environment, Temperature, and More  | 11 |
| Merged & Simplified Liveboard Tabs                                 | 11 |
| Playlist Playback Changes (Items Per Pass)                         | 11 |
| MANAGING AND MONITORING LIVEBOARDS                                 | 12 |
| Liveboard Overview Page                                            | 12 |
| Player Presence Metrics                                            | 12 |
| Filtering by Column                                                | 15 |
| Filtering using Search                                             |    |
| Basic Monitoring                                                   | 16 |
| Display Shortcuts                                                  |    |
| Basic Monitoring Metrics                                           |    |
| Advanced Monitoring                                                | 18 |
| View/Export History for Individual Metric                          |    |
| Viewing Advanced Liveboard Metrics                                 | 20 |
| Viewing Tombstones                                                 | 20 |
| Viewing Advanced Environment Metrics                               | 21 |
| Environment History                                                | 22 |
| Viewing Advanced Network & Sync Metrics                            |    |
| Viewing Advanced Playback Metricss                                 |    |
| Viewing Last 5 Playbacks                                           |    |
| Viewing Delivered Events                                           |    |
| Running Playback Reports                                           |    |
| Viewing Advanced Power Metrics                                     |    |
| Configuring Basic Profile & Settings                               |    |
| Configuring Liveboard Profile & Settings Options                   |    |
| Schedule Delivery Mode                                             |    |
| Dwell Time                                                         |    |
| Tags                                                               |    |
| Reserved Slots                                                     |    |
| Viewing, Acknowledging and Silencing Alerts                        |    |
| Acknowledging and Silencing an Alert                               |    |
| Dismissing Silenced Alerts                                         |    |
| Silenced Alert Names                                               |    |
| Snoozed Alerts (Legacy Alerts)                                     |    |
| Snoozing an Alert (legacy)                                         |    |
| Removing Snoozed Alerts                                            |    |
| Viewing Current Liveboard Content (Screencapture)                  |    |
| Viewing Liveboard Schedule                                         |    |
| Viewing Scheduled Events                                           |    |
| Resuming the Schedule                                              |    |
| Removing All Manually Scheduled Events                             |    |
| Viewing Playback and Deliveries                                    |    |
| Viewing WiFi Data                                                  |    |
| Viewing Downloads                                                  |    |
| Viewing/Deleting Local Content                                     |    |
| Deleting Files from the Local Storage Card                         |    |
| Viewing About Device (Firmware & Applications)                     |    |
| Uploading Applications                                             | 40 |
| Playing Applications                                               | 40 |
| Deleting Applications                                              | 40 |
| Uploading Firmware                                                 | 40 |
| Installing Firmware                                                | 40 |
| DATA SOURCES                                                       |    |
| Version 17 Datasource Improvements                                 |    |
|                                                                    |    |

|      | Version 1.7 Upgrade Note                      |    |
|------|-----------------------------------------------|----|
|      | Datasource Types                              | 41 |
|      | Adding an RSS/XML/HTML Datasource             | 41 |
|      | Adding a Static Datasource (CSV, TXT)         |    |
|      | Updating the CSV or TXT File in a Data Source |    |
|      | Editing/Deleting an RSS/XML/HTML Datasource   |    |
|      | Assign Tags                                   |    |
|      | Disable Datasource                            |    |
|      | View Source File                              |    |
|      | View Raw Data                                 |    |
|      | Delete Datasource                             |    |
|      | Adding an FTP Site Data Source (Dead Drop)    |    |
|      | Datasource Sanitization                       |    |
|      | Defining a Data Sanitizer                     |    |
|      | Viewing Sanitized Data                        |    |
|      | Viewing Datasource Usage                      |    |
| CREA | TING SIGNAGE                                  |    |
|      |                                               |    |
| Sign | lage Terminology                              |    |
| Crea | ating Signage Process                         | 51 |
| Proj | ects                                          | 51 |
|      | Viewing Projects Overview Page                | 51 |
|      | Project Icon Information                      |    |
|      | Filtering Project List                        |    |
|      | Creating a Project                            |    |
|      | Deleting a Project                            |    |
|      | Deleting a Project from the Overview Page     |    |
|      | Deleting a Project from the Details Page      |    |
| Asse | ets                                           |    |
|      | Viewing Assets Overview Page                  |    |
|      | Viewing Asset Details                         |    |
|      | Viewing Asset Impressions                     |    |
|      | Uploading Assets                              |    |
|      | Approved Asset Formats                        |    |
|      | Copying Assets Between Projects               |    |
|      | Deleting an Asset                             |    |
|      | Deleting an Asset from the Overview Page      |    |
|      | Deleting an Asset from the Asset Details      |    |
|      | Deleting Multiple Assets                      |    |
| Layo | outs and Creative Studio                      |    |
|      | Launching Creative Studio                     |    |
|      | Creative Studio Components                    |    |
|      | Creative Studio Menu                          |    |
|      | Using the Zoom Slider                         |    |
|      | Defining Background Color                     |    |
|      | Defining Layout Size                          |    |
| Add  | ling Elements to the Layout                   |    |
|      | Adding a Multimedia Element (image or video)  |    |
|      | Resizing an Image                             |    |
|      | Cropping an Image or Video                    |    |
|      | Adding a lext Block Element                   |    |
|      | Iext Block Settings                           |    |
|      |                                               |    |
|      | Count Up/Down Timer Settings                  |    |
|      | Auding a Clock Element                        |    |
|      | CIOCK Element Settings                        |    |
|      | Auding a Ticker Element                       |    |
|      | Adding a Schodula Container Element           |    |
|      | Adding a Schedule Container Element           |    |
|      | Schedule Settings                             |    |

|           | Adding a Playlist Element                                                                                                    | 71                                                                                                    |
|-----------|----------------------------------------------------------------------------------------------------|----------------------------------------------------------------------------------------------------|
|           | Playlist Settings                                                                                                    | 71                                                                                                    |
| Ar        | ranging Elements in Layers                                                                                                    | 72                                                                                                    |
| Sa        | ving a Layout As Another Name (Save As)                                                                                                    | 72                                                                                                    |
|           | Copying Layouts Between Projects                                                                                                    | 72                                                                                                    |
| Co        | onnecting Data Sources to Empower Layout Elements                                                                                                    | 73                                                                                                    |
|           | Version 1.7 Migration Warning                                                                                                    | 73                                                                                                    |
|           | Connecting a Data Source to an Element                                                                                                    | 74                                                                                                    |
|           | Connecting a Ticker Element to an RSS Feed                                                                                                    | 74                                                                                                    |
|           | Setting Up Offline Mode Default Content                                                                                                    | 75                                                                                                    |
| CON       | NFIGURING EMERGENCY MESSAGING                                                                                                    | 79                                                                                                    |
| Co        | onfiguring EMS Process for WMATA/Penn Station/Urban Panels                                                                                                    | 80                                                                                                    |
|           | Naming Files and Creating/Assigning Emergency Liveboard Tags                                                                                                    | 80                                                                                                    |
|           | Defining Transit Line Icons for Alert/Advisories (WMATA and Urban Panel Only)                                                                                                    | 80                                                                                                    |
|           | Assigning Tags to Liveboards                                                                                                    | 81                                                                                                    |
|           | Enabling EMS                                                                                                    | 81                                                                                                    |
|           | Creating EMS Dead Drop                                                                                                    | 82                                                                                                    |
|           | Uploading Emergency Messaging Content Files                                                                                                    | 82                                                                                                    |
| Co        | onfiguring EMS Messaging (Grand Central Only)                                                                                                    | 82                                                                                                    |
|           | Configure Liveboard for EMS Messaging                                                                                                    | 83                                                                                                    |
|           | Configure Datasource for Grand Central EMS Messaging                                                                                                    | 84                                                                                                    |
|           | How Grand Central EMS is Triggered                                                                                                    | 85                                                                                                    |
| SCH       | IEDULING                                                                                                    | 86                                                                                                    |
| Sc        | heduling Terminology                                                                                                    | 86                                                                                                    |
| Но        | w Event Schedules are Delivered and Assets are Downloaded                                                                                                    | 86                                                                                                    |
| Be        | fore Scheduling Events                                                                                                    | 86                                                                                                    |
|           | Preparing Liveboards for Events and Scheduling                                                                                                    | 87                                                                                                    |
| Cr        | eating an Event                                                                                                    | 87                                                                                                    |
|           |                                                                                                    |                                                                                                    |
|           | Creating an Event Directly for an Asset                                                                                                    | 87                                                                                                    |
|           | Creating an Event Directly for an Asset<br>Scheduling a Single Asset                                                                                                    | <b>87</b>                                                                                                    |
|           | Creating an Event Directly for an Asset<br>Scheduling a Single Asset<br>Scheduling Multiple Assets                                                                                                    | 87<br>87<br>                                                                                                    |
|           | Creating an Event Directly for an Asset<br>Scheduling a Single Asset<br>Scheduling Multiple Assets<br>Scheduling a Layout                                                                                                    | 87<br>87<br>88<br>88                                                                                                    |
|           | Creating an Event Directly for an Asset<br>Scheduling a Single Asset<br>Scheduling Multiple Assets<br>Scheduling a Layout<br>Configuring Event Options                                                                                                    | 87<br>87<br>88<br>88<br>88<br>88                                                                                                    |
|           | Creating an Event Directly for an Asset<br>Scheduling a Single Asset<br>Scheduling Multiple Assets<br>Scheduling a Layout<br>Configuring Event Options<br>Configuring Event Scheduling Options.                                                                                                    | 87<br>87<br>88<br>88<br>88<br>88<br>89                                                                                                    |
|           | Creating an Event Directly for an Asset<br>Scheduling a Single Asset<br>Scheduling Multiple Assets<br>Scheduling a Layout.<br>Configuring Event Options<br>Configuring Event Scheduling Options<br>Creating Event Display Conditions with Rule Builder                                                                                                    | 87<br>87<br>88<br>88<br>88<br>88<br>89<br>91                                                                                                    |
|           | Creating an Event Directly for an Asset<br>Scheduling a Single Asset<br>Scheduling Multiple Assets<br>Scheduling a Layout<br>Configuring Event Options<br>Configuring Event Scheduling Options<br>Creating Event Display Conditions with Rule Builder<br>Variable Entries                                                                                                    | 87<br>88<br>88<br>88<br>88<br>89<br>91<br>91                                                                                                    |
|           | Creating an Event Directly for an Asset<br>Scheduling a Single Asset<br>Scheduling Multiple Assets<br>Scheduling a Layout<br>Configuring Event Options<br>Configuring Event Scheduling Options<br>Creating Event Display Conditions with Rule Builder<br>Variable Entries<br>Assigning Events to Liveboards                                                                                                    | 87<br>87<br>88<br>88<br>88<br>89<br>91<br>91<br>91                                                                                                    |
|           | Creating an Event Directly for an Asset<br>Scheduling a Single Asset<br>Scheduling Multiple Assets<br>Scheduling a Layout<br>Configuring Event Options<br>Configuring Event Scheduling Options<br>Creating Event Display Conditions with Rule Builder<br>Variable Entries.<br>Assigning Events to Liveboards<br>Update Event State                                                                                                    | 87<br>88<br>88<br>88<br>88<br>91<br>91<br>91<br>94<br>95                                                                                                    |
| Ru        | Creating an Event Directly for an Asset.<br>Scheduling a Single Asset.<br>Scheduling Multiple Assets.<br>Scheduling a Layout.<br>Configuring Event Options.<br>Configuring Event Scheduling Options.<br>Creating Event Display Conditions with Rule Builder.<br>Variable Entries.<br>Assigning Events to Liveboards.<br>Update Event State.<br>Ile Builder Notes and Variables.                                                                                                    |                                                                                                    |
| Ru        | Creating an Event Directly for an Asset.<br>Scheduling a Single Asset.<br>Scheduling Multiple Assets.<br>Scheduling a Layout.<br>Configuring Event Options.<br>Configuring Event Scheduling Options.<br>Creating Event Display Conditions with Rule Builder<br>Variable Entries.<br>Assigning Events to Liveboards.<br>Update Event State<br>Ile Builder Notes and Variables.<br>Rule Builder Notes.                                                                                                    | 87<br>87<br>88<br>88<br>88<br>91<br>91<br>91<br>91<br>95<br>95<br>95                                                                                                    |
| Ru        | Creating an Event Directly for an Asset.<br>Scheduling a Single Asset.<br>Scheduling Multiple Assets.<br>Scheduling a Layout.<br>Configuring Event Options.<br>Configuring Event Scheduling Options.<br>Creating Event Display Conditions with Rule Builder<br>Variable Entries.<br>Assigning Events to Liveboards.<br>Update Event State<br>Ile Builder Notes and Variables.<br>Rule Builder Notes.<br>Liveboard Variable Attributes/Datasources.<br>Current Item Attributes/Datasources.                                                                                                    |                                                                                                    |
| Ru        | Creating an Event Directly for an Asset<br>Scheduling a Single Asset<br>Scheduling Multiple Assets<br>Scheduling a Layout<br>Configuring Event Options<br>Configuring Event Scheduling Options<br>Creating Event Scheduling Options<br>Creating Event Display Conditions with Rule Builder<br>Variable Entries<br>Assigning Events to Liveboards<br>Update Event State<br>Ile Builder Notes and Variables<br>Rule Builder Notes<br>Liveboard Variable Attributes/Datasources<br>Current Item Attributes/Datasources<br>Bule Ruilder Operators                                                                                                    | 87<br>88<br>88<br>88<br>89<br>91<br>91<br>91<br>94<br>95<br>95<br>95<br>95<br>95<br>95                                                                                                    |
| Ru        | Creating an Event Directly for an Asset<br>Scheduling a Single Asset<br>Scheduling Multiple Assets<br>Scheduling a Layout<br>Configuring Event Options<br>Configuring Event Scheduling Options<br>Creating Event Display Conditions with Rule Builder<br>Variable Entries<br>Assigning Events to Liveboards<br>Update Event State<br>Ile Builder Notes and Variables<br>Rule Builder Notes<br>Liveboard Variable Attributes/Datasources<br>Current Item Attributes/Datasources<br>Rule Builder Operators<br>Rule Builder Operators<br>Ending a Critical Alert Event                                                                                                    | 87<br>88<br>88<br>88<br>91<br>91<br>91<br>94<br>95<br>95<br>95<br>95<br>95<br>95<br>96<br>96<br>96<br>96                                                                                           |
| Ru        | Creating an Event Directly for an Asset.<br>Scheduling a Single Asset.<br>Scheduling Multiple Assets.<br>Scheduling a Layout.<br>Configuring Event Options.<br>Configuring Event Options.<br>Creating Event Display Conditions with Rule Builder<br>Variable Entries.<br>Assigning Events to Liveboards.<br>Update Event State<br>Ile Builder Notes and Variables.<br>Rule Builder Notes.<br>Liveboard Variable Attributes/Datasources.<br>Current Item Attributes/Datasources.<br>Rule Builder Operators<br>Ending a Critical Alert Event.<br>avlists                                                                                                    | 87<br>88<br>88<br>88<br>91<br>91<br>91<br>94<br>95<br>95<br>95<br>95<br>95<br>95<br>96<br>96<br>96<br>97                                                                                           |
| Ru<br>Pla | Creating an Event Directly for an Asset<br>Scheduling a Single Asset<br>Scheduling Multiple Assets<br>Scheduling a Layout<br>Configuring Event Options<br>Configuring Event Options<br>Creating Event Display Conditions with Rule Builder<br>Variable Entries.<br>Assigning Events to Liveboards<br>Update Event State<br>Ile Builder Notes and Variables<br>Rule Builder Notes<br>Liveboard Variable Attributes/Datasources<br>Current Item Attributes/Datasources<br>Rule Builder Operators<br>Ending a Critical Alert Event                                                                                                    | 87<br>88<br>88<br>88<br>88<br>91<br>91<br>91<br>94<br>95<br>95<br>95<br>95<br>95<br>95<br>95<br>96<br>96<br>96<br>97<br>97                                                                         |
| Ru<br>Pla | Creating an Event Directly for an Asset.<br>Scheduling a Single Asset.<br>Scheduling Multiple Assets.<br>Scheduling a Layout.<br>Configuring Event Options.<br>Configuring Event Options.<br>Creating Event Display Conditions with Rule Builder<br>Variable Entries<br>Assigning Events to Liveboards.<br>Update Event State<br>Inde Builder Notes and Variables.<br>Rule Builder Notes.<br>Liveboard Variable Attributes/Datasources<br>Current Item Attributes/Datasources.<br>Rule Builder Operators<br>Ending a Critical Alert Event.<br>aylists.<br>Add Content Items to Playlist.                                                                                                    | 87<br>88<br>88<br>88<br>88<br>91<br>91<br>91<br>95<br>95<br>95<br>95<br>95<br>95<br>95<br>96<br>96<br>96<br>97<br>97<br>97                                                                         |
| Ru<br>Pla | Creating an Event Directly for an Asset.<br>Scheduling a Single Asset.<br>Scheduling Multiple Assets.<br>Scheduling a Layout.<br>Configuring Event Options.<br>Configuring Event Options.<br>Creating Event Scheduling Options.<br>Creating Event Display Conditions with Rule Builder<br>Variable Entries.<br>Assigning Events to Liveboards.<br>Update Event State<br>Ide Builder Notes and Variables.<br>Rule Builder Notes.<br>Liveboard Variable Attributes/Datasources.<br>Current Item Attributes/Datasources.<br>Rule Builder Operators<br>Ending a Critical Alert Event.<br>Add Content Items to Playlist.<br>Change Playlist iltem Order                                                                                                    | 87<br>87<br>88<br>88<br>88<br>91<br>91<br>91<br>94<br>95<br>95<br>95<br>95<br>95<br>95<br>96<br>96<br>96<br>97<br>97<br>97                                                                         |
| Ru<br>Pla | Creating an Event Directly for an Asset.<br>Scheduling a Single Asset.<br>Scheduling Multiple Assets.<br>Scheduling a Layout.<br>Configuring Event Options.<br>Configuring Event Options.<br>Creating Event Scheduling Options.<br>Creating Event Display Conditions with Rule Builder<br>Variable Entries.<br>Assigning Events to Liveboards.<br>Update Event State<br>Ile Builder Notes and Variables.<br>Rule Builder Notes.<br>Liveboard Variable Attributes/Datasources.<br>Current Item Attributes/Datasources.<br>Rule Builder Operators.<br>Ending a Critical Alert Event.<br>Add Content Items to Playlist.<br>Change Playlist iitem Order<br>(optional).                                                                                                    | 87<br>87<br>88<br>88<br>88<br>91<br>91<br>91<br>91<br>95<br>95<br>95<br>95<br>95<br>96<br>96<br>96<br>96<br>97<br>97<br>97                                                                         |
| Ru<br>Pla | Creating an Event Directly for an Asset.<br>Scheduling a Single Asset.<br>Scheduling Multiple Assets.<br>Scheduling a Layout.<br>Configuring Event Options.<br>Configuring Event Options.<br>Creating Event Scheduling Options.<br>Creating Event Display Conditions with Rule Builder<br>Variable Entries.<br>Assigning Events to Liveboards.<br>Update Event State<br>Ile Builder Notes and Variables.<br>Rule Builder Notes.<br>Liveboard Variable Attributes/Datasources.<br>Current Item Attributes/Datasources.<br>Rule Builder Operators<br>Ending a Critical Alert Event.<br>Add Content Items to Playlist.<br>Change Playlist iItem Order<br>(optional).<br>Define Content Play Time.                                                                                                    | 87<br>87<br>88<br>88<br>88<br>91<br>91<br>91<br>91<br>95<br>95<br>95<br>95<br>95<br>96<br>96<br>96<br>96<br>97<br>97<br>97<br>97                                                                   |
| Ru<br>Pla | Creating an Event Directly for an Asset<br>Scheduling a Single Asset<br>Scheduling Multiple Assets<br>Scheduling a Layout.<br>Configuring Event Options.<br>Configuring Event Options.<br>Creating Event Scheduling Options.<br>Creating Event Display Conditions with Rule Builder<br>Variable Entries.<br>Assigning Events to Liveboards.<br>Update Event State<br>Ibe Builder Notes and Variables.<br>Rule Builder Notes.<br>Liveboard Variable Attributes/Datasources<br>Current Item Attributes/Datasources<br>Rule Builder Operators<br>Ending a Critical Alert Event<br>Add Content Items to Playlist<br>Change Playlist iltem Order<br>(optional)<br>Define Content Play Time<br>Schedule Info Blocks                                                                                                    | 87<br>87<br>88<br>88<br>88<br>91<br>91<br>91<br>91<br>95<br>95<br>95<br>95<br>95<br>96<br>96<br>96<br>96<br>96<br>97<br>97<br>97<br>97<br>97                                                       |
| Ru<br>Pla | Creating an Event Directly for an Asset                                                                                                    | 87<br>87<br>88<br>88<br>88<br>91<br>91<br>91<br>95<br>95<br>95<br>95<br>96<br>96<br>96<br>96<br>96<br>97<br>97<br>97<br>97<br>97                                                                   |
| Ru<br>Pla | Creating an Event Directly for an Asset<br>Scheduling a Single Asset<br>Scheduling a Layout<br>Configuring Event Options<br>Configuring Event Scheduling Options<br>Creating Event Scheduling Options<br>Creating Event Display Conditions with Rule Builder<br>Variable Entries<br>Assigning Events to Liveboards<br>Update Event State<br>Ile Builder Notes and Variables<br>Rule Builder Notes<br>Liveboard Variable Attributes/Datasources<br>Current Item Attributes/Datasources<br>Current Item Attributes/Datasources<br>Rule Builder Operators<br>Ending a Critical Alert Event<br>Add Content Items to Playlist<br>Change Playlist iItem Order<br>(optional)<br>Define Content Play Time<br>Schedule Info Blocks<br>Schedule Info Blocks (optional)                                                                                                    | 87<br>88<br>88<br>88<br>91<br>91<br>91<br>94<br>95<br>95<br>95<br>95<br>95<br>95<br>95<br>96<br>96<br>97<br>97<br>97<br>97<br>97<br>97<br>97<br>97                                                 |
| Ru        | Creating an Event Directly for an Asset<br>Scheduling a Single Asset<br>Scheduling Multiple Assets.<br>Scheduling a Layout.<br>Configuring Event Options.<br>Creating Event Scheduling Options.<br>Creating Event Scheduling Options.<br>Creating Event Scheduling Options.<br>Creating Event Scheduling Options.<br>Assigning Events to Liveboards.<br>Update Event State.<br>Iupdate Event State.<br>Iupdate Event State.<br>Liveboard Variables.<br>Rule Builder Notes.<br>Liveboard Variable Attributes/Datasources.<br>Current Item Attributes/Datasources.<br>Rule Builder Operators<br>Ending a Critical Alert Event.<br>Add Content Items to Playlist.<br>Change Playlist iItem Order<br>(optional).<br>Define Content Play Time.<br>Schedule Info Blocks.<br>Schedule Info Blocks (optional).<br>Experimental Schedule Info Blocks Span Function.                                           | 87<br>88<br>88<br>88<br>88<br>91<br>91<br>91<br>92<br>95<br>95<br>95<br>95<br>95<br>95<br>95<br>95<br>95<br>95<br>96<br>97<br>97<br>97<br>97<br>97<br>97<br>97<br>97<br>97<br>97<br>97             |
| Ru<br>Pla | Creating an Event Directly for an Asset<br>Scheduling a Single Asset<br>Scheduling Multiple Assets<br>Scheduling Multiple Assets<br>Scheduling a Layout<br>Configuring Event Options<br>Configuring Event Scheduling Options<br>Creating Event Display Conditions with Rule Builder<br>Variable Entries<br>Assigning Events to Liveboards<br>Update Event State<br>Iveboard Variables<br>Rule Builder Notes<br>Liveboard Variable Attributes/Datasources<br>Current Item Attributes/Datasources<br>Rule Builder Operators<br>Ending a Critical Alert Event<br>Add Content Items to Playlist<br>Change Playlist item Order<br>(optional)<br>Define Content Play Time<br>Schedule Info Blocks<br>Schedule Info Blocks (optional)<br>Experimental Schedule Info Block Span Function<br>Viewing Playlist in the Liveboard Schedule                                                                       | 87<br>88<br>88<br>88<br>88<br>91<br>91<br>91<br>95<br>95<br>95<br>95<br>95<br>95<br>95<br>95<br>96<br>96<br>96<br>97<br>97<br>97<br>97<br>97<br>97<br>97<br>97<br>97                               |
| Pla       | Creating an Event Directly for an Asset<br>Scheduling a Single Asset<br>Scheduling Multiple Assets<br>Scheduling Multiple Assets<br>Scheduling Event Options<br>Configuring Event Options<br>Creating Event Display Conditions with Rule Builder<br>Variable Entries<br>Assigning Events to Liveboards<br>Update Event State<br>Me Builder Notes and Variables<br>Rule Builder Notes<br>Liveboard Variable Attributes/Datasources<br>Current Item Attributes/Datasources<br>Rule Builder Operators<br>Ending a Critical Alert Event<br>Add Content Items to Playlist<br>Change Playlists<br>Add Content Items to Playlist<br>Change Playlist item Order<br>(optional)<br>Define Content Play Time<br>Schedule Info Blocks<br>Schedule Info Blocks (optional)<br>Experimental Schedule Info Block Span Function<br>Viewing Playlist in the Liveboard Schedule<br>Creating a Complay Slot Segmentation | 87<br>88<br>88<br>88<br>88<br>91<br>91<br>91<br>91<br>95<br>95<br>95<br>95<br>95<br>95<br>95<br>96<br>96<br>96<br>96<br>97<br>97<br>97<br>97<br>97<br>97<br>97<br>97<br>97<br>97<br>97<br>97<br>97 |

| Creating Event Groups                                    |     |
|----------------------------------------------------------|-----|
| Viewing Event Groups                                     |     |
| Creating a Schedule Container                            |     |
| Creating a Schedule Container                            | 104 |
| Assigning an Event to a Schedule Container               |     |
| Adding the Schedule Container to a Layout                |     |
| Viewing Events                                           |     |
| Viewing All Events                                       |     |
| Viewing All Events Per Project                           |     |
| Event Legena                                             | 108 |
| Editing Existing Events                                  |     |
| Deleting Events                                          |     |
| Deleting a Single Event                                  |     |
| Deleting All Events Der Project                          |     |
| Deleting Incomplete Events from All Organizations        |     |
|                                                          |     |
| ADMINISTRATION                                           | 110 |
| Managing Users                                           |     |
| User Roles                                               |     |
| Permissions Per User                                     |     |
| Dashboard Appearance Per User                            |     |
| Users Overview Page                                      |     |
| Creating a New User                                      |     |
| Editing User Details.                                    |     |
| Adding Users to Organizations                            |     |
| Making User an Admin                                     | 113 |
| Deleting a User.                                         |     |
| Deleting a User from the Overview Page                   |     |
| Deleting a User from the Details Page                    |     |
| Managing Organizations                                   | 115 |
| Viewing Organizations Overview                           | 115 |
| Creating a New Organization                              | 115 |
| Editing Organization Details                             | 116 |
| Adding Users to the Organization                         |     |
| Removing Users from Organizations                        |     |
| Deleting an Organization                                 | 117 |
| Deleting an Organization from the Overview Page          |     |
| Deleting an Organization from the Details Page           |     |
| Managing Liveboards' Relationships to Organizations      |     |
| Adding Unassigned Liveboards to an Organization          |     |
| Removing a Liveboard from an Organization                |     |
| Kemoving Multiple Liveboards from Multiple Organizations |     |
| Viewing CLOUD Overview Page                              |     |
| Monitoring Topography                                    | 120 |
| Payback topography                                       | 121 |
| Command Terminal                                         | 121 |
| Batch Actions                                            |     |
| Liveboard Batch Actions                                  |     |
| Project Item Batch Actions                               |     |
| TAG MANAGEMENT                                           |     |
| Tag Categories                                           | 124 |
| Creating Tag Categories                                  |     |
| Creating tag category (TAG MANAGEMENT AREA)              |     |
| Creating tag category (other areas)                      |     |
| Editing Tag Categories                                   |     |
| Deleting tag category                                    |     |

| Deleting single tag category         |  |
|--------------------------------------|--|
| Deleting multiple tag categories     |  |
| Tags                                 |  |
| Creating Tags                        |  |
| Creating Tags (TAG MANAGEMENT)       |  |
| Creating Tags (detail pages)         |  |
| Creating Tags for Layouts            |  |
| Editing Tags                         |  |
| Deleting Tags                        |  |
| Assigning and Removing Tags          |  |
| Assigning tags (on a details page)   |  |
| Assigning tags (on an overview page) |  |
| Assigning tags to layouts            |  |
| Removing tags from an item           |  |
| Removing tags from a layout          |  |

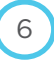

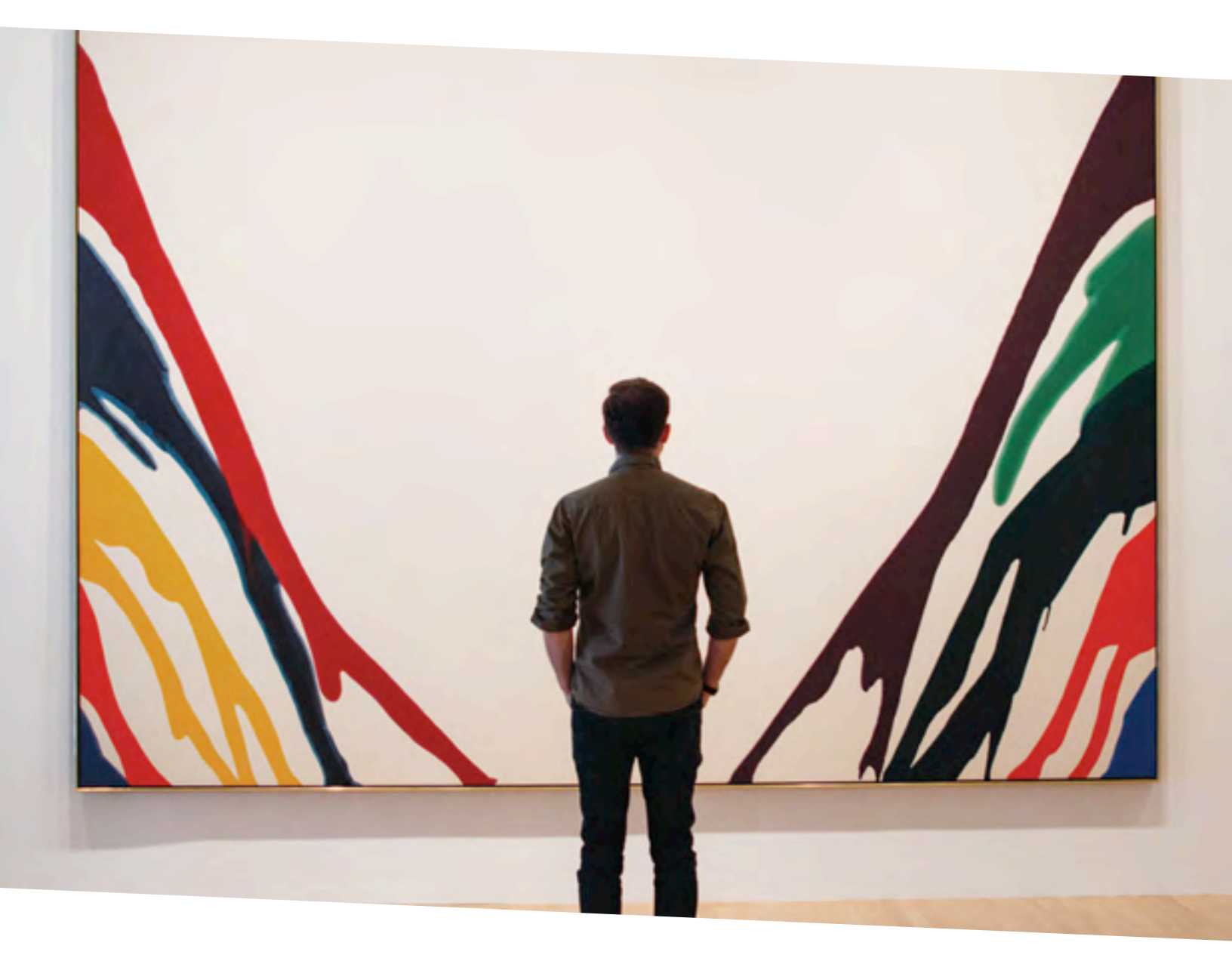

OUR VISION WAS BORN FROM BELIEF THAT IMAGES HAVE THE POWER TO MAKE US FEEL, THINK, REFLECT, AND CONNECT We are on a mission to reimagine the surfaces that surround you. Our elegant, intelligent displays will bring the walls of your business environment to life with motion, connectivity and functionality. Imagine multiple displays creating dramatic, synchronized content. Imagine customer specific experiences triggered by their presence. Your walls can now display a dynamic mix of images and videos showcasing your products and messaging, curated Facebook or Instagram feeds featuring your brand and even automated infographics showing your top-selling items. All of this power is under your control, making this solution easy, engaging and impactful.

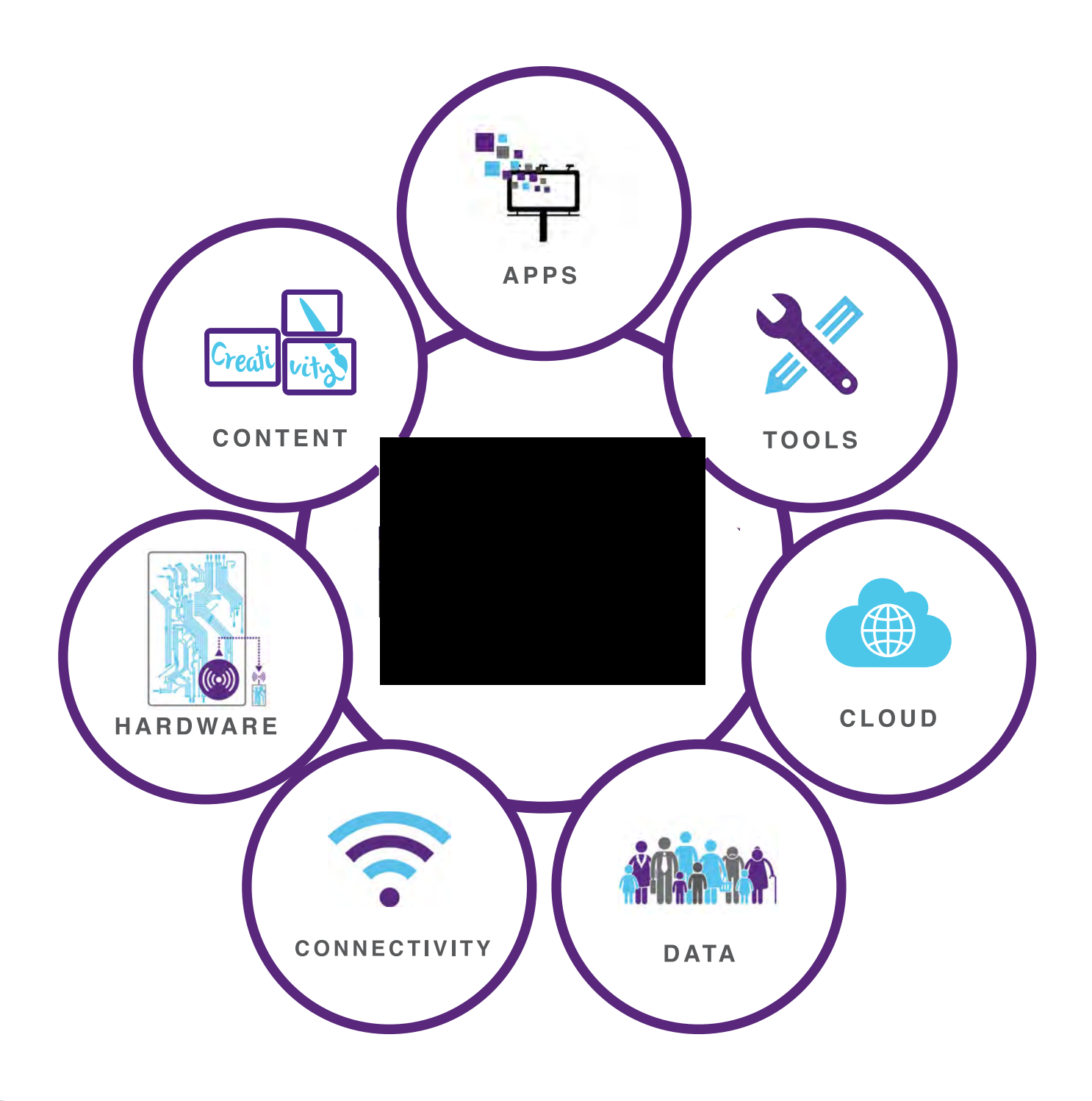

## ECOSYSTEM

The platform is comprised of seven essential elements; data, hardware, connectivity, the Cloud, a tool set, content, and apps. Each element enables the platform to effectively and efficiently deliver brand communications and advertising where appropriate to audiences in a simple, seamless and impactful manner.

# OUR UNIQUE BENEFITS

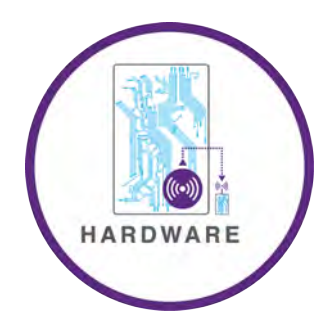

## HARDWARE

- The ON Liveboard is an elegant, thin, lightweight, low-power marketing and communications powerhouse that is available in a range of sizes and enclosures for varying environmental conditions
- ON Liveboards provide high-visual fidelity for the delivery of high-definition images, video and graphics which mirror the quality we're used to seeing in our homes and on tablets and smart phones
- ON Liveboards and ON.Module-equipped displays are smart devices connected to the Cloud, always listening to and aware of their environment and audience

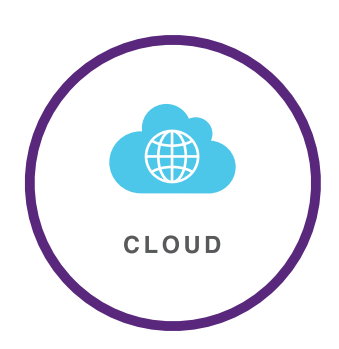

## CLOUD

- Our Cloud services reside on the robust and reliable Amazon Web Services infrastructure, simplifying device management and utilizing an SSL connection for each display to ensure security
- Combining connected Liveboards with our cloud infrastructure eliminates a complex constellation of expensive equipment and connectivity
- This approach enables you to scale your ON Liveboard network from 1 to 1 million devices
- The Cloud stores the dimensions of each ON Liveboard in the network and automatically resizes and renders content for the destination Liveboard before distribution
- All content is managed in the cloud, making global distribution as easy as local

## CONTENT

- The platform offers a new form of responsive content delivery for ON Liveboards in public spaces
- ON Liveboards are transformed into a creative canvas to deliver dynamic and engaging one-to-many user experiences through applications
- Content is limitless as your imagination, from static images to video and animations, to interactive applications that increase engagement with your audience

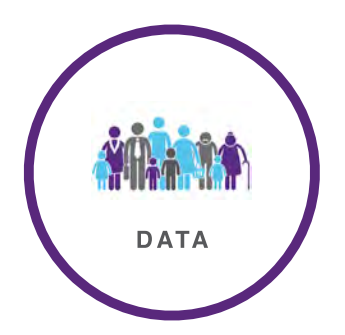

## DATA

- has created a data management platform (DMP) that synthesizes data from a wide array of sources and fuses them into understandable audience segments, enabling brands to more efficiently utilize available data
- Data is collected through Wi-Fi or beacon technology embedded in the ON Liveboards
- This data can be used to build an understanding of the people in your spaces, personalize messaging, and deliver targeted promotional or advertising messages

## TOOLS

- Our set of content creation and management tools empower anyone to build and distribute dynamic and impactful creative content
- The Technical Operations Portal provides a single management pane for adding, removing and modifying users, organizations, and customer accounts
- The Technical Operations Portal also allows you to configure and schedule content distribution by display, location, tags or any other configuration that best fits your business needs
- The SmartStudio tool is a WYSIWYG editor that can ingest and manipulate your existing creative assets, add social and data feeds, and automatically format all content for output to your ON Liveboard network

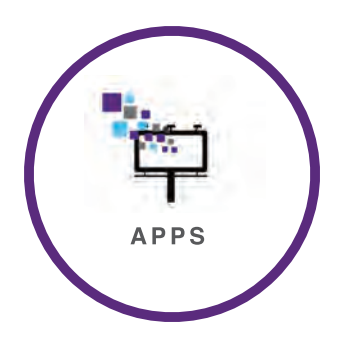

TOOLS

## AD.APPS

- AD.Apps are intelligent and autonomous programs which can control the messages and information on your ON Liveboards, using data from a range of sources and customizable conditions.
- AD.Apps can be simple or complex. An AD.app can be as basic as a container for a scheduled image or video, or a brand's social media feed. But things get interesting when you program rich-data connections to dynamically change content based on data triggers, like ads for sweaters when temperatures dip, or offers at restaurants based on current sports scores.
- AD.apps can even tie into third-party data sets, such as a point of sale system.
   Imagine a Liveboard in a retail store pushing ads depending on sales stock, or combining weather data with inventory information to feature ads for that location's best-selling summer dress when the temperature hits 80 degrees.

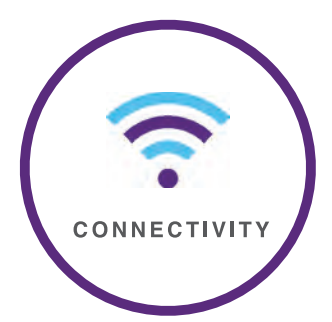

## CONNECTIVITY

- ON Liveboards are designed and built to connect via Wi-Fi to the Internet and the Cloud
- Additionally, all ON Liveboards are can share a single Internet connection, and can connect with each other
- Speakers or other appliances can connect via Bluetooth

**TECHNICAL OPERATIONS PORTAL USER GUIDE** 

# NEW FEATURES IN VLE 1.7.1

#### **Basic Monitoring Metrics and Alerts Viewable in Liveboard Overview**

To give level one technical support fast access to the critical information they need to monitor liveboards, the Tech Ops Portal now has a Basic Monitoring Metrics Drawer for each provisioned liveboard on the Liveboard Overview page.

CHAPTER

When opened, the drawer shows :

- Alert status (and quicklink to the Alerts tab)
- Basic Hardware and Software metrics (player presence, CPU Temperature/Load, RAM, Heap, uptimes), and
- Display Shortcuts for various tasks (enabling EMS ticker, turning on debugging overlay, turning display off or rebooting display, launching command terminal).

#### Advanced Telemetry Metrics for Environment, Temperature, and More

Advanced metrics for level 2 support are now located on the Advanced Monitoring tab.

The Advanced Monitoring Tab adds specific metrics for environment (ambient and enclosure temperature, humidity, and ambient light) and power (backlight, video, overall powerdraw and consumption). The liveboard, playbacks and networks & sync metrics now have their own tabs.

You can now view history for each metric (including custom time range) and download a CSV log.

#### Merged & Simplified Liveboard Tabs

The following changes and simplifications have been made to Liveboard tabs:

- Profile & Provisioning tab and Settings tabs have been combined into one tab, Profile & Settings (Provisioning fields have been removed).
- The Applications and Firmware tabs have been combined into one tab, About Device.

#### Playlist Playback Changes (Items Per Pass)

When using **Items Per Pass** option for when directly scheduling a playlist, the playlist items will now be displayed for the dwell time of that liveboard on each pass (instead of the playlist items having to split the dwell time for each pass). Custom duration times for playlist items will now be respected (for directly scheduled playlists only; custom duration times for playlist items in an embedded playlist in a layout will still be ignored).

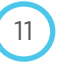

**TECHNICAL OPERATIONS PORTAL USER GUIDE** 

## CHAPTER

# MANAGING AND MONITORING LIVEBOARDS

The pages found under the DEVICES header on the dashboard contain all the fields and settings necessary for configuring, managing, and troubleshooting your array of liveboards.

The liveboard is constantly reporting to the Technical Operations Portal, and metrics are updated with new data.

Advanced telemetry metrics will be available if the liveboard model has the proper sensors/capability to provide them. Consult your hardware manuals and/or the hardware team for more information.

If you see an N/A next to a metric, it could mean several things:

- the metric has not yet loaded
- if N/A persists more than a few seconds (and you see other metrics have loaded), the metric is likely not available because the liveboard doesn't have the capability to provide it
- the liveboard is offline.

### Liveboard Overview Page

The Liveboard Overview page shows high level details of all liveboards managed (including active alerts and player presence metrics to quickly see liveboard health).

To view high level details of all liveboards managed:

- On the dashboard, under **Devices**, click **LIVEBOARDS**.

| Ops//Portal                            | Live | eboard        | s                         |                              |                 |              |                        |                       |                        |          |                                        |            |                     |                     |      |
|----------------------------------------|------|---------------|---------------------------|------------------------------|-----------------|--------------|------------------------|-----------------------|------------------------|----------|----------------------------------------|------------|---------------------|---------------------|------|
| OUTFRONT                               | Shov | ving 20 liveb | bands of 84 ) 0 selec     | ted                          |                 |              |                        |                       |                        |          | Q                                      |            |                     |                     |      |
| rganization Context                    |      | -             | Name \$                   | Serial<br>Number 🖨           | Alerts <b>T</b> | Connectivity | Performance<br>Quality | Network<br>Quality \$ | Playback<br>Reports \$ | Pinged 🖨 | Location \$                            | Tags       | Display<br>Type 🗢 🕇 | Orientation<br>\$ T | EDIT |
| VICES                                  |      | ŧ             | Amazing Rob<br>Board      | DPC-<br>100CA2-<br>152220012 | <b>A</b> 1      | Online       | Good                   | • Weak                | On Time                | Yes      |                                        |            | liveboard           | Landscape           |      |
| nage<br>  PROJECTS<br>  DATA SOURCES   | ٠    | Œ             | Couch<br>Middle<br>(0003) | DPC-<br>330TW1-<br>155030003 |                 | Online       | Good                   | • Weak                | On Time                | Yes      |                                        | Washingto  | liveboard           | Portrait            |      |
| BROWSE CONTENT                         | •    | Œ             | Yucef 4K                  | 1d85e859                     | 7               | Online       | Good                   | • Weak                | On Time                | Yes      | ♥ 1751, rue<br>Richardson,<br>montreal | test       | liveboard           | Landscape           |      |
| EVENTS<br>EVENT GROUPS                 |      | ŧ             | Moonshine                 | DPC-<br>110CA2-<br>160710547 | -8              | Online       | Good                   | Strong                | OnTime                 | Yes      |                                        | pretzels a | liveboard           |                     |      |
| ninistration<br>USERS<br>ORGANIZATIONS |      | ŧ             | Couch Right<br>(0022)     | DPC-<br>330TW1-<br>155030022 | 1               | Online       | Good                   | • Weak                | On Time                | Yes      |                                        | Boston     | liveboard           | Portrait            |      |
| agement.<br>CLOUD                      |      | Œ             | AaronPortr                | DPC-<br>100CA1-<br>150410025 | 46 A            | Online       | Good                   | • Weak                | OnTime                 | Yes      |                                        |            | liveboard           | Reverse<br>Portrait |      |

#### **Player Presence Metrics**

Player Presence Metrics show TechOps and LiveOps personnel critical information to quickly diagnose liveboard connectivity.

Player Presence metrics are shown in several locations:

- In columns on the liveboard Overview Page
- In the Liveboard Basic Monitoring Drawer on the Liveboard Overview page
- On the header section of the Liveboard Detail Page

| OUTFRONT             | Stor | ving 20 livebo | ands of 84 ) 0 selected |                          |                 |                     |                        |                       |                       |           | Q          |      |                     |                     |      |
|----------------------|------|----------------|-------------------------|--------------------------|-----------------|---------------------|------------------------|-----------------------|-----------------------|-----------|------------|------|---------------------|---------------------|------|
| Organization Cantest | -    | -              | Name •                  | Serial<br>Number ‡       | Alerts <b>T</b> | Connectivity<br>≑ T | Performance<br>Quality | Network<br>Quality \$ | Playback<br>Reports ¢ | Pinged \$ | Location ¢ | Tags | Display Type<br>‡ T | Orientation<br>\$ T | EDIT |
| Devices              |      | œ              | 4k final                | DPC-430TW1-<br>170210154 |                 | O Offline           | Poor                   | Weak                  | Unresponsive          | No        |            | 8    | liveboard           | Reverse<br>Portrait |      |
| Signage              |      | Œ              | 78101X02C               | 78101X02C                | ÷               | O Offlice           | Poor                   | Weak                  | Unresponsive          | No        |            |      | liveboard           | Portrait            |      |
|                      |      | Œ              | 78101XON6_              | 78101XON6                | •               | O Offline           | Poor                   | Weak                  | Unresponsive          | No        |            |      |                     |                     |      |

**NOTE:** If these metrics are not displayed on the Overview Page. Click EDIT (right side of page) to access the Column editing page and turn them on.

Liveboard Basic Monitoring Drawer

| <ul> <li>1 2 4 11 12 4 1 4 1 1 1 1 1 1 1 1 1 1 1</li></ul> |                     |                                                          |
|------------------------------------------------------------|---------------------|----------------------------------------------------------|
| No Alerts                                                  | Hardware            |                                                          |
| Alerts                                                     | CPU Temperature     | 59° C / 138.2° F                                         |
| Alcibo                                                     | Ambient Temperature | N/A                                                      |
|                                                            | CPU Load            | 6.01%                                                    |
|                                                            | Disk Primary        | 1.78 GB / 27.22 GB (6.53%)                               |
|                                                            | HEAP                | 12.20 MB / 192.00 MB (6.36%)                             |
| hisplay Shortcuts                                          | RAM                 | 313.03 MB / 1.69 GB (18.05%)                             |
| On Ticker                                                  | System Uptime       | 1 month, 1 week, 5 days, 3 hours, 25 minutes, 11 seconds |
|                                                            | Backlight           | N/A                                                      |
| Overlay                                                    | Video               | N/A                                                      |
| Disabled Daily Software Reboot                             | Power Draw          | N/A                                                      |
|                                                            | Software            |                                                          |
| Reboot Software Reboot                                     | Connectivity        | Online                                                   |
| Clear Clear Screen                                         | Network Quality     | Weak                                                     |
|                                                            | Playback Report     | On Time                                                  |
| Launch Command Terminal                                    | Service Uptime      | 3 weeks, 16 hours, 28 minutes, 33 seconds                |

#### Liveboard Detail Page Header

| Live                                       | eboard                                                                                 |                                  |               |            |             |                  |               |                    |                 |                             |               |
|--------------------------------------------|----------------------------------------------------------------------------------------|----------------------------------|---------------|------------|-------------|------------------|---------------|--------------------|-----------------|-----------------------------|---------------|
| Device<br>Organ<br>ID: 1<br>Serial<br>XMPP | e Name: Amazing Rob<br>lization: Rob<br>Number: DPC-100CA<br>9 Status: ["current":["id | Board<br>2-1522200<br>":"5988ff8 | )12<br>f3d167 | 64e1d2d12: | 19","type": | "ad"]}           | ſ             |                    | NETWORK QUALITY | PLAYBACK REPORTS<br>On Time | PINGED<br>Yes |
| Schedule                                   | Advanced Monitoring                                                                    | Alerts 1                         | Wifi          | Downloads  | Content     | Command Terminal | Screencapture | Profile & Settings | About Device    |                             | -             |

#### Table: Player Presence Fields

| Presence Metric Type                                              | Status       | Meaning                                                                                            | Possible Source Causes                                                                                                    |  |  |  |  |  |
|-------------------------------------------------------------------|--------------|----------------------------------------------------------------------------------------------------|----------------------------------------------------------------------------------------------------|--|--|--|--|--|
| XMPP Connectivity                                                 | Online       | The communication protocol between the device and server is enabled.                               | N/A                                                                                                    |  |  |  |  |  |
| Whether liveboard<br>and server are<br>communicating.             | Offline      | The communication protocol between<br>the device and server is disabled.                           | <ul> <li>Power outage</li> <li>Disconnected board</li> <li>Agent server is not responsive</li> <li>Internet is down</li> <li>Various XMPP Connectivity issues</li> </ul>                                                                              |  |  |  |  |  |
|                                                                   | On Time      | The reports are being received within 0-15 minutes.                                                | N/A                                                                                                    |  |  |  |  |  |
| Playback Reports<br>Measured by frequency                         | Delayed      | The reports are being received at an average wait time of 16-60 minutes.                           | <ul> <li>Degraded network link quality</li> <li>Unusual network latency</li> <li>Asset w/duration time longer than 16 minutes</li> <li>The player may have become unresponsive</li> <li>The player might be disconnected</li> </ul>                   |  |  |  |  |  |
| of reports being received<br>by start time of asset<br>playback.  | Unresponsive | No reports have been received in the last 60 minutes.                                              | <ul> <li>The player may have become unresponsive</li> <li>Network conditions may have deteriorated</li> <li>The player might be disconnected</li> <li>Asset w/duration time longer than 60 minutes</li> </ul>                                         |  |  |  |  |  |
|                                                                   | No Schedule  | All Schedules are cleared from the physical canvas board                                           | N/A                                                                                                    |  |  |  |  |  |
|                                                                   | Strong       | Your Wi-Fi is strong and the communication between your player and server is good.                 | N/A                                                                                                    |  |  |  |  |  |
| Network Quality                                                   | Average      | Your Wi-Fi is weak and the<br>communication between your player<br>and server is good.<br>OR       | <ul> <li>Wi-Fi coverage is diminished with some packet loss occurring</li> <li>Location of liveboard is below ground (subway system for instance), causing signal strength to be weaker</li> <li>Traffic shaping by Internet Provider. May</li> </ul> |  |  |  |  |  |
| Measurement for the<br>strength of Wi-Fi signal<br>and ping time. |              | Your Wi-Fi is good, but the<br>communication between your player<br>and server is weak.            | <ul> <li>require liveboard to be white listed on server</li> <li>Wi-Fi antenna damage. If issue persists and<br/>no geographical issues are present.</li> <li>Slow internet connection due to substandard<br/>router.</li> </ul>                      |  |  |  |  |  |
|                                                                   | Weak         | The communication between your<br>player and server is weak. Your Wi-Fi<br>connection is weak too. | <ul> <li>Your device might be interfered by<br/>electromagnetic disturbances such as thick<br/>metal, concrete, etc.</li> <li>Slow internet connection due to substandard<br/>router</li> <li>Wi-Fi antenna damage</li> </ul>                         |  |  |  |  |  |
| Pinged                                                            | Yes          | Your device is responsive                                                                          | N/A                                                                                                    |  |  |  |  |  |
| Message sent to the server to check if the player is alive.       | No           | Your device has been unresponsive for more than 2 minutes.                                         | <ul><li>Player APKs are not up-to-date</li><li>The player has crashed</li></ul>                                                                                                    |  |  |  |  |  |
|                                                                   | Good         |                                                                                                    |                                                                                                    |  |  |  |  |  |
| PERFORMANCE<br>QUALITY                                            | Average      | An aggregate result of XMPP Connectiv                                                              | ity, Playback Reports, Network Quality and Pinged.                                                                                                    |  |  |  |  |  |
|                                                                   | Poor         |                                                                                                    |                                                                                                    |  |  |  |  |  |

| Title         | Information                                                                                                    |  |  |  |  |  |  |
|---------------|----------------------------------------------------------------------------------------------------|--|--|--|--|--|--|
| Name          | Liveboard name (from Profile & Settings Tab)                                                                                                    |  |  |  |  |  |  |
| Serial Number | Unique DPC ID of liveboard                                                                                                    |  |  |  |  |  |  |
| Alerts        | Active liveboard alerts                                                                                                    |  |  |  |  |  |  |
| Location      | Device location (only shown if address is entered in Profile)                                                                                                    |  |  |  |  |  |  |
| Tags          | Tags assigned in Profile, can search by tags                                                                                                    |  |  |  |  |  |  |
| Display Type  | <ul> <li>Filter by display types (only shown if Display Type is entered in Profile)</li> <li>All</li> <li>Liveboard</li> <li>LiveboardX</li> <li>Vision</li> </ul> |  |  |  |  |  |  |
| Orientation   | Liveboard orientation                                                                                                    |  |  |  |  |  |  |
| Organization  | Organization liveboard is assigned to                                                                                                    |  |  |  |  |  |  |
| Edit<br>EDIT  | Custom settings for which fields will appear on this page and their order.                                                                                         |  |  |  |  |  |  |

#### Table: Other Liveboard Information Fields

| Task                   | Directions                                                                                                    |
|------------------------|----------------------------------------------------------------------------------------------------|
| Filtering by Column    | <ul> <li>The Alerts, Display Type, Orientation and XMPP Connectivity columns are filterable.</li> <li>Click the column header and select the option to filter by.</li> <li>To remove the filter, click the column header and select All. An easier way to remove the filters here which is to click the "Clear Filter X" button.</li> </ul> |
| Filtering using Search | <ul> <li>You can search using information from the Name, and Tags fields.</li> <li>Start typing in the magnifying glass field at the top left of the page. The list will filter as you type.</li> <li>To remove the filter, delete the text in the Search field.</li> </ul>                                                                 |

### **Basic Monitoring**

- On the Liveboard Overview page, click [+] to expand the Liveboard Basic Monitoring Drawer.

The **Basic Monitoring Drawer** shows hardware and software metrics and information most important to level one support.

This drawer shows at a glance:

- Active Alerts (and a quicklink to the Alerts tab)
- Basic monitoring metrics (hardware and software) for a liveboard, with quicklink to Advanced Monitoring tab on the liveboard detail page
- Display Shortcuts to perform basic liveboard tasks (turn on EMS ticker, reboot liveboard, turn backlight off)

|   |              |                       |                          |             |                                                          |                                                  |                                              |                       |           | Q,                                |      |                      |                     |     |
|---|--------------|-----------------------|--------------------------|-------------|----------------------------------------------------------|--------------------------------------------------|----------------------------------------------|-----------------------|-----------|-----------------------------------|------|----------------------|---------------------|-----|
| 0 | wiji 54 Uyeb | oards of / D selected | Clear Filters X          |             |                                                          |                                                  |                                              |                       |           |                                   |      |                      |                     |     |
|   | -            | Name ‡                | Serial<br>Number \$      | Alerts T    | Connectivity                                             | Performance<br>Quality                           | Network<br>Quality \$                        | Playback<br>Reports ¢ | Pinged \$ | Location #                        | Tags | Display Type<br>\$ T | Orientation<br>\$ T | EDI |
|   | E            | Bendesk               | DPC-110CA2-<br>160710583 | <b>A</b> 1  | • Online                                                 | Poor                                             | · Wesk                                       | Unresponsive          | No        | 9 1591<br>Richardson,<br>Quarber, |      | liveboard.           | Reverse<br>Portrait |     |
|   | Alerts       |                       |                          | Basic Mor   | nitoring                                                 |                                                  |                                              |                       |           |                                   |      |                      |                     |     |
|   | A            | 1<br>Alerts⊗          |                          | CF<br>Amble | Hardware<br>PU Temperature<br>nt Temperature<br>CPU Load | 49° C / 120.2° F<br>N/A<br>0.72 %                |                                              |                       |           |                                   |      |                      |                     |     |
|   | Display Sh   | ortcuts               |                          |             | Disk Primary<br>HEAP<br>RAM                              | 1.10 GB/27.200<br>10.97 MB/1920<br>315.82 MB/160 | GB (4.04%)<br>00 MB (5.71%)<br>9 GB (18.21%) | 1                     |           |                                   |      |                      |                     |     |
|   | Off          | Ticker                |                          |             | System Uptime                                            | 2 days, 10 hours,                                | 49 minutes, 5 se                             | conds                 |           |                                   |      |                      |                     |     |
|   | On           | Overlay               |                          |             | Backlight<br>Video                                       | N/A<br>N/A                                       |                                              |                       |           |                                   |      |                      |                     |     |
|   | Disabled     | Daily Software Reboo  | e                        |             | Power Draw                                               | N/A                                              |                                              |                       |           |                                   |      |                      |                     |     |
|   | Reboot       | Software Reboot       |                          |             | Software<br>Connectivity                                 | Online                                           |                                              |                       |           |                                   |      |                      |                     |     |
|   | Clear        | Clear Screen          |                          | N           | letwork Quality                                          | <ul> <li>Weak</li> </ul>                         |                                              |                       |           |                                   |      |                      |                     |     |
|   | Launch       | Command Terminal      |                          |             | Nayback Report<br>Service Uptime                         | Unresponsive<br>2 days, 10 hours,                | 48 minutes, 39 s                             | econds                |           |                                   |      |                      |                     |     |
|   | Settings     | Backlight: ON         |                          | See Ad      | vanced Monitorin                                         | φ                                                |                                              |                       |           |                                   |      |                      |                     |     |

#### **Display Shortcuts**

| Shortcut                 | Function                                                                                         | Directions                                                                                                    |
|--------------------------|--------------------------------------------------------------------------------------------------|----------------------------------------------------------------------------------------------------|
| Ticker                   | Enabling EMS Ticker                                                                              | <ul> <li>To enable the Emergency Messaging System:</li> <li>1. Move the Ticker slider to ON.</li> <li>2. Click OK on the dialog.</li> <li>NOTE: You will need to have created an EMS datasource and uploaded relevant content to display EMS content. See "Configuring Emergency Messaging."</li> </ul> |
| Overlay                  | Turns on a debugging overlay<br>(same as the "show overlay"<br>command from Command<br>Terminal) | <ul><li>Move slider to ON.</li><li>To remove overlay, move slider to OFF.</li></ul>                                                                                                    |
| Daily Software<br>Reboot | Defines daily time to reboot<br>liveboard                                                        | <ol> <li>To make the liveboard reboot every day:</li> <li>Click the Daily Software Reboot button.</li> <li>Check box for Enable a Daily Reboot, and enter the time to reboot (12 hr/AM/PM format).</li> <li>Click Save.</li> </ol>                                                                      |

| Software Reboot  | Reboots liveboard immediately.                                                             | <ul> <li>Click Reboot button.</li> <li>Liveboard immediately reboots. Liveboard behavior after reboot depends on what was configured during provisioning (either show logo or show content that was playing before reboot).</li> <li>NOTE: You can change this behavior using the Set Boot Asset Mode in Command Terminal.</li> </ul>                                                                                                    |
|------------------|--------------------------------------------------------------------------------------------|----------------------------------------------------------------------------------------------------|
| Clear Screen     | Removes all schedules from liveboard.                                                      | <ul> <li>Click Clear button.</li> </ul>                                                                                                    |
| Command Terminal | Launches Command Terminal.                                                                 | — Click Launch button.                                                                                                    |
| Backlight        | Turn backlight on/off AND<br>defines daily display time (turns<br>off liveboard backlight) | <ul> <li>To save power, (or just keep the environment where the liveboard is in dark), you can turn the backlight off, or set the liveboard to turn off the backlight on the display for a certain period of time.</li> <li>Click the Backlight &gt; Settings, and move slide for Enabled Backlight to OFF position.</li> <li>To turn backlight off every day, check the box and enter the time the display should turn on, and the time the display should turn off (12 hr/AM/PM format).</li> <li>Backlight Settings Enabled Backlight on daily between 9:00 AM and 5:00 PM Cancel Save </li> <li>Click Save. The shortcut display will now show the on/off time.</li> </ul> |

#### **Basic Monitoring Metrics**

#### Basic Monitoring Metrics (Hardware)

**NOTE: Backlight, Video** and **Power Draw** metrics have color-coded shortcuts. If status is green, the shortcut goes to the associated telemetry page; if the status is red, the shortcut goes to the **Alerts** tab.

| Field               | Description                                                                                    |
|---------------------|------------------------------------------------------------------------------------------------|
| CPU Temperature     | Processor temperature                                                                          |
| Ambient Temperature | Temperature in immediate proximity of liveboard (a few inches)                                 |
| CPU Load            | Current CPU processor usage                                                                    |
| Disk Primary        | Local storage in use (on SD card)                                                              |
| HEAP                | Current heap memory size                                                                       |
| RAM                 | Current RAM usage                                                                              |
| System Uptime       | Liveboard uptime since last powered off                                                        |
| Backlight           | Power used for backlight at high level: Good (Green), Bad (Red), and N/A (Grey)                |
| Video               | Power used to display content on screen at high level: Good (Green), Bad (Red), and N/A (Grey) |
| Power Draw          | Snapshot of overall power draw at high level: Good (Green), Bad (Red), and N/A (Grey)          |

#### Basic Monitoring Metrics (Software)

These are the player presence metrics found elsewhere in the Tech Ops Portal.

| Field           | Description                                                                      |  |  |  |
|-----------------|----------------------------------------------------------------------------------|--|--|--|
| Connectivity    | Whether liveboard and server are communicating.                                  |  |  |  |
| Network Quality | Measurement for the strength of Wi-Fi signal and ping time.                      |  |  |  |
| Playback Report | Measured by frequency of reports being received by start time of asset playback. |  |  |  |
| Service Uptime  | Super User Service Uptime                                                        |  |  |  |

### Advanced Monitoring

Advanced Monitoring is a new liveboard tab that contains detailed metric information and history for level 2 technical support.

18

There are Advanced Monitoring Tabs for:

| Tab            | Metrics                                                                                                    |
|----------------|----------------------------------------------------------------------------------------------------|
| Liveboard      | System Uptime<br>Service Uptime<br>CPU Load<br>CPU Temperature<br>Disk Primary<br>Heap<br>RAM                                                                                                    |
| Environment    | Ambient Temperature (External Sensor)<br>Ambient Light (External Sensor)<br>PRT Air Temperature<br>Enclosure Air Temp (Top)<br>Enclosure Air Temp (Bottom)<br>PRT Air Humidity                                                    |
| Network & Sync | SSID<br>IP Address<br>Network Quality<br>Signal Strength<br>Link Speed<br>Link Quality<br>Median Disconnect Time<br>Ping Time<br>Clock Synchronization<br>- NTP Server<br>- Reachability<br>- Average RMS Offset<br>- Last Synced |
| Playbacks      | Playback Quality<br>Last 5 Playbacks (list)<br>Schedule Deliveries (list)                                                                                                    |
| Power          | Main<br>– Power Draw<br>– Power Consumption<br>– DPC Power (5V)<br>– VIdeo Power (12V)<br>– PRT Power (24V)<br>– Power Supply Output (24V)<br>– Backlight Power<br>Auxiliary<br>– Auxiliary (3.3V)<br>– Auxiliary (5V)            |

#### **View/Export History for Individual Metric**

You can view history for almost all metrics (including custom time range) and download a .CSV log for that range. A metric with available history has a green arrow.

- Click the green arrow to open a history page.

| 45° C/ 113° F    |                                                                                                    |               |           |       |       |  |
|------------------|----------------------------------------------------------------------------------------------------|---------------|-----------|-------|-------|--|
| LIVEBOARD        | Liveboard                                                                                                    | > CPU Tem     | perature  |       |       |  |
| ENVIRONMENT      | -                                                                                                    |               |           |       |       |  |
| NETWORK AND SYNC | History                                                                                                    | 24 hours      | •         |       |       |  |
| PLAYBACKS        | range                                                                                                    | From 2017/8/  | 19, 20:13 |       |       |  |
| POWER            | 88.00 °C -<br>5000 °C -<br>52.00 °C -<br>52.00 °C -<br>52.00 °C -<br>48.00 °C -<br>44.00 °C -<br>42.00 °C -<br>42.00 °C - | to 2017/8/20, | 20:13     | v     |       |  |
|                  |                                                                                                    | Aug 20        | OB AM     | 12 PM | OG PM |  |

From here you can:

Г

- View different time ranges (24 hours, 14 days, one month, or custom range)
- Export the log of the selected time range (click Export log as .csv)

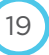

#### **Viewing Advanced Liveboard Metrics**

The Liveboard tab contains basic liveboard metrics previously on the Monitoring tab.

| vice Name: <b>Ben desk</b><br>ganization: <b>Videri</b><br>71<br>rial Number: DPC-110CA2-160<br>IPP Status: ("current":("Id":"597 | 710583<br>76543063685c72c1edcb68";"type":"ad"])                 |                                            | NETWORK QUALITY<br>Weak                      | PLAYBACK REPORTS<br>Unresponsive | PINGE<br>No |
|----------------------------------------------------------------------------------------------------|-----------------------------------------------------------------|--------------------------------------------|----------------------------------------------|----------------------------------|-------------|
| dule Advanced Monitoring                                                                                                    | Alerts 3 With Downloads Content Command Liveboard System Uptime | Terminal Screencapture Profile & Settings  | About Device<br>CPU Load                     |                                  | 0           |
| PLAYBACKS<br>POWER                                                                                                    | 2 days, 10 hours, 54 minutes, 45 seconds                        | 2 days, 10 hours, 54 minutes, 18 seconds   | 10%                                          |                                  |             |
|                                                                                                    | CPU Temperature Ø<br>48°C/118.4°F                               | Disk Primary<br>1.10 GB / 27.20 GB (4.0 %) | <ul> <li>Heap</li> <li>10.99 MB /</li> </ul> | 192.00 MB (5.7 %)                | ۲           |
|                                                                                                    | RAM Ø                                                           |                                            |                                              |                                  |             |
|                                                                                                    | Logs<br>Upload Tombstones                                       |                                            |                                              |                                  |             |
|                                                                                                    | Filename                                                        | Last modified                              |                                              | Size                             |             |

#### **Table: Advanced Liveboard Metrics**

| Field           | Description                             | Related Alerts                 |  |
|-----------------|-----------------------------------------|--------------------------------|--|
| System Uptime   | Liveboard uptime since last powered off |                                |  |
| Service Uptime  | Super User Service Uptime               |                                |  |
| CPU Load        | Current CPU processor usage             | DeviceCPULoad                  |  |
| CPU Temperature | Processor temperature                   | DeviceCPUTemperature           |  |
| Disk Primary    | Local storage in use (on SD card)       | DeviceStorageSd1AvailableBytes |  |
| HEAP            | Current heap memory size (MB)           | DeviceHeapAvailableBytes       |  |
| RAM             | Current RAM usage (MB)                  | DeviceRAMAvailableBytes        |  |

20

#### **Viewing Tombstones**

Tombstones are only generated after a system crash.

- 1. Click **Upload Tombstones** to upload logs into a list.
- 2. Click desired log to download and view.

#### **Viewing Advanced Environment Metrics**

Environment metrics take input from external sensors (offboard sensors) and internal PRT sensors to show temperature, light and humidity data.

**NOTE**: Advanced environment metrics will only be available if the liveboard model has the proper sensors/capability to provide them. Consult your hardware manuals and/or the hardware team for more information.

| vice Name: Amazing Rob Board<br>ganization: Rob<br>1<br>lai Number: DPC-100CA2-15222<br>IPP Status: ("current":<br>":"59962e8b1f9ea046ffb8cd0b" | 20012<br>"type":"ad"}]              | CONNECTIVITY<br>Online             | NETWORK QUAL     | ITY PLAYBACK REPORTS<br>On Time | PINGET<br>Yes |
|----------------------------------------------------------------------------------------------------|-------------------------------------|------------------------------------|------------------|---------------------------------|---------------|
| ule Advanced Monitoring Alerts                                                                                                    | Wiff Downloads Content Command Term | ninal Screencapture Profile & Sett | ings About Devic | ie i                            |               |
|                                                                                                    | Environment                         |                                    |                  |                                 |               |
| NETWORK AND SYNC                                                                                                    | External Sensors                    |                                    |                  |                                 |               |
| PLAYBACKS                                                                                                    | Ambient Temperature                 | Ambient Light                      | Θ                |                                 |               |
| POWER                                                                                                    | 23.5° C / 74.3° F                   | N/A                                |                  |                                 |               |
|                                                                                                    | Internal Sensors                    |                                    |                  |                                 |               |
|                                                                                                    | PRT Air Temperature 💿               | Enclosure Air Temp (To             | op) 💿            | Enclosure Air Temp (Botto       | m)            |
|                                                                                                    | 30.5° C / 86.9° F                   | 31.6° C / 88.9° F                  |                  | 31.1°C/87.9°F                   | Θ             |
|                                                                                                    | PRT Air Humidity 😐                  |                                    |                  |                                 |               |
|                                                                                                    | 29.82%                              |                                    |                  |                                 |               |

#### **Table: Advanced Environment Metrics**

| Field       |                            | Description                                                                                                    | Related Alert                                                                                                    |  |  |  |  |
|-------------|----------------------------|----------------------------------------------------------------------------------------------------|----------------------------------------------------------------------------------------------------|--|--|--|--|
| External Se | External Sensors           |                                                                                                    |                                                                                                    |  |  |  |  |
|             | Ambient Temperature        | Temperature in immediate proximity of liveboard (a few inches)                                                                             | DeviceAmbientAirTemperature                                                                                           |  |  |  |  |
|             | Ambient Light              | Measure of light (in lux units) in<br>immediate proximity of liveboard, used<br>in conjunction with liveboard Auto-<br>brightness setting. |                                                                                                    |  |  |  |  |
|             |                            | <b>NOTE</b> : Only available if liveboard has lighting sensor.                                                                             |                                                                                                    |  |  |  |  |
| Internal Se | nsors                      |                                                                                                    |                                                                                                    |  |  |  |  |
|             | PRT Air Temperature        | Air temperature detected by PRT unit                                                                                                    | DeviceEnclosureAirTemperature (PRT)                                                                                   |  |  |  |  |
|             | Enclosure AirTemp (Top)    | Air temperature inside liveboard enclosure (top of unit).                                                                                  | DeviceEnclosureAirTemperature (will be<br>triggered if either Top or Bottom Enclosure<br>Airtemp is outside of specs) |  |  |  |  |
|             | Enclosure AirTemp (Bottom) | Air temperature inside liveboard enclosure (bottom of unit).                                                                               | DeviceEnclosureAirTemperature (will be<br>triggered if either Top or Bottom Enclosure<br>Airtemp is outside of specs) |  |  |  |  |
|             | PRT Air Humidity           | Humidity in immediate proximity of liveboard                                                                                               | DeviceENVRelativeHumidity                                                                                             |  |  |  |  |

#### **Environment History**

PRT AirTemperature, EnclosureAirTemp (Top) and EnclosureAirTemp (Bottom) are combined when shown in history (and in the exported CSV log).

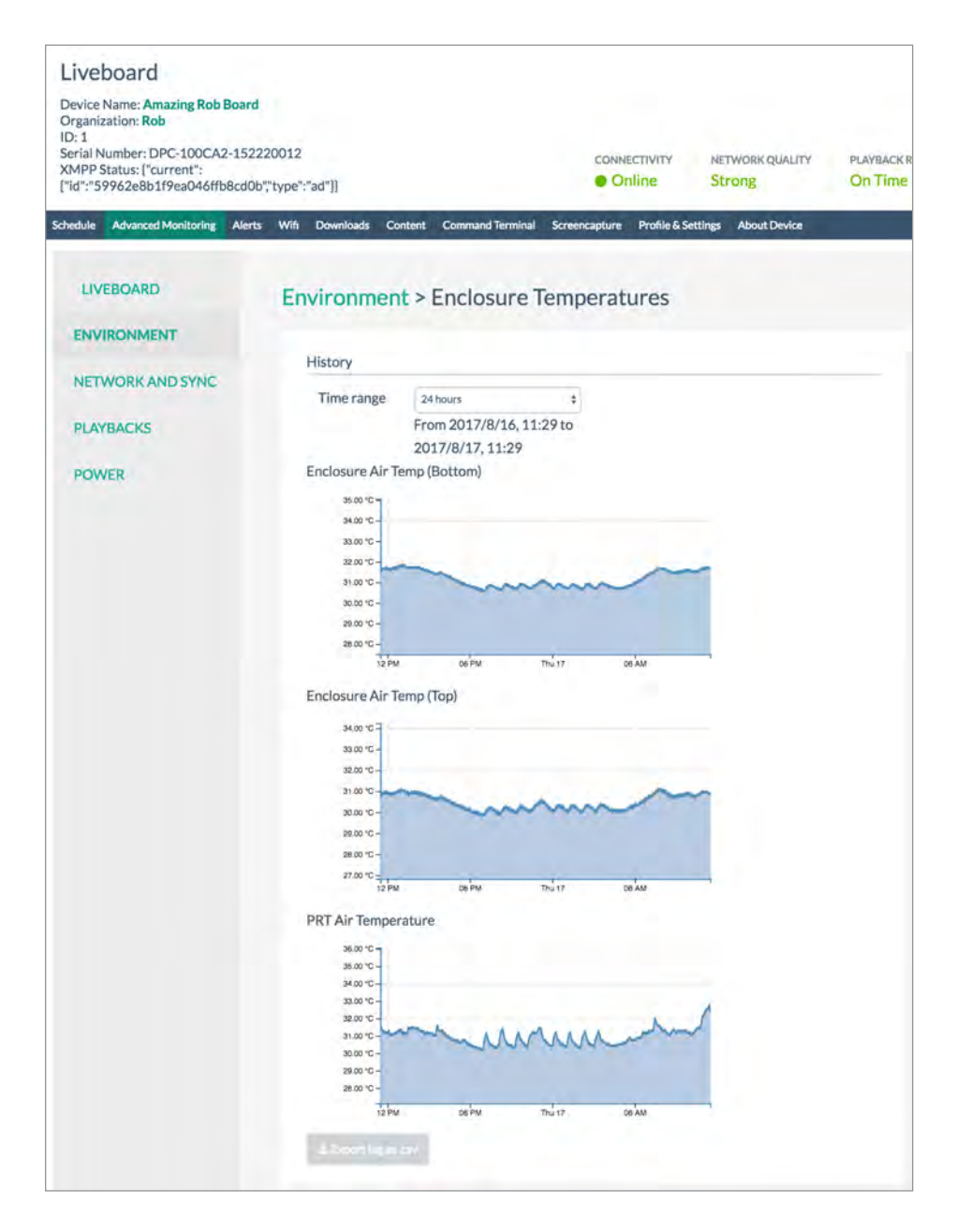

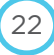

#### **Viewing Advanced Network & Sync Metrics**

The Advanced Network & Sync Metrics page shows metrics associated with connectivity.

| evice Name: AaronPortrait<br>ganization: Aaron<br>49<br>rial Number: DPC-100CA1-15<br>4PP Status: ["current":<br>4": 5998d141838a38787c98<br>4": "599a230c64568b787c426 | 0410025<br>02f8",'type":"ad"],'pending":<br>3d2c",'type":"ad"]] |                 | CONNECTIVITY<br>Online                  | NETWORK QUALITY          | PLAVBACK REPORTS<br>On Time                      | PINGE<br>Yes |
|----------------------------------------------------------------------------------------------------|-----------------------------------------------------------------|-----------------|-----------------------------------------|--------------------------|--------------------------------------------------|--------------|
| edule Advanced Monitoring                                                                                                    | Alerts Wifi Download                                            | s Content Comm  | and Terminal Screencap                  | pture Profile & Settings | About Device                                     |              |
| LIVEBOARD                                                                                                    | Network and S                                                   | ync             |                                         |                          |                                                  |              |
| ENVIRONMENT                                                                                                    | SSID                                                            |                 | ID Address                              |                          | Network Quality                                  |              |
| NETWORK AND SYNC                                                                                                    | 3310                                                            | _               | IP Address                              |                          | Network Quanty                                   | -            |
| PLAYBACKS                                                                                                    |                                                                 |                 | 10.111246                               |                          | HVerage.                                         |              |
| POWER                                                                                                    | Signal Strength                                                 | •               | Link Speed                              |                          | Link Quality                                     |              |
|                                                                                                    | -50 dBm                                                         |                 | 39Mbps                                  |                          | 3 disconnects<br>since last Thursday at 12:23 PM |              |
|                                                                                                    | Median Disconnect                                               | Time            | Ping Time                               | Θ                        |                                                  |              |
|                                                                                                    | 5437.5 ms                                                       |                 | 37 ms                                   |                          |                                                  |              |
|                                                                                                    | Clock Synchronizati                                             | on              |                                         |                          |                                                  |              |
|                                                                                                    | NTP SERVER                                                      | 129.6.15.29     |                                         |                          |                                                  |              |
|                                                                                                    | REACHABILITY                                                    | 75 % Success    |                                         |                          |                                                  |              |
|                                                                                                    | AVERAGE RM5<br>OFFSET                                           | 0.0002578849962 | 4468386 seconds                         |                          |                                                  |              |
|                                                                                                    | LAST SYNCED                                                     | 8:31 PM 08/20/2 | 017 Local Time (America<br>017 UTC Time | /Los_Angeles)            |                                                  |              |

#### Table: Advanced Network & Sync Metrics

| Field                         | Description                                                                    | Related Alert         |
|-------------------------------|--------------------------------------------------------------------------------|-----------------------|
| SSID                          | Liveboard SSID                                                                 |                       |
| IP Address                    | Liveboard IP Address                                                           |                       |
| Network Quality               | Measurement for the strength of Wi-Fi signal and ping time.                    |                       |
| Signal Strength               | Measurement for the strength of Wi-Fi signal                                   |                       |
| Link Speed                    | Connection speed                                                               |                       |
| Link Quality                  | Number of disconnects since last indicated date.                               |                       |
| Median Disconnect Time        | Median disconnect time                                                         |                       |
| Ping Time                     | Speed of liveboard (in ms) pinging cloud                                       | DeviceNetworkPingTime |
| Clock Synchronization Metrics | Metrics that show whether the system clock is synchronized with the NTP server |                       |
| NTP Server                    | Server that uses UTC to synchronize our devices' system clock                  |                       |
| Reachability                  | Success rate registered on every received and missed packet from the source    |                       |
| Average RMS Offset            | Long-term average of the offset value of the source                            | DeviceNTPRMSOffset    |
| Last Synched                  | Last time this metric was registered                                           |                       |

#### **Viewing Advanced Playback Metricss**

The Advanced Playback Metrics page has one metric, **Playback Quality** and shows Last 5 Playbacks and Schedule Deliveries.

**NOTE**: Last 5 Playbacks and Schedule Deliveries are also found on the **Liveboard > Schedule** tab.

| Liveboard<br>Device Name: Couch Right (0022)<br>Organization: Jesse Corp<br>D: 114<br>Erial Number: DPC-330TW1-155<br>IMPP Status: ("current":("id":"0")<br>Id":"599630149f2ef13b7ebc4e5 | 030022<br>ypet"frane"("pending":<br>3"typet"fad"))  | CONNECTIVITY<br>Online | NETWORK QUALITY<br>Weak         | PLAYBACK REPORTS PINGE<br>No Schedule Yes |
|----------------------------------------------------------------------------------------------------|-----------------------------------------------------|------------------------|---------------------------------|-------------------------------------------|
| hedule Advanced Monitoring                                                                                                    | Alerts Wifi Downloads Content Command Terminal Scre | encapture Profile &    | Settings About Device           |                                           |
| LIVEBOARD                                                                                                    | Playbacks                                           |                        |                                 |                                           |
| ENVIRONMENT                                                                                                    |                                                     |                        |                                 |                                           |
|                                                                                                    | Playback Quality                                    |                        |                                 |                                           |
| NETWORK AND SYNC                                                                                                    | No Schedule                                         |                        |                                 |                                           |
| PLAYBACKS                                                                                                    |                                                     |                        |                                 |                                           |
| POWER                                                                                                    | Last 5 Playbacks                                    |                        |                                 |                                           |
|                                                                                                    | Playback ID Name                                    |                        | Playbach Type Last Pl           | aved At (Last playback end time)          |
|                                                                                                    | 14776 ArtCreatures-dragon_fantasy_art_feathers_1    | 8978_1080x1920-00      | 23 image                        | 2017/08/17, 14:22:00                      |
|                                                                                                    | 14694 ArtAbstract-1-1305262023                      | 02-0005                | image                           | 2017/08/17, 14:21:00                      |
|                                                                                                    | 15001 ArtTech-Milano-Engine-water                   | mark-0006              | Image                           | 2017/08/17, 14:20:00                      |
|                                                                                                    | ArtScapes-star_art_sky_night_people_silhouett       | e_98142_1080x1920-     | 0040 image                      | 2017/08/17, 14:18:00                      |
|                                                                                                    | ArtSpace-space_planet_light_night_sky_94            | 442_1080x1920-000      | ) image                         | 2017/08/17, 14:19:00                      |
|                                                                                                    | Schedule Deliveries                                 |                        |                                 |                                           |
|                                                                                                    | Schedule ID                                         | Stațus L               | ast Dolivery Attempt            | .Updated At                               |
|                                                                                                    | 59965014992#1367ebc4e53                             | delivered              | 2017/8/18,09:33                 | 2017/8/18,09:33                           |
|                                                                                                    | 59960421ec0127767ed70268                            | delivered              | 2017/8/17, 15:02                | 2017/8/17, 15:02                          |
|                                                                                                    | Playback Reports                                    |                        |                                 |                                           |
|                                                                                                    | Create a report of all the playbac                  | ks that occurred durin | g a specific period for this de | rvice.                                    |
|                                                                                                    | 08/17/2017 1:05 P                                   | и то о                 | 8/18/2017 1:05 PM               | +                                         |
|                                                                                                    | Showing 10 reports of 10                            |                        |                                 |                                           |
|                                                                                                    | From e To =                                         | CSV Downlo             | ad o Status                     | ÷ EDIT                                    |
|                                                                                                    | 2017/8/13, 13:59 2017/8/14, 13:59                   | download CS            | V readv                         |                                           |

| Field            | Description                                                                                                    |
|------------------|----------------------------------------------------------------------------------------------------|
| Playback Quality | Frequency of reports being received by start time of asset playback.<br>Same information as player presence metric <b>Playback Reports</b> . |

| Playbacks Tab            | Information                                                                                                    |
|--------------------------|----------------------------------------------------------------------------------------------------|
| Viewing Last 5 Playbacks | This section shows which content was played on a liveboard in the previous 90 seconds (data extracted from playback reports).                                                    |
| Viewing Delivered Events | This section shows the date and time of up to the last ten schedules delivered to the liveboard. When a schedule is edited, it's usually delivered immediately to the liveboard. |

#### **Running Playback Reports**

Playback reports contain records of every asset playback for the liveboard in a selected range. Reports are now available for a defined range, and are generated asynchronously and delivered to a report list for later downloading.

To download a playout report:

- 1. On the dashboard, click LIVEBOARDS > [LIVEBOARD] > Advanced Monitoring > Playbacks.
- 2. Under the **Playback Reports** section, use the calendar to select a range for the report.

|                        | (    | 03/          | 30/20    | 17 10           | 47 AN    | 1        |          |          | To 03/31/2017 10:47 AM | • • • •  |      |
|------------------------|------|--------------|----------|-----------------|----------|----------|----------|----------|------------------------|----------|------|
| Showing 2 reports of 2 |      | <            |          | Ma              | rch 20   | 17       |          | >        |                        |          |      |
| From ¢                 | To • | <b>Su</b> 26 | Mo<br>27 | <b>Tu</b><br>28 | We<br>1  | Th<br>2  | Fr<br>3  | 5a<br>4  | SV Download \$         | Status 🖨 | EDIT |
| 2017/3/22,06:00        | 201; | 5            | 6        | 7               | 8        | 9        | 10       | 11       | ownload C5V            | ready    |      |
| 2017/1/1, 06:00        | 2017 | 12<br>19     | 13<br>20 | 14<br>21        | 15<br>22 | 16<br>23 | 17<br>24 | 18<br>25 | ownload CSV            | ready    |      |
|                        |      | 26           | 27       | 28              | 29       | 30       | 31,      |          |                        |          |      |
|                        |      |              |          |                 | 0        |          |          |          |                        |          |      |

- 3. Click the green download button (+).
- 4. The playout report will first appear as PENDING in the list while it's being compiled, then show as READY. You can then click **Download CSV** to get the report.

25

#### Table: Playback Report Fields

Each row of the CSV represents information about the asset played on the liveboard (some fields may be blank).

| Field              | Description                                                                       |
|--------------------|-----------------------------------------------------------------------------------|
| Player             | Liveboard DPC ID (from physical liveboard)                                        |
| VLE                | Liveboard ID (provided by the server environment the liveboard is provisioned to) |
| Layout             | Layout ID that contains asset (if layouts are used)                               |
| External           | Project ID of Project that contains asset                                         |
| Project Name       | Name of Project that contains asset                                               |
| Start Time         | Playback start time                                                               |
| End Time           | Playback end time                                                                 |
| Duration           | Playback duration                                                                 |
| Duration Rounded   | Playback duration rounded up or down to nearest second                            |
| Player Name        | Liveboard name on which the playback occurred                                     |
| IMS Market         | OFM field                                                                         |
| Unit Number        | OFM field                                                                         |
| Contract           | OFM field                                                                         |
| Version            | Core application that plays content                                               |
| Asset              | Asset ID                                                                          |
| Customer File Name | Asset name                                                                        |
| Asset URL          | Asset storage URL                                                                 |

| Ū, | 1                    | B   | C      | D        | E            | F                     | G                       | H        | 1            | and a second   | K          | L           | M        | N       | Ö     | P                  | Q         |
|----|----------------------|-----|--------|----------|--------------|-----------------------|-------------------------|----------|--------------|----------------|------------|-------------|----------|---------|-------|--------------------|-----------|
| 8  | Player               | Vie | Layout | External | Project Name | Start Time            | End Time                | Duration | Duration Rou | Player Name    | Ims Market | Unit Number | Contract | Version | Asset | Customer File Name | Asset Url |
| 2  | DPC-100CA1-150410025 | 13  | null   | 365      |              | 2017-03-15T19:36:56   | 2017-03-15719:37:04.101 | 8        | 8            | AaronLandscape |            |             |          | AdSync  |       |                    |           |
| 3  | DPC-100CA1-150410025 | 13  | null   | 365      |              | 2017-03-15T19:37:04   | 2017-03-15719:37:12.103 | 8        | 8            | AaronLandscape |            |             |          | AdSync  |       |                    |           |
| 4  | DPC-100CA1-150410025 | 13  | null   | 365      |              | 2017-03-15T19:37:12.  | 2017-03-15719:37:20.104 | 8        | 8            | AaronLandscape |            |             |          | AdSync  |       |                    |           |
| 5  | DPC-100CA1-150410025 | 13  | nut    | 365      |              | 2017-03-15T19:37:20   | 2017-03-15T19:37:28.095 | 7.99     | 8            | AaronLandscape |            |             |          | AdSync  |       |                    |           |
| 6  | DPC-100CA1-150410025 | 13  | null   | 365      |              | 2017-03-15T19:37:28.0 | 2017-03-15T19:37:36,104 | 8.01     | 8            | AaronLandscape |            |             |          | AdSync  |       |                    |           |
| 7  | DPC-100CA1-150410025 | 13  | null   | 365      |              | 2017-03-15T19:37:36.  | 2017-03-15T19:37:44.099 | 8        | 8            | AaronLandscape |            |             |          | AdSync  |       |                    |           |
| 8  | DPC-100CA1-150410025 | 13  | null   | 365      |              | 2017-03-15T19:37:44.0 | 2017-03-15T19:37:46.306 | 2.21     | 2            | AaronLandscape |            |             |          | AdSync  |       |                    |           |
| 9  | DPC-100CA1-150410025 | 13  | null   | D        |              | 2017-03-15719:37:46.  | 2017-03-15T19:38:16.188 | 29.88    | 30           | AaronLandscape |            |             |          | AdSync  |       |                    |           |
| 10 | DPC-100CA1-150410025 | 13  | null   | 0        |              | 2017-03-15T19:38:16   | 2017-03-15T19:38:26.220 | 10.03    | 10           | AaronLandscape |            |             |          | AdSync  |       |                    |           |
| 11 | DPC-100CA1-150410025 | 13  | nuti   | 0        |              | 2017-03-15T19:38:26.  | 2017-03-15T19:38:56.034 | 29.81    | 30           | AaronLandscape |            |             |          | AdSync  |       |                    |           |
| 12 | DPC-100CA1-150410025 | 13  | nuti   | 0        |              | 2017-03-15T19:38:56.0 | 2017-03-15719:39:26.031 | 30       | 30           | AaronLandscape |            |             |          | AdSync  |       |                    |           |
| 13 | DPC-100CA1-150410025 | 13  | null   | 0        |              | 2017-03-15T19:39:26.0 | 2017-03-15T19:39:34,051 | 8.02     | 8            | AaronLandscape |            |             |          | AdSync  |       |                    |           |
| 14 | DPC-100CA1-150410025 | 13  | null   | 0        |              | 2017-03-15719:40:07.  | 2017-03-15T19:40:35.853 | 28.6     | 29           | AaronLandscape |            |             |          | AdSync  |       |                    |           |
| 15 | DPC-100CA1-150410025 | 13  | null   | 0        |              | 2017-03-15T19:40:35.4 | 2017-03-15719:41:05.860 | 30.01    | 30           | AaronLandscape |            |             |          | AdSync  |       |                    |           |
| 16 | DPC-100CA1-150410025 | 13  | null   | 0        |              | 2017-03-15T19:41:05.  | 2017-03-15T19:41:29.116 | 23.26    | 23           | AaronLandscape |            |             |          | AdSync  |       |                    |           |

#### **Viewing Advanced Power Metrics**

The Power tab displays metrics relating to both main and auxiliary (supplemental) power sources.

Power metrics (except Power Draw and Backlight Power) are shown in three units: voltage, current and power.

| ial Number: 78101X02C0026<br>IPP Status: {"current": {"type": " | 49001ABJ202<br>'ad'','id':''59938be933397!4578f8b7b4 | "]]          | • Onlin                          | 2)       | Average                                                     | On Time | Yes |
|-----------------------------------------------------------------|------------------------------------------------------|--------------|----------------------------------|----------|-------------------------------------------------------------|---------|-----|
| dule Advanced Monitoring                                        | Alerts Wifi Downloads Conte                          | nt Command T | ferminal Screencapture Profile & | Settings | About Device                                                |         |     |
| LIVEBOARD                                                       | Power                                                |              |                                  |          |                                                             |         |     |
| ENVIRONMENT                                                     | A data                                               |              |                                  |          |                                                             |         |     |
| NETWORK AND SYNC                                                | IMditt                                               |              |                                  |          |                                                             |         |     |
| DIAVRACKS                                                       | Power Draw                                           | ۲            | DPC Power (5V)                   | ۲        | Video Power (12V                                            | n ©     |     |
| - Childheng                                                     | • 107.2 W                                            |              | Voltage: 4.97 V                  |          | Voltage: 11.99                                              | v       |     |
| POWER                                                           | View Power Coreamplian                               |              | Current: 1.33 A                  |          | Current: 0.89                                               | N.      |     |
|                                                                 |                                                      |              | Power: 6.59 W                    |          | Power: 10.61 V                                              | v       |     |
|                                                                 | PRT Power (24V)                                      | ۲            | Power Supply Output (24V)        | ۲        | Backlight Power                                             | ۵       |     |
|                                                                 | Voltage: 24.4 V                                      |              | Voltage: 24.48 V                 |          | • 102.32 W                                                  |         |     |
|                                                                 | Current: 0.89 A                                      |              | Current: 5.06 A                  |          |                                                             |         |     |
|                                                                 | Power: 21.59 W                                       |              | Power: 123.91 W                  |          |                                                             |         |     |
|                                                                 | Auxiliary                                            |              |                                  |          |                                                             |         |     |
|                                                                 | Augilians (2.230                                     |              | Augilian (5) A                   | 0        | Augilians (120.0                                            |         |     |
|                                                                 | Notice 2 221                                         |              | Notices ( 071)                   |          | Mukinary (12V)                                              | v       |     |
|                                                                 | Current: 0.11 A                                      |              | Current: 0.19A                   |          | <ul> <li>vortage: 11.92</li> <li>Current: 0.04 /</li> </ul> |         |     |
|                                                                 |                                                      |              |                                  |          |                                                             |         |     |

#### Table: Advanced Power Metrics

|      | Field                                   | Description                                                                                            | Related Alerts |
|------|-----------------------------------------|----------------------------------------------------------------------------------------------------|----------------|
| Main |                                         |                                                                                                    |                |
|      | Power Draw                              | Snapshot of power usage of entire device (in watts)                                                    |                |
|      | Power Consumption (only metric history) | Cumulative power usage of entire device in kilowatt hours (kWh) since the last midnight interval began |                |

|           | DPC Power (5V)               | Snapshot of power metrics used by DPC board                                                                                                    | Device5vMainVoltage<br>Device5vMainCurrent<br>Device5vMainPower                                                                    |
|-----------|------------------------------|----------------------------------------------------------------------------------------------------|----------------------------------------------------------------------------------------------------|
|           | Video Power (12V)            | Snapshot of power metrics for video                                                                                                    | DeviceSystemis12VGood (high-level status<br>of video power)<br>Device12vAMainVoltage<br>Device12vMainCurrent<br>Device12vMainPower |
|           | PRT Power (24V)              | Snapshot of power metrics for PRT                                                                                                    | Device24vInputVoltage<br>Device24InputCurrent<br>Device24InputPower                                                                |
|           | Power Supply Output<br>(24V) | Snapshot of power supplied by PSU                                                                                                    | Device24vPsuOutputVoltage<br>Device24PsuOutputCurrent<br>Device24PsuOutputPower                                                    |
|           | Backlight Power              | Power used by LED driver for backlight.<br>Backlight Power is a compound metric<br>calculated from two other metrics:<br>PA.24V_PSU_OUTPUT.POWER (minus)<br>PRT. 24V_INPUT.POWER. | DeviceSystemIsBluFault                                                                                                    |
| Auxiliary | ·                            | ·                                                                                                    |                                                                                                    |
|           | 3V3_Auxiliary                | NOT CURRENTLY IN USE<br>Metrics from alternative power sources                                                                                                    | Device 3 v 3 Auxiliary Voltage<br>Device 3 v 3 Auxiliary Current<br>Device 3 v 3 Auxiliary Power                                   |
|           | 5V_Auxiliary                 | NOT CURRENTLY IN USE                                                                                                    | Device5vAuxiliaryVoltage                                                                                                    |

| 5V_Auxiliary  | NOT CURRENTLY IN USE<br>Metrics from alternative power sources | Device5vAuxiliaryVoltage<br>Device5vAuxiliaryCurrent<br>Device5vAuxiliaryPower    |
|---------------|----------------------------------------------------------------|-----------------------------------------------------------------------------------|
| 12V_Auxiliary | NOT CURRENTLY IN USE<br>Metrics from alternative power sources | Device12vAuxiliaryVoltage<br>Device12vAuxiliaryCurrent<br>Device12vAuxiliaryPower |

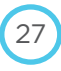

#### Power Metric History Page

A history page for any power metric will show voltage, current and power.

|                  | Power > DPC                                                                                                    | Power (5V)              |                                                                                                    |
|------------------|----------------------------------------------------------------------------------------------------|-------------------------|----------------------------------------------------------------------------------------------------|
| ENVIRONMENT      |                                                                                                    |                         |                                                                                                    |
|                  | History                                                                                                    |                         |                                                                                                    |
| NETWORK AND SYNC |                                                                                                    |                         |                                                                                                    |
|                  | Time range                                                                                                    | 24 hours                | \$                                                                                                    |
| PLAYBACKS        |                                                                                                    | From 2017/8/19, 21:13 t | 0                                                                                                    |
|                  |                                                                                                    | 2017/8/20, 21:13        |                                                                                                    |
| POWER            | Voltage (V)                                                                                                    |                         |                                                                                                    |
|                  | 4                                                                                                    |                         |                                                                                                    |
|                  | 10.80 V -                                                                                                    |                         |                                                                                                    |
|                  | 10.40 V -                                                                                                    |                         |                                                                                                    |
|                  | 10.20 V -                                                                                                    |                         |                                                                                                    |
|                  | 10.00 V -                                                                                                    |                         |                                                                                                    |
|                  | 9.60 V -                                                                                                    |                         |                                                                                                    |
|                  | 9.40 V -                                                                                                    |                         |                                                                                                    |
|                  | 9.00 V -                                                                                                    |                         |                                                                                                    |
|                  |                                                                                                    | Aug 20 DB AM            | 12 PM 06 PM                                                                                                    |
|                  | 4.00 A                                                                                                    |                         |                                                                                                    |
|                  | 4.00 A<br>3.80 A<br>3.40 A<br>3.20 A<br>3.00 A<br>2.00 A<br>2.00 A<br>2.00 A<br>2.00 A<br>2.00 A                                                                                                    |                         |                                                                                                    |
|                  | 4.00 A<br>380 A<br>360 A<br>320 A<br>320 A<br>260 A<br>240 A<br>220 A<br>220 A                                                                                                    | Aug 20 OS AM            | And a share you have not the the pro-<br>tack to the state of the state of the state o |
|                  | 400 A<br>380 A<br>380 A<br>390 A<br>390 A<br>390 A<br>280 A<br>280 A<br>280 A<br>280 A<br>280 A<br>280 A<br>280 A<br>280 A<br>280 A<br>390 A<br>390 A | Aug 20 OS AM            | and a star of the star of the     |
|                  | 400 A<br>380 A<br>380 A<br>390 A<br>390 A<br>390 A<br>290 A<br>290 A<br>290 A<br>290 A<br>290 A                                                                                                    | Aug 20 OS AM            | and a second and a second and a    |
|                  | 400 A<br>380 A<br>380 A<br>390 A<br>390 A<br>280 A<br>280 A<br>280 A<br>290 A<br>290 A<br>200 A<br>200 A | Aug 20 08 AM            |                                                                                                    |
|                  | 400 A<br>380 A<br>380 A<br>390 A<br>390 A<br>390 A<br>280 A<br>280 A | Aug 20 09 AM            |                                                                                                    |
|                  | 400 A<br>380 A<br>320 A<br>320 A<br>320 A<br>200 A<br>220 A<br>220 A<br>200 A<br>220 A<br>700 W<br>1500 W<br>1500 W<br>1500 W                                                                                                    | Ag 20 05 AM             |                                                                                                    |
|                  | 400 A<br>380 A<br>340 A<br>320 A<br>320 A<br>200 A<br>240 A<br>240 A<br>240 A<br>240 A<br>240 A<br>240 A<br>240 A<br>240 A<br>240 A<br>240 A<br>240 A<br>240 A<br>240 A<br>240 A<br>320 A<br>240 A<br>240 A<br>320 A<br>240 A<br>320 A<br>240 A<br>240 A<br>320 A<br>240 A<br>240 A<br>320 A<br>340 A<br>340 A | Aug 20 00 AM            |                                                                                                    |
|                  | 400 A<br>380 A<br>380 A<br>320 A<br>320 A<br>220 A<br>220 A<br>220 A<br>220 A<br>220 A<br>220 A<br>220 A<br>220 A                                                                                                    | Aug 20 Or AM            |                                                                                                    |
|                  | 400 A<br>380 A<br>340 A<br>320 A<br>320 A<br>220 A<br>200 A<br>220 A<br>200 A<br>220 A<br>200 A<br>220 A<br>200 A<br>200 A |                         |                                                                                                    |
|                  | 400 A<br>380 A<br>300 A<br>320 A<br>320 A<br>220 A<br>220 A<br>220 A<br>200 W<br>1700 W<br>18.00 W<br>18.00 W<br>1200 W<br>18.00 W<br>1000 W<br>1000 W<br>1000 W                                                                                                    |                         | arbu arbu arbu arbu arbu arbu arbu arbu                                                                                                    |

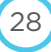

### Configuring Basic Profile & Settings

When the liveboard is provisioned, it receives some basic settings like Wi-Fi network. However, there are some additional settings that you may want to configure on a new liveboard.

#### **Configuring Liveboard Profile & Settings Options**

— On the dashboard, click LIVEBOARDS > [click on desired LIVEBOARD] > Profile & Settings

| Irganization: <b>Videri</b><br>D: 71<br>erial Number: DPC-110CA2-1607<br>MPP Status: ("current":<br>idi":"597f56e287fd1f5976b7f65c' | 10583 CONNECTIVITY NETWORK QUALITY<br>"type":"ad"]} Online Strong                                                                                                    | PLAYBACK REPORTS PINGED<br>On Time Yes |
|----------------------------------------------------------------------------------------------------|----------------------------------------------------------------------------------------------------|----------------------------------------|
| edule Advanced Monitoring Alerts                                                                                                    | Wifi Downloads Content Command Terminal Screencapture Profile & Sett                                                                                                    | ings About Device                      |
| Liveboard Name                                                                                                    | Ben desk                                                                                                    |                                        |
| Display Type                                                                                                    | Liveboard +                                                                                                    |                                        |
| Schedule Delivery Mode                                                                                                    | ccdse \$                                                                                                    |                                        |
| Schedule URL (optional)                                                                                                    | https://videri.s3.amazonaws.com/dev/schedule/71/latest.json                                                                                                    |                                        |
| Dwell Time (in secs.)                                                                                                    | 8                                                                                                    |                                        |
| Number of Slots                                                                                                    | 8                                                                                                    |                                        |
| Reserved Slots                                                                                                    |                                                                                                    |                                        |
| Schedule Span (In Days)                                                                                                    | 15                                                                                                    |                                        |
| Screen Type                                                                                                    | Entir Streen Type (Mison more service                                                                                                    |                                        |
| IMS Market                                                                                                    | IMS Market                                                                                                    |                                        |
| Unit Number                                                                                                    | Unit Number                                                                                                    |                                        |
| Owner                                                                                                    | Enter Owner Name:                                                                                                    |                                        |
| Address                                                                                                    | 1591 Richardson, Quebec                                                                                                    | ✓ Stationary                           |
| GeoLocation                                                                                                    | 45,48520660000001 -73,560372                                                                                                    | Autofill from address                  |
| Google <sup>®</sup>                                                                                                    | SHAUGHNESSY<br>ULLAGE<br>ULTTLE<br>UNROUNDY<br>Costco Wholesale<br>Costco Wholesale<br>Costc | erms of Use Report a map error         |
| Tags                                                                                                    |                                                                                                    |                                        |
| ttings                                                                                                    | (7 m 20 m 20                                                                                                    |                                        |
| Timezone                                                                                                    | America/Montreal                                                                                                    |                                        |
| HDMI Resolution                                                                                                    | A010 •                                                                                                    | 1.000                                  |
| Brightness                                                                                                    | 0                                                                                                    | 🗑 Automatic                            |
|                                                                                                    |                                                                                                    |                                        |

| Settings Tab Tasks     | Directions                                                                                                    |
|------------------------|----------------------------------------------------------------------------------------------------|
| Schedule Delivery Mode | Ensure that the <b>Schedule Delivery Mode</b> field is set to either CCDSE or CCDSE_S3, or there may be playback issues.                                                                                                    |
| Dwell Time             | If not set, liveboard <b>Dwell Time</b> will default to 8 seconds. You may change this value, but the minimum dwell time is 2 seconds.<br><b>NOTE</b> : Content in playlists can have custom durations that override a liveboard's dwell time.                                                                                                    |
| Tags                   | <ul> <li>The tags assigned to the liveboard here can be used with the new Rule Builder functionality to ensure only appropriate content will be displayed on this liveboard.</li> <li>NOTE: Admin users can create tags here. For more information, see the chapter, Tag Management. To assign tags to the liveboard: <ol> <li>Click in the Tags field, and start typing. A drop-down menu shows available tags.</li> <li>Select tag to use. Repeat to add more tags.</li> <li>Click Save.</li> </ol> </li> </ul> |
| Reserved Slots         | Enter the slot numbers, separated by commas to be reserved for emergency messaging.                                                                                                    |

### Viewing, Acknowledging and Silencing Alerts

Pre-configured Alerts are triggered by events on the liveboards, or lack of events on liveboards.

 The number of active alerts is shown in several places (Liveboard Overview/Alerts column, Liveboard Basic Monitoring drawer, and on the Liveboard Alerts Tab).

| wing 1 livebo                              | ard of !   Q selected   Cle                    | ear Filters X     |                                               |                                      |                                    |                       |            | Q             |         |                     |                    |             |        |
|--------------------------------------------|------------------------------------------------|-------------------|-----------------------------------------------|--------------------------------------|------------------------------------|-----------------------|------------|---------------|---------|---------------------|--------------------|-------------|--------|
| lan.                                       | Name \$ Seria                                  | l Alerts <b>T</b> | Connectivity<br>‡ T                           | Performance<br>Quality               | Quality 🖨                          | Playback<br>Reports 🛊 | Pinged \$  | Location<br>‡ | Tags    | Display<br>Type ≑ ▼ | Orientation<br>‡ T | EDIT        |        |
| Θ                                          | Yucef's 100<br>board left DPC-<br>100C<br>1522 | A2-<br>11001      | Online                                        | Good                                 | Strong                             | No<br>Schedule        | Yes        |               | test    | liveboard           |                    |             |        |
| Alerts                                     | _                                              | Basic Mo          | nitoring                                      |                                      |                                    |                       |            |               |         |                     |                    |             |        |
| A                                          | 1<br>Alerts⊙                                   | CPU Te            | Hardware<br>mperature<br>Ambient<br>mperature | 49° C / 120.2°<br>N/A                | E                                  |                       |            |               |         |                     |                    |             |        |
| Display Sh                                 | ortcuts                                        | Di                | CPU Load<br>sk Primary<br>HEAP                | 1.49%<br>1.31 GB/27.2<br>9.64 MB/192 | 2 GB (4.8%)<br>.00 MB (5.02%       |                       |            |               |         |                     |                    |             |        |
| On On                                      | Ticker                                         | Syste             | RAM<br>em Uptime<br>Backlight                 | 106.49 MB / 1<br>10 hours, 47 m      | .69 GB (6.14%)<br>hinutes, 4 secor | nds                   |            |               |         |                     |                    |             |        |
| iveboa<br>evice Nam<br>rganizatio<br>2: 11 | ard<br>n: Alfa<br>n: Videri                    | 00 61-150/100     | 20                                            |                                      |                                    | ХМРРС                 | CONNECTIVI | TY            | NETWORK | QUALITY             | PLAYB              | ACK REPORTS | PINGEI |
| MPP Statu                                  | is: {"id": "58fe63a5                           | a9e153195174      | ld124","typ                                   | e":"ad"]]                            |                                    | • Or                  | line       |               | Strong  |                     | OnT                | Time        | Yes    |

- Alerts on **Alerts History** list do not expire.
- When the condition that triggered the alert is no longer occurring, the alert will no longer be shown on the Alerts
  History list (this is a change from previous behavior, where an old alert would continue to be shown in Alerts History).

|                                                                                                    | rd                           |                                              |                                                                                                    |                                                                   |                      |                                                                                                    |
|----------------------------------------------------------------------------------------------------|------------------------------|----------------------------------------------|----------------------------------------------------------------------------------------------------|-------------------------------------------------------------------|----------------------|----------------------------------------------------------------------------------------------------|
| Device Name:<br>Organization:                                                                                                    | Amazing<br>Rob               | Rob Board                                    |                                                                                                    |                                                                   |                      |                                                                                                    |
| ID: 1<br>Serial Number                                                                                                    | - DPC-10                     | 0042-15222                                   | 20012                                                                                                    |                                                                   |                      |                                                                                                    |
| XMPP Status:                                                                                                    | ["current"                   | ":                                           | CONNECTIVITY NETWORK O                                                                                                    | UALITY                                                            | PLAYBACK REPO        | DRTS PINGE                                                                                         |
| {"id":"59938bd                                                                                                    | 65b2e543                     | 34578073d1                                   | d""type";"ad"]]                                                                                                    | 100                                                               | On Time              | Yes                                                                                                |
| chedule Advan                                                                                                    | nced Monito                  | oring Alerts                                 | 1 Wifi Downloads Content Command Terminal Screencapture Profile & Sett                                                                                                    | tings About De                                                    | evice                |                                                                                                    |
| Alerts History                                                                                                    |                              |                                              |                                                                                                    |                                                                   |                      |                                                                                                    |
| Showing 1 alert                                                                                                    | of 1                         |                                              |                                                                                                    |                                                                   |                      |                                                                                                    |
| Alert Name                                                                                                    |                              | Severity                                     | Message                                                                                                    | Last Occ                                                          | urence Act           | tions E                                                                                            |
| A DeviceCpuTe                                                                                                    | emperature                   | e critical                                   | Device DPC-100CA2-152220012 has been out of range for over 5 min: current value: 60                                                                                                    | 2017/8/1                                                          | 15, 22:41            | cknowledge                                                                                         |
|                                                                                                    |                              |                                              |                                                                                                    |                                                                   |                      | Items per page:                                                                                    |
| ilence Setting                                                                                                    | gs                           |                                              |                                                                                                    |                                                                   |                      |                                                                                                    |
| C Create Silence                                                                                                    | e dí D                       |                                              |                                                                                                    |                                                                   |                      |                                                                                                    |
| Alert Name                                                                                                    | tarte-di tari tar            |                                              | Status End                                                                                                    | Actions                                                           |                      | F                                                                                                  |
| In Densilier (                                                                                                    |                              |                                              |                                                                                                    |                                                                   |                      |                                                                                                    |
| Alerts History                                                                                                    | (legacy)                     |                                              |                                                                                                    |                                                                   |                      |                                                                                                    |
| Showing 3 alert                                                                                                    | sors                         |                                              |                                                                                                    |                                                                   |                      |                                                                                                    |
| Device ID                                                                                                    | Severity<br>\$ T             | Category<br>‡ T                              | Message                                                                                                    | First<br>Occurrence                                               | Occurrences          | Last<br>Occurrence<br>¢                                                                            |
| DBC 100CA2                                                                                                    |                              | Test.                                        |                                                                                                    |                                                                   |                      |                                                                                                    |
| 152220012                                                                                                    | Medium                       | Temperature                                  | 1 Is CPU Temperature Is 83C                                                                                                    | 2017/5/15,<br>11:45                                               | 1                    | 2017/5/15,<br>11:45                                                                                |
| DPC-100CA2-<br>152220012<br>DPC-100CA2-<br>152220012                                                                              | Medium                       | Temperature<br>Presence                      | 1 Is CPU Temperature Is 83C<br>1 Is Offline                                                                                                    | 2017/5/15,<br>11:45<br>2017/5/16,<br>14:34                        | 1<br>22              | 2017/5/15,<br>11:45<br>2017/8/13,<br>17:49                                                         |
| DPC-100CA2-<br>152220012<br>DPC-100CA2-<br>152220012<br>DPC-100CA2-<br>152220012                                                  | Medium<br>High               | Temperature<br>Presence<br>Show Ad<br>Falled | 1 Is CPU Temperature Is 83C     1 Is Offline     1 Is 59776aee-8c8cdb Failed to Download From Https://layout-Dev.videri.com/player-Dist.zip Using HttpDownloadModel Because: ResponseCode: -1 Exception: EOFException               | 2017/5/15,<br>11:45<br>2017/5/16,<br>14:34<br>2017/7/26,<br>05:13 | 1<br>22<br>1         | 2017/5/15,<br>11:45<br>2017/8/13,<br>17:49<br>2017/7/26,<br>05:13                                  |
| DPC-100CA2-<br>152220012<br>DPC-100CA2-<br>152220012<br>DPC-100CA2-<br>152220012                                                  | Medium<br>High               | Presence<br>Show Ad<br>Falled                | 1 Is CPU Temperature Is 83C<br>1 Is Offline<br>1 Is 59776aee-8c8cdb Failed to Download From Https://layout-Dev.videri.com/player-Dist.zip<br>Using Http:DownloadModel Because: ResponseCode: -1 Exception: EOFException             | 2017/5/15,<br>11:45<br>2017/5/16,<br>14:34<br>2017/7/26,<br>05:13 | 1<br>22<br>1         | 2017/5/15,<br>11:45<br>2017/8/13,<br>17:49<br>2017/7/26,<br>05:13<br>Items per page:               |
| DPC-100CA2-<br>152220012<br>DPC-100CA2-<br>152220012<br>DPC-100CA2-<br>152220012                                                  | Medium<br>High<br>gs (legacy | Temperature<br>Presence<br>Show Ad<br>Failed | 1 Is CPU Temperature Is 83C<br>1 Is Offline<br>1 Is 59776aee-BcBcdb Failed to Download From Https://layout-Dev.videri.com/player-Dist.zip<br>Using HttpDownloadModel Because: ResponseCode: -1 Exception: EOFException              | 2017/5/15,<br>11:45<br>2017/5/16,<br>14:34<br>2017/7/26,<br>05:13 | 1<br>22<br>1         | 2017/5/15,<br>11:45<br>2017/8/13,<br>17:49<br>2017/7/26,<br>05:13<br>Items per page: 2<br>X Remove |
| DPC-100CA2-<br>152220012<br>DPC-100CA2-<br>152220012<br>DPC-100CA2-<br>152220012<br>inooze Setting<br>O Create Snooze<br>Category | Medium<br>High<br>gs (legacy | Presence<br>Show Ad<br>Failed                | 1 Is CPU Temperature Is 83C<br>1 Is Offline<br>1 Is 59776ace-8cBcdb Failed to Download From Https://layout-Devvideri.com/player-Dist.zip<br>Using HttpDownloadModel Because: ResponseCode: -1 Exception: EOFException<br>End Status | 2017/5/15,<br>11:45<br>2017/5/16,<br>14:34<br>2017/7/26,<br>05:13 | 1<br>22<br>1<br>Acti | 2017/5/15,<br>11:45<br>2017/8/13,<br>17:49<br>2017/7/26,<br>05:13<br>Items per page: 2<br>X Remove |

#### Acknowledging and Silencing an Alert

- Active alerts can be acknowledged from the Alerts tab, which puts them into "silence" mode.

31

To silence any alerts for a certain category:

1. On the dashboard, click LIVEBOARDS > [LIVEBOARD] > ALERTS tab.

| Liveb                                                              | oard                                                                                        | 2.7                            |                   |             |          |                       |                       |                    |                         |           |               |
|--------------------------------------------------------------------|---------------------------------------------------------------------------------------------|--------------------------------|-------------------|-------------|----------|-----------------------|-----------------------|--------------------|-------------------------|-----------|---------------|
| Device N<br>Organiza<br>ID: 1<br>Serial Nu<br>XMPP St<br>["id":"59 | lame: Amazing Rob<br>ation: Rob<br>umber: DPC-100CA<br>atus: {"current":<br>90e87f07a2b2474 | Board<br>2-152220<br>90705db"; | 012<br>"type":"ad | 1"]]        |          |                       | CONNECTIVITY          | NETWORK QU<br>Weak | ALITY PLAYBAC<br>Delaye | K REPORTS | PINGED<br>Yes |
| Schedule                                                           | Advanced Monitoring                                                                         | Alerts 1                       | Wifi              | Downloads   | Content  | Command Termina       | I Screencapture       | Profile & Settings | About Device            |           |               |
| Alerts Hi                                                          | story                                                                                       |                                |                   |             |          |                       |                       |                    |                         |           |               |
| Shawing !                                                          | I alert of 1                                                                                |                                |                   |             |          |                       |                       |                    |                         |           |               |
| Alert Nar                                                          | ne                                                                                          | Severity                       | Message           |             |          |                       |                       |                    | Last Occurrence         | Actions   | EDIT          |
| A Devic                                                            | eCpuTemperature                                                                             | critical                       | Device D          | PC-100CA2-1 | 52220012 | has been out of range | for over 5 min: curre | ent value: 62      | 2017/8/14, 12:41        | Adenowie  | dge           |
|                                                                    |                                                                                             |                                |                   |             |          |                       |                       |                    |                         | Items     | per page: 5 💲 |
| Silence S                                                          | ettings                                                                                     |                                |                   |             |          |                       |                       |                    |                         |           |               |
| OCreat                                                             | e Silence                                                                                   |                                |                   |             |          |                       |                       |                    |                         |           |               |
| Showing                                                            | O silences of O                                                                             |                                |                   |             |          |                       |                       |                    |                         |           |               |
| Alert Nar                                                          | ne                                                                                          |                                | Status            |             |          | End                   |                       |                    | Actions                 |           | EDIT          |
| No Resul                                                           | ts found.                                                                                   |                                |                   |             |          |                       |                       |                    |                         |           |               |

- 2. Click Create Silence (below Silence Settings).
- 3. Select an **Alert Name** and choose the length of time to silence the alert, before the alert will be displayed in the Alerts History list.

**NOTE**: This time is IN ADDITION TO the alert settle time.

| want to slience DeviceCpuTemperature or: 5 minutes | *) alerts     |
|----------------------------------------------------|---------------|
|                                                    | Cancel Create |

4. Click Create.

#### **Dismissing Silenced Alerts**

To dismiss a silenced alert:

- Click Dismiss.

NOTE: If the Alert had been auto-silenced by clicking Acknowledge, the Alert will reappear on the Alert History list.

32

#### **Silenced Alert Names**

The "alert settle time" is the time an alert condition must persist before the alert is triggered.

| Alert Name               | Alert Trigger Conditions                                                                | Alert Settle Time |
|--------------------------|-----------------------------------------------------------------------------------------|-------------------|
| DeviceCpuTemperature     | Liveboard CPU temperature is:<br>— less than -4°F/-20°C OR<br>— greater than 176°F/80°C | 5 minutes         |
| DeviceCpuLoad            | CPU load is greater than 0.99                                                           | 5 minutes         |
| DeviceHeapAvailableBytes | Heap is less than 10% max heap                                                          | 5 minutes         |
| DeviceRamAvailableBytes  | There's less than 10% of RAM available                                                  | 5 minutes         |

| DeviceNetworkPingTime                              | Ping time is greater than 1000 ms for two minutes                                                                                                    | 2 minutes  |
|----------------------------------------------------|----------------------------------------------------------------------------------------------------|------------|
| DeviceStorageSD1AvailableBytes                     | Less than 10% of Primary SD card free space is available                                                                                                    | 10 minutes |
| DeviceEnvRelativeHumidity                          | Relative humidity is greater than 90%.                                                                                                    | 10 minutes |
| DeviceNtpRmsOffset                                 | Value greater than .05 seconds                                                                                                    | 1 minute   |
| DeviceSystemIs12vGood                              | Video power status good/bad                                                                                                    | n/a        |
| DeviceSystemIsBluFault                             | Backlight has a problem                                                                                                    | n/a        |
| Device Enclosure Air Temperature<br>(PRT)          | Enclosure air temperature from PRT is:<br>— less than 32°F/0°C OR<br>— greater than 140°F/60°C                                                                                                    | 30 minutes |
| DeviceEnclosureAirHumidity<br>(PRT)                | Enclosure air humidity from PRT is:<br>— less than 10% OR<br>— greater than 90%                                                                                                    | 60 minutes |
| Device5vMainVoltage                                | Voltage is less than 4.75 V or greater than 5.25 V $$                                                                                                    | 10 minutes |
| Device5vMainCurrent                                | Current is less than 0.5 A or greater than 2.4 A                                                                                                    | 10 minutes |
| Device5vMainPower                                  | Power is less than 2.5 W or greater than 12 W $$                                                                                                    | 10 minutes |
| Device12vMainVoltage                               | Voltage is less than 11.4 V or greater than 12.6 V $$                                                                                                    | 10 minutes |
| Device12vMainCurrent                               | Current is less than 0.1 A or greater than 2.4 A                                                                                                    | 10 minutes |
| Device12vMainPower                                 | Power is less than 1.2 W or greater than 28.8 W                                                                                                    | 10 minutes |
| Device24vInputVoltage                              | Voltage is less than 22.8 V or greater than 25.2 V $$                                                                                                    | 10 minutes |
| Device24vInputCurrent                              | Current is less than 0.4 A or greater than 12.5 A                                                                                                    | 10 minutes |
| Device24vInputPower                                | Power is less than 12 W or greater than 300 W $$                                                                                                    | 10 minutes |
| Device 24 vPsuOutput Voltage                       | Voltage is less than 22.8 V or greater than 25.2 V                                                                                                    | 10 minutes |
| Device 24 v PsuOutput Current                      | Current is less than 2 A                                                                                                    | 10 minutes |
| Device 24 v PsuOutput Power                        | Power is less than 50 W or greater than 590 W                                                                                                    | 10 minutes |
| DeviceAmbientAirTemperature<br>(offboard sensor)   | Ambient air temperature from offboard sensor is:<br>– less than 32°F/0°C OR<br>– greater than 122°F/50°C                                                                                                    | 10 minutes |
| DeviceEnclosureAirTemperature<br>(offboard sensor) | <ul> <li>Enclosure air temperature from offboard sensor is:</li> <li>less than 32°F/0°C OR</li> <li>greater than 140°F/60°C</li> <li>Alert will be triggered by these values from either the Enclosure AirTemp (Bottom) or Enclosure AirTemp (Top) metric</li> </ul> | 10 minutes |
| ALERTS NOT CURRENTLY IN U                          | SE                                                                                                    |            |
| Device3v3AuxiliaryVoltage                          | Voltage is less than 3.1 V or greater than $3.5V$                                                                                                    | 10 minutes |
| Device 3v3 Auxiliary Current                       | Current is greater than 2 A                                                                                                    | 10 minutes |
| Device3v3AuxiliaryPower                            | Power is greater than 6.6 W                                                                                                    | 10 minutes |
| Device5vAuxiliaryVoltage                           | Voltage is less than 4.75 V or greater than 5.25 V $$                                                                                                    | 10 minutes |
| Device5vAuxiliaryCurrent                           | Current is greater than 2.4 A                                                                                                    | 10 minutes |
| Device5vAuxiliaryPower                             | Power is greater than 12 W                                                                                                    | 10 minutes |

| Device12vAuxiliaryVoltage | Voltage is less than 11.4 V or greater than 12.6 V                                        | 10 minutes |
|---------------------------|-------------------------------------------------------------------------------------------|------------|
| Device12vAuxiliaryCurrent | Current is greater than 2.4 A                                                             | 10 minutes |
| Device12vAuxiliaryPower   | Power is greater than 28.8 W                                                              | 10 minutes |
| DeviceNoPlaybackError     | Scheduled content was not displayed                                                       | 1 minute   |
| DeviceHotspot1Temperature | Primary hotspot temperature is:<br>— less than -4°F/-20°C OR<br>— greater than 176°F/80°C | 10 minutes |
| DeviceHotspot2Temperature | Primary hotspot temperature is:<br>– less than -4°F/-20°C OR<br>– greater than 176°F/80°C | 10 minutes |
| DeviceHotspot3Temperature | Primary hotspot temperature is:<br>— less than -4°F/-20°C OR<br>— greater than 176°F/80°C | 10 minutes |

#### **Snoozed Alerts (Legacy Alerts)**

The alerts found in the Legacy Alerts section will be removed in future releases.

**NOTE**: Active Legacy Alerts will NOT be included in the active alert count found on Basic Monitoring area on the Liveboard Basic Monitoring Drawer or on the Alerts Tab count.

- Triggered Legacy Alerts are processed by the Tech Ops Portal and critical alerts are passed to Pager Duty service which then notifies Live Ops personnel.
- For all legacy alert categories except PRESENCE, alerts will only be triggered and passed to Pager Duty if there
  have been no previous alerts in the same category within the past 6 hours for a given liveboard.
- Alerts on Alerts History (legacy) list will expire 7 days from the first occurrence.
- Snoozed legacy alerts are not passed to Pager Duty.

#### **Alert Category Alert Trigger Conditions** Cpu Load CPU load is greater than 0.95 Cpu Temperature Liveboard CPU temperature is greater than 75°F/24°C Crash Any crash on the liveboard **Disk IO Error** SD card (liveboard storage) corruption has been detected **Disk Primarv** Primary SD card free space is less than 100MB **Disk Secondary** Secondary SD card free space is less than 100MB Failed Download A liveboard download was not completed, (either cancelled or cannot complete due to network conditions). Heap Heap is less than 38.4MB (20% max heap) Layout Error Problem with an object on a layout (possibly a datasource connected to an object) Presence Either of the following conditions: Liveboard goes offline for more than three minutes Liveboard goes offline more than three times in three minutes There's less than 500MB of RAM available Ram **Schedule Generation Failed** N/A Show Ad Failed Scheduled content is not shown

34

#### Table: Legacy Alert Categories

#### Snoozing an Alert (legacy)

1. On the dashboard, click LIVEBOARDS > [LIVEBOARD] > ALERTS tab.

| Snooze Settings (legacy) |                  |        |              |
|--------------------------|------------------|--------|--------------|
| O Create Snooze          |                  |        | * Remove All |
| Category                 | End              | Status | Actions      |
| cpu_load                 | 2017/8/14, 17:38 | Active | × Remove     |

- 2. Click Create Snooze (below Snooze Settings).
- 3. Select an alert category type and choose the length of time to snooze, before the alert will be displayed.

| Create New Snooze                      | ×             |
|----------------------------------------|---------------|
| I want to snooze All<br>for: 5 minutes | ‡ alerts      |
|                                        | Cancel Create |

4. Click Create.

#### **Removing Snoozed Alerts**

To remove the snooze on an alert:

Click Remove or Remove All.

### Viewing Current Liveboard Content (Screencapture)

Selecting Screencapture tab shows the current content of the liveboard (only if it's online).

**NOTE**: This is not a live feed of what is happening onscreen. There is a delay of approximately 10-15 seconds. The screen will go black between updates.

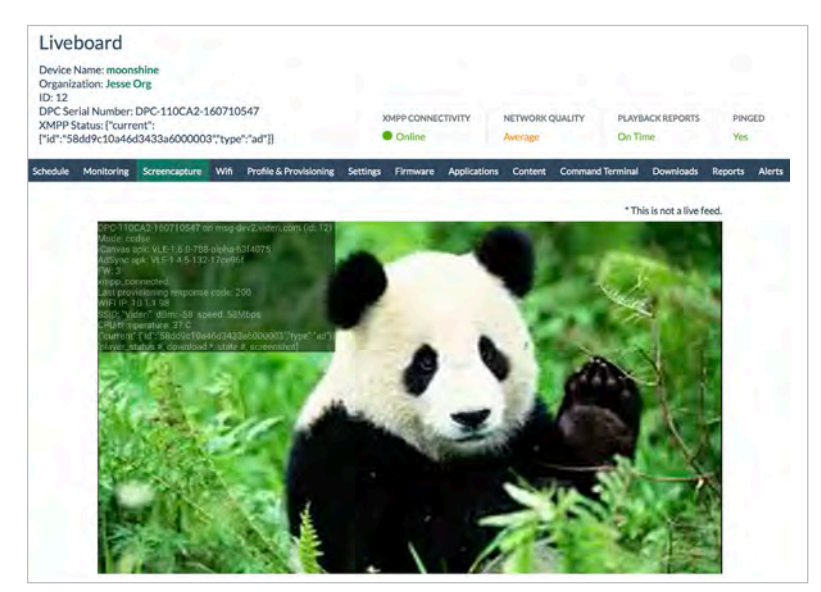

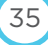

## Viewing Liveboard Schedule

- On the dashboard, click LIVEBOARDS > [LIVEBOARD] > SCHEDULE.

| Liveboard<br>Device Name: AaronPortrait<br>Organization: Aaron<br>ID: 49<br>Serial Number: DPC-100CA1-150410025 |                                   | CONNECTIVITY                 | NETWORK QUALITY                         | PLAYBACK REPORTS PINGED                    |
|----------------------------------------------------------------------------------------------------|-----------------------------------|------------------------------|-----------------------------------------|--------------------------------------------|
| XMPP Status: {"current":("id":"597e73aba6f4d260                                                                 | i55cf2a26","type":"ad"}}          | Online     Screencapture Pro | Weak                                    | Unresponsive No                            |
|                                                                                                    | in bownoads content command to    |                              | one a Settings - About Dev              |                                            |
| Resume Schedule                                                                                                 |                                   |                              | « < 2017/7/S                            | 30 → » 1 Day View 7 Day View               |
| 0:00 1:00 2:00 3:00 4:00 5:00                                                                                   | 6:00 7:00 8:00 9:00 10:00         | 11:00 12:00 13:00 14:00      | 15:00 16:00 17:00 18                    | :00   19:00   20:00   21:00   22:00   23:0 |
| 1                                                                                                    | 0.00-00.00.00                     |                              |                                         |                                            |
| Legend: 🔲 Event 🔲 Playlist Event 🔲 Event                                                                        | Tag Mismatch 🔲 Domination Event 🔲 | Critical Alert Event         |                                         |                                            |
|                                                                                                    |                                   |                              |                                         |                                            |
| ast 5 Playbacks                                                                                                 |                                   |                              |                                         |                                            |
| Playback ID                                                                                                    | Namo Play!                        | rack Type                    | Last Played At (Last playback end time) |                                            |
| 5968bc5d243a1c15b9d3a84c                                                                                        | la                                | ayout                        | 2017/07/                                | 30, 21:05:30                               |
| 5968bc5d243a1c15b9d3a84c                                                                                        | la                                | ayout                        | 2017/07/                                | 30, 21:05:40                               |
| 59686=53249%1=156939694=                                                                                        | la                                | ayout                        | 2017/07/30, 21:05:10                    |                                            |
| 59686c5d249a1c15b9d9a84c                                                                                        | i la                              | ayout                        | 2017/07/30, 21:05:20                    |                                            |
| 59686c56243a1c1569d3a84c                                                                                        | la la                             | ayout                        | 2017/07/30, 21:04:50                    |                                            |
| chedule Deliveries                                                                                              |                                   |                              |                                         |                                            |
| Schedule ID                                                                                                    | Status                            | Last Deli                    | very Attempt                            | Updated At                                 |
| 597e73aba684d26055cd2a2A                                                                                        | delivered                         | 2017/                        | 7/30, 18:00                             | 2017/7/30, 18:00                           |
| 597d2228d#184a5d9f353a22                                                                                        | delivered                         | 2017/                        | 7/29, 18:00                             | 2017/7/29, 18:00                           |
| anger Zone                                                                                                    |                                   |                              |                                         |                                            |
| A CONTRACTOR OF THE OWNER OF THE OWNER                                                                          |                                   |                              |                                         |                                            |

| Schedule Tab Tasks                        | Information                                                                                                    |
|-------------------------------------------|----------------------------------------------------------------------------------------------------|
| Viewing Scheduled<br>Events               | <ul> <li>Events are shown by slots in a 24 hour period.</li> <li>Click the arrows on the date rectangle to move forward or backwards by a day</li> <li>Click this icon on an event to launch the event's details page</li> </ul>                                                                                                    |
| Resuming the Schedule                     | <ul> <li>The Resume Schedule command can be used to resume playing scheduled content on this liveboard in situations when:</li> <li>an application has been directly played</li> <li>a liveboard has been cleared</li> <li>the PLAY command (from pop-out panel or Command Terminal) has been used to play alternate content)</li> </ul> |
| Removing All Manually<br>Scheduled Events | Click <b>Remove All Manually Scheduled Events</b> to remove all manually-scheduled events from this liveboard. To remove dynamically-scheduled events, edit the Rule Builder variables to no longer include this liveboard, or delete the event altogether from the event details page.                                                  |
| Viewing Playback and<br>Deliveries        | The last five playbacks are shown, a well as recent schedule deliveries. This information is also shown on the LIVEBOARDS > [LIVEBOARD] > Advanced Monitoring > Playbacks.                                                                                                    |
# Viewing WiFi Data

THe WiFi tab gives detailed information about liveboard connectivity.

- On the dashboard, click LIVEBOARDS > [LIVEBOARD] > WiFi.

| Device Name: AaronPortrait<br>Organization: Aaron<br>ID: 49<br>Serial Number: DPC-100CA1<br>XMPP Status: ["current":["id" | -150410025<br>:*597e73aba6f4d26055i | :f2a26',"type":"ad"]] | CONN<br>On      | ECTIVITY NETWO     | ORK QUALITY       | PLAYBACK REPORTS<br>Unresponsive | PINGED<br>No |
|----------------------------------------------------------------------------------------------------|-------------------------------------|-----------------------|-----------------|--------------------|-------------------|----------------------------------|--------------|
| chedule Advanced Monitor                                                                                                  | ring Alerts 1 Wifi                  | Downloads Content     | Command Termina | Screencapture Prof | file & Settings A | bout Device                      |              |
| Turn On AP Mode                                                                                                    |                                     |                       |                 |                    |                   |                                  |              |
| Current Network                                                                                                    |                                     |                       |                 |                    |                   |                                  |              |
| 5513                                                                                                    | Videri                              |                       |                 |                    |                   |                                  |              |
| i P Address                                                                                                    | 10.1.0.248                          |                       |                 |                    |                   |                                  |              |
| UnitSpeed                                                                                                    | 13Mbps                              |                       |                 |                    |                   |                                  |              |
| Signal Strength                                                                                                    | -                                   | -48 dBm               |                 |                    |                   |                                  |              |
| All Networks                                                                                                    |                                     |                       |                 |                    |                   |                                  |              |
| SSID                                                                                                    |                                     | Channel #             | Security        | Signal Strength    | Options           |                                  |              |
| Videri                                                                                                    |                                     | Channel #11           | ₽ PSR           | -48 dBm            | C                 | Disable Forget                   |              |
| Videri                                                                                                    |                                     | Channel #6            | A PSK           | -50 dBm            | 1                 | Disable Forget                   |              |
|                                                                                                    |                                     | Channel #5            | @ PSk           | -5B dBm            | Connect           | Configure                        |              |
|                                                                                                    |                                     |                       |                 |                    |                   |                                  |              |
|                                                                                                    |                                     | Channel #11           | @PSK            | -49 dBm            | Connect           | Configure                        |              |

# Viewing Downloads

The Downloads tab will show both active downloads and the most recent downloads.

- On the dashboard, click LIVEBOARDS > [LIVEBOARD] > About Device.

| Device Name: AaronPortrait<br>Organization: Aaron<br>D: 49<br>Ferial Number: DPC: 100CA1-15041<br>(MPP Status: ["current":{"Id":"597e | 0025<br>73aba6f4d26055c | {2a26","type":"ad"}] |            | CONNECTIVITY<br>Online | NETWORK QU<br>Weak | JALITY PLAYBA      | ACK REPORTS  | PINGED<br>No |
|----------------------------------------------------------------------------------------------------|-------------------------|----------------------|------------|------------------------|--------------------|--------------------|--------------|--------------|
| chedule Advanced Monitoring                                                                                                    | Alerts Wifi             | Downloads 10         | Content    | Command Terminal       | Screencapture      | Profile & Settings | About Device |              |
| Active Downloads                                                                                                    |                         |                      |            |                        |                    |                    |              |              |
| Name                                                                                                    |                         |                      | Local File | Path                   | Pri                | ogresi             | 1            | ire          |
| 2843cff2df67b498cfe4584099af                                                                                                    | af5c.apk                |                      |            |                        | 0                  |                    | ġ            | /-1          |
| 1c453d3179f3b989d514e78678                                                                                                    | 6c8d94.jpg              |                      |            |                        | 0.00               | 1.1.1              | 0            | /-1          |
| 4e4619ada6f3701edfa59d37d9e                                                                                                    | 8fab5-8.mp4             |                      |            |                        |                    |                    | 0            | /-1          |
| b46c8466d089054057605634b5                                                                                                    | 9a2fda.jpg              |                      |            |                        |                    | 6 (F 10)           | 0            | /-1          |
| 88eda3e350c72be12018cd3f39b                                                                                                    | 61a4f-67.mp4            |                      |            |                        | (49)               |                    | 49035836     | / 349269210  |
| ee8575d4e0b3939ded8b08bcc4                                                                                                    | 78812d-15.mp4           |                      |            |                        | 6.9                | 6.8.9              | Ó            | /-1          |
| ə0164df2918bd91963087c49dfa                                                                                                    | 3e3bf.mp4               |                      |            |                        | 6.76               | 6.2.6              | 0            | /-1          |
| eadfca0f699febd609d8d8c74ee2                                                                                                    | 207d.mp4                |                      |            |                        |                    | 1.2.0              | 0            | /-1          |
| 89fc20e7ecac88bcdf0b93b5923                                                                                                    | 5f5eb.apk               |                      |            |                        | 0.00               |                    | 0            | /-1          |
| a6fe30045c7f931b81a3e2580b2                                                                                                    | 1ea44.mp4               |                      |            |                        | 0.00               | 1.1.2              | 0            | /-1          |
| 0 Recently Completed Dov                                                                                                    | wnloads                 |                      |            |                        |                    |                    |              |              |
| File                                                                                                    |                         |                      |            |                        |                    |                    |              |              |
| /storage/emulated/0/icanvas/web                                                                                                    | Ad/5995b996-23          | Ob3c.zlp             |            |                        |                    |                    |              |              |

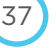

# Viewing/Deleting Local Content

On the dashboard, click LIVEBOARDS > [LIVEBOARD] > CONTENT.

The **Content** tab is where you can view and delete the contents of the local storage card.

**NOTE**: Deleting assets from the **Content** tab/SD card only deletes local assets. Assets remain in the cloud, unless they are deleted from the **Assets** tab for a project.

| Device N<br>Organiz<br>ID: 49<br>Serial N<br>XMPP S<br>{"id":"55 | Name: AaronPortrait<br>ation: Aaron<br>umber: DPC-100CA1<br>tatus: {"current":<br>?7e73aba6f4d26055 | :<br>L-1504<br>cf2a26 | 1002<br>""typ | 5<br>e":"ad  | «]}       |           |             | Y NETWOR<br>Weak                    | K QUALITY               | PLAY   | BACK REPORT                                  | rs Pinged<br>No                                       |
|------------------------------------------------------------------|----------------------------------------------------------------------------------------------------|-----------------------|---------------|--------------|-----------|-----------|-------------|-------------------------------------|-------------------------|--------|----------------------------------------------|-------------------------------------------------------|
|                                                                  | Advanced Monitoring                                                                                 | Alerts                | <b>a</b>      | Wif          | Downloads | Content   | ~           | 1.                                  | Constanting             |        | C Fattland                                   | About Device                                          |
| Schedule                                                         | Advanced Monitoring                                                                                 |                       |               |              | Downloads | Contestie | u           | ommand terminal                     | screencapture           | Profil | e a setungs                                  | About Device                                          |
| Constant Schedule                                                | Advanced Monitoring                                                                                 | ÷                     |               | vebAd        | Commondes | Contain   | •           | C schedules                         | Screencapture           | Proh   | C2f6a6                                       | 1be10d3e634500                                        |
| ⊡sd1                                                             | Advanced Monitoring                                                                                 |                       |               | vebAd<br>pks |           | Contain   | •           | C schedules                         | Screencapture           | Pron   | C2f6a6                                       | 1be10d3e634500<br>Bdde30bca80b35b                     |
| Casd1                                                            |                                                                                                    |                       |               | vebAd<br>pks |           |           | )<br>)<br>) | schedules     assets     595a33f3-4 | Screencapture<br>8b9502 | Pron.  | 2 c2f6a6<br>2 c2f6a6<br>2 047368<br>2 3af052 | 1be10d3e6345000<br>8dde30bca80b35b<br>19fdde75b03354c |

| Content Tab Tasks                          | Directions                                                                                                    |
|--------------------------------------------|----------------------------------------------------------------------------------------------------|
| Deleting Files from the Local Storage Card | <b>WARNING</b> : Deleting assets from the SD card can lead to undesired behavior with the hardware and software. |
|                                            | To delete content from local storage:                                                                            |
|                                            | 1. Click the main folder, and keep drilling down until you find the file to delete.                              |
|                                            | 2. Click on it, then click <b>Delete</b> .                                                                       |
|                                            | 3. Click <b>OK</b> from the confirmation dialog.                                                                 |

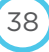

# Viewing About Device (Firmware & Applications)

- On the dashboard, click LIVEBOARDS > [LIVEBOARD] > About Device.

Applications that appear on this tab have been uploaded through PROJECTS to the appropriate project. After an application is scheduled, it will be downloaded and installed locally as needed, and will appear on the "All Installed Packages" list.

| Device Name: <b>B</b><br>Organization: <b>Vi</b><br>ID: 71<br>Serial Number: I<br>XMPP Status: ("c<br>("id":"597f56e2f<br>chedule Advance | en desk<br>ideri<br>DPC-110CA2-1607:<br>current":<br>87fd1f5976b7f65c"<br>xd Monitoring Alerts                                      | 10583                                  |                                            |                                                                                                    |                                                                                     |                                                                                         |                                                                             |   |
|----------------------------------------------------------------------------------------------------|----------------------------------------------------------------------------------------------------|----------------------------------------|--------------------------------------------|----------------------------------------------------------------------------------------------------|-------------------------------------------------------------------------------------|-----------------------------------------------------------------------------------------|-----------------------------------------------------------------------------|---|
| Serial Number: L<br>Serial Number: L<br>XMPP Status: {"c<br>"id":"597f56e28<br>hedule Advance                                             | DPC-110CA2-1607<br>current":<br>B7fd1f5976b7f65c"<br>d Monitoring Alerts                                                            | 10583                                  |                                            |                                                                                                    |                                                                                     |                                                                                         |                                                                             |   |
| XMPP Status: {"cd<br>("id":"597f56e2f<br>hedule Advance<br>irmware Inform                                                                 | current":<br>87fd1f5976b7f65c"<br>d Monitoring Alerts                                                                               |                                        | CONNECTIVITY                               | NETWORK QUALITY                                                                                                    | PLAYBA                                                                              | CK REPORTS                                                                              | PINGE                                                                       | 0 |
| chedule Advance                                                                                                    | d Monitoring Alerts                                                                                                    | "type":"ad"}}                          | <ul> <li>Online</li> </ul>                 | Strong                                                                                                    | On Tir                                                                              | ne                                                                                      | Yes                                                                         |   |
| irmware Inforn                                                                                                    |                                                                                                    | Wifi Downloads Content Co              | mmand Terminal                             | Screencapture Profile 8                                                                                              | & Settings Ab                                                                       | out Device                                                                              |                                                                             |   |
|                                                                                                    | nation                                                                                                    |                                        |                                            |                                                                                                    |                                                                                     |                                                                                         |                                                                             |   |
|                                                                                                    | Build ID                                                                                                    | dpc3xx-jb4.3_bd1.0.0_vle23.1.1.48      | 1                                          |                                                                                                    |                                                                                     |                                                                                         |                                                                             |   |
|                                                                                                    | Release Version                                                                                                    | 4.3                                    |                                            |                                                                                                    |                                                                                     |                                                                                         |                                                                             |   |
|                                                                                                    | Incremental Version                                                                                                    | 526                                    |                                            |                                                                                                    |                                                                                     |                                                                                         |                                                                             |   |
|                                                                                                    | Mac Address                                                                                                    | 70:b3:d5:33:c5:90                      |                                            |                                                                                                    |                                                                                     |                                                                                         |                                                                             |   |
|                                                                                                    | Part Number                                                                                                    | VVIS.HDMI                              |                                            |                                                                                                    |                                                                                     |                                                                                         |                                                                             |   |
|                                                                                                    | Hardware Info                                                                                                    | DPC-110Rev01                           |                                            |                                                                                                    |                                                                                     |                                                                                         |                                                                             |   |
| Jpload Firmwar                                                                                                    | e File                                                                                                    |                                        |                                            |                                                                                                    |                                                                                     |                                                                                         |                                                                             |   |
|                                                                                                    | Firmuran File                                                                                                    | Choose Firmware File to Download       |                                            |                                                                                                    | •                                                                                   | m San C                                                                                 |                                                                             |   |
|                                                                                                    | Firmware File                                                                                                    |                                        |                                            |                                                                                                    |                                                                                     |                                                                                         |                                                                             |   |
|                                                                                                    | Firmware File                                                                                                    |                                        |                                            |                                                                                                    |                                                                                     |                                                                                         |                                                                             |   |
| nstall Firmware                                                                                                    | Firmware File                                                                                                    |                                        |                                            |                                                                                                    |                                                                                     |                                                                                         |                                                                             |   |
| nstall Firmware<br>F                                                                                                    | Firmware Install File                                                                                                    | Choose Firmware File to Install        |                                            |                                                                                                    | ¢ Inst                                                                              | all                                                                                     |                                                                             |   |
| istall Firmware<br>F<br>ideri Packages                                                                                                    | Firmware Install File                                                                                                    | Choose Firmware File to Install        |                                            |                                                                                                    | \$ Inst                                                                             | all                                                                                     |                                                                             |   |
| nstall Firmware<br>F<br>ïderi Packages<br>Name                                                                                            | Firmware Install File Package                                                                                                    | Choose Firmware File to Install        |                                            | Version                                                                                                    | ¢ Inst<br>VersionCode                                                               | ali<br>Installed                                                                        | Updated                                                                     |   |
| nstall Firmware<br>F<br>ideri Packages<br>Name<br>AdSync                                                                                  | Firmware Install File Package com.videri.adsync                                                                                     | Choose Firmware File to Install        |                                            | Version<br>VLE-1.5.1-112-release-<br>bd183e9                                                                         | Inst<br>VersionCode<br>101                                                          | Installed<br>2016/9/15,<br>12:00                                                        | Updated<br>2017/2/2,<br>10:32                                               | 6 |
| nstall Firmware<br>F<br>ideri Packages<br>Name<br>AdSync                                                                                  | Firmware Install File Firmware Install File Package com.videri.adsync Choose Update File                                            | Choose Firmware File to Install        | ¢ Update                                   | Version<br>VLE-1.5.1-112-release-<br>bd183e9                                                                         | Inst     VersionCode     101                                                        | Installed<br>2016/9/15,<br>12:00                                                        | Updated<br>2017/2/2,<br>10:32                                               |   |
| ideri Packages<br>Name<br>AdSync                                                                                                    | Firmware Install File Firmware Install File Package com.videri.adsync Choose Update File com.videri superusersi Choose Lindate File | Choose Firmware File to Install        | ¢ Update                                   | Version<br>VLE-1.5.1-112-release-<br>bd183e9<br>VLE-1.4.5-34-embedded-<br>5dd340b                                    | <ul> <li>Inst</li> <li>VersionCode</li> <li>101</li> <li>50</li> </ul>              | Installed<br>2016/9/15,<br>12:00<br>2015/12/17,<br>10:07                                | Updated<br>2017/2/2,<br>10:32<br>2017/3/22,<br>15:09                        | 6 |
| ideri Packages<br>Name<br>AdSync<br>SuperUserService                                                                                      | Firmware Install File Firmware Install File Package com.videri.adsync Choose Update File com.videri.superusersi Choose Update File  | Choose Firmware File to Install        | <ul> <li>Update</li> <li>Update</li> </ul> | Version<br>VLE-1.5.1-112-release-<br>bd183e9<br>VLE-1.4.5-34-embedded-<br>5dd340b                                    | <ul> <li>Inst</li> <li>VersionCode</li> <li>101</li> <li>50</li> </ul>              | Installed<br>2016/9/15,<br>12:00<br>2015/12/17,<br>10:07                                | Updated<br>2017/2/2,<br>10:32<br>2017/3/22,<br>15:09                        | 1 |
| rideri Packages<br>Videri Packages<br>Name<br>AdSync<br>SuperUserService                                                                  | Firmware Install File Firmware Install File Package com.videri.adsync Choose Update File com.videri.superusersi Choose Update File  | Choose Firmware File to Install ervice | <ul> <li>Update</li> <li>Update</li> </ul> | Version<br>VLE-1.5.1-112-release-<br>bd183e9<br>VLE-1.4.5-34-embedded-<br>5dd340b<br>VLE-1.7.2-alpha-880-<br>e618784 | <ul> <li>Inst</li> <li>VersionCode</li> <li>101</li> <li>50</li> <li>101</li> </ul> | all<br>Installed<br>2016/9/15,<br>12:00<br>2015/12/17,<br>10:07<br>2015/12/17,<br>10:07 | Updated<br>2017/2/2,<br>10:32<br>2017/3/22,<br>15:09<br>2017/7/28,<br>08:29 | 6 |

| Applications Tab Tasks | Information                                                                                                    |
|------------------------|----------------------------------------------------------------------------------------------------|
| Uploading Applications | To upload applications, see the Chapter, Creating Signage.                                                                                                    |
| Playing Applications   | <ul> <li>WARNING: When you play an application from this area, it will override any content playing on the liveboard.</li> <li>Click the green play triangle on the row of the application to play. It will continue playing until you: <ul> <li>Assign another application to play</li> <li>Schedule some new content</li> <li>Run the CLEAR command (from Command Terminal or pop out panel)</li> <li>Click RESUME SCHEDULE on the LIVEBOARDS &gt; [LIVEBOARD] &gt; SCHEDULE tab</li> </ul> </li> </ul> |
| Deleting Applications  | <ul> <li>WARNING: DO NOT DELETE iCANVASPLAYER, ADSYNC, or SUPERUSERSERVICE</li> <li>APPLICATIONS. These are the "core" applications of the liveboard.</li> <li>Click the trash can icon on the row of the application to delete.</li> </ul>                                                                                                    |
| Uploading Firmware     | WARNING: UPLOADING FIRMWARE SHOULD ONLY BE PERFORMED BY QUALIFIED ADMIN                                                                                                    |
| Installing Firmware    | WARNING: INSTALLING FIRMWARE SHOULD ONLY BE PERFORMED BY QUALIFIED ADMIN                                                                                                    |

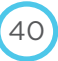

### **TECHNICAL OPERATIONS PORTAL USER GUIDE**

# DATA SOURCES

CHAPTER

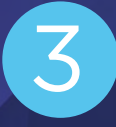

Datasources provide input for dynamic event scheduling using Rule Builder and are also used in regular expression logic in the Creative Studio to change content in layouts.

#### **Version 1.7 Datasource Improvements**

We've made several improvents to make datasources more powerful and easier to use:

- Datasources are now independent from projects (but tied to organizations). Click DATASOURCES on the dashboard.
- Datasource options have now been expanded, with XML, HTML and TXT options added to existing RSS and CSV datasources.
- Sanitizers and formatters of several types are now available directly on the datasource details page. Datasource sanitizers allow you to select content from the datasource feed through an XPath selector, apply filtrations (by numerical or alphabetical value, or regular expressions) and apply a formatting method (Replace, Concatenate, SubString, Insert, ToLower and ToUpper).
- When datasources are used in the new Rule Builder functionality, the datasource detail page will show which event(s) the datasource has been used in (and provide a quick link to it).

#### Version 1.7 Upgrade Note

Due to the extensive improvements performed on the datasource service, all datasource references in layouts will need to be recreated after 1.7 deployment or they will not function.

#### **Datasource Types**

There are several types of data sources that can be used, both dynamic (RSS/XML/HTML feed) and static (CSV, TXT). You can also create a Dead Drop (linked to an FTP site).

#### Adding an RSS/XML/HTML Datasource

- 1. Click dashboard > DATA SOURCES.
- 2. Click Generate Datasource.
- 3. Enter name.
- 4. Enter feed URL.
- 5. Ignore **Special Handling Logic** (it's proprietary backend code).
- 6. In **Update Interval**, enter the update interval in seconds. Default is 300 (five minutes). The datasource is created to start getting updates immediately.
- 7. In Connectivity Hysteresis, enter a value greater than the Update Interval.
- 8. Click Save.

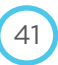

| Datasources Dead Drops      |                      |                         |                  |             |              |        |         |     |
|-----------------------------|----------------------|-------------------------|------------------|-------------|--------------|--------|---------|-----|
| DATA SOURCE GENERA          | TION                 |                         |                  |             |              |        |         |     |
|                             | AME CA               | Top Stories             |                  |             |              |        |         |     |
|                             | uat http             | ://rss.cbc.ca/line      | up/topstories.xm |             |              |        |         |     |
| MARET                       | RSS                  | XML CSV                 | HTML T           | хт          |              |        |         |     |
| SPECIALHANDLING             | None                 |                         |                  | *           |              |        |         |     |
| LIBOATE INTERVAL (BEDD)     | (CIS) 300            |                         |                  |             |              |        |         |     |
| CONNECTIVITY HYSTER         | 360                  | 0                       |                  |             |              |        |         |     |
| (SECO)                      | IDS)                 |                         |                  |             |              |        |         |     |
|                             |                      | Ca                      | ncel 📳           | Save        |              |        |         |     |
| Generate Datasource         |                      |                         |                  |             | Q            |        |         |     |
| Showing 3 data sources of 3 |                      |                         |                  |             |              |        |         |     |
| Name <b>*</b> Tags          | Last Error<br>Time 🜲 | Last Error<br>Message 🖨 | tast Update      | Next Update | # sanitízers | Status | Actions | EDI |
|                             |                      |                         |                  |             |              |        |         |     |

| Field                                | Description                                                                                                    |
|--------------------------------------|----------------------------------------------------------------------------------------------------|
| Name                                 | Datasource name                                                                                                    |
| URL                                  | URL of RSS, XML or HTML datasource                                                                                                    |
| MIME TYPE                            | Datasource type                                                                                                    |
| Special Handling Logic               | Emergency Messaging options                                                                                                    |
| UPDATE INTERVAL (SECONDS)            | Time after which the datasource will update. Default is 300 (five minutes).<br>The RSS Data Source is created to start getting updates immediately.           |
| CONNECTIVITY HYSTERESIS<br>(SECONDS) | Time period after which Tech Ops Portal will assume that the datasource has gone stale.<br>NOTE: This value should be greater than the Update Interval value. |
| After saving, more properties app    | bear                                                                                                    |
| Status                               | Datasource status (active/inactive)                                                                                                    |
| URL/Source                           | Datasource URL                                                                                                    |
| File                                 | JSON File URL (with Launch icon)                                                                                                    |
| Enable Updates                       | ON/OFF slider                                                                                                    |

#### Getting familiar with RSS Fields

Depending on how you will be using the RSS feed in the future, it's helpful to take a look at the feed and see what headers it contains. Every RSS feed is different, but most will have these basic headers:

- Name: Name of the RSS Feed
- Description: Description of RSS Feed
- Title: Entry title
- Summary: Short summary of entry (often similar to title)

View the content of an RSS feed:

- 1. Click dashboard > DATA SOURCES.
- 2. Click the Data Source.
- 3. Click the Launch icon next to the FILE field. A tab will open with sample content from the RSS feed.

Here's an example of an RSS feed from ESPN of Top News Stories.

This feed is pretty simple: name, description of the feed, then entries composed of title, summary and URL information.

{"type":"application/rss+xml","name":"ESPN Top News Feed","data":{"description":"Latest TOP news from ESPN.com","etag":null,"feed\_url":"http://sports.espn.go.com/espn/rss/news","last\_modified":"2015-06-18T19:36:50.000Z","title":"ESPN.com - TOP","url":"http://espn.go.com","entries":[{"title":"Sources: Hawks to buy out Ferry, promote coach","summary":"Sources: Hawks to buy out Ferry, promote coach","url":"http://espn.go.com/nba/story/\_/ id/13106051/atlanta-hawks-promote-mike-budenholzer-team-president-leading-departure-gm-danny-ferry","entry\_ id":"13106051"},{"title":"Dez makes surprise visit to Cowboys practice","summary":"Dez makes surprise visit to Cowboys practice","url":"http://espn.go.com/dallas/nfl/story/\_/id/13106765/dez-bryant-makes-surprise-visit-dallas-cowboyspractice","entry\_id":"13106765"},{"title":"Spurs' Duncan: \$20M loss won't influence choice","summary":"Spurs' Duncan: \$20M loss won't influence choice","url":"http://espn.go.com/nba/story/\_/id/13105201/tim-duncan-san-antonio-spursalleges-lost-more-20-million-financial-adviser","entry\_id":"13105201"},{"title":"Payton lauds first female official: 'She's ready'","summary":"Payton lauds first female official: 'She's ready'","url":"http://espn.go.com/nfl/story/\_/id/13107668/ sean-payton-new-orleans-saints-endorses-sarah-thomas-first-female-official-nfl","entry\_id":"13107668"},{"title":"De La Hoya: Won't unretire to fight Mayweather","summary":"De La Hoya: Won't unretire to fight Mayweather","url":"http://espn. go.com/boxing/story/\_/id/13105601/oscar-de-la-hoya-not-interested-floyd-mayweather-rematch"."entry\_id":"13105601"}

Keep these fields in mind when you go to the section, "Connecting a data source to an element."

#### Adding a Static Datasource (CSV, TXT)

CSV or TXT files are considered "static" in that they require manual updating in the Tech Ops Portal. You might use a CSV for a datasource when you have information that will be updated periodically, such as the prices on a menuboard. It is also helpful to define a CSV datasource to configure when offline content will be displayed.

43

To upload a CSV/TXT file as a data source:

- 1. Go to **dashboard > DATA SOURCES.**
- 2. Click Generate Datasource.
- 3. Drag the CSV/TXT file onto the space. The upload page appears.

| Conservation II |                      |
|-----------------|----------------------|
| Cancer All      | Copicad All (Tasset) |
| eader Row (A    | 11)                  |
| WeatherD        | S2.csv text/csv      |
| WeatherD\$2     | 0                    |
| 37 bytes        |                      |
| WeatherDS2      |                      |

- 4. Rename the file if desired.
- 5. **OPTIONAL**: If using a CSV, if you check "**Use Header Row**," the column headers will be displayed in the Tech Ops Portal interface when you are working with the data source.
- 6. Click Start. The file is uploaded, and appears in the list at the bottom of the Datasources overview page.
- 7. Click on the link to see the datasource details.

| Data Sources                  |                                                    |                                |
|-------------------------------|----------------------------------------------------|--------------------------------|
| Datasources Dead Drops        |                                                    |                                |
| D Created<br>2017/5/10, 12:12 | O Last Feed Update                                 | O Next Feed Update<br>12:12:03 |
| Datasource Properties         |                                                    |                                |
| Status                        | Active                                             |                                |
| Name                          | WeatherDS2CLJ                                      |                                |
| Tags                          |                                                    |                                |
| Source                        | URL                                                |                                |
| Special Handling Logic        | None                                               | \$                             |
| File                          | https://videri-dev-library-datasources.s3.amazonaw | .com/dev/datasources/5913      |
| Enable Updates                | On 🗾                                               |                                |
| Update Interval               | 300                                                | seconda                        |
| Connectivity Hysteresis       | 3600                                               | seconda                        |

#### Updating the CSV or TXT File in a Data Source

- 1. Update the file as needed. **NOTE**: Ensure it has the exact same filename as the one currently in the Datasource.
- 2. Go to dashboard > DATASOURCES.
- 3. Drag the updated file onto the top of the page. The upload asset overlay appears.
- 4. Click **Start**. Although you will not get a confirmation, the file will be updated. To check, you can click on the Data Source (from the Datasource Overview page), then click the launch icon next to **File**. A new tab will open showing the contents of the file.

44

File https://videri-dev-library-datasources.s3.amazonaws.com/dev/datasources/5913

# Editing/Deleting an RSS/XML/HTML Datasource

- On the **Data Sources** overview page, click the row of the datasource to edit.

| Task               | Directions                                                                                                    |
|--------------------|----------------------------------------------------------------------------------------------------|
| Assign Tags        | NOTE: Admin users can create tags here. For more information, see the chapter, Tag Management.                                                                                                    |
|                    | 1. Click in the <b>Tags</b> field, and start typing. As you type, a list will auto-complete with matching tags.                                                                                                    |
|                    | 2. Select tag to use. Repeat to add more tags.                                                                                                    |
|                    | 3. Click Save.                                                                                                    |
| Disable Datasource | To disable the datasource, slide the <b>Enable Updates</b> slider to the OFF position, then click <b>Save</b> .                                                                                                    |
| View Source File   | In the <b>File</b> field, click the Launch icon to open a browser window with the raw code.<br><b>NOTE</b> : We recommend you view the JSON code using a formatter (such as Google Chrome's JSON Formatter extension). |
| View Raw Data      | Under the Data Sanitization header, view data in the RAW DATA window.                                                                                                    |
| Delete Datasource  | <ol> <li>Check that datasource is not in use (look under <i>Usage</i> heading).</li> <li>Click <b>Delete</b> then <b>OK</b> in confirmation dialog.</li> </ol>                                                         |

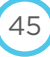

| Created<br>017/5/12, 16:39                                                                                                    | ◎ Last Feed Update<br>16/45/51                                                                                                    | O Next Fee<br>16:50:51    | ed Update      |
|----------------------------------------------------------------------------------------------------|----------------------------------------------------------------------------------------------------|---------------------------|----------------|
| atasource Properties                                                                                                    |                                                                                                    |                           |                |
|                                                                                                    | Arthur                                                                                                    |                           |                |
| Status                                                                                                    | Active                                                                                                    |                           |                |
| Name                                                                                                    | CA Top Stories                                                                                                    |                           |                |
| Tags                                                                                                    |                                                                                                    |                           |                |
| Source                                                                                                    | http://rss.cbc.ca/lineup/topstories.xml                                                                                                    |                           |                |
| Special Handling Logic                                                                                                    | None                                                                                                    | \$                        |                |
| File                                                                                                    | https://videri-dev-library-datasources.s3.amazon                                                                                                    | aws.com/dev/datasources/! | C'             |
| Earble Hadava                                                                                                    | 0.                                                                                                    |                           |                |
| Enable Updates                                                                                                    |                                                                                                    |                           |                |
| Update Interval                                                                                                    | 300                                                                                                    | sectionds                 |                |
| Connectivity Hysteresis                                                                                                    | 3600                                                                                                    | seconds                   |                |
| Data Source Sanitization<br>Inder Selector<br>This datasource will not be sani                                                                                                    | tized.                                                                                                    |                           | O Add Sanitize |
| Data Source Sanitization<br>Order Selector<br>This datasource will not be sani                                                                                                    | tized.                                                                                                    |                           | O Add Sanitize |
| Data Source Sanitization<br>Order Selector<br>This datasource will not be sani<br>Raw Data                                                                                                    | tized.                                                                                                    |                           | O Add Sanitize |
| Data Source Sanitization<br>Order Selector<br>This datasource will not be sani<br>Rave Data<br><a href="https://www.com/com/com/com/com/com/com/com/com/com/&lt;/td&gt;&lt;td&gt;tized.&lt;br&gt;* encoding=" utf-8"?=""></a>                                                                                                    |                                                                                                    | O Add Smillze             |                |
| Data Source Sanitization<br>Order Selector<br>This datasource will not be sani<br>Raw Data<br>xml version="1.0"<br <rs version="2.0"></rs>                                                                                                    | tized.<br>' encoding="UTF-8"?>                                                                                                    |                           | O Add Sanitize |
| Data Source Sanitization<br>Order Selector<br>This datasource will not be sani<br>Raw Data<br>xml version="1.0"<br <rss <br="" version="2.0"><channel><br/><title><br/><title></title></title></channel></rss>                                                                                                    | tized.<br>'encoding="UTF-8"?><br>-                                                                                                    |                           | O Add Sanitize |
| Data Source Sanitization<br>Order Selector<br>This datasource will not be sani<br>Raw Data<br>xml version="1.0"<br <rss version="2.0"><br/><rss <br="" version="1.0"><rss version="2.0"><br/><td>tized.<br/>'encoding="UTF-8"7≻<br/>-<br/>  Top Stories News ]]≻</td><td></td><td>O Add Sanitize</td></rss></rss></rss>                                                                                                    | tized.<br>'encoding="UTF-8"7≻<br>-<br>  Top Stories News ]]≻                                                                                                    |                           | O Add Sanitize |
| Data Source Sanitization<br>Order Selector<br>This datasource will not be sani<br>Raw Data<br>xml version="1.0"<br <rss version="2.0"><br/><rss <br="" version="1.0"><rss version="2.0"><br/><rss <br="" version="1.0"><td>tized.<br/>' encoding="UTF-8"?&gt;<br/>'<br/>  Top Stories News ]]&gt;<br/>w.cbc.ca/news/?cmp=rss</td><td></td><td>O Add Sanitize</td></rss></rss></rss></rss>                                                                                                    | tized.<br>' encoding="UTF-8"?><br>'<br>  Top Stories News ]]><br>w.cbc.ca/news/?cmp=rss                                                                          |                           | O Add Sanitize |
| Data Source Sanitization<br>Order Selector<br>This datasource will not be sani<br>Raw Data<br>xml version="1.0"<br <rss version="2.0"><br/><rss version="2.0"><br/><rss version="2.0"><br/><rss version="2.0"><br/><rss <br="" version="1.0"><td>tized.<br/>'encoding="UTF-8"?&gt;<br/>-<br/>  Top Stories News ]]&gt;<br/>ww.cbc.ca/news/?cmp=rss</td><td></td><td>O Add Sanitize</td></rss></rss></rss></rss></rss>                                                                                                    | tized.<br>'encoding="UTF-8"?><br>-<br>  Top Stories News ]]><br>ww.cbc.ca/news/?cmp=rss                                                                          |                           | O Add Sanitize |
| Data Source Sanitization<br>Order Selector<br>This datasource will not be sani<br>Raw Data<br><rss <br="" version="1.0"><rss version="2.0"><br/><channels<br><rss version="2.0"><br/><channels<br><titles<br><titles<br><titles<br><titles<br><titles<br>for all nothtp://www.selection.com/selection.com/sele</titles<br></titles<br></titles<br></titles<br></titles<br></channels<br></rss></channels<br></rss></rss>                                                                                                    | tized.<br>• encoding="UTF-8"?><br>•<br>•<br>•<br>•<br>•<br>•<br>•<br>•<br>•<br>•<br>•<br>•<br>•                                                                  |                           | O Add Sanitize |
| Data Source Sanitization<br>Order Selector<br>This datasource will not be sani<br>Raw Data<br><7xml version="1.0"<br><rss s<br="" version="2.0"><channels<br><titles<br><titles<br><!--(COATA/CBC<br--><br/>?<iinkshttp: ww<br="">edescriptions<br/><!--(COATA/<br-->FOR PERSONAL<br/>11&gt;</iinkshttp:></titles<br></titles<br></channels<br></rss>                                                                                                    | tized.<br>• encoding="UTF-8"?><br>•<br>•<br>•<br>•<br>•<br>•<br>•<br>•<br>•<br>•<br>•<br>•<br>•                                                                  |                           | O Add Sanitize |
| Data Source Sanitization<br>Order Selector<br>This datasource will not be sani<br>Raw Data<br><ran <br="" version="1.0"><rrs <br="" version="2.0"><channels<br><titles<br><titles<br><tit< td=""><td>tized.<br/>'encoding="UTF-8"?&gt;<br/>  Top Stories News ]]&gt;<br/>w.cbc.ca/news/?cmp=rss<br/>USE ONLY</td><td></td><td>O Add Sanitize</td></tit<></titles<br></titles<br></channels<br></rrs></ran> | tized.<br>'encoding="UTF-8"?><br>  Top Stories News ]]><br>w.cbc.ca/news/?cmp=rss<br>USE ONLY                                                                    |                           | O Add Sanitize |
| Data Source Sanitization<br>Order Selector<br>This datasource will not be sani<br>Raw Data<br><a href="https://www.selections.com" like"="">https://www.selections.com</a><br><a href="https://www.selections.com" like"=""><a href="https://www.selections.com" like"=""><a href="https://www.selections.com" like"=""><a href="https://www.selections.com" like"=""><a href="https://www.selections.com" like"=""><a href="https://www.selections.com" like"=""><a href="https://www.selections.com" like"=""><a href="https://www.selections.com" like"=""><a href="https://www.selections.com" like"=""><a href="https://www.selections.com" like"=""><a href="https://www.selections.com" like"=""><a href="https://www.selections.com" like"=""></a></a></a></a></a></a></a></a>https://www.selections.com</a><br/></a> <a href="https://www.selections.com" like"=""></a></a></a>                                                                                                    | tized.<br>• encoding="UTF-8"?><br>• Top Stories News ]]><br>w.cbc.ca/news/?cmp=rss<br>USE ONLY<br>•/language><br>• Source 2000 200 200 200 200 200 200 200 200 2 |                           | O Add Sanitize |
| Data Source Sanitization<br>Order Selector<br>This datasource will not be sani<br>Raw Data<br>xml version="1.0"<br <rss version="2.0"><br/><rss <br="" version="1.0"><rss version="2.0"><br/>(order selection="1.0")<br/><rss <br="" version="1.0"><td>tized.<br/>' encoding="UTF-8"?&gt;<br/>  Top Stories News ]}&gt;<br/>w.cbc.ca/news/?cmp=rss<br/>USE ONLY<br/>i</td><td></td><td>O Add Sanitize</td></rss></rss></rss></rss>                                                                                                    | tized.<br>' encoding="UTF-8"?><br>  Top Stories News ]}><br>w.cbc.ca/news/?cmp=rss<br>USE ONLY<br>i                                                              |                           | O Add Sanitize |
| Data Source Sanitization<br>Order Selector<br>This datasource will not be sani<br>Raw Data<br>Comments of the sanitization of the sanitization of the sanitiza                                                                                                    | tized.<br>' encoding="UTF-8"?><br>  Top Stories News ]}><br>w.cbc.ca/news/?cmp=rss<br>USE ONLY<br>i                                                              |                           | O Add Sanitize |
| Data Source Sanitization<br>Order Selector<br>This datasource will not be sani<br>Raw Data<br>Communications of the sanitization of the sanitization of th                                                                                                    | tized.<br>' encoding="UTF_8"?><br>  Top Stories News ]]><br>w.cbc.ca/news/?cmp=rss<br>USE ONLY<br>!<br>                                                          |                           | O Add Sanitize |

#### Adding an FTP Site Data Source (Dead Drop)

Use an FTP as a data source to easily update an image on a layout, whenever the image in the FTP directory changes.

To configure an FTP directory as a data source:

- 1. Go to **dashboard > DATASOURCES.**
- 2. Click Dead Drops tab.
- 3. Click Add Dead Drop.

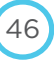

| tasources Dead Drops   |                         |         |  |  |
|------------------------|-------------------------|---------|--|--|
| ADD A DEAD DROP        |                         |         |  |  |
| NAME                   | Name                    |         |  |  |
| HOST                   | Host                    |         |  |  |
| USER                   | User                    |         |  |  |
| DIRECTORY              | Directory               |         |  |  |
| SPECIALHANDLINGLOGIC   | None                    | \$      |  |  |
| UPDATEINTERVAL         | Update Interval         | SECONDS |  |  |
| CONNETIVITY HYSTERESIS | Connectivity Hysteresis | SECONDS |  |  |
| PATTERN                | •                       |         |  |  |
| PASSWORD               | Password                |         |  |  |
| AVE & DELETE           |                         |         |  |  |

- 4. Enter the information about your FTP directory in the fields.
- 5. Click Save.

#### Table: Dead Drop Fields

| Field                        | Description                                                                                         |
|------------------------------|----------------------------------------------------------------------------------------------------|
| Name                         | Dead Drop name                                                                                      |
| Host                         | FTP Host URL                                                                                        |
| User                         | Username for host                                                                                   |
| Directory                    | Path to FTP directory                                                                               |
| Special Handling Logic       | Emergency Messaging options                                                                         |
| Update Interval (seconds)    | Time (in seconds) after which the Tech Ops Portal will check for updated content in the FTP folder. |
| Connectivity Hysteresis      | Time period after which Tech Ops Portal will assume that the datasource has gone stale.             |
| Pattern                      | File type allowed (within permitted image types). For example, *.PNG.                               |
| Password                     | Host password                                                                                       |
| After saving, more propertie | es appear                                                                                           |
| Tags                         | Assigned tags                                                                                       |
| Last Update                  | Time/date of last update                                                                            |
| Last Message                 | Last success or failure message                                                                     |
| Protocol                     | ftp                                                                                                 |
| RSS Feed                     | N/A                                                                                                 |
| Artefacts Count              | Dead Drop asset count                                                                               |

#### **Datasource Sanitization**

You can define one or more data sanitizers for each datasource.

#### Defining a Data Sanitizer

- 1. Go to dashboard > DATA SOURCES and click on a datasource to open its details page.
- 2. Click Add Sanitizer.

| Data Sou   | urce Sanitization        |                    | 1.4             |
|------------|--------------------------|--------------------|-----------------|
| Order Sele | ector                    |                    | O Add Sanitizer |
| 1 =        | ■ ✓ New Sanitizer        | ۵.                 |                 |
|            | Sanitizer Name           |                    |                 |
|            |                          |                    |                 |
|            | XPath Selector           |                    |                 |
|            | <i>r</i>                 |                    |                 |
|            |                          |                    |                 |
|            |                          |                    |                 |
|            | Suggestions              |                    |                 |
|            | + bxt                    |                    |                 |
|            | Filter                   |                    |                 |
|            | select filter method     | \$                 |                 |
|            | Formatter                |                    |                 |
|            | select formatting method | *                  |                 |
|            |                          |                    |                 |
| Save & Del | lete                     |                    |                 |
|            |                          | × Delete 🖺 Save As | 🖹 Save          |

- 3. Use the **XPath Selector** field to drill down to the path expressions to extract. The *Suggestions* area will display the best choices.
- 4. Select Filter and Formatting options, and click Save.

#### Table: Filter and Formatting Options

| Field     | Options                               | Description |
|-----------|---------------------------------------|-------------|
| Filter    |                                       |             |
|           | Select numerical values               |             |
|           | Select alphanumeric values            |             |
|           | Select based on regular expression de | efined      |
| Formatter | ~                                     |             |

| <b>Replace</b><br>Must define search value and<br>replace value | <ul> <li>Returns a copy of a string with the all occurrences of pattern substituted for the second argument. The pattern is typically a Regexp; if given as a String, any regular expression metacharacters it contains will be interpreted literally, e.g. '\d' will match a backlash followed by 'd', instead of a digit.</li> <li>pattern: If replacement is a String it will be substituted for the matched text. It may contain back-references to the pattern's capture groups of the form \\d, where d is a group number, or \\k<n>, where n is a group name. If it is a double-quoted string, both back-references must be preceded by an additional backslash. However, within replacement the special match variables, such as \$&amp;, will not refer to the current match.</n></li> <li>replacement: Value to replace with.</li> </ul> |
|-----------------------------------------------------------------|----------------------------------------------------------------------------------------------------|
| <b>Concat</b><br>Must define text to append                     | Concatenates the given object to give selector.<br>value: Value concatenate.                                                                                                    |
| Substring                                                       | <ul> <li>Returns a substring containing length characters starting at the index. If passed a range, its beginning and end are interpreted as offsets delimiting the substring to be returned.</li> <li>Start: Beginning of the sub string.</li> <li>Length: Number of character to extract.</li> </ul>                                                                                                    |
| Insert                                                          | Returns a string where insert value is appended at that index<br>given by start.<br>– Index: Index to insert at.<br>– Text: String to insert.                                                                                                    |
| ToLower                                                         | Returns a copy of a string with all uppercase letters replaced<br>with their lowercase counterparts. The operation is locale<br>insensitive—only characters "a" to "z" are affected.<br><b>NOTE</b> : Case replacement is effective only in ASCII region.                                                                                                    |
| ToUpper                                                         | Returns a copy of a string with all lowercase letters replaced<br>with their uppercase counterparts. The operation is locale<br>insensitive—only characters "a" to "z" are affected.<br><b>NOTE</b> : Case replacement is effective only in ASCII region.                                                                                                    |

#### Viewing Sanitized Data

When a data sanitizer has been defined for a datasource, you can view the sanitized data in two places:

- From datasource overview page (click EYE icon <sup>©</sup> on row of datasource)
- From datasource details page (shows RAW DATA vs. SANITIZED DATA at bottom of window).

| Raw Data                                                                                                    | Sanitized Data                                                                                                    |
|----------------------------------------------------------------------------------------------------|----------------------------------------------------------------------------------------------------|
| <pre>1 <?xml version="1.0" encoding="UTF-8"?><br/>2 <rss version="2.0"><br/>3 <channel><br/>4 <title><br/>5 <![CDATA[CBC   Top Stories News ]]><br/>5 </title><br/>7 <link/>http://www.cbc.ca/news/?cmp=rss<br/>8 <description><br/>8 <![CDATA[<br>9 <li>CDATA[<br>9 <li>CDATA[<br>9 <li>CDATA[<br>9 </description><br>9 </description><br>9 </desc</th><th><pre><?xml version="1.0" encoding="UTF=8"?> <rss version="2.0"> </time> </time></th></tr><tr><td><pre><li><language>en-ca</language> <li><language>en-ca</language> <li><lastBuildDate>Tue, 18 Apr 2017 21:48:21 EDT</lastBuildDate> <li><copyright> <li><![CDATA[Copyright: (C) Canadian Broadcasting Corporation, http://v </copyright> <li><docs> <li><![CDATA[http://www.cbc.ca/rss/]]>  <li><image/> <li><title>CBC.ca</title> <li><ur>&gt;</ur></li></li><td><pre><language>en-ca</language> <lastbuilddate>Tue, 18 Apr 2017 21:48:21 EDT</lastbuilddate> copyright&gt; <li><![CDATA[Copyright: (C) Canadian Broadcasting Corporation, http:/ </copyright> <li></copyright> <li></copyright> <li></copyright> <li></copyright> </li> <li></docs> <li><![CDATA[http://www.cbc.ca/rss/]]> </li> <li> <li> </li> <li><title>CBC.ca</title> </li> <li><li><li><li><li><li><li></li> <li></li> &lt;</li></li></li></li></li></li></li></pre></td></li></description></channel></rss></pre> | <pre><language>en-ca</language> <lastbuilddate>Tue, 18 Apr 2017 21:48:21 EDT</lastbuilddate> copyright&gt; <li><![CDATA[Copyright: (C) Canadian Broadcasting Corporation, http:/ </copyright> <li></copyright> <li></copyright> <li></copyright> <li></copyright> </li> <li></docs> <li><![CDATA[http://www.cbc.ca/rss/]]> </li> <li> <li> </li> <li><title>CBC.ca</title> </li> <li><li><li><li><li><li><li></li> <li></li> &lt;</li></li></li></li></li></li></li></pre> |

NOTE: This datasource sanitization comparison window will only appear for datasources ingested as of version 1.7.

#### Viewing Datasource Usage

The Usage area on the datasource details page shows a list of the events in which the datasource is used in a rule. Click the Launch icon  $\square$  to jump to the event.

| his datasource is curre |           |                |
|-------------------------|-----------|----------------|
| Where                   | Name      |                |
| Event                   | Monkey    | C <sup>*</sup> |
| Event                   | Monkey    | C              |
| Event                   | Penguin   | C.             |
| Event                   | Penguin   | C <sup>*</sup> |
| Event                   | Shark     | C.             |
| Event                   | Butterfly | C.             |
| Event                   | Rays      | C.             |
| Event                   | Rays      | 12             |

# CREATING SIGNAGE

# CHAPTER

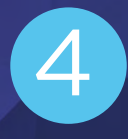

# Signage Terminology

- Organization: Organizations contain Projects and have liveboards assigned to them.
- Projects: Projects contain assets, layouts, playlists, schedules and event groups and are the access point to Creative Studio functionality.
- Assets: Assets are images, videos, applications.
- **Containers**: Containers are layouts, playlists, schedules and event groups.
- Layouts: Layouts are created in Creative Studio, and are combinations of assets, text, or other elements.
- Creative Studio: Creative Studio is a web-based application (accessible through Technical Operations Portal) for creating content-rich digital signage layouts.

# Creating Signage Process

Here are the basic steps to creating signage in Technical Operations Portal/Creative Studio:

- 1. Create Projects within the Organization.
- 2. Add Assets to the Project.
- 3. Create a layout and launch Creative Studio.
- 4. Design the layout, adding assets and connecting data sources to assets if desired.

After uploading assets and designing layouts, read the chapter, **Scheduling** to learn how to schedule assets and layouts.

# Projects

#### Viewing Projects Overview Page

To see projects:

- 1. Pull down the **Organization Context** menu and select an Organization.
- 2. Click **PROJECTS**. All projects for that organization are shown.

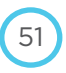

| Ops//Portal                                                                                 | Aaron's Pro                                                                                                    | ojects                                                                                                    |                                                                                 |                                                                                                    |                        |       |
|---------------------------------------------------------------------------------------------|----------------------------------------------------------------------------------------------------|----------------------------------------------------------------------------------------------------|---------------------------------------------------------------------------------|----------------------------------------------------------------------------------------------------|------------------------|-------|
| OUTFRONT                                                                                    | Recently Accessed                                                                                                    | d<br>Burg                                                                                                    |                                                                                 |                                                                                                    | - 15                   |       |
| rganization Context                                                                         |                                                                                                    |                                                                                                    | 100                                                                             |                                                                                                    | J. Contraction         | -     |
| Aaron \$                                                                                    | NO.OF THE MOINT AND                                                                                                    |                                                                                                    |                                                                                 |                                                                                                    |                        |       |
| evices                                                                                      |                                                                                                    |                                                                                                    |                                                                                 |                                                                                                    | -                      |       |
| LIVEBOARDS                                                                                  | delever Arguer in Date offer Sederer Arguer of the Andrew Sederer and Andrew Sederer and Andrew Sederer and Andrew Sederer Sederer Sed | a contraction of the second second se |                                                                                 |                                                                                                    | Re.                    |       |
| nage                                                                                        | Demo                                                                                                    | 12 Kasey                                                                                                    | Portrait                                                                        | 109 Landscape                                                                                             | 83 Sliced              | La 16 |
|                                                                                             |                                                                                                    |                                                                                                    |                                                                                 |                                                                                                    |                        |       |
| PROJECTS                                                                                    | O Create                                                                                                    |                                                                                                    |                                                                                 | 0                                                                                                    |                        |       |
| DATA SOURCES                                                                                | O Create                                                                                                    | 5                                                                                                    |                                                                                 | Q                                                                                                    |                        |       |
| PROJECTS<br>DATA SOURCES<br>BROWSE CONTENT                                                  | O Create<br>Showing 5 projects of<br>Name +                                                                                                    | 5 Assets 🗢                                                                                                    | Created Date 🛳                                                                  | Q.                                                                                                    | Artions                | EDIT  |
| PROJECTS<br>DATA SOURCES<br>BROWSE CONTENT<br>TAG MANAGEMENT                                | O Create<br>Showing 5 projects of<br>Name ▲                                                                                                    | 5 Assets \$                                                                                                    | Created Date \$                                                                 | Q<br>Last Update Date 🖨                                                                                   | Actions                | EDIT  |
| PROJECTS<br>DATA SOURCES<br>BROWSE CONTENT<br>TAG MANAGEMENT<br>reduling                    | O Create<br>Showing 5 projects of<br>Name -<br>Demo                                                                                                    | /5<br>Assets ≎<br>12                                                                                                    | Created Date \$ 2017/4/12,04:47                                                 | Q<br>Last Update Date \$<br>2017/4/12, 12:24                                                              | Actions                | EDIT  |
| PROJECTS<br>DATA SOURCES<br>BROWSE CONTENT<br>TAG MANAGEMENT<br>reduling<br>EVENTS          | O Create<br>Showing 5 projects of<br>Name +<br>Demo<br>Kasey                                                                                                    | Assets ≄<br>12<br>0                                                                                                    | Created Date \$ 2017/4/12,04:47 2017/2/20,07:39                                 | Q<br>Last Update Date \$<br>2017/4/12, 12:24<br>2017/2/20, 07:39                                          | Actions<br>X           | EDIT  |
| PROJECTS<br>DATA SOURCES<br>BROWSE CONTENT<br>AG MANAGEMENT<br>Induling<br>EVENTS<br>EVENTS | O Create<br>Showing 5 projects of<br>Name *<br>Demo<br>Kasey<br>Landscape                                                                                                    | Assets \$ 12 0 83                                                                                                    | Created Date \$ 2017/4/12,04:47 2017/2/20,07:39 2016/8/26,05:46                 | Q<br>Last Update Date <b>≎</b><br>2017/4/12, 12:24<br>2017/2/20, 07:39<br>2016/8/26, 05:46                | Actions<br>X<br>X      | EDIT  |
|                                                                                             | Create<br>Showing 5 projects of<br>Name *<br>Demo<br>Kasey<br>Landscape<br>Portrait                                                                                                    | 5<br>Assets ¢<br>12<br>0<br>83<br>109                                                                                                    | Created Date \$ 2017/4/12,04:47 2017/2/20,07:39 2016/8/26,05:46 2016/8/26,05:25 | C<br>Last Update Date \$<br>2017/4/12, 12:24<br>2017/2/20, 07:39<br>2016/8/26, 05:46<br>2016/10/11, 11:18 | Actions<br>X<br>X<br>X | EDIT  |

#### **Project Icon Information**

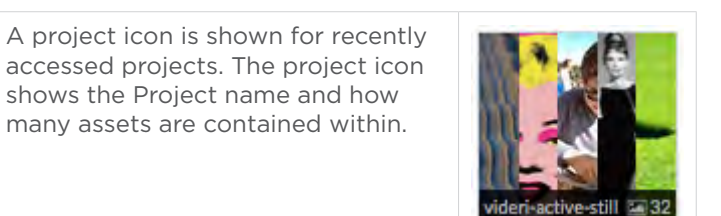

#### **Filtering Project List**

To search for projects by name (filter project list):

- Click inside the magnifying glass field, and start typing. The list of projects will filter as you type.

#### **Creating a Project**

To create a project:

- 1. On the dashboard, under **Organization Context**, select an Organization from the drop-down menu.
- 2. On the dashboard, click **PROJECTS**.
- 3. Click Create.

| Project Name       | ×         |
|--------------------|-----------|
| My Awesome Project |           |
|                    | Cancel OK |

4. Name the project, and click **OK**.

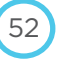

#### **Deleting a Project**

| Deleting a Project                           | Information                                                                                                 |                                  |                  |                    |            |                       |  |
|----------------------------------------------|----------------------------------------------------------------------------------------------------|----------------------------------|------------------|--------------------|------------|-----------------------|--|
| Deleting a Project from<br>the Overview Page | <ol> <li>Click PROJECT</li> <li>Find the row</li> <li>Jesse Org's Proj<br/>Recently Accessed</li> </ol>     | CTS.<br>of the proje<br>ects     | ect to delete,   | and click the >    | K icon (un | der Actions heading). |  |
|                                              | O Create                                                                                                    |                                  |                  | Q                  |            |                       |  |
|                                              | Name Ac                                                                                                    | ssets 🖨                          | Created Date     | Last Update Date 💠 | Actions    |                       |  |
|                                              | ACME 1                                                                                                    |                                  | 2017/3/24, 11:48 | 2017/3/24, 11:48   | ×          |                       |  |
|                                              | Ilias' project 3                                                                                            |                                  | 2017/3/21, 14:16 | 2017/3/21, 14:16   | ×          |                       |  |
| Deleting a Project from<br>the Details Page  | 1. On the dash!<br>Projects<br>Aaron's Projects<br>Name<br>Organization<br>Save & Delete<br>2. Click Delete | ects / Sliced<br>Sliced<br>Aaron | PROJECTS         | > [PROJECT         | ] > Settir | I <b>gs</b> tab.      |  |

You can delete a project from the overview page or the details page.

#### Assets

#### **Viewing Assets Overview Page**

To view all assets in a project:

- Click PROJECTS > [PROJECT] > Assets tab.
- To filter assets by name (or tags), start typing in the magnifying glass field; list will filter as you type.

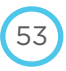

| Pro       | jects                                  |                                                                                                    |                                          |                                                                              |             |            |                    |       |      |
|-----------|----------------------------------------|----------------------------------------------------------------------------------------------------|------------------------------------------|------------------------------------------------------------------------------|-------------|------------|--------------------|-------|------|
| -         | Aaron's Project                        | s / Demo                                                                                                    |                                          |                                                                              |             |            |                    |       |      |
| sets      | Layouts Events                         | Schedules Playlists Event                                                                                                    | Groups Settings                          |                                                                              |             |            |                    |       |      |
|           |                                        |                                                                                                    |                                          |                                                                              |             | ÷          |                    | 53    |      |
|           |                                        |                                                                                                    | RAG AND DROP                             | FILES HERE                                                                   |             |            |                    |       |      |
|           |                                        |                                                                                                    | -11                                      |                                                                              |             |            |                    |       |      |
|           |                                        |                                                                                                    |                                          |                                                                              |             |            |                    |       |      |
|           |                                        |                                                                                                    | 14                                       |                                                                              |             |            |                    |       |      |
|           |                                        |                                                                                                    |                                          |                                                                              |             |            |                    |       |      |
|           |                                        |                                                                                                    |                                          |                                                                              |             |            |                    |       |      |
|           |                                        |                                                                                                    |                                          |                                                                              |             |            |                    |       |      |
|           |                                        | Peacemended Ne types In                                                                                                    | nages (.png), videos (.n                 | np4) and appl (apk) up to 3                                                  | GB in files | Izp        |                    |       |      |
| _         |                                        | Peadminiended file types: In                                                                                                    | n: jes (.png), videos (.n                | np4) and appl (upk) up to 3                                                  | GB in film  | Im         |                    | 4     |      |
| -         |                                        | Readministed Me types In                                                                                                    | na ges (.png), videos (.n                | npA) and appl (apk) up to 3                                                  | GB In Nes   | Im         |                    | ÷,    | 37   |
| -         |                                        | Resonanced Ne types In                                                                                                    | nages (.prig), videos (.n                | np4) and apps (apk) up to 3                                                  | GB in Nica  | Im         |                    | ļ.    | 33   |
| a         | no 12 assets of 12                     | Restminished file types: In                                                                                                    | nages (.prg), viideos (.e                | np4) and apps (apk) up to 3                                                  | GB in Mea   | In         |                    |       |      |
| Q<br>howi | ng <b>12</b> assets of 12<br>Thumbnail | Destected                                                                                                    | mages (.ong), Videos (.o<br>Media Type 🍸 | np4) and apps (appk) up to 3                                                 | Tags        | Actic      | ons                |       | EDIT |
| Q<br>nowi | ng 12 assets of 12<br>Thumbnail        | December of the type: In<br>December of the type: In<br>December of the ty | Media Type 🝸                             | np4) and anns (apk) up to 3<br>Created At \$<br>2017/04/12, 12:44:04         | Tags        | Actic      | ons                | ×     | EDIT |
| Q<br>howi | ng 12 assets of 12<br>Thumbnail        | O selected<br>Name A<br>Add some color to your day                                                                                                    | Media Type 🝸<br>Image<br>image           | Created At \$<br>2017/04/12, 12:44:04<br>2017/04/13, 05:41:55                | Tags        | Actic<br>C | ons<br>②           | ×××   | EDIT |
| Q<br>howi | ng 12 assets of 12<br>Thumbnail        | D selected<br>Name *<br>Add some color to your day<br>Aquarium<br>Butterfly                                                                                                    | Media Type 🝸<br>Image<br>Image           | Created At \$ 2017/04/12, 12:44:04 2017/04/13, 05:41:55 2017/04/13, 05:41:56 | Tags        | Actic      | ons<br>②<br>③<br>③ | ××××× | EDIT |

#### **Viewing Asset Details**

- To view Asset details, click on the row of the desired Asset. The Asset Details page appears.
- Click on any other tab to close the Asset details page.

| Showi | ng 12 assets of 12   0 se | lected                     |                     |                      |                                                |                                            |     |   |      |
|-------|---------------------------|----------------------------|---------------------|----------------------|------------------------------------------------|--------------------------------------------|-----|---|------|
|       | Thumbnail                 | Name *                     | Media Type 🔻        | Created At 🖨         | Tags                                           | Actio                                      | ons |   | EDIT |
| •     |                           | Add some color to your day | image               | 2017/04/12, 12:44:04 |                                                | ¢                                          | 0   | × |      |
|       |                           | Aquarium                   | Image               | 2017/04/13,05:41:55  |                                                | ¢                                          | 0   | × |      |
| Asse  | t details                 |                            | ID:                 | 15045                | DUC                                            |                                            | 3   |   |      |
|       | Name                      | Aquarium                   |                     |                      | KUD                                            | H,                                         | 2   |   |      |
|       | Contract ID               | Contract ID                |                     |                      | HOL                                            | R.                                         | 2   |   |      |
|       | Tags                      | Animals > aquarium Animal  | s > Audubon Society |                      |                                                | 2                                          |     |   |      |
|       | Orientation               | portrait                   | 108                 | 0×1920               | Anadad<br>vil 12<br>+ haaday d J<br>tischelees | son Aquania<br>te Americas<br>talim time t |     |   |      |

#### **Viewing Asset Impressions**

Asset impressions in the Tech Ops Portal are the number of plays of a particular asset.

To view asset impressions:

Click PROJECTS > [PROJECT] > ASSETS tab > on asset row, click the Impressions icon 
 .

| sets Layouts Events Schedule: | s Playlists Event Groups Settings |                               |             |
|-------------------------------|-----------------------------------|-------------------------------|-------------|
| History                       |                                   | Daily Impressions             |             |
| From:                         | То:                               | Date:                         |             |
| 05/19/2017 12:00 AM           | 05/26/2017 11:59 PM               | 05/26/2017 12:00 AM           |             |
|                               |                                   | Legend O Liveboard Asset Name | Impressions |
|                               | DF                                | C-100CA2No playbacks          |             |
|                               |                                   | C tool available              |             |
|                               | field value                       | Count                         |             |
|                               | DPC-10<br>DPC-10<br>OCA2-1        | 28                            |             |

#### **Uploading Assets**

#### **Approved Asset Formats**

The following asset formats are allowed in the system.

NOTE: If you attempt to upload an unapproved media format, you will see an error.

#### Table: Approved Asset Formats

| Media Type   | Approved Formats                                                                                                    |
|--------------|----------------------------------------------------------------------------------------------------|
| Still Images | PNG<br>24 bit, RGB colorspace<br>Compression enabled                                                                                                    |
| Video        | MP4 container format<br>1080p H.264 Main Profile @30fps, no B-frame, constant bitrate, 10-30 Mbps                                                                                          |
| Audio        | Multi-channel PCM – 48 kHz, 16-bit, stereo (Little Endian) (5.1 stereo if available)<br>AAC 22khz stereo @ 112kbps.<br>NOTE: We do not support pure audio files, only audio within videos. |
| Applications | Android Application Package (APK)                                                                                                    |

#### Table: Transcoded Video Containers and Codecs

**NOTE**: The following additional formats are supported by the ingestion engine but not recommended. The system will transcode them to the recommended format. Use at your own risk.

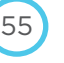

| Container | Codec | Description                                                                |
|-----------|-------|----------------------------------------------------------------------------|
| 3g2       | mpeg  | QuickTime/MPEG-4/Motion JPEG 2000 format                                   |
| 3gp       | mpeg  | QuickTime/MPEG-4/Motion JPEG 2000 format                                   |
| 3gpp      | h263  | Files with the .3gpp extenstion, differs from .3gp and .3g2                |
| avi       | dvsd  | AVI format                                                                 |
| f4v       | h264  | Video for Adobe Flash Player                                               |
| flv       | h264  |                                                                            |
| h264      | h264  | raw H.264 video format                                                     |
| m4v       | h264  | raw MPEG-4 video format                                                    |
| mkv       | h264  | Matroska file format                                                       |
| mov       | mpeg  | QuickTime/MPEG-4/Motion JPEG 2000 format                                   |
| mp4       | mpeg  | QuickTime/MPEG-4/Motion JPEG 2000 format                                   |
| mpeg      | mpeg  | MPEG-1 System format                                                       |
| mts       | h264  | Advanced Video Coding High Definition - Sony/Panasonic HD camcorder format |
| ogv       | theo  | Files with the .ogv extension, differ from .ogg                            |
| webm      | vp8   |                                                                            |

To upload single or multiple asset(s):

- 1. On the dashboard, click **PROJECTS > [PROJECT] > ASSETS** tab.
- 2. Drag and drop an asset file(s) onto the Assets tab. The "Drop files here" rectangle appears on the page.

| ets | Layouts                | Events      | Schedules  | Playlists | Event Groups | Settings |  |  |  |
|-----|------------------------|-------------|------------|-----------|--------------|----------|--|--|--|
| 0   | Cancel                 | • Uplo      | ad All (1a | sset)     |              |          |  |  |  |
|     | pitpatlog              | 02.jpg 35   | KB         |           |              |          |  |  |  |
| C.  |                        |             |            |           |              |          |  |  |  |
| G   | pitpatlogo             | 2           |            |           |              |          |  |  |  |
|     | pitpatlogo<br>Ø Gancel | 2<br>① Star | t          |           |              |          |  |  |  |
| 1   | pitpatlogo<br>Ø Cancel | 2           | t          |           |              |          |  |  |  |
|     | pitpatlogo<br>Ø Cancel | 2<br>O Star |            |           |              |          |  |  |  |
| 4   | © Cancel               | 2<br>O Star |            |           | 17           |          |  |  |  |
| a   | © Cancel               | 2<br>O Star | t          |           | 1            |          |  |  |  |

- 3. Change the asset name(s) if desired by typing them in the field(s).
- 4. Click Start or Upload All. The asset appears on the asset list for the project.
- 5. Click any of the **Project** tabs to close the Asset details page.

#### **Copying Assets Between Projects**

- 1. Click **PROJECTS > [PROJECT] > ASSETS** tab.
- 2. Find the row of the asset(s) to copy and check the checkbox(es).
- 3. Click Copy.

| Choos          | se an                                           | Select an org>                                  |                       |                                    |            | \$      |   |      |
|----------------|-------------------------------------------------|-------------------------------------------------|-----------------------|------------------------------------|------------|---------|---|------|
| organ          | ization                                         | Aaron<br>Devops<br>Jesse Org<br>Videri          |                       |                                    |            |         |   |      |
|                |                                                 |                                                 |                       |                                    |            |         |   |      |
| O Sci<br>Showi | hedule Copy                                     | × Delete                                        |                       |                                    | Q          |         |   |      |
| O Sci<br>Showi | hedule Copy<br>ng 2 assets of 2 1<br>Thumbnall  | × Delete<br>selected unselect<br>Name ◆         | Media Type 🝸          | Created At 🗢                       | Q.<br>Tags | Actions |   | EDIT |
| O Sci<br>Shawi | hedule Copy<br>ng 2 assets of 2 1.<br>Thumbnail | x Delete<br>selected unselect<br>Name *<br>Loop | Media Type 🝸<br>video | Created At \$ 2017/03/29, 13:27:15 | Q<br>Tags  | Actions | × | EDIT |

- 4. **Choose an Organization** from the dropdown menu and choose a project from the **Choose a Project** drop-down menu.
- 5. Click **Copy to Project**. The assets are copied to the other project.

#### **Deleting an Asset**

You can delete an asset from the overview page or the details page.

**NOTE**: Deleting an Asset from these areas means deleting it from the Cloud, so it cannot be downloaded by liveboards.

| Deleting Assets                                                | Information                                                                                                    |
|----------------------------------------------------------------|----------------------------------------------------------------------------------------------------|
| Deleting Assets<br>Deleting an Asset from<br>the Overview Page | Information         1. PROJECTS > [PROJECT] > ASSETS tab.         2. Find the row of the asset to delete, and click the X icon (under Actions heading).         3. Click OK from the confirmation dialog.         Stock       Image: 2017/04/12 124404         Stock       Image: 2017/04/12 124404         Image: 2017/04/12 124404       Image: 2017/04/12 124404         Image: 2017/04/12 124404       Image: 2017/04/12 124404 |
|                                                                | Chrientadon landicane 1700 a<br>K Delete 100 Save                                                                                                    |

| Deleting an Asset from<br>the Asset Details | 1.       | On the c                    | dashboard                                                  | d, click <b>PROJECTS &gt; [Pl</b>                                                   | ROJECT] > Sett                                | tings tab.                                              |                    |       |          |
|---------------------------------------------|----------|-----------------------------|------------------------------------------------------------|-------------------------------------------------------------------------------------|-----------------------------------------------|---------------------------------------------------------|--------------------|-------|----------|
|                                             |          | Go                          | Name pitpat<br>Intract ID Contr<br>Tags Intraction Accustr | esp<br>estD<br>dt2x4HD<br>X Delete                                                  | Skinter OF                                    | The Shurl 1                                             |                    |       |          |
| Deleting Multiple Assets                    | 2.<br>1. | Click <b>D</b><br>Select th | <b>elete</b> , the<br>ne checkk                            | n click <b>OK</b> from the cor                                                      | nfirmation dialo<br>lete, then click <b>I</b> | g.<br>Delete.                                           |                    |       |          |
|                                             |          |                             |                                                            |                                                                                     |                                               |                                                         |                    |       |          |
|                                             |          | © Sched                     | lule 👒 Taj                                                 | nging Copy X Delete                                                                 |                                               |                                                         |                    | ĵ     |          |
|                                             |          | © Sched<br>Q<br>Showing     | lule 💊 Tag<br>13 àssets of 1<br>Thumbnail                  | iging Copy × Delete<br>3   3 selected unselect<br>Name                              | Media Type 🔻                                  | Created At \$                                           | <b>III</b><br>Tags | Actio | ons      |
|                                             |          | © Sched<br>Q<br>Showing :   | lule Tag<br>13 assets of 1<br>Thumbnail                    | Iging Copy × Delete                                                                 | Media Type 🔻<br>image                         | Created At \$ 2017/04/12, 12:44:04                      | Tags               | Actio | ons<br>② |
|                                             |          | © Sched<br>Q<br>Showing :   | lule State                                                 | iging Copy X Delete 3 3 selected unselect Name  Add some color to your day Aquarium | Media Type <b>T</b><br>image<br>image         | Created At \$ 2017/04/12, 12:44:04 2017/04/13, 05:41:55 | <b>III</b><br>Tags | Actio | ons<br>O |

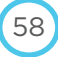

# Layouts and Creative Studio

The Creative Studio is a web-based application for creating content-rich layouts for digital signage. It is launched from a layout within the Tech Ops Portal.

#### Launching Creative Studio

- 1. Click **PROJECTS > [PROJECT] > LAYOUTS** tab.
- 2. Click on an existing layout, or click Create button.
- 3. Enter layout name, and click **OK**. A layout icon appears.
- 4. Click the middle of the Layout icon. Creative Studio launches on a new browser tab.

#### **Creative Studio Components**

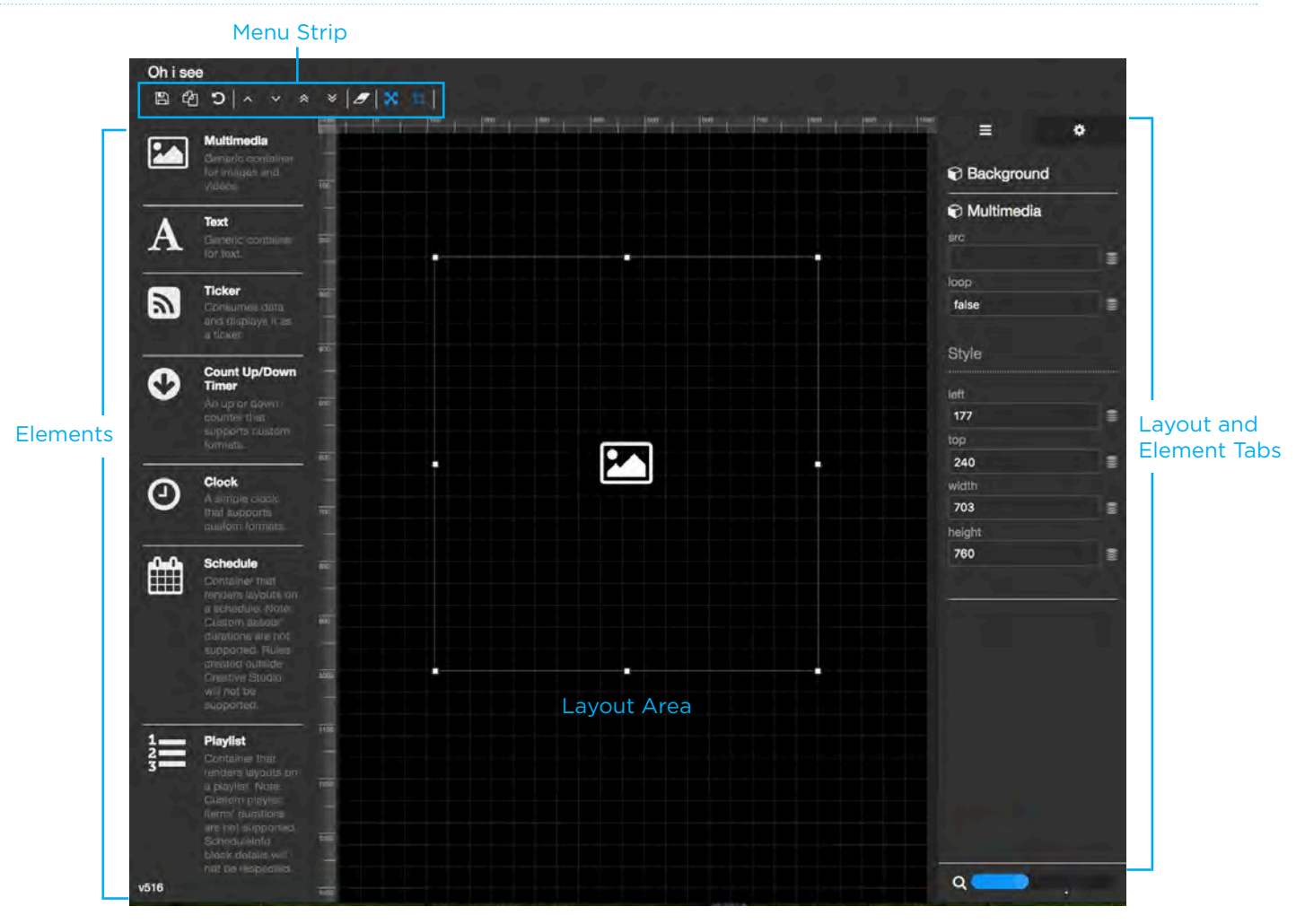

- There are rulers (in pixels) around the layout area
- When you are moving a item around the layout area, there is a soft "snap" to the grid

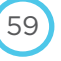

| Left Panel (elements)                                                   | Layout Area (middle)                           | Right Panel (layers and element tabs)                               |
|-------------------------------------------------------------------------|------------------------------------------------|---------------------------------------------------------------------|
| This panel shows all the elements that can be placed on a layout.       | This section shows the contents of the layout. | The right panel shows Layers and Layout information tabs.           |
| - Multimedia: images and videos                                         |                                                | Layers tab shows:                                                   |
| <ul> <li>Text: styleable text blocks</li> </ul>                         |                                                | <ul> <li>The layered order of the elements on</li> </ul>            |
| <ul> <li>Ticker: Scrolling text</li> </ul>                              |                                                | the layout (the first element in the list                           |
| <ul> <li>Count Up/Down Timer</li> </ul>                                 |                                                |                                                                     |
| <ul> <li>Clock: digital clock object</li> </ul>                         |                                                | <ul> <li>The settings for each element on the<br/>layout</li> </ul> |
| <ul> <li>Schedule: embeds schedule</li> </ul>                           |                                                | Layout information tab shows:                                       |
| container into layout                                                   |                                                | <ul> <li>Name, dimensions and other layout</li> </ul>               |
| <ul> <li>Playlist: embeds playlist container<br/>into layout</li> </ul> |                                                | settings                                                            |
|                                                                         |                                                |                                                                     |
|                                                                         |                                                |                                                                     |

#### **Creative Studio Menu**

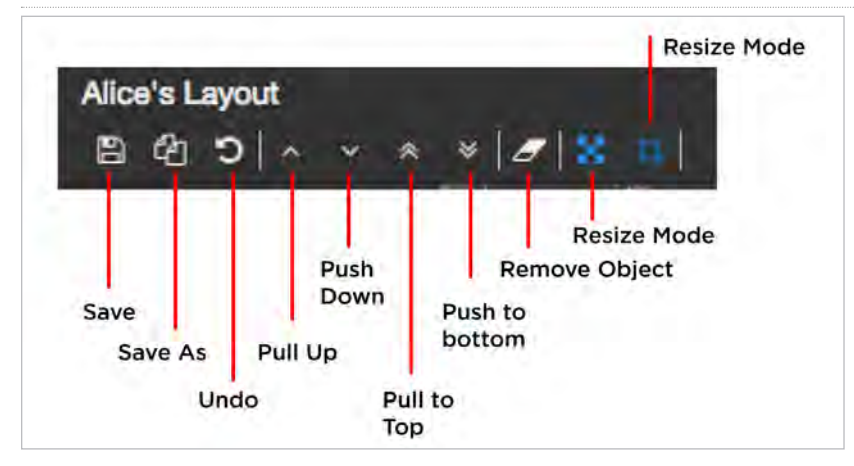

#### Using the Zoom Slider

The Zoom Slider zooms the view in and out of the layout board.

- Drag the slider right to zoom in, and left to zoom out.
- The white dot represents 100% view on the layout.

#### **Defining Background Color**

**NOTE**: Even if you intend the background to ultimately be black, changing the background to a slightly different color helps you to see the layout edges while designing.

To define a background color for the layout:

- 1. On the right panel, click the **Layers** tab.
- 2. Click the **Background** field.
- 3. Enter a hexadecimal value for the background color.
- 4. Click the **Save** icon in menu bar.

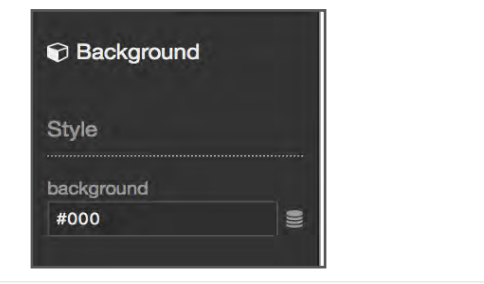

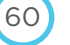

#### **Defining Layout Size**

The layout size should match the physical size of the liveboard the layout will be displayed on. If the physical panel differs from the size of the layout, the system will align the layout to the top left corner and fill any extra space with black.

| Layout Setting      | <u>S</u>                                                                        |
|---------------------|---------------------------------------------------------------------------------|
| Field               | Description                                                                     |
| Name                | Layout Name                                                                     |
| Width               | Layout Width                                                                    |
| Height              | Layout Height                                                                   |
| Show Rulers         | Option to show rulers on layout area                                            |
| Rulers color        | Color picker to choose rulers color                                             |
| (Rulers)<br>Opacity | Slider to define rulers opacity                                                 |
| Show grid           | Checkbox to show grid on layout area                                            |
| Snaps to grid       | Checkbox to turn on option that objects will<br>"snap" to grid when moving them |
| Snap Toler-<br>ance | How close the object has to be to gridlines to "snap" to it                     |
| Width               | Grid square width (in pixels)                                                   |
| Height              | Grid square height (in pixels)                                                  |
| Grid Color          | Color of gridlines                                                              |
| Grid Opacity        | Opacity of grid                                                                 |

| Ŧ              | ٠ |
|----------------|---|
| Layout         |   |
| Name           |   |
| testing2       |   |
| Width          |   |
| 1080           |   |
| Height         |   |
| 1920           |   |
|                |   |
| Rulers         |   |
| Show rulers    |   |
| Rulers color   |   |
|                |   |
| Opacity        |   |
| Grid           |   |
| Show grid      |   |
| Snap to grid   |   |
| Snap tolerance |   |
| 10             |   |
| Width          |   |
| 40             |   |
| Height         |   |
| 40             |   |
| Grid color     |   |
| -              |   |
| Opacity        |   |
|                | _ |

# Adding Elements to the Layout

#### Adding a Multimedia Element (image or video)

To add a multimedia element:

- 1. In the left panel, click on the Multimedia area, and drag a block into the layout area. A generic block appears.
- 2. In the right panel, under the **Multimedia** heading, click the **DATASOURCE** icon (the thing that looks like a cake).

| 🕞 Multimedia     |  |
|------------------|--|
| src              |  |
| Rule (undefined) |  |

The Source dialog box opens.

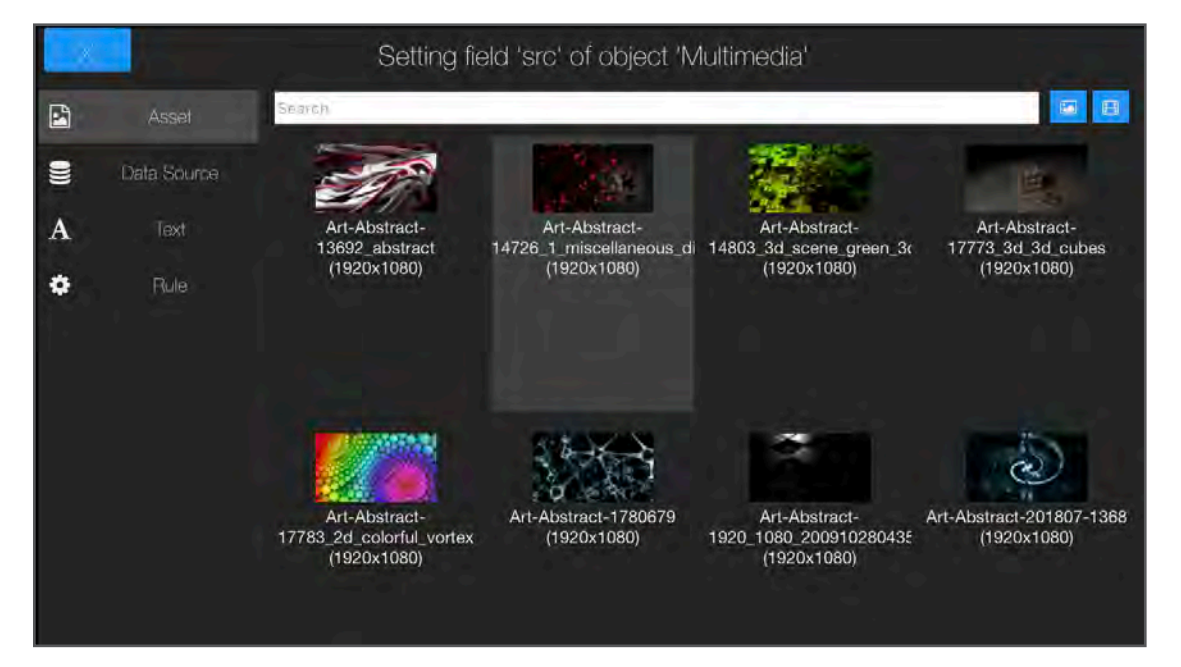

- 3. Select **Asset** from the choices on the left side. The assets available in the project are shown. To narrow your options:
  - type in the search field

click the image button to show only images

- click the video button to show only videos
- 4. Click the asset to place on the layout. The asset is placed on the layout and is selected.

**NOTE**: When a video element is placed, player controls are shown in Creative Studio, but will not be shown when the video is played on the liveboard.

| Field    | Description                                                    | src                                 |
|----------|----------------------------------------------------------------|-------------------------------------|
| Src      | Asset content                                                  | Rule (undef                         |
| Loop     | Whether video content will play continuously                   | loop                                |
| Top/Left | Distance in pixels from the top and left borders of the layout | false                               |
| Width    | Multimedia element width in pixels                             | Style                               |
| Height   | Multimedia element height in pixels                            |                                     |
|          |                                                                |                                     |
|          |                                                                | 0                                   |
|          |                                                                | top                                 |
|          |                                                                | top<br>0                            |
|          |                                                                | top<br>o<br>width                   |
|          |                                                                | top<br>0<br>width<br>1080           |
|          |                                                                | top<br>0<br>width<br>1080<br>height |

#### **Resizing an Image**

You can resize an image manually, or by exact measurements.

#### **Resizing an Image Manually**

To resize an image or video:

- Ensure the layout is in **Resize Mode** (click Resize icon 1.
- 2. Click on an image/video to select it.

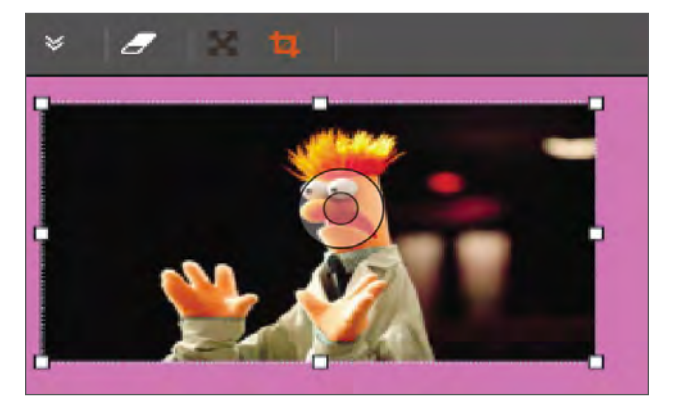

- 3. Pull the handles on top, bottom, left and right to resize the image/video.
- 4. Click Save icon.

#### **Resizing Using Exact Measurements**

If you want to be sure to resize the image/video exactly, use the width/height fields.

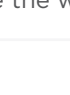

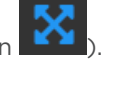

- 1. With the image/video selected in **Resize** mode, click the Layers tab.
- 2. Click the **Multimedia** layer.

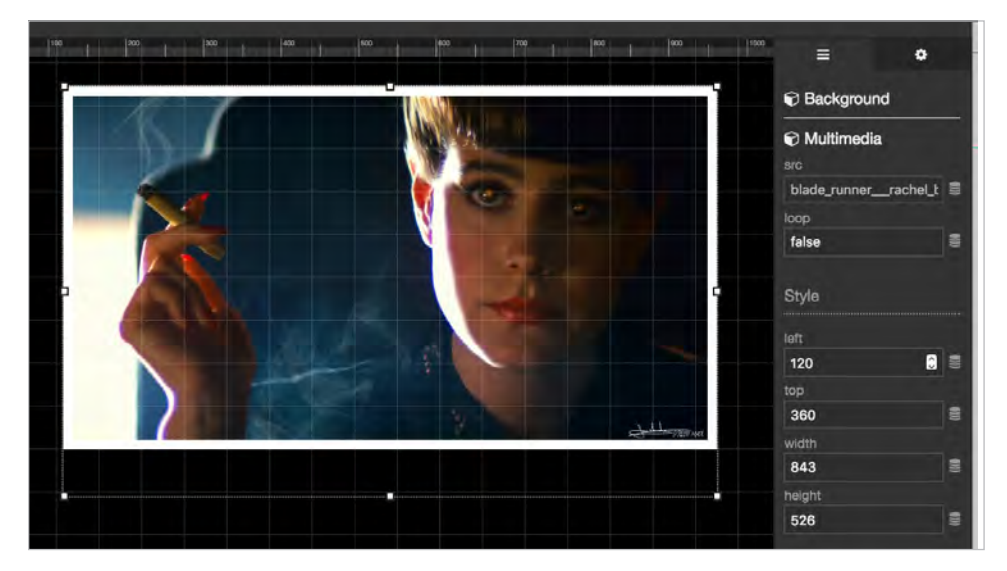

- 3. Calculate the final dimensions of the resized image/video. For example, to make it bigger, multiply both width and height by two, and enter those dimensions in the width/height fields.
- 4. Click the Save icon.

#### Cropping an Image or Video

You can crop an image or video manually, or by exact measurements.

Cropping an Image or Video Manually

To crop an image or video:

- 1. Switch to Crop Mode (click Crop icon
- 2. Click on an image/video to select it.

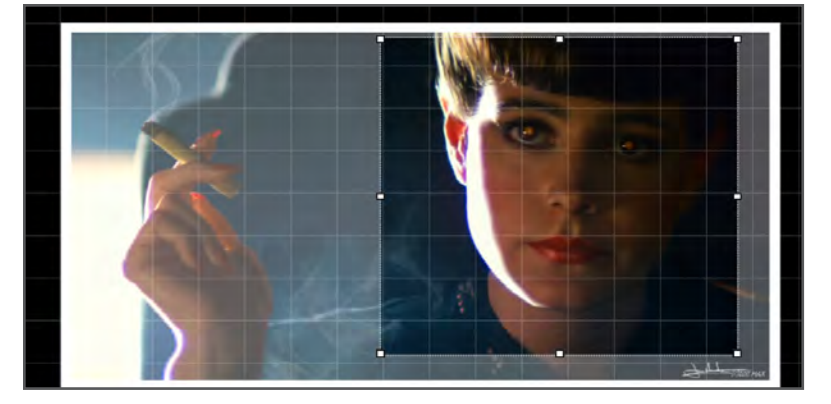

3. Pull the handles on top, bottom, left and right to crop the image/video. You'll still see the rest of the image, but won't after you leave Crop Mode.

64

- 4. Click **Save** icon.
- 5. Click the **Resize Mode** icon **to** switch back to regular mode.

**Cropping Using Exact Measurements** 

In Crop Mode, you can also crop by exact numbers.

- 1. With the image/video selected in **Crop** mode, click the Layers tab.
- 2. Click the Multimedia section, then scroll down to the Crop section.

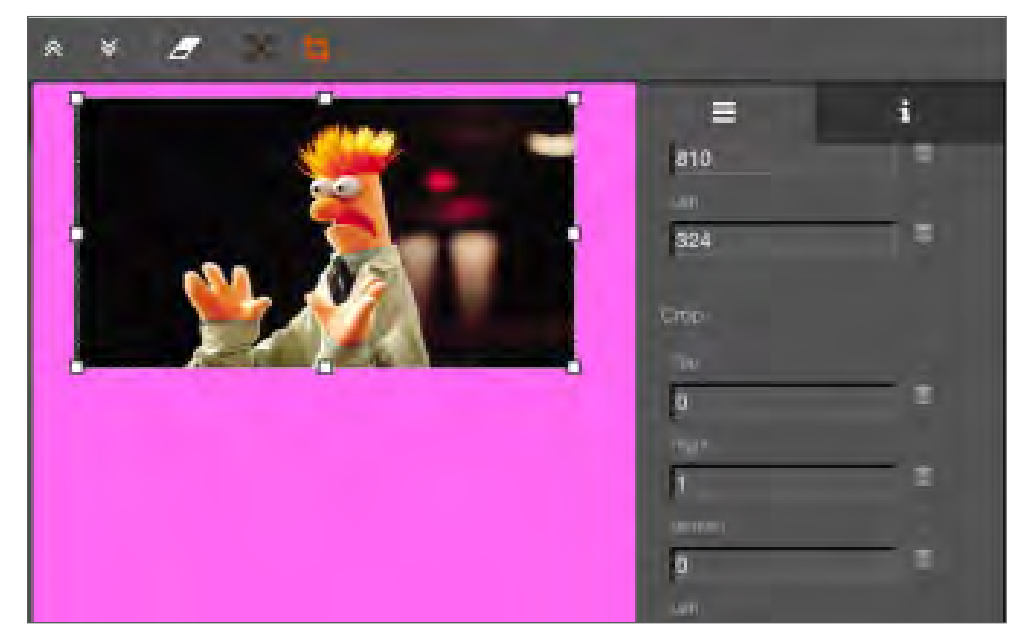

- 3. Use the up/down arrows for each side of the image to crop it (positive numbers crop into the image).
- 4. Click the **Save** icon.

**NOTE**: After cropping using either method, the border/handles on the image stay at the original uncropped size, and can still be used to resize the image.

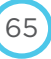

a replicant Mr. De 🥃

0

0

0

.

.

.

0

0 =

+

#### Adding a Text Block Element

To add a text block:

- 1. In the left panel, click the Text element and drag it into the layout area. A generic text block appears.
- 2. In the right panel, click on the heading for the **Text** layer.
- 3. Replace the generic text with the desired text.
- 4. Use the other options in the Text settings panel to style the text.

|                | Description                                                             | Text             |
|----------------|-------------------------------------------------------------------------|------------------|
| Field          | Description                                                             | text             |
| Text           | Text block content                                                      | Are you a replic |
| Font Size      | Font size (default is 20 pixels)                                        |                  |
| Letter spacing | Space between letters (kerning)s                                        | Style            |
| Line height    | Space between lines of text (leading)                                   |                  |
| Text Align     | Text alignment within block (left, center, right)                       | font size        |
| Font Family    | Font                                                                    | 60               |
| Color          | Hexadecimal value for text color                                        | letter spacing   |
| Background     | Hexadecimal value for text background color<br>(transparent by default) | 0<br>line height |
| Top/Left       | Distance in pixels from the top and left borders of the layout          | 1.2              |
|                |                                                                         | text align       |
|                |                                                                         | left             |
|                |                                                                         | font family      |
|                |                                                                         | Roboto-Regula    |
|                |                                                                         | color            |
|                |                                                                         | #ffffff          |
|                |                                                                         | background       |
|                |                                                                         | transparent      |
|                |                                                                         | left             |
|                |                                                                         | 538              |
|                |                                                                         | top              |
|                |                                                                         | 630              |
|                |                                                                         | 12-39-2          |

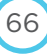

#### Adding a Count Up/Down Timer

- 1. In the left panel, click on the **Count Up/Down Timer** element and drag it into the layout area. A generic timer block appears.
- 2. In the right panel, use the options to configure the timer.

| Field           | Description                                                                                                  |
|-----------------|----------------------------------------------------------------------------------------------------|
| Field           | Description                                                                                                  |
| count both ways | Defines whether a countdown stops at zero<br>(false) or counts the reverse way after reaching<br>zero (true) |
| format          | Default format is H/m/s. Can add/change text in between. Other values are:                                   |
|                 | — %Y - year                                                                                                  |
|                 | — %M - month                                                                                                 |
|                 | — %W - week                                                                                                  |
|                 | — %d - day                                                                                                   |
|                 | — %h - hour                                                                                                  |
|                 | — %m - minute                                                                                                |
|                 | – %s - second                                                                                                |
| target date     | The target date/time for the counter.                                                                        |
|                 | <ul> <li>A target date in the future will have the counter count down to that date.</li> </ul>               |
|                 | <ul> <li>A target date in the past will count up<br/>from that time.</li> </ul>                              |
| font size       | Font size for countdown text                                                                                 |
| letter spacing  | Space between letters (kerning)                                                                              |
| line height     | Space between lines of text (leading)                                                                        |
| font family     | Countdown text font                                                                                          |
| color           | Hexadecimal value for countdown text color                                                                   |
| background      | Hexadecimal value for countdown text background color (transparent by default)                               |
| top/left        | Distance in pixels from the top and left borders of the layout                                               |

EXAMPLE: To set a countdown for today:

- 1. In Target Date, enter today's date in the MM/DD/YYYY format.
- 2. Then use the arrow key to move the cursor right to expose the time settings.
- 3. Click on the hour, and either type or use the up/down arrow to change.
- 4. Repeat this for minutes and for AM/PM.

OR

You can click the DOWN arrow to expose the Calendar and pick a date.

| CountDown                | •   |
|--------------------------|-----|
| count both ways          |     |
| false                    | 000 |
| format                   |     |
| Y[y] M[m] W[w] d[d] H:mr |     |
| target date              |     |
| 2017-04-10T13:18:00      |     |
| Style                    |     |
| font size                |     |
| 60 🕄                     |     |
| letter spacing           |     |
| line height              |     |
| 1.2                      |     |
| font family              |     |
| Roboto-Regular 🛟         |     |
| color                    |     |
| #ffffff                  |     |
| background               |     |
| transparent              |     |
| left                     |     |
| 199 🕄                    |     |
| top                      |     |
| 864 🕄                    |     |

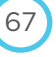

.

0

0

0

+

.

0

0

#### **Adding a Clock Element**

1. In the left panel, click on the **Clock** element and drag it into the layout area. A generic clock element appears.

68

2. In the right panel, use the options to format the clock.

| Field           | Description                                                                | Clock          |
|-----------------|----------------------------------------------------------------------------|----------------|
| format          |                                                                            | format         |
| Tormat          | text in between. Other values are:                                         | hh:mm:ss A     |
|                 | – d: day                                                                   |                |
|                 | — YYYY: year                                                               | Stulo          |
|                 | — YY: year                                                                 | Style          |
|                 | <ul> <li>MM: zero prefixed month</li> </ul>                                |                |
|                 |                                                                            | font size      |
|                 | — M: month                                                                 | 60             |
|                 | - W: Week                                                                  | letter spacing |
|                 | <ul> <li>h. nour</li> <li>hb: zero prefixed bour</li> </ul>                | 0              |
|                 | - H. 24 hour                                                               |                |
|                 | <ul> <li>HH: zero prefixed 24 hour</li> </ul>                              | line height    |
|                 | <ul> <li>m: minute</li> </ul>                                              | 1.2            |
|                 | <ul> <li>mm: zero prefixed minute</li> </ul>                               | font family    |
|                 | – s: second                                                                | Roboto-Regular |
|                 | <ul> <li>ss: zero prefixed second</li> </ul>                               | color          |
|                 | <ul> <li>DD: day of month</li> </ul>                                       | #ffffff        |
|                 | <ul> <li>dd: day of week in words (english only)</li> </ul>                |                |
|                 | <ul> <li>Z: time offset from Zulu/UTC</li> </ul>                           | background     |
|                 | <ul> <li>ZZ: time offset from Zulu/UTC with no<br/>colon</li> </ul>        | transparent    |
| font size       | Font size for clock text                                                   | left           |
| lottox ana sing |                                                                            | 161            |
|                 | Space between letters (kerning)                                            | top            |
| line height     | Space between lines of text (leading)                                      | 636            |
| font family     | Clock text font                                                            |                |
| color           | Hexadecimal value for clock text color                                     |                |
| background      | Hexadecimal value for clock text background color (transparent by default) |                |
| top/left        | Distance in pixels from the top and left borders                           |                |

#### **Adding a Ticker Element**

- 1. In the left panel, click on the **Ticker** block and drag it into the layout area. A generic ticker element appears.
- 2. In the right panel, use the options to configure the ticker.

A ticker element shows scrolling text in a block. The source can be user-entered text, or information from a data source.

| Ticker Element | Settings                                                                    |
|----------------|-----------------------------------------------------------------------------|
| Field          | Description                                                                 |
| feed           | Source of ticker content (data source, text, rule)                          |
| scroll speed   | Speed of ticker scrolling                                                   |
| font size      | Font size (default is 20 pixels)                                            |
| letter spacing | Space between letters (kerning)                                             |
| line height    | Space between lines of text (leading)                                       |
| font family    | Ticker text font                                                            |
| color          | Hexadecimal value for ticker text color                                     |
| background     | Hexadecimal value for ticker text background color (transparent by default) |
| top/left       | Distance in pixels from the top and left borders of the layout              |

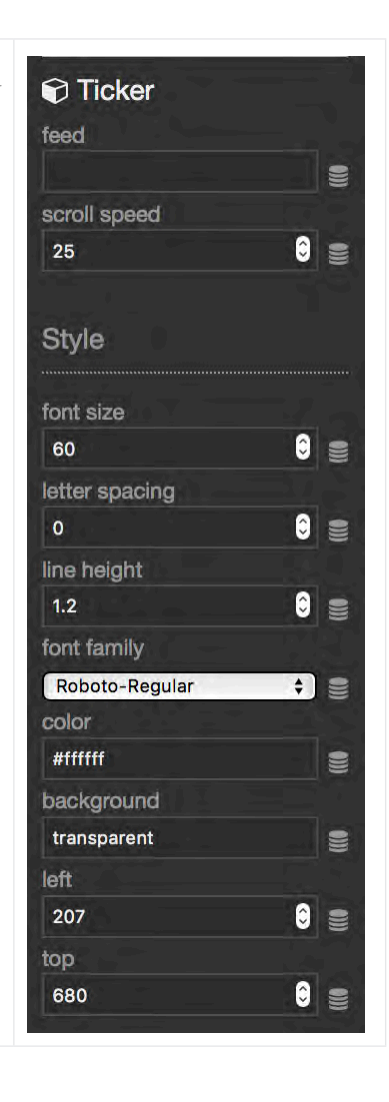

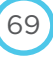

#### Adding a Schedule Container Element

**NOTE**: When you embed a schedule container in a layout, custom duration values will be ignored, and the liveboard's dwell time will be used. Additionally, any event-based rules or schedule info blocks will be ignored. Layout engine rules must be used to apply rules-based functionality in layouts.

To add a schedule container element:

- 1. In the left panel, click on the **Schedule** Element and drag it into the layout area. A black block appears.
- 2. In the right panel, click on the heading for the SCHEDULE layer (to open it), then click on the DATASOURCE icon (the thing that looks like a cake).
- 3. The dialog box opens.

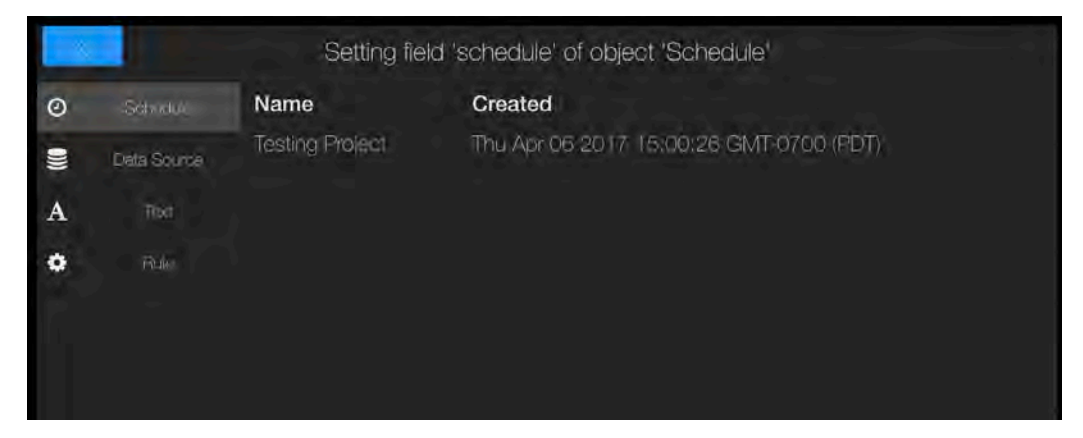

- 4. Click Schedule from the choices on the left side. The schedules available in the current project are shown.
- 5. Click the schedule to embed.
- 6. The schedule is placed and is selected.

#### Schedule Settings

Playlist settings are for schedule source, schedule object size and placement. You can place manually, or enter specific values here.

| Field    | Description                                                    |
|----------|----------------------------------------------------------------|
| schedule | Source of the schedule object                                  |
| top/left | Distance in pixels from the top and left borders of the layout |
| width    | Width of playlist object in pixels                             |
| height   | Height of playlist object in pixels                            |
|          |                                                                |

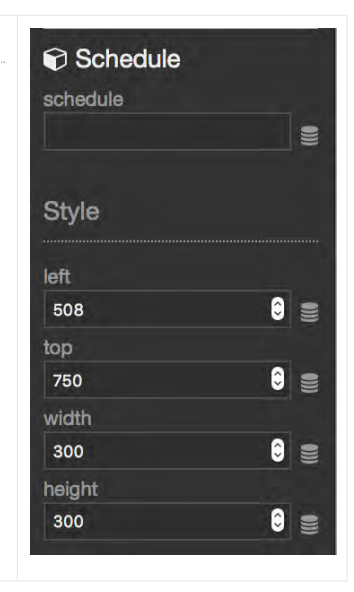

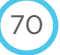

#### **Adding a Playlist Element**

**NOTE**: When you embed a playlist in a layout, custom duration values will be ignored, and the liveboard's dwell time will be used. Additionally, any schedule info blocks will be ignored. Layout engine rules must be used to apply rules-based functionality in layouts.

To add an playlist element:

- 1. In the left panel, click on the **Playlist** Element and drag it into the layout area. A black block appears.
- 2. In the right panel, click on the heading for the PLAYLIST layer.
- 3. In the right panel, under the PLAYLIST heading, click on the DATASOURCE icon (the thing that looks like a cake).
- 4. The dialog box opens.

- 5. Click **Playlist** from the choices on the left side. The playlists available in the current project are shown.
- 6. Click the playlist to embed.
- 7. The playlist is placed and is selected.

#### **Playlist Settings**

Playlist settings are for playlist source, playlist object size and placement. You can place manually, or enter specific values here.

| Field    | Description                                                    |
|----------|----------------------------------------------------------------|
| playlist | Source of the playlist object                                  |
| top/left | Distance in pixels from the top and left borders of the layout |
| width    | Width of playlist object in pixels                             |
| height   | Height of playlist object in pixels                            |
|          |                                                                |
|          |                                                                |
|          |                                                                |

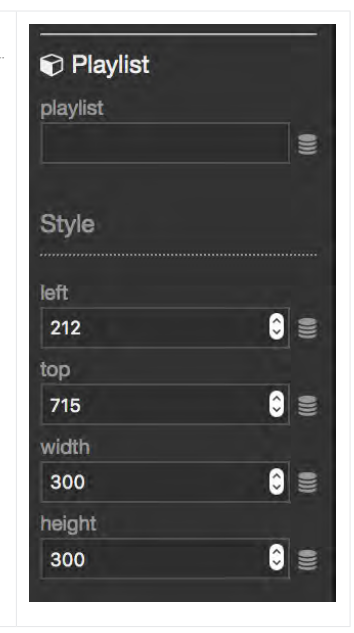

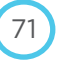

# Arranging Elements in Layers

You can move elements forward and backward in layers on the layout.

- To move an element forward: click
- To move an element backward: click
- To move an element to the front; click
- To move an element to the back: click

NOTE: When viewing layers in the right panel, the layer at the top of the list is the one farthest back (Background will always be at the top, and cannot be moved).

# Saving a Layout As Another Name (Save As)

To save a layout as another name (Save As):

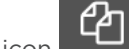

Click the Save As icon 1.

| Enter a new lavout na |        |
|-----------------------|--------|
| Enter a new layout na | ime    |
| PitPat Spring 2016    | (Copy) |

2. Name the alternate layout, and click OK.

NOTE: The original layout stays open. The new layout you named is located in the same project folder as the original.

#### **Copying Layouts Between Projects**

- Click PROJECTS > [PROJECT] > Layouts tab. 1.
- 2. Find the row of the layout to copy, and click the copy icon

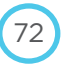
| sets Layouts Even      | its Schedules Play       | lists Event Groups        | Settings           |                                          |    |  |
|------------------------|--------------------------|---------------------------|--------------------|------------------------------------------|----|--|
| O Copied layouts do no | t retain assets from the | origin layout. Only the t | ase components and | rules are copied over to the new layout. | _  |  |
| Comulavou              |                          |                           |                    |                                          |    |  |
| сору сауоц             |                          |                           |                    |                                          |    |  |
| Choose a project       | Globochem Spring         | 2017                      |                    |                                          | •  |  |
| ayout Name             | Globochem Dor            | mination Copy             |                    |                                          |    |  |
|                        |                          |                           |                    | Cancel Copy to Proje                     | ct |  |
| O Create               | -                        |                           |                    |                                          |    |  |
| Q                      |                          |                           |                    |                                          |    |  |
|                        |                          |                           |                    |                                          |    |  |

- 3. Choose a project from the **Choose a Project** drop-down menu.
- 4. Enter a name for the copied Layout in the Layout Name field.
- 5. Click Copy to Project.

**WARNING**: Only the layout size, base components (text, ticker, etc) and rules will be copied to the new layout. Assets will NOT be copied with the layout.

## Connecting Data Sources to Empower Layout Elements

#### Version 1.7 Migration Warning

All datasource references in layouts will need to be recreated after 1.7 deployment or they will not function. Any datasource references that were not recreated will be displayed as a URL on a layout.

The power in the Creative Studio is connecting layout elements to data sources. Most attributes of an element can be configured dynamically (height, width, position, color, font, etc) based on data source output.

Almost every setting for every element in the Creative Studio can be hooked up to a data source. Some examples of how this ability can be used:

- A menu board design with prices as text elements. The text elements can be connected to cells on a CSV file. So
  when prices are updated, you only need update the CSV file and prices will automatically update.
- A multimedia object attached to an RSS feed that can change based on temperature reported (an ad for hot chocolate when temperature dips below 40 degrees, an ad for iced tea when it goes above 80 degrees).
- A picture of a sun, that can grow larger as the temperature rises (temperature data tied to the height and width values of an image)
- A layout that will change based on an ESPN feed that reports the winner of a game
- An image connected to an FTP directory that will update whenever the contents of that FTP directory is updated

You can connect a datasource to a layout element to change the element as data from the datasource comes in. Or, you can have an element refer to information from a static data source, such as a CSV. There are several parts to set up this process:

- Creating the data source (see the chapter, **Data Sources**).
- Connecting the data source to the element in Creative Studio
- Configuring a rule using the rules engine in Creative Studio to describe the actions to be taken

#### **Connecting a Data Source to an Element**

#### Connecting a Ticker Element to an RSS Feed

- 1. Launch Creative Studio.
- 2. Ensure you have created an RSS Data Source.
- 3. In the left panel, click and drag a Ticker element, into the layout area. A generic block appears.
- 4. In the right panel, under the **Ticker** heading, click on the DATASOURCE icon (looks like a cake). The data source dialog box opens.
- 5. In the left panel, click **Data Source**.
- 6. From **Select Source**, pull down the menu and select the RSS Data Source you created earlier.

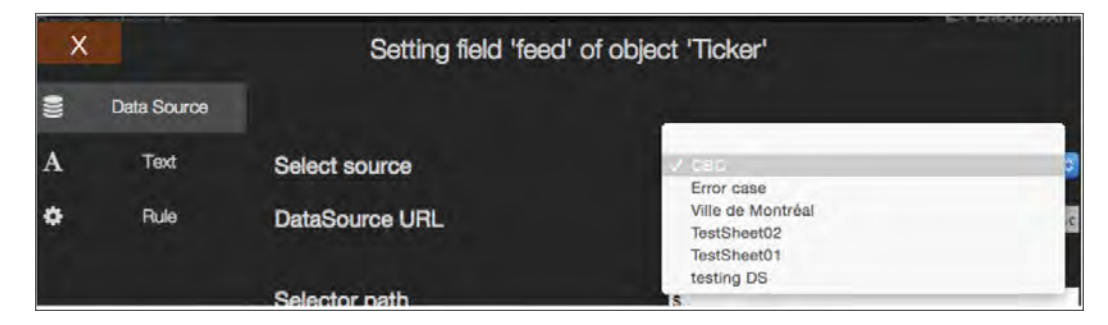

In Selector path, the items available in the RSS field are shown.

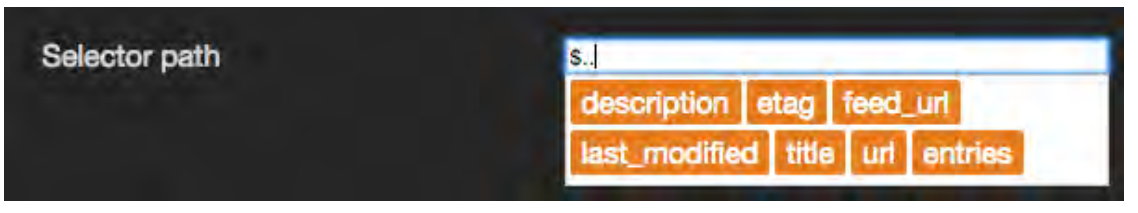

Click on the orange box items in the Selector Path field to add to the selector to be displayed. As you click on the orange boxes, selected item will turn green, and additional lower level orange items will be displayed. Keep clicking to drill down.

NOTE: Chances are you will start with "entries" as that selector then will open to show "title" and "summary" selectors.

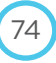

| X    |             | Setting field 'src' of | of object 'Multimedia'                                                                        |
|------|-------------|------------------------|-----------------------------------------------------------------------------------------------|
|      | Asset       |                        |                                                                                               |
| 9))) | Data Source | Select source          | СВС                                                                                           |
| A    | Text        | DataSource URL         | https://videri-dev-library-datasources.s3.amazonaws.c<br>Londed 13 KB bytes                   |
| •    | Hule        | Selector path          | S.entries[0].title<br>entries × [first] × title ×                                             |
|      |             | Default Value          | Default value<br>Default value used while data is loading, or if data could not<br>be loaded. |
|      |             | Resolved data          | Health minister "outraged" by Supreme Court's<br>modest pot ruling                            |
|      |             |                        | Set                                                                                           |

7. The current contents of the selectors you've chosen will be shown in the **Resolved data** field at the bottom. When you find the data you are looking for, click **Set**, and click X to close the Data Source window. The ticker will show the first entry title, which will be updated according to the polling interval defined in the RSS Data Source.

NOTE: The First 5 selector is not currently functional.

## Setting Up Offline Mode Default Content

This section describes how to:

- Define the time period after which a liveboard is considered "offline"
- Configure default content shown when liveboard is offline
- 1. Create an RSS feed/data source with a CSV file that refers to content that you would like to display when a liveboard goes offline.
- 2. In this data source, In the **Connectivity hysteresis (in seconds)** field, enter the number of seconds for the liveboard to be offline before the default content will be shown. The default value is 3600 seconds (one hour).

| Data Sources                  |                                                    |                            |          |
|-------------------------------|----------------------------------------------------|----------------------------|----------|
| Datasources Dead Drops        |                                                    |                            |          |
| O Created<br>2017/5/10, 12:12 | O Last Feed Update                                 | O Next Fee<br>12:12:03     | d Update |
| Datasource Properties         |                                                    |                            |          |
| Status                        | Active                                             |                            |          |
| Name                          | WeatherDS2CLJ                                      |                            |          |
| Tags                          |                                                    |                            |          |
| Source                        | USL                                                |                            |          |
| Special Handling Logic        | None                                               | ٠                          |          |
| File                          | https://videri-dev-library-datasources.s3:amazonaw | s.com/dev/datasources/5913 | C.       |
| Enable Updates                | On 📄                                               |                            |          |
| Update Interval               | 300                                                | seconda                    |          |
| Connectivity Hysteresis       | 3600                                               | seconda                    |          |

NOTE: Make sure that the Connectivity Hysteresis value is HIGHER than the Update Interval value.

75

3. Click dashboard > PROJECTS > [Project] > Layouts.

- 4. Click Create to create a new layout.
- 5. Drag a multimedia object onto the layout. In the right panel, under the **Multimedia** heading, click on the DATASOURCE icon (the cake icon).

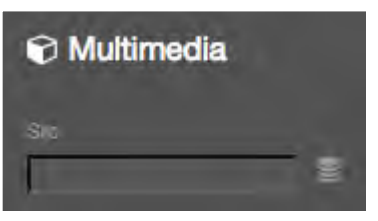

- 6. The data source dialog box opens.
- 7. In the left panel, click **Rule**.

| X     | Setting field 'src' of object 'Multimedia'                      |
|-------|-----------------------------------------------------------------|
| Asset | x 1 1   AND OR >= > < <= = !=    primitive ds<br>asset   append |
| Pule  | If ⇒ insert item<br>Then ⇒ insert item                          |
|       | Eise > insert item                                              |

8. Click If > insert item button and then click ds (data source) at the top. The Data Source dialog opens again.

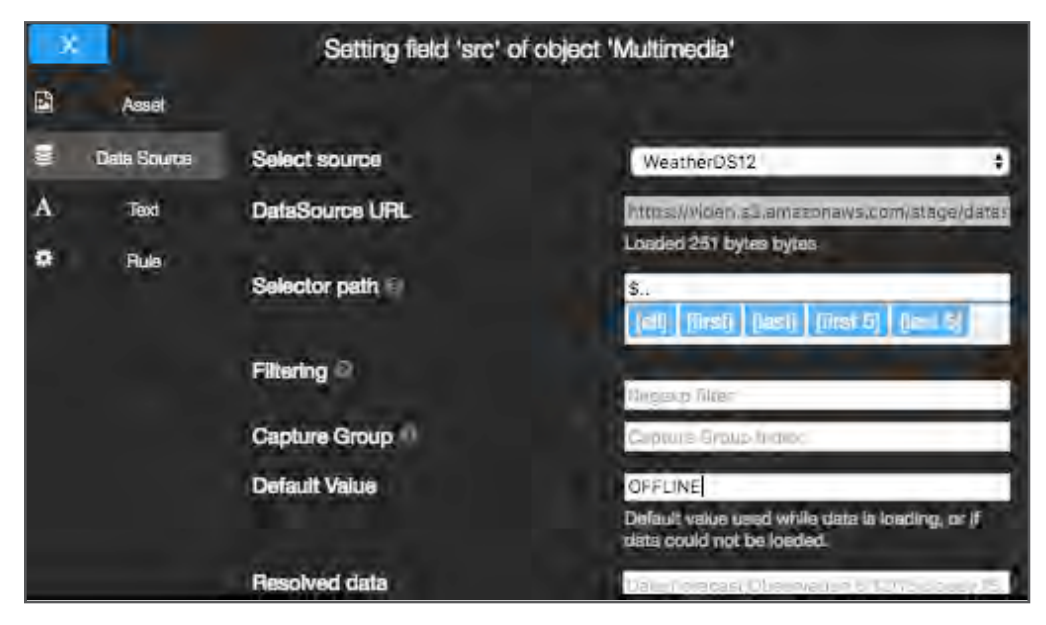

- 9. Click Select source drop down menu and select the CSV to be used.
- 10. In the **Selector path** field, click on or enter the desired selector (i.e.: \$[0][0]). The "Resolved data" field displays the expected value.

- 11. In the Default Value field, enter "OFFLINE" (though a default value of your choice is an option).
- 12. Click SET.
- 13. Click the **append** button and click the = operator button at the top. The [=] operator appears at the end of the "If" condition field.
- 14. Click append, then click primitive. The Text field appears.

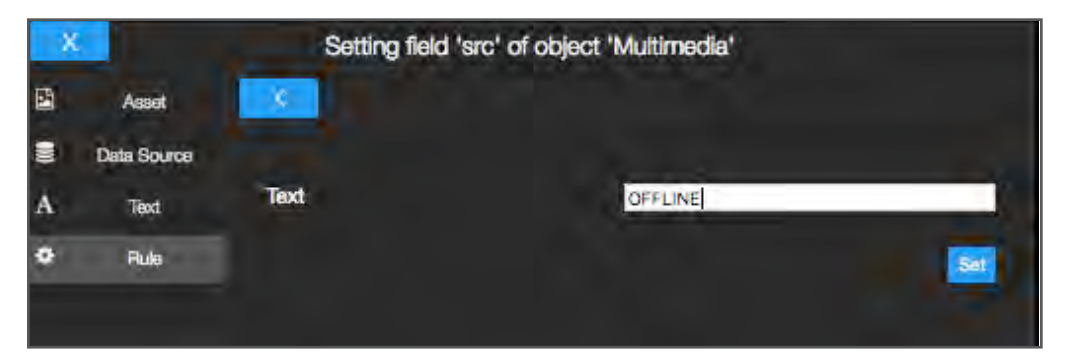

15. Enter "OFFLINE" in the Text field and click Set. "OFFLINE" now appears at the end of the "If" condition field.

| Х           |                              | Set                                   | ting field   | src' of | objec | t 'M | ultim | edia' |   |     |      |        |    |
|-------------|------------------------------|---------------------------------------|--------------|---------|-------|------|-------|-------|---|-----|------|--------|----|
| E<br>E<br>A | Asset<br>Data Source<br>Text | × J<br>asset                          | AND sppend   | OR      | >=    | \$   | ۷     | 4     | - | ,t= | prin | nitiva | ds |
| ¢           | Rule                         | if OFFLI<br>Then ⇒inser               | √E<br>Litern |         |       |      |       |       |   |     |      |        |    |
|             |                              | <pre>expression Else &gt; inser</pre> | item -       |         |       |      |       |       |   |     |      |        |    |

16. Click the **Then > insert** item, click **asset** at the top. The Multimedia selection page appears.

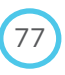

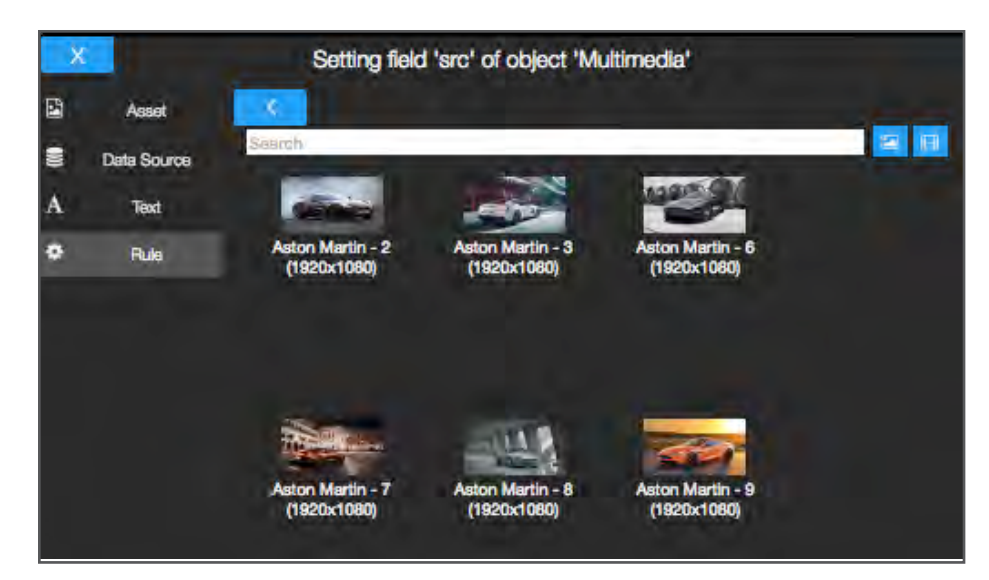

17. Click the desired image (and then the desired size). You are now back at the "Rule" section.

| × |             | Setting field 'src' of object 'Multimedia'                                                                      |  |
|---|-------------|----------------------------------------------------------------------------------------------------|--|
| 2 | Asset       | the second second second second second second second second second second second second second second second se |  |
| 8 | Data Source | # OFFLINE                                                                                                    |  |
| A | Text        |                                                                                                    |  |
| ٠ | Rule        |                                                                                                    |  |
|   |             | AXPRESSION                                                                                                    |  |
|   |             | Else > insert item                                                                                              |  |
|   |             |                                                                                                    |  |
|   |             | Set Rule                                                                                                    |  |

- 18. Click Set Rule.
- 19. Click Save icon (at the top left of Creative Studio).
- 20. Schedule the layout.

You can test this by setting the display to AP MODE. After about 30 seconds, you should see the asset you just configured to be shown.

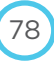

TECHNICAL OPERATIONS PORTAL USER GUIDE

# CHAPTER

# CONFIGURING EMERGENCY MESSAGING

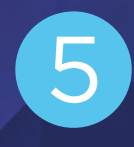

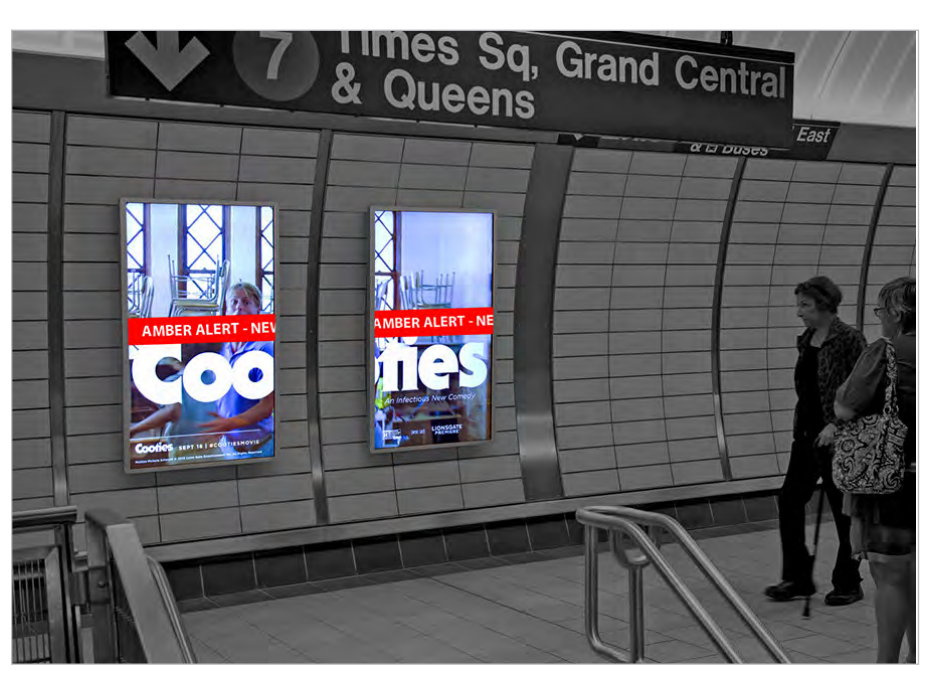

The Emergency Messaging System (EMS) is a feature commonly used for the liveboards in the public transit environments (train and subway stations) to communicate public service announcements such as Amber Alerts, a metro line going down, traffic interruptions, etc.

When EMS is running, its content will override any scheduled events on the assigned liveboards, including dominations and critical alerts.

There are two methods to provide data for EMS: Data Sources and Dead Drops. Each method has several **Special Handling Logic** options, hard-coded instructions in VLE for displaying EMS text, images and layouts specific to the liveboard location.

The Emergency Message System can support JPEG image files and text files (TXT).

| Location      | EMS File<br>Suppo   | Content<br>Source Type |            |
|---------------|---------------------|------------------------|------------|
|               | JPEG TXT            |                        |            |
| Urban Panel   | Х                   | Х                      | Dead Drop  |
| WMATA         | Х                   | Х                      | Dead Drop  |
| Penn Station  | Х                   |                        | Dead Drop  |
| Grand Central | *Hardcoded<br>image | Х                      | Datasource |

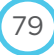

# Configuring EMS Process for WMATA/Penn Station/Urban Panels

Due to the overriding power of EMS scheduling, the exact order described in this guide must be followed, or potentially undesired behaviour may occur. The prescribed order is:

- 1. Assign tags to target liveboards.
- 2. Enable Ticker in Liveboard Display Shortcuts (turns on EMS).
- 3. Create/configure Dead Drop.
- 4. Upload files to FTP site.

## Naming Files and Creating/Assigning Emergency Liveboard Tags

EMS tag categories and tags will have likely been created already, and you only need to assign them to the relevant liveboard.

The most importand rule to remember is: **TAGS AND EMS CONTENT FILENAMES MUST MATCH**. It doesn't matter if you change the filename to match the tag or vice versa, but they must match. Do the renaming before you begin this process, however.

- If the JPEG image to be used is named alert1, make sure the tag you assign is also alert1.
- If the (.txt) file to be used is named line-a, make sure the tag you assign is also line-a.

#### Defining Transit Line Icons for Alert/Advisories (WMATA and Urban Panel Only)

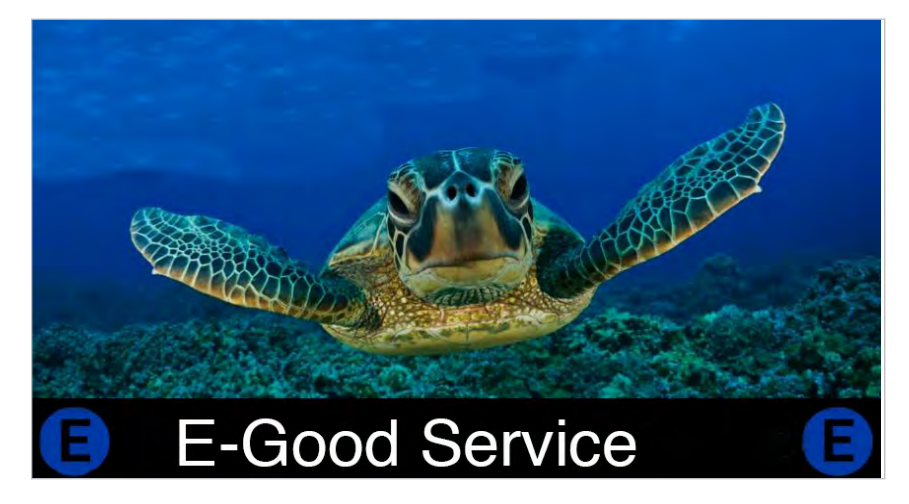

To change the icons for the various subway lines that appear on the ouside edges of the ticker area, append the name/ number of the line to the filename and tags.

# AGE BD FM G UZ N Q R S 123 L 7 4 5 6

#### Examples:

- For an alert for the N line, the filename and tag should be: Alert-N
- For an advisory message for the 7 line, the filename should be: line-7

NOTE: If the filename is not appended with the appropriate line letter/number, the default icon will be used.

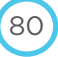

#### Assigning Tags to Liveboards

To assign tags to liveboards:

- 1. Click dashboard > LIVEBOARDS > [liveboard].
- 2. Click Profile & Settings tab.
- 3. In the Tags field, start typing the intended tag. The field will auto-complete and show related tags. Click the proper one, and click Save.

| CON The Hon     | MILE END LE PLATEA                             | Mont reoval     |
|-----------------|------------------------------------------------|-----------------|
| Tags            | Alert.                                         |                 |
| Settings        | Test7876 > alert-01                            |                 |
| Timezone        | Stephentags > Alert01                          | •               |
| HDMI Resolution | Stephentags > Alert02<br>Stephentags > Alert03 | •               |
| Brightness      | Jesse2 > alert-1<br>Test7876 > alert-1         | Automatic       |
|                 | Jesse > alert-1                                |                 |
| ave & Delete    |                                                |                 |
|                 |                                                | X Delete 🗈 Save |

#### **Enabling EMS**

Enabling the ticker for a liveboard means that you are enabling EMS.

**NOTE**: If there are proper tags in place and EMS content has been uploaded to FTP, turning on EMS will immediately display EMS content on the liveboard.

81

- 1. Click dashboard > LIVEBOARDS > [LIVEBOARD).
- 2. Click [+] to open the Liveboard Basic Monitoring Drawer.
- 3. Under the **Display Shortcuts** section, slide **Ticker** to **ON**.

| Off      | Ticker                |
|----------|-----------------------|
| On       | Overlay               |
| Disabled | Daily Software Reboot |
| Reboot   | Software Reboot       |
| Clear    | Clear Screen          |
| Launch   | Command Terminal      |
| Settings | Backlight: ON         |

4. Click **OK** on dialog.

## Creating EMS Dead Drop

- 1. Click dashboard > DATA SOURCES.
- 2. Click Dead Drops tab, then Add Dead Drop.

| Data Sources             |                |                  |                                                                     |             |                     |
|--------------------------|----------------|------------------|---------------------------------------------------------------------|-------------|---------------------|
| Datasources Dead Drops   |                |                  |                                                                     |             |                     |
| ADD & GEAD DROP          |                |                  |                                                                     |             |                     |
| NAME:                    | Mame           |                  |                                                                     |             |                     |
| 10000                    | Host           |                  |                                                                     |             |                     |
| 1922                     | User           |                  |                                                                     |             |                     |
| DIRICYORY                | Directory      |                  |                                                                     |             |                     |
| PARTY PARTY CONTRACTOR   | None           | 4                |                                                                     |             |                     |
| OPENTER PROPERTY.        | Update Interva | SECONDS          | B. 1                                                                |             |                     |
| PATTRY                   |                |                  |                                                                     |             |                     |
| WESWORD                  | Password       |                  | í.                                                                  |             |                     |
| SWE & DELETE             |                |                  |                                                                     |             |                     |
|                          |                |                  |                                                                     | Ca          | ncel 🗈 Save         |
| An Association           |                |                  | Q.                                                                  |             |                     |
| Showing 1 dead drop of 1 |                |                  |                                                                     |             |                     |
| Name - Tags              |                | Last Update 💠    | Last Message ¢                                                      | # Artefacts | EDIT                |
| Dead Drop Gorgeous       |                | 2017/4/18, 12:49 | getaddrinfo: Name or service not<br>known on host qa-ftp.videri.com | 20.00-      |                     |
|                          |                |                  |                                                                     | 1           | tems per page: 20 🛊 |

- 3. Enter a Name for the Dead Drop.
- 4. Enter host, user and password for the FTP site.
- 5. Directory e.g: /JPL-Test/ or /whateverfolderyoumade/
- 6. For Special Handling Logic, choose the liveboard location (Urban Panel, WMATA, Penn Station).
- 7. Enter Update interval: 15-30 seconds (recommended).
- 8. Ignore Pattern field.
- 9. Click Save.

#### **Uploading Emergency Messaging Content Files**

- 1. With an FTP client, upload the JPEG and TXT files into the directory specified in the Dead Drop you just created.
- 2. To confirm that VLE recognizes the upload, navigate back to the Dead Drop for the EMS you just created, and view the **Artefact Count** field (you might need to refresh the page).
- 3. Observe the liveboard to ensure EMS content is being displayed.

**NOTE**: For WMATA and Urban Panel, if there are both *Alert-X* and *Line-X* files present in the FTP directory, only the *Alert-X* file will be displayed.

# Configuring EMS Messaging (Grand Central Only)

Grand Central Emergency Messaging uses a hard-coded image and an alert text overlay whose content will come from the MTA.INFO service alerts feed, so no files need to be uploaded.

To enable EMS, you must tag liveboards, reserve slots for EMS content and create a datasource that points to the *MTA*. *INFO* service alerts feed.

## **Configure Liveboard for EMS Messaging**

- 1. View the MTA.INFO file.
- 2. Scroll down to the <ITEM] > section with <title>DIAOVERRIDE items. Find out from your team lead which OVERRIDE item will be used. You will assign that value as a tag to the liveboard.

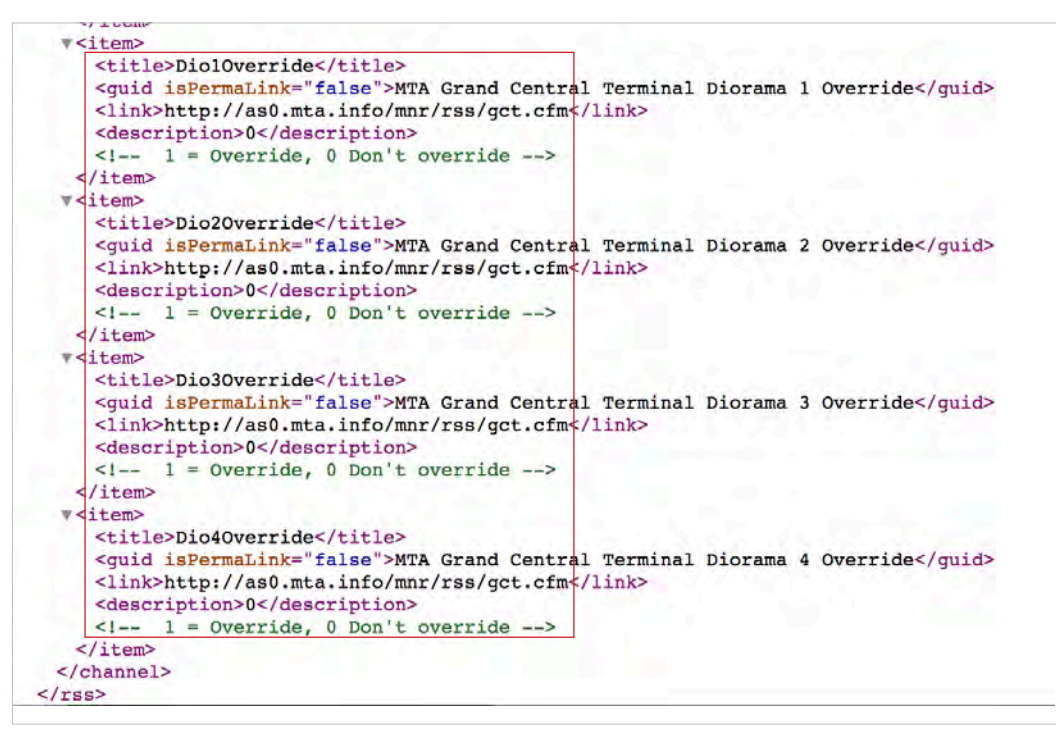

- 3. Click dashboard > LIVEBOARDS > [liveboard].
- 4. Click Profile & Settings tab.
- 5. In the **Tags** field, start typing the intended tag (with the value from Step 1). The field will auto-complete and show related tags. Click the proper one (or create the New Tag, and then select it).

| Hernin Rockland<br>Unervin Rockland<br>Unervin Grandin<br>Googge | Av du raic<br>Du<br>av du raic<br>Du<br>avenue<br>Wenne Mance<br>Du<br>avenue<br>Wenne Mance<br>Du<br>avenue<br>Avenue<br>Aven | MILE END<br>LE PLATEAU-MONT-ROYAL<br>Aue Clark<br>Aue Clark<br>Map data ©2017 Google Terms of Use : Report a maj | o error |
|------------------------------------------------------------------|----------------------------------------------------------------------------------------------------|----------------------------------------------------------------------------------------------------|---------|
| Tags                                                             | Ems > Dio4Override                                                                                                    |                                                                                                    |         |
| Settings                                                         | Jesse > Dio1Override                                                                                                    |                                                                                                    |         |
| Timezone                                                         | Migrated-old-tags ><br>Dio1Override<br>Alert > Dio1Override                                                                                                    | \$                                                                                                    |         |
|                                                                  | Ems > Dio4Override                                                                                                    | · · · · · · · · · · · · · · · · · · ·                                                                            |         |
| Brightness                                                       | + Create New Tag                                                                                                    | <ul> <li>Automatic</li> </ul>                                                                                    |         |
| Sava & Dalata                                                    |                                                                                                    |                                                                                                    |         |
| Save & Delete                                                    |                                                                                                    |                                                                                                    |         |
|                                                                  |                                                                                                    | × Delete                                                                                                    | 🖺 Save  |

6. In the **Reserved Slots** field, enter the number(s) of the slots to be reserved for Emergency Messaging, separated by commas.

| erts Wifi Downloads Content Command Terminal Screencapture Profile & Settings |
|-------------------------------------------------------------------------------|
|                                                                               |
| Amazing Rob Board                                                             |
| Liveboard \$                                                                  |
| ccdse \$                                                                      |
| https://videri.s3.amazonaws.com/dev/schedule/1/latest.json                    |
| 8                                                                             |
| 44                                                                            |
| 9                                                                             |
|                                                                               |

NOTE: if Reserved Slots are not defined, EMS messaging will take over all slots.

7. Click Save.

## **Configure Datasource for Grand Central EMS Messaging**

- 1. Click dashboard > DATA SOURCES.
- 2. Click **Datasources** tab, then **Generate Datasource**.

| tasources Dead Drops              |                                     |
|-----------------------------------|-------------------------------------|
| MTA SOURCE GENERATION             |                                     |
| -MAME                             | EMS-GC                              |
| LIBL                              | http://as0.mta.info/mnr/rss/gct.cfm |
| MUME TYPE                         | RSS/XML CSV HTML TXT                |
| SPECIAL HANDLING LODIC            | Grand Central \$                    |
| LIPDATE INTERVAL (SECONDS)        | 300                                 |
| COMMENTIVITY HYSTERESIS (RECOMDS) | 3600                                |

- 3. Enter a **Name** for the datasource.
- 4. For **URL**, enter the URL for the **MTA.INFO** service alerts feed.
- 5. For Special Handling Logic, choose Grand Central.
- 6. Enter Update Interval: 15-30 seconds (recommended).
- 7. Click Save.

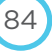

## How Grand Central EMS is Triggered

EMS messaging will be triggered from a change in the MTA.INFO service alerts feed.

When the item <description>under <item><title>SERVICE STATUS changes to NOT GOOD, Emergency Messaging will show up on boards with the appropriate Override tags.

| ▼ <item></item>                                                                                       |                                        |                                                                                                    |                 |
|----------------------------------------------------------------------------------------------------|----------------------------------------|----------------------------------------------------------------------------------------------------|-----------------|
| ▼ </th <th></th> <th></th> <th></th>                                                                  |                                        |                                                                                                    |                 |
| This section                                                                                          | is for the service status for MetroNo: | orth Lines originating or terminating in (                                                                                                    | GCT             |
| >                                                                                                    |                                        |                                                                                                    |                 |
| <title>SERVICE</title>                                                                                | STATUS                                 |                                                                                                    |                 |
| <guid ispermal<="" td=""><td>nk="false"&gt;MTA Grand Central Terminal</td><td>Diorama SAM</td></guid> | nk="false">MTA Grand Central Terminal  | Diorama SAM                                                                                                    |                 |
| <li>k&gt;http://as</li>                                                                               | a0.mta.info/mnr/rss/gct.cfm            |                                                                                                    |                 |
| <description>G</description>                                                                          | OD SERVICES/description>               |                                                                                                    |                 |
|                                                                                                    | Non printing ( depositions             |                                                                                                    |                 |
| Weitom>                                                                                               |                                        |                                                                                                    |                 |
| <++++10>MPCCACE                                                                                       | (/+i+1a)                               |                                                                                                    |                 |
| CICLE-MESSAGE                                                                                         |                                        | Land Contract of Contract of C |                 |
| <guid ispermal:<="" td=""><td>Ink="false"&gt;MTA Grand Central Terminal</td><td>Diorama</td></guid>   | Ink="false">MTA Grand Central Terminal | Diorama                                                                                                    |                 |
| <link/> http://as                                                                                     | <pre>30.mta.info/mnr/rss/gct.cfm</pre> |                                                                                                    |                 |
| <description>N0</description>                                                                         | DRMAL SERVICE                          |                                                                                                    |                 |
| Vaild CON</td <td>NTENT for the discription field are</td> <td>~</td> <td></td>                       | NTENT for the discription field are    | ~                                                                                                    |                 |
| ▼<1                                                                                                   |                                        |                                                                                                    |                 |
| CONTENT OF T                                                                                          | HE SERVICE ALERT MESSAGE, MESSAGE WILL | BE DISPLAYED ON LOWER 2/3RDS OF EACH DIG                                                                                                    | ORAMA           |
| >                                                                                                    |                                        | Anonen and an activity of sides of clight day                                                                                                    |                 |
| <b>V</b> <1                                                                                           |                                        |                                                                                                    |                 |
| UPPER 1/3 OF                                                                                          | THE DISPLAYS WILL READ "SERVICE ADVIS  | ORY" FOR BOTH SERVICE ALERT AND EMERGENCY                                                                                                    | ALERT STATES    |
| >                                                                                                    | THE PIOTENTE WILL AND DERVICE INTER    |                                                                                                    | i instit stitus |
| c/itom>                                                                                               |                                        |                                                                                                    |                 |
| -/ TCCIIC                                                                                             |                                        |                                                                                                    |                 |

Whether the EMS content will be shown on all slots, or only on reserved slots is determined by the value of the <description> field of the <item><title>Dio[X]Override item.

```
v<item>
        <title>DiolOverride</title>
        <guid isPermaLink="false">MTA Grand Central Terminal Diorama 1 Override</guid>
        <link>http://as0.mta.info/mnr/rss/gct.cfm</link>
        <description>0</description>
        <!-- 1 = Override, 0 Don't override -->
        </item>
```

- 1 = will be shown on all slots
- 0 = will only be shown on reserved slots

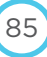

# TECHNICAL OPERATIONS PORTAL USER GUIDE

# SCHEDULING

# CHAPTER

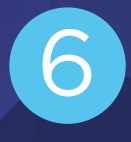

# Scheduling Terminology

- Event: a configuration of options that describes when/where/how long/if content will play. You can directly schedule an asset (image, video or application), layout and playlist. An event can be assigned to either a liveboard OR a schedule/event group.
- Event States: approval status for a created event. In order to appear on a schedule (and be played on a liveboard), an event must have a "complete" status.
- Event Ranking: an option that determines the weight of event; specifically, the order in which it will play in a loaded slot with multiple events.
- Event Groups: a collection of events that can be assigned to one or more liveboard(s).
   Using an event group for multiple events makes it easy to quickly assign multiple events to multiple liveboards
- Domination/Critical Alert Event: an event that overrides current content on a display
- Schedule: a collection of events that can be embedded as an object on a layout.
- Schedule Span: the longest a liveboard can go without a new schedule.
- Rule Builder/Event-based Rules Engine: a combination of variables (input about liveboards, datasources and/or the current item being scheduled) and logical expressions to create display conditions for events.

# How Event Schedules are Delivered and Assets are Downloaded

- By default, a schedule is downloaded to the liveboard every 24 hours, at midnight local time.
- When an event is created, scheduled, assigned to a liveboard and the status is marked "complete," and the event is saved, the schedule is sent to that liveboard.
- When a schedule is received by the liveboard, it immediately starts downloading the scheduled assets.
- Whenever a schedule is edited, when changes are saved, that updated schedule is sent to the relevant liveboard(s), and new/updated assets are downloaded.
- If an event is changed that will affect whatever is currently playing on a liveboard, the content in the current schedule will keep playing, until the new assets for the updated schedule have downloaded, and then the new schedule will take over.
- When an event uses Rule Builder functionality, is marked "complete" and saved, the schedule and related assets will still be downloaded by the relevant liveboards. This is so that even if a rule suddenly resolves to true after having been false for a period of time, the assets are already there and can be displayed instantly.

# Before Scheduling Events

- Liveboards must be provisioned (do not need to be online) (see **Provisioning Guide**)
- Number of slots, dwell time (slot length) and scheduling span for liveboard must be defined
- Assets must have been ingested (see Chapter, Creating Signage), and/or
- Layouts must have been created (see Chapter, Creating Signage)
- If using Rule Builder functionality with datasource input, datasources must have been created (see Chapter, Data Sources)
- If using Rule Builder functionality with tags, Tag categories and tags must have been created and assigned to liveboards and assets

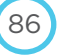

## Preparing Liveboards for Events and Scheduling

You can customize dwell time and number of slots for each liveboard. To customize these settings:

1. On the dashboard panel, click LIVEBOARDS > [LIVEBOARD] > Profile & Settings.

| Device<br>Organi<br>ID: 1<br>Serial I<br>XMPP<br>{"id":"5 | 2 Name: Amazing Rob<br>ization: Rob<br>Number: DPC-100CA2<br>Status: ("current":<br>59962e8b1f9ea046fft | <b>Board</b><br>2-15222<br>p8cd0b"; | 20012<br>"type": | "ad"}}                                         |                 |                      | NETWORK Q<br>Weak | UALITY       | PLAYB<br>Delay | ACK REPORTS  | PINGED<br>Yes |
|-----------------------------------------------------------|----------------------------------------------------------------------------------------------------|-------------------------------------|------------------|------------------------------------------------|-----------------|----------------------|-------------------|--------------|----------------|--------------|---------------|
| Schedule                                                  | Advanced Monitoring                                                                                     | Alerts                              | Wifi             | Downloads                                      | Content         | Command Terminal     | Screencapture     | Profile & Se | ttings         | About Device |               |
| Profile                                                   |                                                                                                    |                                     |                  |                                                |                 |                      |                   |              |                |              |               |
|                                                           | Liveboard N                                                                                             | Jame                                | Ama              | 11-10-10 A.C.                                  |                 |                      |                   |              |                |              |               |
|                                                           |                                                                                                    |                                     | Ama              | zing Rob Boar                                  | d               |                      |                   |              |                |              |               |
|                                                           | Display                                                                                                 | Туре                                | Liveb            | zing Rob Boar<br>oard                          | d               |                      |                   | \$           |                |              |               |
|                                                           | Display<br>Schedule Delivery N                                                                          | Type<br>Node                        | Liveb            | zing Rob Boar<br>oard                          | d               |                      |                   | :            |                |              |               |
|                                                           | Display<br>Schedule Delivery N<br>Schedule URL (opti                                                    | Type<br>Mode                        | Liveb<br>ccdse   | zing Rob Boar<br>oard<br>:<br>:://videri.s3.an | a<br>nazonaws.c | om/dev/schedule/1/la | itest.json        | *            |                |              |               |

- 2. Find the **Dwell Time (in secs)** field and enter the desired dwell time for the liveboard (default is 8, minimum is 2).
- 3. Find the Number of Slots field, and enter the desired number of slots (default is 8).
- 4. Click Save.

# Creating an Event

You can create an event directly for an asset, application, playlist or layout.

There are several steps in creating and configuring an event:

- 1. Create the event.
- 2. Configure event details (name, start/end date and time, priority, etc.).
- 3. Assign the event to one or more liveboards. With VLE version 1.7, you can now dynamically assign events to liveboards using Rule Builder functionality (in addition to assigning manually as before).
- 4. Update the event status (usually to COMPLETE).

### **Creating an Event Directly for an Asset**

| Scheduling Assets         | Information                                                                                                    |
|---------------------------|----------------------------------------------------------------------------------------------------|
| Scheduling a Single Asset | <ol> <li>Click PROJECTS &gt; [PROJECT] &gt; ASSETS.</li> <li>Find the row of the asset to schedule, and click the schedule icon</li> <li>The Event details page appears.</li> </ol> |

| Scheduling Multiple Assets | <ol> <li>Click PROJECTS &gt; [PROJECT] &gt; ASSETS.</li> <li>Select the checkbox of each asset to schedule.<br/>NOTE: You can schedule up to 30 assets at a time. If you need to schedule more than 30, you would need to schedule assets in blocks of 30 assets if a complex schedule is intended.</li> <li>Click Schedule.</li> </ol>                                                                                                    |
|----------------------------|----------------------------------------------------------------------------------------------------|
|                            | 4. The <b>Event details</b> page appears.                                                                                                    |
| Scheduling a Layout        | <ol> <li>Click PROJECTS &gt; [PROJECT] &gt; LAYOUTS.</li> <li>Roll over the layout to schedule.</li> <li>         Image: Content of the layout         Image: Content of the layout<!--</td--></li></ol> |

# **Configuring Event Options**

|       |           | 1      |           |             |              |          |                |   |
|-------|-----------|--------|-----------|-------------|--------------|----------|----------------|---|
| ssets | Layouts   | Events | Schedules | Playlists   | Event Groups | Settings |                |   |
| Even  | t Details | -      |           |             |              |          |                |   |
|       |           |        | State     | Complete    |              |          |                |   |
|       |           |        | Name      | Butterfly   |              |          |                |   |
|       |           |        | Asset     | Butterfly   |              |          | \$             | Ø |
|       |           | D      | uration   | Default (dv | vell time)   |          | \$             |   |
|       |           |        | Slot      | 1.          |              | To 1     |                |   |
|       |           |        | Tags      |             |              |          |                |   |
|       |           | Eve    | nt Rank   | 0           |              |          |                |   |
|       |           |        | Priority  | Normal      |              |          | <del>-</del> - |   |

88

1. Name the event.

| 2  | In the <b>Duration</b> field, select whether the                               | Satting Play Duration                                                                                                    |  |  |  |  |
|----|--------------------------------------------------------------------------------|----------------------------------------------------------------------------------------------------|--|--|--|--|
| Ζ. | event will Play to End or Play to Duration.                                    | <ul> <li>By default, a two minute video scheduled on a display that has an 8-second dwell time would only play for the first 8 seconds.</li> <li>If setup as "Play-to-duration", that same video will play for as long as the number of seconds entered in the "Duration (seconds) field.</li> <li>If setup as "Play-to-end", that video it will play in its</li> </ul> |  |  |  |  |
|    |                                                                                | totality before switching to the next asset.                                                                                                    |  |  |  |  |
| 3. | In the <b>Slot</b> field, enter the desired slot for th <b>Slot End</b> field. | e event. If play in sequential slots is desired, enter a value in the                                                                                                    |  |  |  |  |
| 4. | In Event Rank, enter the rank (weight) of the                                  | e event (lower numbers have most weight).                                                                                                    |  |  |  |  |
| 5. | In <b>Priority</b> , select the event                                          | Domination and Critical Alert Events                                                                                                    |  |  |  |  |
|    | priority (normal, domination or critical alert).                               | Setting an event's priority to <b>Domination</b> or <b>Critical Alert</b> will make that event's content override whatever is concurrently scheduled on a liveboard.                                                                                                    |  |  |  |  |
|    |                                                                                | <ul> <li>There can only be one domination/critical alert event<br/>scheduled per liveboard.</li> </ul>                                                                                                    |  |  |  |  |
|    |                                                                                | <ul> <li>A domination/critical alert event cannot be assigned to an event group.</li> </ul>                                                                                                    |  |  |  |  |
|    |                                                                                | <ul> <li>A critical alert will override a domination event.</li> </ul>                                                                                                    |  |  |  |  |
|    |                                                                                | <ul> <li>After a domination/critical alert event ends, the regularly<br/>scheduled event at that time will start (although it may not<br/>play completely).</li> </ul>                                                                                                    |  |  |  |  |
|    |                                                                                | <ul> <li>Rule Builder functionality is not available with a<br/>domination or critical event priority.</li> </ul>                                                                                                    |  |  |  |  |

# **Configuring Event Scheduling Options**

| Use UTC      | Off                |         |                 |  |
|--------------|--------------------|---------|-----------------|--|
| Schedule     | 03/24/2017 12:00 / | То 04/2 | 24/2017 12:00 / |  |
| Hour Parting | • Add a time slot  |         |                 |  |
| Frequency    | None               | Monthly |                 |  |

6. In **Schedule** fields, enter the duration for the event: date and time to start and end.

| Hour parting allows you to set an event to play multiple times in a day without having to create multiple events.         1. Near Hour Parting, click Add a time stot.         2. Enter the start and end times for the time stot.         3. Click Add to add additional time stots.         Hour Parting 200%         10 Click Add to add additional time stots.         Hour Parting 200%         10 Click Add to add additional time stots.         Hour Parting 200%         10 Click Add to add additional time stots.         Hour Parting 200%         10 Click Add to add additional time stots.         Hour Parting 200%         10 Click Add to add additional time stots.         Hour Parting 200%         10 Click Add to add additional time stots.         Hour Parting 200%         10 Click Add to add additional time stots.         Hour Parting 200%         10 Click Add to add additional time stots.         11 Near the Frequency fields, click the radio button for Daily.         Frequency       Nee         Play content on certain days of the month (or all days)         1. Near the Frequency fields, click the radio button for Monthy.         Frequency       Nee         Play content on certain days of the month (or all days)         1. Near the Frequency fields, click the radio button for Monthy.                                                                                                    | Set Hour Parting Options | Play c | ontent at o         | different time           | es in a day               |                          |                         |
|----------------------------------------------------------------------------------------------------|--------------------------|--------|---------------------|--------------------------|---------------------------|--------------------------|-------------------------|
| Set Recurrence Options       Play content during certain days of the week         1. Near the Frequency fields, click the radio button for Daily.         Frequency       Nore Using of the days of the month or all days)         1. Near the Frequency fields, click the radio button for Monthly.         Play content on certain days of the month or all days)         1. Near the Frequency fields, click the radio button for Monthly.         Play content on certain days of the month or all days)         1. Near the Frequency fields, click the radio button for Monthly.         Play content on certain days of the month or all days)         1. Near the Frequency fields, click the radio button for Monthly.         Play content on certain days of the month or all days)         1. Near the Grequency fields, click the radio button for Monthly.         Play content on certain days of the month or all days)         1. Near the Frequency fields, click the radio button for Monthly.         Prequency       Nore         Play content on certain days of the month or all days)         1. Near the Frequency fields, click the radio button for Monthly.         Prequency       Nore         Play content on certain days of the month or all days)         1. Near the Frequency fields, click the radio button for Monthly.         Prequency       Nore         Play content on certain days of the month or all days                                                                                                    |                          | Hour p | arting allow        | vs you to set an         | event to pl               | ay multiple times        | s in a day without      |
| <ul> <li>2. Enter the start and end times for the time slot.</li> <li>2. Enter the start and end times for the time slot.</li> <li>3. Click Add to add additional time slots.</li> <li>Set Recurrence Options</li> <li>Play content during certain days of the week</li> <li>1. Near the Frequency fields, click the radio button for Daily.</li> <li>Frequency Nore #Daily Monthly</li> <li>2. Check the boxes for the days of the week during which the content should play</li> <li>Play content to Prequency fields, click the radio button for Monthly.</li> <li>2. Check the boxes for the days of the week during which the content should play</li> <li>Play content to Prequency fields, click the radio button for Monthly.</li> <li>Play content to Prequency fields, click the radio button for Monthly.</li> <li>I. Near the Frequency fields, click the radio button for Monthly.</li> <li>Play content to Prequency fields, click the radio button for Monthly.</li> <li>I. Near the Frequency Fields, click the radio button for Monthly.</li> <li>I. Near the Frequency fields, click the radio button for Monthly.</li> <li>I. Near the Frequency fields, click the radio button for Monthly.</li> <li>I. Near the Frequency fields, click the radio button for Monthly.</li> <li>I. Near the Frequency fields, click the radio button for Monthly.</li> <li>I. The monthly calendarly appears, with all days selected (green).</li> <li>a. click a green day to deselect it</li> <li>b. click Select All to select all days</li> </ul>                                                                                                    |                          | 1 Ne   | ar Hour Pa          | rtina click Add          | l a time slot             |                          |                         |
| Set Recurrence Options       Play content during certain days of the week         1. Near the Frequency fields, click the radio button for Dally.         Triggeting Note:       Play content during certain days of the week         2. Check the boxes for the days of the week during which the content should play content to requery Note:         Play content of the frequency fields, click the radio button for Dally.         Image: Play content of the days of the week during which the content should play the frequency fields, click the radio button for Monthly.         Image: Play content on certain days of the month (or all days)         1. Near the Frequency fields, click the radio button for Monthly.         Image: Play content on certain days of the month (or all days)         2. Check the boxes for the days of the month for all days)         3. Near the Frequency fields, click the radio button for Monthly.         Image: Play content on certain days of the month (or all days)         2. The monthity calendary appears, with all days selected (green).         a. click a green day to deselect it         b. click Select All to select all days                                                                                                    |                          | 2. En  | ter the star        | t and end times          | s for the tim             | ne slot.                 |                         |
| Set Recurrence Options       Play content during certain days of the week         1. Near the Frequency fields, click the radio button for Daily.         Frequency None       None the Frequency fields, click the radio button for Daily.         Play content during certain days of the week         1. Near the Frequency fields, click the radio button for Daily.         Frequency None       None the Grequency fields, click the radio button for Daily.         Play content on certain days of the week during which the content should play         1. Near the Frequency fields, click the radio button for Monthly.         Play content on certain days of the month (or all days)         1. Near the Frequency fields, click the radio button for Monthly.         Play content on certain days of the month (or all days)         1. Near the Frequency None         Daily         Monthly         Image: State and Daily         Prequency         None         Daily         Monthly         Image: State and Daily         Image: State and Daily         Prequency         None         Daily         Image: State and Daily         Image: State and Daily         Image: State and Daily         Image: State and Daily         Image: State and Daily                                                                                                    |                          |        |                     |                          |                           |                          | and the second          |
| 3. Click Add to add additional time slots.         Her Period         Set Recurrence Options         Play content during certain days of the week         1. Near the Frequency fields, click the radio button for Daily.         Frequency fields, click the radio button for Monthy.         2. Check the boxes for the days of the week during which the content should plate the Frequency fields, click the radio button for Monthy.         Frequency Fields, click the radio button for Monthy.         Frequency Fields, click the radio button for Monthy.         I. Near the Frequency fields, click the radio button for Monthy.         Frequency Fields, click the radio button for Monthy.         I. Near the Frequency fields, click the radio button for Monthy.         Frequency Fields, click the radio button for Monthy.         I. Near the Frequency fields, click the radio button for Monthy.         Frequency Fields, click the radio button for Monthy.         I. Near the Frequency fields, click the radio button for Monthy.         Frequency Fields, click the radio button for Monthy.         I. Near the Frequency fields, click the radio button for Monthy.         I. The monthly calendariy appears, with all days selected (green).         a. click a green day to deselect it         b. click Select All to select all days                                                                                                    |                          |        | Hour Pa             | I2:00 AM                 | То                        | 12:00 AM Add             | Cancel                  |
| Set Recurrence Options       Play content during certain days of the week         1       Near the Frequency fields, click the radio button for Daily.         requency       None + Daily         When a top and the content should play         Play content on certain days of the week during which the content should play         Play content on certain days of the month (or all days)         1       Near the Frequency fields, click the radio button for Monthly.         Play content on certain days of the month (or all days)         1       Near the Frequency fields, click the radio button for Monthly.         Play content on certain days of the month (or all days)         1       Near the Frequency fields, click the radio button for Monthly.         Play content on certain days of the month (or all days)         1       Near the Frequency fields, click the radio button for Monthly.         Play content on certain days of the month (or all days)         1       Near the Frequency fields, click the radio button for Monthly.         Prequency       None         Play content on certain days of the month (or all days)         2       The monthly calendarly appears, with all days selected (green).         a       click a green day to deselect it         b       click Salect All to select all days                                                                                                    |                          | 3. Cli | ck <b>Add</b> to a  | add additional t         | time slots.               |                          |                         |
| Set Recurrence Options       Play content during certain days of the week         1       Near the Frequency fields, click the radio button for Dally.         Frequency       None         2       Check the boxes for the days of the week during which the content should play         Play content on certain days of the week during which the content should play         Play content on certain days of the month (or all days)         1       Near the Frequency fields, click the radio button for Monthly.         Frequency       None         Play content on certain days of the month (or all days)         1       Near the Frequency fields, click the radio button for Monthly.         Frequency       None         Play content on certain days of the month (or all days)         1       Near the Frequency fields, click the radio button for Monthly.         Frequency       None         Play content on certain days of the month (or all days)         1       Near the Frequency fields, click the radio button for Monthly.         Frequency       None         Play content during certain days of the week during which the content should play the descent of the days of the week during which the content should play the days and the day the days and the day the day the day the day the day the day the day the day the day the day the day the day the day the day the day the day the day the day the day the day the day the day the day the day the day the day the day the                                                                                                    |                          |        | Hour Parting        | 12:00 PM                 | То                        | 12:44 PM                 | ø ×                     |
| Set Recurrence Options       Play content during certain days of the week         1. Near the Frequency fields, click the radio button for Daily.         Frequency None * Daily * Monthly         2. Check the boxes for the days of the week during which the content should ple         Play content on certain days of the month (or all days)         1. Near the Frequency fields, click the radio button for Monthly.         Frequency None * Daily * Monthly         2. Check the boxes for the days of the month (or all days)         1. Near the Frequency fields, click the radio button for Monthly.         Frequency None * Daily * Monthly         1. Near the Frequency fields, click the radio button for Monthly.         Frequency * None * Daily * Monthly         1. Near the Frequency fields, click the radio button for Monthly.         Frequency * None * Daily * Monthly         1. Near the Frequency fields, click the radio button for Monthly.         Frequency * None * Daily * Monthly         1. Near the Frequency * None * Daily * Monthly         1. The monthly calendarly appears, with all days selected (green).         a. click a green day to deselect it         b. click Select All to select all days         c click Clear All to clear all selections                                                                                                    |                          |        |                     | 1:00 PM                  | То                        | 1:44 PM                  | @ X                     |
| Set Recurrence Options       Play content during certain days of the week         1. Near the Frequency fields, click the radio button for Daily.         requery       None         # MON       # TUE         # MON       # TUE         # TUE       # TUE         # TUE       # TUE         # TUE       # TUE         # TUE       # TUE <th></th> <td></td> <td></td> <td>2,00 PM</td> <td>То</td> <td>2:44 PM</td> <td>@ X</td>                                                                                                    |                          |        |                     | 2,00 PM                  | То                        | 2:44 PM                  | @ X                     |
| Set Recurrence Options       Play content during certain days of the week         1. Near the Frequency fields, click the radio button for Daily.         Frequency None       Daily         MON #TUE #WED #THU #FRI #SAT #SUN         2. Check the boxes for the days of the week during which the content should ple         Play content on certain days of the month (or all days)         1. Near the Frequency fields, click the radio button for Monthly.         Play content on certain days of the month (or all days)         1. Near the Frequency fields, click the radio button for Monthly.         Frequency None       Daily         MON #TUE #WED #THU #FRI #SAT #SUN         2. Check the boxes for the days of the month (or all days)         1. Near the Frequency fields, click the radio button for Monthly.         Frequency None       Daily         #MON #TUE #WED #THU #FRI #SAT #SUN         2. The monthly calendariy appears, with all days selected (green).         a. click a green day to deselect it         b. click Select All to select all days         c. click Clark All to clear all cales                                                                                                    |                          |        |                     | 3:00 PM                  | То                        | 3:44 PM                  | ø ×                     |
| Set Recurrence Options       Play content during certain days of the week         1. Near the Frequency fields, click the radio button for Daily.         Frequency       None         * Daily       Monthly         * MON       * Daily         * Monthly       * Sat         * Other the boxes for the days of the week during which the content should play         Play content on certain days of the month (or all days)         1. Near the Frequency fields, click the radio button for Monthly.         Frequency       None         Daily       Monthly         * Sat       * Sun         2. Check the boxes for the days of the month (or all days)         1. Near the Frequency fields, click the radio button for Monthly.         Frequency       None         Daily       Monthly         * Sat       Sate         2. The monthly calendarly appears, with all days selected (green).         a. click a green day to descled it         b. click Select All to select all days         c. click Clarz All to clear all sate                                                                                                    |                          |        |                     | 4:00 PM                  | То                        | 4:44 PM                  | ø ×                     |
| Set Recurrence Options       Play content during certain days of the week         1. Near the Frequency fields, click the radio button for Daily.         Prequency       None         * Daily       Monthly         * MON       * TUE         * MON       * TUE         * Play content on certain days of the month (or all days)         1.       Near the Frequency fields, click the radio button for Monthly.         * Frequency       None       Daily         * Tue       * None       Daily         * Tue       * Monthly       * Tue         * Tue       * Tue       * Monthly         * Tue       * Tue       * Tue         * T                                                                                                    |                          |        |                     | 4:00 PM                  | То                        | 4:44 PM                  | Add                     |
| Set Recurrence Options       Play content during certain days of the week         1. Near the Frequency fields, click the radio button for Daily.         Prequency       None         #MON       #TUE         #MON       #TUE<                                                                                                    |                          |        |                     |                          |                           |                          |                         |
| <ol> <li>Near the Frequency fields, click the radio button for Daily.</li> <li>Prequency None Daily Monthly Monthly</li> <li>Check the boxes for the days of the week during which the content should plate play content on certain days of the month (or all days)</li> <li>Near the Frequency fields, click the radio button for Monthly.</li> </ol> Frequency None Daily Monthly Monthly I near the Frequency fields, click the radio button for Monthly. Check the boxes for the days of the month (or all days) The monthly calendarly appears, with all days selected (green). <ul> <li>a. click Select All to select all days</li> <li>click Clear All to select all days</li> </ul>                                                                                                    | Set Recurrence Options   | Play c | ontent dui          | ring certain da          | ays of the                | week                     |                         |
| Prequency       None       * Daily       Monthly         # MON       # TUE       # WED       # THU       # FRI       # SAT       # SUN         2.       Check the boxes for the days of the week during which the content should plate         Play content on certain days of the month (or all days)         1.       Near the Frequency fields, click the radio button for Monthly.         Frequency       None       Daily       @ Monthly         If # D IT U2 UT I       If # D IT U2 UT I       If # D IT U2 UT I       If # D IT U2 UT I         If # D IT U2 UT I       If # D IT U2 UT I       If # D IT U2 UT I       If # D IT U2 UT I         If # D IT U2 UT I       If # D IT U2 UT I       If # D IT U2 UT I       If # D IT U2 UT I         If # D IT U2 UT I       If # D IT U2 UT I       If # D IT U2 UT I       If # D IT U2 UT I         If # D IT U2 UT I       If # D IT U2 UT I       If # D IT U2 UT I       If # D IT U2 UT I         If # D IT U2 UT I       If # D IT U2 UT I       If # D IT U2 UT I       If # D IT U2 UT I       If # D IT U2 UT I         If # D IT U2 UT I       If # D IT U2 UT I       If # D IT U2 UT I       If # D IT U2 UT I       If # D IT U2 UT I         If # D IT U2 UT I       If # D IT U2 UT I       If # D IT U2 UT I       If # D IT U2 UT I       If # D IT U2 UT I       If #                                                                                                    |                          | 1. Ne  | ear the <b>Frec</b> | <b>quency</b> fields, o  | click the rac             | dio button for <b>Da</b> | ily.                    |
| <ul> <li>MON TUE WED THU FRI SAT SUN</li> <li>Check the boxes for the days of the week during which the content should plate</li> <li>Play content on certain days of the month (or all days)</li> <li>Near the Frequency fields, click the radio button for Monthly.</li> <li>Frequency None Daily Monthly Monthly</li> <li>Frequency None Daily Monthly</li> <li>Clear all Select all</li> <li>Clear All to select all days</li> <li>click Clear All to select all selections</li> </ul>                                                                                                    |                          |        | Frequency           | None                     | Daily                     | Monthly                  |                         |
| <ul> <li>2. Check the boxes for the days of the week during which the content should plate play content on certain days of the month (or all days)</li> <li>1. Near the Frequency fields, click the radio button for Monthly.</li> <li>Frequency None Daily Monthly Monthly Monthly Monthly State of the state of the state o</li></ul> |                          |        |                     | MON TU                   | JE 🔊 WED                  | THU P FR                 | I 🖉 SAT 🕑 SUN           |
| Play content on certain days of the month (or all days)         1. Near the Frequency fields, click the radio button for Monthly.         Frequency       None         Daily       Monthly         Image: Clear all Select all         Clear all select all days         click Select All to select all days         click Clear All to select all selections                                                                                                    |                          | 2. Ch  | leck the bo         | kes for the days         | s of the wee              | ek during which t        | he content should play. |
| 1. Near the Frequency fields, click the radio button for Monthly.         Frequency       None         Daily       Monthly         Image: State of the monthly calculation of the monthly calculation of the monthly calcu                                                                                                    |                          | Blay G | ontont on           | cortain days             | of the me                 | ath (or all days)        | \<br>\                  |
| Frequency       None       Daily       Monthly         I       I       I       I       III         I       I       III       IIII       IIIIIIIIIIIIIIIIIIIIIIIIIIIIIIIIIIII                                                                                                    |                          | 1. Ne  | ear the Freq        | uency flelds, cl         | lick the radi             | o button for Mon         | z<br>ithly.             |
| <ul> <li>2. The monthly calendarly appears, with all days selected (green).</li> <li>a. click a green day to deselect it</li> <li>b. click Select All to select all selections</li> </ul>                                                                                                    |                          |        | Frequenc            | y 💿 None                 | Daily                     | Monthly                  |                         |
| <ul> <li>2. The monthly calendarly appears, with all days selected (green).</li> <li>a. click a green day to deselect it</li> <li>b. click Select All to select all selections</li> </ul>                                                                                                    |                          |        |                     | -                        |                           |                          |                         |
| 2. The monthly calendarly appears, with all days selected (green).<br>a. click a green day to deselect it<br>b. click Select All to select all selections                                                                                                    |                          |        |                     | 1 2 3                    |                           | 7                        |                         |
| 2. The monthly calendarly appears, with all days selected (green).<br>a. click a green day to deselect it<br>b. click Select All to select all selections                                                                                                    |                          |        |                     | 8 9 10                   |                           | 14                       |                         |
| <ul> <li>2. The monthly calendarly appears, with all days selected (green).</li> <li>a. click a green day to deselect it</li> <li>b. click Select All to select all days</li> <li>c. click Clear All to select all selections</li> </ul>                                                                                                    |                          |        |                     | 15 16 17                 |                           | 21                       |                         |
| 2. The monthly calendarly appears, with all days selected (green).<br>a. click a green day to deselect it<br>b. click Select All to select all days<br>c. click Clear All to select all selections                                                                                                    |                          |        |                     | 22 23 24                 | 25 26 27                  | zo                       |                         |
| Clear all       Select all         2.       The monthly calendarly appears, with all days selected (green).         a.       click a green day to deselect it         b.       click Select All to select all days         c.       click Clear All to select all selections                                                                                                    |                          |        |                     | 29 30 31                 |                           |                          |                         |
| <ul> <li>2. The monthly calendarly appears, with all days selected (green).</li> <li>a. click a green day to deselect it</li> <li>b. click Select All to select all days</li> <li>c. click Clear All to clear all selections</li> </ul>                                                                                                    |                          |        |                     | Clear all                | Select all                |                          |                         |
| <ul> <li>a. click a green day to deselect it</li> <li>b. click Select All to select all days</li> </ul>                                                                                                    |                          | 0 T    |                     |                          |                           |                          |                         |
| b. click <b>Select All</b> to select all days                                                                                                    |                          | Z. Ih  | e monthly o         | een day to dese          | ears, with al<br>elect it | i days selected (g       | green).                 |
| c click Clear All to clear all selections                                                                                                    |                          | b.     | click Sele          | ct All to select         | all days                  |                          |                         |
| c. Citer Clear Air to clear air selections                                                                                                    |                          | C.     | click Clea          | <b>r All</b> to clear al | ll selections             |                          |                         |

## **Creating Event Display Conditions with Rule Builder**

Rule Builder functionality is available for any item that can be scheduled: assets (images, videos, APKs), layouts and playlists. Schedules can't use the Rule Builder, but can make use of Rules Engine in Creative Studio.

A "rule" is composed of defined variables (input), PLUS logical expressions to create rules to define conditions under which content will be displayed.

There are three variable types:

- Liveboard: specifies attributes of liveboard to receive the event in their schedule. All liveboards within your
  organization which match the attribute values of created liveboard variables will receive the event in their schedule.
- Datasource: specifies which datasource and which path will be used as input.
- Current Item: defines attributes specific to the current item being scheduled.

#### Variable Entries

- The variable entry field types correspond to fields in other areas. For example, the timezone attribute value field will be a drop-down field, because the timezone field in the Liveboard > Profile & Settings tab is also a drop-down field.
- Some fields (such as Tags) are auto-complete fields; if you start typing, you will see a list of available options.
   NOTE: Most fields are text entry fields, so it is up to the user to ensure that the value typed in the variable attribute field EXACTLY MATCHES that of the corresponding liveboard, datasource or asset item field, or the the Rule will not result in content being displayed under the desired conditions.

| Defining Liveboard Variables | Ea<br>ati | ich availabl<br>tributes coi  | e attribute repres<br>rrespond to fields      | ents information ak<br>found in Liveboarc | oout the liveboar<br>> <b>Profile &amp; Sett</b> | d. Many of the Liveboard<br>ings tab. |  |
|------------------------------|-----------|-------------------------------|-----------------------------------------------|-------------------------------------------|--------------------------------------------------|---------------------------------------|--|
|                              | Ru        | le Builder                    |                                               |                                           |                                                  |                                       |  |
|                              |           | Define the variable           | efine the variables                           |                                           |                                                  |                                       |  |
|                              |           | Туре                          | Name                                          | Attribute/Datasource                      | Value/Path                                       |                                       |  |
|                              |           | Liveboard                     | •                                             | tags                                      | •                                                | Save Cancel                           |  |
|                              | 1.        | Click Ad                      | d.                                            |                                           |                                                  |                                       |  |
|                              | 2.        | Under <b>Ty</b>               | <b>/pe</b> , select variabl                   | e type:                                   |                                                  |                                       |  |
|                              | 3.        | Under <b>N</b> a<br>no space  | <b>ame</b> , enter a uniques, and use only al | ue name for variabl<br>phanumeric charac  | e. Variable name<br>ters.                        | es must start with a letter, have     |  |
|                              | 4.        | Under <b>A</b> t<br>tables fo | ttribute/Datasour                             | <b>ce</b> , select the appr<br>ructions). | opriate liveboard                                | attribute (attributes defined in      |  |
|                              | 5.        | Under Va                      | alue/Path, define                             | the value for the at                      | tribute.                                         |                                       |  |
|                              | 6.        | Click Sav                     | /e.                                           |                                           |                                                  |                                       |  |
|                              | 7.        | Repeat s                      | steps 1-6 to create                           | more liveboard va                         | riables.                                         |                                       |  |
|                              |           |                               |                                               |                                           |                                                  |                                       |  |

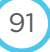

| Defining Current Item | Rule Builder                                                                                                    |                                                                                      |
|-----------------------|----------------------------------------------------------------------------------------------------|--------------------------------------------------------------------------------------|
| Variables             | Define the variables                                                                                                    |                                                                                      |
|                       | Type Name Attribute/Datasource Value/I                                                                                                    | ath                                                                                  |
|                       | Current Item                                                                                                    | >alert-1 Save Cancel                                                                 |
|                       | 8. Click Add.                                                                                                    |                                                                                      |
|                       | 9. Under <b>Type</b> , select <b>Current Item</b> .                                                                                                    |                                                                                      |
|                       | <ol> <li>Under Name, enter name for variable.</li> <li>Under Attribute/Datasource, select the approdefined in table following these instructions).</li> </ol> | opriate attribute for the variable (attributes                                       |
|                       | 12. Under Value/Path, define the value for the at                                                                                                    | ribute.                                                                              |
|                       | 13. Click Save.                                                                                                    |                                                                                      |
|                       | 14. Repeat steps 1-6 to create more current item                                                                                                    | variables.                                                                           |
| Create Rule Logic     | <ul> <li>15. Under Set the Rule, the variables you just created own menu. Use the variables and the operate</li> <li>Rule Builder</li> </ul>                  | ated are available in the <b>Add Variable</b> drop-<br>ors to construct rules logic. |
|                       | Define the variables                                                                                                    |                                                                                      |
|                       | OAdd                                                                                                    |                                                                                      |
|                       | Type Name Attribute/Datasource                                                                                                    | Value/Path                                                                           |
|                       | Liveboard AssignMTL tags                                                                                                    | Demo > Montreal                                                                      |
|                       | Liveboard AssignBT tags                                                                                                    | Demo > Boston                                                                        |
|                       | Liveboard AssignWT tags                                                                                                    | Demo > Washington                                                                    |
|                       | Data Source RainChance Weather                                                                                                    | /csv/data/datum[2]/*/                                                                |
|                       | Set the Rule<br>Add Variable 	→ AND OR IS ISNT + - / - > <<br>(AssignMTL    AssignBT    AssignWT ) && RainChau                                                | nce >= 80 && RainChance <= 89                                                        |

| <u>eview Rule</u> | 16. Under <i>Rule Evaluation</i> , click <b>Preview</b> . |                                                                                           |                                                                                                    |  |  |  |  |  |
|-------------------|-----------------------------------------------------------|-------------------------------------------------------------------------------------------|----------------------------------------------------------------------------------------------------|--|--|--|--|--|
|                   | Rule Evaluation                                           |                                                                                           |                                                                                                    |  |  |  |  |  |
|                   | Evaluate the rules                                        | s currently applied to livebo                                                             | ards selected in Rule Builder and Manual Assignments.                                                                                                    |  |  |  |  |  |
|                   | 17. A dialog show                                         | 17. A dialog shows which liveboards the event would play on <b>under current conditio</b> |                                                                                                    |  |  |  |  |  |
|                   | Rule Evaluatio                                            | Rule Evaluation Preview                                                                   |                                                                                                    |  |  |  |  |  |
|                   | iCanvases                                                 | Selected By Y                                                                             | Currently evaluates to                                                                                                    |  |  |  |  |  |
|                   | Jesse 4k                                                  | Rule                                                                                      | @ True                                                                                                    |  |  |  |  |  |
|                   | JessePortrait                                             | Rule                                                                                      | © True                                                                                                    |  |  |  |  |  |
|                   | Close                                                     |                                                                                           |                                                                                                    |  |  |  |  |  |
|                   | Possible Other                                            | Rule Preview Resu                                                                         | lts                                                                                                    |  |  |  |  |  |
|                   | Message                                                   | e                                                                                         | Meaning                                                                                                    |  |  |  |  |  |
|                   | Messag<br>No Results Four                                 | e No rules t                                                                              | Meaning<br>o evaluate. It might mean:                                                                                                    |  |  |  |  |  |
|                   | Messag<br>No Results Four                                 | e No rules t<br>- the                                                                     | <b>Meaning</b><br>o evaluate. It might mean:<br>re are no variables defined                                                                                                    |  |  |  |  |  |
|                   | Messag<br>No Results Four                                 | e No rules t<br>— the<br>— the                                                            | <b>Meaning</b><br>o evaluate. It might mean:<br>re are no variables defined<br>re are no characters in the <i>Set the Rule</i> field                                                                                                    |  |  |  |  |  |
|                   | Messag<br>No Results Four                                 | e No rules t<br>- the<br>- the<br>- eve                                                   | Meaning<br>o evaluate. It might mean:<br>re are no variables defined<br>re are no characters in the <i>Set the Rule</i> field<br>nt not assigned to anything manually                                                                                    |  |  |  |  |  |
|                   | Messag<br>No Results Four                                 | e No rules t<br>nd No rules t<br>— the<br>— the<br>— eve<br>— live<br>any                 | Meaning<br>o evaluate. It might mean:<br>re are no variables defined<br>re are no characters in the <i>Set the Rule</i> field<br>nt not assigned to anything manually<br>ooard variable attribute value doesn't match<br>liveboards in your organization |  |  |  |  |  |

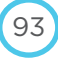

## **Assigning Events to Liveboards**

There are now two ways to assign events to liveboards:

- Dynamic assignment: Use Rule Builder functionality on the event detail page to create liveboard variables, select an
  attribute and give that attribute a value. Any liveboards whose value for the selected attribute matches the created
  variable will receive the event in their schedule. These variables are then used in Rule Builder functionality on event
  detail pages to create display conditions which determine whether the event will display.
- Manual assignment: check the box(es) for individual liveboards as before on the event detail page.
   NOTE: You can use Rule Builder to define display conditions but assign liveboards manually.

| Dynamically Assign Event to Liveboard | (as<br>18.<br>19. | exp<br>Cro<br>If c      | lained<br>eate liv<br>desired                          | in the se<br>eboard<br>, add ru            | ection,<br>variabl<br>le logic            | <b>Creati</b><br>es and<br>c condi          | <b>ng Ever</b><br>I define<br>tions to | <b>nt Disp</b><br>attibu<br>o displa | <b>ilay Cor</b><br>ite value<br>ay. | nditions<br>es.              | with F                     | Rule Bu              | ilder)    |
|---------------------------------------|-------------------|-------------------------|--------------------------------------------------------|--------------------------------------------|-------------------------------------------|---------------------------------------------|----------------------------------------|--------------------------------------|-------------------------------------|------------------------------|----------------------------|----------------------|-----------|
|                                       | Rule              | Builde                  | r                                                      |                                            |                                           |                                             |                                        |                                      |                                     |                              |                            |                      |           |
|                                       | C                 | O Add                   | he variable                                            | s                                          |                                           |                                             |                                        |                                      |                                     |                              |                            |                      |           |
|                                       | 1.5               | Type                    |                                                        | Name                                       |                                           | Attribu                                     | te/Datasource                          |                                      |                                     |                              |                            | Value/Path           | r.        |
|                                       |                   | Liveboar                | d                                                      | AssignMTL                                  |                                           | tags                                        |                                        |                                      |                                     |                              |                            | Demo > M             | ontreal   |
|                                       |                   | Liveboar                | d                                                      | AssignBT                                   |                                           | tags                                        |                                        |                                      |                                     |                              |                            | Demo > Bo            | ston      |
|                                       |                   | Liveboar                | d                                                      | AssignWT                                   |                                           | tags                                        |                                        |                                      |                                     |                              |                            | Demo > W             | ashington |
|                                       |                   | Data Sou                | irce.                                                  | RainChance                                 |                                           | Weathe                                      | t .                                    |                                      |                                     |                              |                            | /csv/data/d          | atum[2]/% |
|                                       | s                 | et the l                | Rule                                                   |                                            |                                           |                                             |                                        |                                      |                                     |                              |                            |                      |           |
| Manually Assign Event to Liveboard    | 20                | (Assi<br>Cli<br>anual A | gnMTL II<br>ck Save<br>ssignments<br>oards Sch         | AssignB<br>e (lower<br>adules Even         | r right o                                 | corner;                                     | && Roin                                | Chance :                             | >= 80 &&                            | RainCha                      | nce <= 8                   | 9                    |           |
|                                       |                   | Showl                   | ng 20 jiyeboat                                         | ds of 28   0 sele                          | ected                                     |                                             |                                        |                                      |                                     |                              |                            |                      | -         |
|                                       |                   |                         | Name *                                                 | Connectivity<br>÷ T                        | Performance<br>Quality                    | Quality \$                                  | Playback<br>Reports ‡                  | Pinged \$                            | Location<br>\$                      | Tags                         | Display<br>Type 🗘 🕇        | Orientation<br>T     | EDIT      |
|                                       |                   | •                       | Alice                                                  | O Offline                                  | Poor                                      | Weak                                        | Unrespons                              | No                                   | ♥ 3655 rue<br>des<br>lacquiers      | Alice em                     |                            | Landscape            | 1         |
|                                       |                   | •                       | APLEFT                                                 | O Offline                                  | Poor                                      | Weak                                        | Unrespons                              | No                                   | ♥ westeros                          |                              | liveboard                  | Reverse<br>Portrait  | 1         |
|                                       |                   |                         | Ben-fake                                               | O Offline                                  | Poor                                      | Weak                                        | Unrespons                              | No                                   |                                     | • ragdoll C                  | liveboard                  |                      |           |
|                                       |                   | •                       | Ben -<br>Window                                        | O Offline                                  | Pour                                      | Weak                                        | Unrespons                              | No                                   | 9 1591<br>Richardson,<br>Quebec     |                              |                            | Portrait             |           |
|                                       | 21.<br>22.<br>23. | To<br>Liv<br>Ch<br>Cli  | assign<br><b>/eboard</b><br>eck the<br>ck <b>Sav</b> e | events<br>ds buttc<br>e checkk<br>e (lower | manua<br>on on th<br>oox(es)<br>r right o | lly, In t<br>ne left.<br>for the<br>corner) | he Man<br>All live<br>e livebo         | ual As<br>boards<br>ard(s)           | signme<br>s will be<br>you wou      | nts sec<br>showr<br>uld like | tion. Cl<br>I.<br>to assig | lick the<br>gn the e | event to  |

## **Update Event State**

Before an event will be shown on a display, it must:

- have a "Complete" status
- be assigned to one or more liveboards (either manually or dynamically through rule builder).

| State Transition | <ul> <li>24. If this event doesn't need to go through an approval process, click the Complete button (it will turn dark blue).</li> <li>25. Click Save.</li> </ul> |
|------------------|----------------------------------------------------------------------------------------------------|
|                  | <b>NOTE</b> : The previous state will stay highlighted until the event is saved.                                                                                   |

# Rule Builder Notes and Variables

### Rule Builder Notes

- Rule Builder is not available for events with a Domination or Critical Event priority (options disappear).
- Variables defined in Rule Builder are unique to that event.
- Variables cannot be copied and pasted between events.
- Rule logic CAN be copied and pasted between events. However, the rules won't work unless identically-named variables are created.
- Events can be cloned to reuse the Rule Builder variables and logic.
- When a rule has been prepared and event assignations have been made, you can use Rule Preview (in either Event Details, Events Overview page or Playlist Schedule Info blocks) to check whether it resolves to true or false with the inputs' current values. However, since input values can be dynamic, the rule resolution can evolve with time.
- Layout-based Rules Engine rules will be respected by events-based rules engine, but not the reverse.
- If an event uses Rule Builder rules, when the liveboard first receives the schedule it will check the rules to see if the event meets display conditions for that liveboard. It will check the rules again on each update interval of any related datasources (or when connectivity hysteresis is reached).

| Attribute/Datasource          | Corresponds to Liveboard Profile/Settings field | Value/Field Type |
|-------------------------------|-------------------------------------------------|------------------|
| name                          | Liveboard Name                                  | Text entry       |
| ims_market                    | OFM field                                       | Text entry       |
| unit_number                   | OFM field                                       | Text entry       |
| orientation_setting           | Orientation                                     | Drop-down        |
| timezone                      | Timezone                                        | Drop-down        |
| location                      | Address                                         | Text entry       |
| schedule_delivery_mode        | Schedule Delivery                               | Drop-down        |
| schedule_url                  | Schedule URL                                    | Text entry       |
| schedule_dwell_seconds        | Dwell time                                      | Number spinner   |
| schedule_slot_count           | Liveboard slots                                 | Number spinner   |
| owner_name                    | Owner                                           | Text entry       |
| schedule_delivery_window_days | Schedule Span                                   | Number spinner   |
| tags                          | Tags                                            | Auto-complete    |
| Attribute/Datasource          | Field found at top of Liveboard Details Page    |                  |
| device_id                     | The device's DPC ID                             | Text entry       |

#### Liveboard Variable Attributes/Datasources

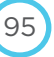

### **Current Item Attributes/Datasources**

The fields for "current item" refer to properties of assets (images, videos, or applications), layouts or playlists. The attributes available change depending on the current item.

| Attribute/Datasource                                                  | Description                                         | Field Type    |
|-----------------------------------------------------------------------|-----------------------------------------------------|---------------|
| tags                                                                  | Tags assigned to item                               | Auto-complete |
| <pre>project_id/external_id (assets only/playlist+layouts only)</pre> | Project ID (project) of project containing the item | Text entry    |
| orientation<br>(assets only)                                          | Item orientation                                    | Text entry    |

#### Rule Builder Operators

These are operators we have buttons for in the rule builder:

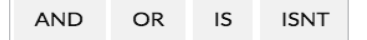

We also use standard rules engine operators:

#### **Ending a Critical Alert Event**

It's easiest to simply delete a Critical Alert event when its purpose has been served.

- 1. Click **PROJECTS > [PROJECT] > Events**.
- 2. Click the row of the critical event to delete.

| alobocite                                |          | inco     |                     |                |               |              |           |                                         |      |               |         |
|------------------------------------------|----------|----------|---------------------|----------------|---------------|--------------|-----------|-----------------------------------------|------|---------------|---------|
| Q                                        |          |          |                     |                |               |              |           |                                         |      |               |         |
| howing 4 events                          | ofA      |          |                     |                |               |              |           |                                         |      |               |         |
| Name *                                   | Туре Т   | Slot# \$ | Starts \$           | Ends 🖨         | Liveboards \$ | Priority * T | State T   | Transition                              | Tags | Actions       | EDIT    |
| IMAGE Asset -<br>pitpatiogo -<br>content | Asset    | 1        | 2017/5/12,<br>00:00 | 2017/6/4,00:00 | 0             | Normal       | Complete  | Composing<br>In Progress                |      | 0             |         |
| APK-UC<br>Browser Fast<br>Download_v10   | Asset    | 1        | 2017/5/12,<br>00:00 | 2017/6/4,00:00 | 0             | Normal       | Composing | Ready To Review<br>Approved<br>Complete |      | ō.            |         |
| Playlist -<br>Globochem<br>Spring 2017   | Playlist | 1        | 2017/5/9,00:00      | 2017/6/9,00:00 | 0             | Normal       | Composing | Ready To Review<br>Approved<br>Complete |      | 0             |         |
| Layout -<br>Globochem<br>Domination      | Layout   | 1        | 2017/5/4,00:00      | 2017/6/4,00:00 | 0             | - Domination | Complete  | Composing<br>In Progress                |      | 0             |         |
|                                          |          |          |                     |                |               |              |           |                                         |      | ltems per pag | e: 20 : |

3. Click **Delete** and **OK** in the confirmation dialog box.

# Playlists

Playlists are a collection of assets designed to play sequentially.

- Playlists can contain assets (videos, images, applications), layouts AND other playlists (to create complex slot segmentation).
- Playlists can be scheduled just like any other asset.
- Playlists can't be scheduled to span multiple slots.
- Playlist items can be configured to override the liveboard's dwell time.
- Playlist content items have their own custom frequency, and/or rules applied for display conditions (through schedule info blocks).
- Playlists on a layout: If you define custom duration or play to end for a playlist content item, and the playlist is
  inserted onto a Creative Studio layout (as an element), custom values will be ignored and the liveboard's dwell time
  will be used.
- A playlist may be inserted into an existing playlist (e.g. inserting Playlist X into Playlist Y). However, Playlist Y cannot be added back to Playlist X because X is already embedded inside Playlist Y.

## **Creating Playlists**

| <ol> <li>Click PROJECTS &gt; [PROJECT] &gt;</li> <li>Click Create.</li> <li>Name the playlist and click OK.</li> </ol> | Playlists tab.                                                                                                    |                                                |
|----------------------------------------------------------------------------------------------------|----------------------------------------------------------------------------------------------------|------------------------------------------------|
| Add Content Items to Playlist                                                                                          | <ul> <li>Click + on the right corner of each asset to ad the Playlist Content list on the left side.</li> <li>Projects</li> </ul> | d to the playlist. The asset will appear in    |
|                                                                                                    | Aaron's Projects / Demo / Globochem June Campaign                                                                                 |                                                |
|                                                                                                    | Assets Layouts Events Schedules Playlists Event Groups Settings                                                                   |                                                |
|                                                                                                    | Name Globochem June Campaign                                                                                                    | Available Content                              |
|                                                                                                    | Tags                                                                                                    | Q, a                                           |
|                                                                                                    | Playlist Content                                                                                                    | Image + Image + Image +                        |
|                                                                                                    | Reorder playlist items by drag n' drop                                                                                            | Add some coli Aquarium Butterfly Catch some ra |
|                                                                                                    | E Add som Default (dwell time) : • • Add a Scheduleinfo -                                                                         |                                                |
|                                                                                                    | Aguarium Default (dwell time) : • Add a ScheduleInfo -                                                                            | Image + Image + Image +                        |
|                                                                                                    | Butterfly Default (dwell time) 🛊 🛛 Add a Scheduleinfo 🗕                                                                           | Coolest place Monkey penguin Rays              |
|                                                                                                    | Catch so Default (dwell time) : OAdd a ScheduleInfo -                                                                             |                                                |
|                                                                                                    | Rays Default (dwell time) • • • • • • • • • • • • • • • • • • •                                                                   | image + Image + Image +                        |
|                                                                                                    | penguin Default (dwell time) + • Add a Scheduleinfo -                                                                             | Rush Hour Shark Swing by for F Water Everyw    |
|                                                                                                    | Monkey Default (dwell time)      Add a ScheduleInfo                                                                               |                                                |
|                                                                                                    | Coolest Default (dwell time)      Add a ScheduleInfo                                                                              |                                                |
|                                                                                                    | Rush Ho Default (dweil time) :     O Add a Scheduleinfo -                                                                         |                                                |
|                                                                                                    | Shark Default (dwell time) + Cons C Default (dwell time) +                                                                        |                                                |
|                                                                                                    | Save & Delete                                                                                                    |                                                |
|                                                                                                    | X Delete 🖺 Save                                                                                                    |                                                |
| Change Playlist iltem Order<br>(optional)                                                                              | <ul> <li>If desired, change the order of the assets in th move icon</li></ul>                                                     | e playlist by clicking and dragging the box.   |

#### Technical Operations Portal User Guide **Define Content Play Time** By default, content in a playlist (and content in general) will play according to the liveboard's defined Dwell Time (8 seconds by default, configured in Liveboard > Profile & Settings). However, you can override this value with a custom duration, or set a video to Play to End. 6. Custom Duration: pull down the menu, select Custom Duration, and enter a value in the seconds field. Reorder playlist items by drag n' drop O Add a ScheduleInfo Ξ aladdin\_s... -Default (dwell time) \$ 3C0A2056 O Add a ScheduleInfo -Ξ Custom duration \$ 10 seconds O Add a ScheduleInfo output225 -= Play to end \$ Schedule Info Blocks Schedule info blocks allow you to define custom frequency and rule builder display conditions for individual content items inside a playlist (with the caveat that event scheduling options for the playlist container will always take precedence). 7. On the "child" content item, click Add a Schedule Info. Reorder playlist items by drag n' drop O Add a ScheduleInfo Add so... a: = Custom duration \$ 10 seconds O Add a ScheduleInfo Aquariu... Custom duration 👙 20 seconds -0-O Add a ScheduleInfo Butterfly -\_ Default (dwell time) \$

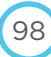

| Schedule info block                                                                                                    | × .                                                                                                    |                                                                                                    |
|----------------------------------------------------------------------------------------------------|----------------------------------------------------------------------------------------------------|----------------------------------------------------------------------------------------------------|
|                                                                                                    |                                                                                                    |                                                                                                    |
| Recurrence AMON TUE WED THU FRE SAT SUN Enabled                                                                                                    | 1.1                                                                                                    |                                                                                                    |
| Monthly 1 2 3 4 5 6 7                                                                                                    |                                                                                                    |                                                                                                    |
| 8 9 10 11 12 13 14<br>15 16 17 18 19 20 21                                                                                                    |                                                                                                    |                                                                                                    |
| 22 23 24 25 26 27 28<br>29 30 31                                                                                                    |                                                                                                    |                                                                                                    |
| Rule Builder                                                                                                    |                                                                                                    |                                                                                                    |
| Define the variables                                                                                                    |                                                                                                    |                                                                                                    |
| Set the Rule                                                                                                    |                                                                                                    |                                                                                                    |
| Add Variable v AND DR IS ISNT + - / * > <                                                                                                    |                                                                                                    |                                                                                                    |
|                                                                                                    | - P1                                                                                                    |                                                                                                    |
|                                                                                                    | Close Save                                                                                                    |                                                                                                    |
| 9. Click Save.                                                                                                    |                                                                                                    |                                                                                                    |
| <ol> <li>Click the Playlists tab to get to the overview page.</li> <li>Click the clock icon next to the playlist to schedule it. The Event d<br/>The event details for a Playlist are similar to a regular event except<br/>fields.</li> </ol> | <b>etails</b> page app<br>with a few add                                                                                                    | ears.<br>itiona                                                                                                    |
| Event Details                                                                                                    |                                                                                                    | _                                                                                                    |
| State Composing                                                                                                    |                                                                                                    |                                                                                                    |
| Name Playlist - Layout Tickers                                                                                                    |                                                                                                    |                                                                                                    |
| Playlist Layout Tickers                                                                                                    | +                                                                                                    | C                                                                                                    |
| Play all items per pass                                                                                                    |                                                                                                    |                                                                                                    |
| Play a number of items per pass 1                                                                                                    |                                                                                                    |                                                                                                    |
| Slot 1 To 1                                                                                                    |                                                                                                    |                                                                                                    |
| Tags                                                                                                    | =                                                                                                    |                                                                                                    |
| <ol> <li>To create a slot segmentation, turn on the slider for <b>Play all items</b></li> <li>NOTE: NEW in 1.7.1,</li> </ol>                                                                                                    | per pass.                                                                                                    |                                                                                                    |
|                                                                                                    | <ul> <li>9. Click Save.</li> <li>10. Click the Playlists tab to get to the overview page.</li> <li>11. Click the Clock icon next to the playlist to schedule it. The Event d The event details for a Playlist are similar to a regular event except fields.</li> <li>Event Details <ul> <li>Flay all Items per pass</li> <li>Flay all Items per pass</li> <li>To</li> <li>To</li> </ul> </li> <li>12. To create a slot segmentation, turn on the slider for Play all items 13. NOTE: NEW in 1.7.1,</li> </ul> | <ul> <li>9. Click Save.</li> <li>9. Click the Playlists tab to get to the overview page.</li> <li>10. Click the clock icon next to the playlist to schedule it. The Event details page app. The event details for a Playlist are similar to a regular event except with a few add fields.</li> <li>Event Details</li> <li>Furth Details</li> <li>Furth Details</li> <li>State</li> <li>Cincosing</li> <li>Playlit:</li> <li>Playlit:</li> <li>Playlit:</li> <li>Playlit:</li> <li>Playlit:</li> <li>Playlit:</li> <li>Playlit:</li> <li>To create a slot segmentation, turn on the slider for Play all items per pass.</li> <li>12. To create a slot segmentation, turn on the slider for Play all items per pass.</li> </ul> |

99

Rev August 23, 2017

#### Copy Schedule Info Blocks (optional)

1. Click the copy info icon of the playlist content item to copy from.

|     |                                                       | A              |                                                                                                    |                      |        |
|-----|-------------------------------------------------------|----------------|----------------------------------------------------------------------------------------------------|----------------------|--------|
| eor | der playlist ite                                      | ems by drag n' | drop                                                                                                    |                      |        |
| -   |                                                       | 306465         | Default (dwell time)                                                                                                    | ScheduleInfo @ 🗇 🖈 🗙 | -      |
|     |                                                       |                |                                                                                                    | Add a ScheduleInfo   |        |
| =   | -                                                     | Layout-Im      | Default (dwell time)                                                                                                    | O Add a ScheduleInfo | -      |
| =   |                                                       | 327168         | Default (dwell time)                                                                                                    | ScheduleInfo @ C # x | -      |
|     |                                                       |                |                                                                                                    | O Add a ScheduleInfo |        |
| =   | -                                                     | 327836         | Default (dwell time)                                                                                                    | ScheduleInfo @ C + × | -      |
|     |                                                       |                | ( and the second second | Add a ScheduleInfo   |        |
| ave | & Delete                                              |                |                                                                                                    | × Delete             | ) Save |
| ave | & Delete                                              | ileInfo        |                                                                                                    | X Delete             | ) Save |
| ave | te Schedu                                             | IleInfo        | te to the following selected p                                                                                                    | × Delete             | ) Save |
| ave | te Schedu                                             | IleInfo        | te to the following selected p<br>Copy                                                                                                    | × Delete             | ) Save |
| ave | te Schedu<br>Name<br>306465                           | IleInfo        | te to the following selected p<br>Copy                                                                                                    | × Delete             | ) Save |
| ave | te Schedu<br>Name<br>306465<br>Layout-Image           | IleInfo        | te to the following selected p<br>Copy                                                                                                    | × Delete             | ) Save |
| ave | te Schedu<br>Name<br>306465<br>Layout-Image<br>327168 | IleInfo        | te to the following selected p<br>Copy                                                                                                    | × Delete             | ) Save |

- 2. Check the box(es) of the playlist items to copy to.
- 3. Click Paste.

Į.

4. Click Save.

#### **Experimental Schedule Info Block Span Function**

#### WARNING: This behavior is experimental and is not guaranteed to function as intended in all circumstances.

This experimental behavior uses the underlying javascript engine to allow the definition of a time interval in a schedule info block in a playlist.

This requirement is to allow defining time interval at the scheduleInfo level to be used within playlists.

The expression is: new Date()

Example:

new Date() > new Date('2017-04-12') && new Date() < new Date('2017-04-15')

The event will show from the 12th through 14th of April.

**NOTE**: The span in the schedule info block cannot expand beyond the span of the event the playlist is associated with. This is because schedule info blocks are "children" of the parent playlist event.

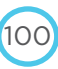

#### Viewing Playlist in the Liveboard Schedule

| Device<br>ID: 80<br>DPC Se<br>XMPP | erial<br>Stat  | ime: Wo<br>I Numbe<br>tus: {"cu | nderlar<br>er: DPC-<br>rrent":{ | nd<br>-110C<br>"id":"5 | A2-16<br>57e149 | 07106<br>9856d9 | 38<br>9e9418          | 311000              | 0016","t                | ype"               | :"ad"}}                |                         |         |          |        | XMF     | PP CONN<br>Online |        | Y       | NETW  | ORK QU | JALITY  | F      | и<br>Dn Tir | ik repo<br>ne | RTS   | PIN    | GED    |
|------------------------------------|----------------|---------------------------------|---------------------------------|------------------------|-----------------|-----------------|-----------------------|---------------------|-------------------------|--------------------|------------------------|-------------------------|---------|----------|--------|---------|-------------------|--------|---------|-------|--------|---------|--------|-------------|---------------|-------|--------|--------|
| Schedule                           | 1              | Advanced                        | Monito                          | ring                   | Alerts          | Wifi            | Down                  | nloads              | Conte                   | nt                 | Command                | d Termina               | l So    | creencap | oture  | Profile | & Settin          | gs Ab  | iout De | vice  |        |         |        |             |               |       |        |        |
| ► Res                              | ume            | Schedul                         | e                               |                        |                 |                 |                       |                     |                         |                    |                        |                         |         |          |        |         |                   | *      | <       | Week  | of 201 | 6-09-20 | ) >    | *           | 1 Day         | View  | 7 Day  | y View |
|                                    |                | Tue (C                          | 9/20)                           |                        |                 | Wed (           | 09/21)                |                     |                         | Thi                | ı (09/22)              |                         |         | Fri (C   | 09/23) |         |                   | Sat (C | 9/24)   |       |        | Sun (   | 09/25) |             |               | Mon ( | 09/26) |        |
| 0                                  | 0:00           | 06:00                           | 12:00                           | 18:00                  | 00:00           | 06:00           | 12:00                 | 18:00               | 00:00                   | 06:0               | 0 12:00                | 18:00                   | 00:00   | 06:00    | 12:00  | 18:00   | 00:00             | 06:00  | 12:00   | 18:00 | 00:00  | 06:00   | 12:00  | 18:00       | 00:00         | 06:00 | 12:00  | 18:00  |
| Slot 1 E                           |                |                                 | vlist⊆ 51                       | arts - Er              | nds. 9/20       | 0/2016@         | 00:00:00              | 0 - 10/20           | /2016@0                 | 00:00:0            | 00                     |                         |         | 1        |        |         |                   |        |         |       |        |         |        |             |               |       |        |        |
| E                                  | vent:          | madmax-                         | furyroad-                       | gifs-1-2               | 6569-cor        | ntent 🖉         | Starts - Ei           | nds: 9/1            | 5/2016@                 | 00:00              | :00 - 10/15            | /2016@0                 | 0:00:00 | 0        |        |         |                   |        |         |       |        |         |        |             |               |       |        |        |
| E                                  | vent:<br>vent: | interstell<br>Cloud-At          | ar-walipap<br>las-walipa        | per-22-c               | ontent 🖸        | Starts          | Ends: 9/<br>s - Ends: | /15/2016<br>9/15/20 | 5 @ 00:00:<br>16 @ 00:0 | :00 - 10<br>0:00 - | 0/15/2016<br>10/15/201 | @ 00:00:0<br>6 @ 00:00: | 0       |          |        |         |                   |        |         |       |        |         |        |             |               |       |        |        |

- When you view the schedule for a liveboard that has a playlist, the playlist will be colored purple.

#### **Creating a Slot Segmentation**

Advertisers often don't want to buy an entire slot, so time can be sold as a portion of a slot. A playlist is inserted into a slot to segment it. You can even insert a playlist that contains other playlists, further subdividing a slot.

When you insert a playlist into a time slot, by default, one item in the playlist is played each pass.

#### DEFAULT

Let's say we have eight slots, and one of them contains a playlist with eight items. The first time the loop plays the slot, the first playlist item is played. The second time the loop plays the slot, the second item is played, etc. Let's say we have seven slots with unique content (A, B, C, D, E, F, G) and one filled with a playlist with four items from multiple customers (H1, H2, H3, H4).

A complete rotation would look like this:

- Loop 1: A, B, C, D, E, F, G, H1,
- Loop 2: A, B, C, D, E, F, G, H2
- Loop 3: A, B, C, D, E, F, G, H3
- Loop 4: A, B, C, D, E, F, G, **H4.** etc.

#### Play All Items Per Pass Option (ON)

When the **Play All Items Per Pass** option is enabled, all items in the playlist will be shown during that slot's dwell time. Using the example above, if a liveboard has a dwell time of 8 seconds, each asset in the playlist would play for eight seconds. It would look like this:

- Loop 1: A, B, C, D, E, F, G, H1, H2, H3, H4,
- Loop 2: A, B, C, D, E, F, G, H1, H2, H3, H4,
- Loop 3: A, B, C, D, E, F, G, H1, H2, H3, H4
- Loop 4: A, B, C, D, E, F, G, **H1, H2, H3, H4**, etc.

#### Play a Number of Items Per Pass (Play all items per pass = OFF)

You can also configure only [X] number of items from a playlist to play per pass. Using the example above, lets say we want two items to play per pass. It would look like this:

- Loop 1: A, B, C, D, E, F, G, H1, H2
- Loop 2: A, B, C, D, E, F, G, H3, H4
- Loop 3: A, B, C, D, E, F, G, H1, H2,
- Loop 4: A, :B, C, D, E, F, G, **H3, H4**, etc.

#### **Creating a Complex Slot Segmentation**

Complex slot dilution occurs when a user schedules a playlist that contains another playlist in it.

To create slot segmentation:

- 1. Create a playlist with properly ordered assets in it.
- 2. Click **PROJECTS > [PROJECT] > Playlists** tab.
- 3. Click the scheduling icon for the playlist you just created. The Event Details page appears.
- 4. In the **Slot Index** field, enter the slot to insert the playlist into.
- 5. Enter scheduling information and assign the event to one or more liveboards.
- 6. Click Save.

## Creating Event Groups

Using Event Groups enables you to quickly schedule collections of events on multiple liveboards.

**NOTE**: Page can become unresponsive when editing an event containing an event group. Refreshing the browser page will resolve the issue.

- 1. Go to dashboard > PROJECTS > [PROJECT] > EVENT GROUPS.
- 2. Click Create.
- 3. Enter Event Group name, then click OK.
- 4. Go to dashboard > [PROJECT] > EVENTS.
- 5. Click the event to add to the Event Group. The Event Details page opens.
- 6. Scroll to the bottom to view the **Manual Assignments** section. Click **Event Groups**. Check the box for the event group you just created.

| nual A | Assignments                           |          |              |    |
|--------|---------------------------------------|----------|--------------|----|
| Live   | boards Some Event Groups              |          |              |    |
|        | 1                                     |          |              |    |
| Assign | ned Event Groups                      |          |              |    |
| Q      |                                       |          |              |    |
| Saw    | ing 7 event groups of 7   0 selected  |          |              |    |
|        | Name 🔺                                | Events ≑ | Liveboards 💠 | EC |
|        | DirtyEventGroup                       | 0        |              |    |
|        | Dumptest                              | 0        |              |    |
|        | Jesse-Mix-Landscape-9day-Ad+Theme/Day | 4        |              |    |

102

7. Click Save.

#### **Viewing Event Groups**

Go to Dashboard > Event Groups.

Click on any event to bring up the Event Group detail page.

| Projects                                |                               |                                                 |                         |                   |                 |         |                |       |          |             |                     |            |         |       |
|-----------------------------------------|-------------------------------|-------------------------------------------------|-------------------------|-------------------|-----------------|---------|----------------|-------|----------|-------------|---------------------|------------|---------|-------|
| Jesse C                                 | orp's Proj                    | ects / Jesse-Rul                                | esTesting / Jesse       | e-RulesTest       | ing2            |         |                |       |          |             |                     |            |         |       |
| Assets Layouts                          | Events                        | Schedules Play                                  | ists Event Groups       | s Settings        |                 |         |                |       |          |             |                     |            |         |       |
| Event Group                             | Configurat                    | tion                                            |                         |                   |                 |         |                |       |          |             |                     |            |         |       |
|                                         |                               | Name                                            | Jesse-RulesTestin       | ng2               |                 |         | 14             |       |          |             |                     |            |         |       |
|                                         |                               |                                                 |                         |                   |                 |         |                |       |          |             | к <u>к</u>          | 2017-05    | -16     | » »   |
| 0:00 1                                  | :00 2:00                      | 3:00 4:00 5:0                                   | 00 6:00 7:00            | 8:00. 9:00        | 10:00 11:00     | 12:00 1 | 14:00          | 15:00 | 16:00 17 | 00 18:00    | 19:00               | 20:00 21:0 | 0 22:00 | 23:04 |
| Slot 2 Event: Ta<br>Slot 3<br>Slot 4    | g•A⊡* Starts                  | - Ends: 00:00:00 - 0                            | 0:00:00                 |                   |                 |         |                |       |          |             |                     |            |         |       |
| Slot 5 Event: Or<br>Slot 6              | ientationPor                  | trait 🖾 Starts - Ends                           | : 00:00:00 - 00:00:00   | )                 |                 |         |                |       |          |             |                     |            |         |       |
| Slot 7 Event: Sc<br>Event: Dv<br>Slot 8 | heduleSpan-1<br>vell-8 🖙 Star | 1 🖉 Starts - Ends: 00<br>rts - Ends: 00:00:00 · | 00:00-00:00<br>00:00:00 |                   |                 |         |                |       |          |             |                     |            |         |       |
| Legend: 🔲 I                             | Event 🗖                       | Playlist Event                                  | Event Tag Mismat        | tch 🛄 Dom         | nination Event  | Cri     | itical Alert E | evnt  |          |             |                     |            |         |       |
| Associated Ev                           | ents                          |                                                 |                         |                   |                 |         |                |       |          |             |                     |            |         |       |
| Name                                    | Туре                          | Slot #                                          | Starts                  | Ends              | Liveb           | oards   | Priority       |       | State    | Tran        | sition              | Tags       |         | EDIT  |
| Layout - Tag-A                          | Layout                        | 2                                               | 2017/4/28,<br>00:00     | 2019/5/2<br>00:00 | <sup>2,</sup> 0 |         | Norma          | r a   | Complete | Cor<br>In F | nposing<br>Progress |            |         |       |
| Layout -<br>Portrait                    | Layout                        | 5                                               | 2017/5/3,<br>00:00      | 2019/4/2          | 4, 0            |         | Norma          | n n   | Complete | Coi<br>In F | mposing<br>Progress |            |         |       |
| Layout -                                |                               |                                                 | 2017/5/3,               | 2019/4/2          | 4.              |         |                |       |          | Rea         | dy To Re            | vie        |         |       |

# Creating a Schedule Container

There are two different meanings for a "schedule" in Tech Ops portal, depending on where you find it.

- The Schedule tab in the liveboards area refers to events assigned to a liveboard.
- A schedule found within a project refers to on object that can be assigned to a layout. Using such objects on a
  layout allows you have separate areas that are running their own schedules, or have rotating assets.

Note that an Event can either be assigned to a liveboard OR a Schedule/Event Group, but not both. If an Event has been assigned to a liveboard and you try to assign it to a Schedule or Event Group, it will be removed from the liveboard.

103

Creating and using a schedule/event group involves several steps:

- creating a schedule
- assigning events to the schedule
- adding a schedule object to a layout/connecting the schedule to it
- creating an event from that layout containing the schedule object

## **Creating a Schedule Container**

- 1. Go to dashboard > PROJECTS > [PROJECT] > Schedules.
- 2. Click Create.

| Schedule Name            |           |
|--------------------------|-----------|
| Globochem Fall ScheduleA |           |
|                          | Cancel OK |

3. Enter schedule name, then click OK. The Schedule details page appears.

|                            |                   | Playlists   | Event Groups   | s Settings                                                                           |
|----------------------------|-------------------|-------------|----------------|--------------------------------------------------------------------------------------|
|                            |                   |             |                |                                                                                      |
| nequie Cor                 | inguration        | -           |                |                                                                                      |
|                            | Name              | Globoc      | hem Fall Sched | duleA                                                                                |
|                            | Dwell Seconds     | 8           |                |                                                                                      |
|                            | Cinte Number      |             |                |                                                                                      |
|                            | siots Number      | 8           |                |                                                                                      |
|                            |                   |             |                |                                                                                      |
|                            |                   |             |                | « < 2017-05-15 >                                                                     |
| 0:00 1                     | 00 2:00 3:00 4:00 | 5.00   5.00 | 7:00 8:00      | 9:00 10:00 11:00 12:00 13:00 14:00 15:00 16:00 17:00 18:00 19:00 20:00 21:00 22:00 1 |
| 1.00                       |                   |             |                |                                                                                      |
| 7.2                        |                   |             |                |                                                                                      |
| at 3                       |                   |             |                |                                                                                      |
|                            |                   |             |                |                                                                                      |
| 24                         |                   |             |                |                                                                                      |
| nt.4.                      |                   |             |                |                                                                                      |
| ot 5<br>ot 6               |                   |             |                |                                                                                      |
| n 4<br>ot 5<br>ot 7        |                   |             |                |                                                                                      |
| π.α<br>π.δ<br>π.δ<br>π.δ   |                   |             |                |                                                                                      |
| na<br>15<br>17<br>18<br>18 |                   |             |                |                                                                                      |

- Edit the Dwell Seconds and Slot Number fields, if desired.
   NOTE: Changes to these fields will override the default liveboard settings.
- 5. Click Save.

#### Assigning an Event to a Schedule Container

After you've configured an event:

- 1. Access the event, then scroll to the bottom of the Event details page.
- 2. Click the Schedules button on the left, then the All button on the right. All schedules will appear.

- 3. Check the boxes for the schedule(s) you'd like the event to be a part of.
- 4. Click Save.

#### Adding the Schedule Container to a Layout

- 1. Click Layouts tab.
- 2. Click **Create**, name the Layout, and click **OK**.
- 3. Click on the layout to launch Creative Studio.
- 4. Drag a **Schedule** element onto the layout.
- 5. In the Schedule field, click the data source icon. The Data Source dialog appears.

| X |             | Setting field '   | schedule' of object 'Schedule'          |
|---|-------------|-------------------|-----------------------------------------|
| ٥ | Schedule    | Name              | Created                                 |
|   | Data Source | Videri Schedule A | Tue Sep 20 2016 11:03:24 GMT-0400 (EDT) |
| A | Text        |                   |                                         |
| ٠ | Rule        |                   |                                         |
|   |             |                   |                                         |
|   |             |                   |                                         |
|   |             |                   |                                         |

- 6. Click the schedule you previously created, then X to close the window.
- 7. Click **Save** icon, and close the Creative Studio tab.
- 8. Back on the Layout tab, for the layout you just created, roll over the Layout icon until the Schedule icon appears, and click it to open Event details.
- 9. Schedule this layout like usual, but for Slot Number field, assign this layout to slot 1.

**NOTE:** It can be any slot, but it should be the only event scheduled on the liveboard for the desired effect. Changes are saved automatically.

- 10. Scroll down and click LIVEBOARDS on the left, then All on the right.
- 11. Check the box(es) for all the liveboards you'd like to apply the layout to. Changes are saved automatically.

Once this is done, select an asset or a layout and schedule it normally. At the bottom of the event panel, click on the **Schedule** toggle to view available schedules (click **All** to see all schedules). Observe the player has a single event, within the event the layouts will rotate according to the schedule created previously.

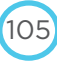

# Viewing Events

There are three places you can look to find/edit events:

- View all events: dashboard > EVENTS
- View all events per project: dashboard > PROJECTS > [PROJECT] > EVENTS
- View all events per liveboard: dashboard > LIVEBOARDS > [LIVEBOARD] > Schedule > click Event on calendar

### **Viewing All Events**

- Go to Dashboard > EVENTS
- Click an event to see its details
- The new Actions column shows an icon that represents whether an event uses Rule Builder. If the icon is solid, it
  means the event has variables and/or rules associated with it, and when clicked it will display the Rule Evaluation
  Preview which will show the rule resolution per assigned liveboard.

| 2                                    |        |         |                 |                 |              |                            |           |                                         |      |             |           |
|--------------------------------------|--------|---------|-----------------|-----------------|--------------|----------------------------|-----------|-----------------------------------------|------|-------------|-----------|
| towing 12 events                     | of 12  |         |                 |                 |              |                            |           |                                         |      |             |           |
| Name +                               | Туре 🝸 | Slot# 🛊 | Starts ¢        | Ends 🖨          | Liveboards 🖨 | Priority 🖨 🝸               | State T   | Transition                              | Tags | Actions     | EDIT      |
| Asset - 959 -<br>content             | Asset  | 1       | 2017/5/3,00:00  | 2017/6/3,00:00  | 0            | Normal                     | Composing | Ready To Review<br>Approved<br>Complete |      | ¢           |           |
| Asset -<br>Dverwatch_Mini<br>content | Asset  | 1       | 2017/5/4,00:00  | 2017/6/4,00:00  | o            | <ul> <li>Normal</li> </ul> | Complete  | Composing<br>In Progress                |      | ٥           |           |
| Butterfly                            | Asset  | 1       | 2017/4/12.00:00 | 2017/5/12.00:00 | 0            | Normal                     | Complete  | Composing<br>In Progress                |      | \$          |           |
| Layout - Kasey<br>Landscape          | Layout | 1       | 2017/5/8,00:00  | 2017/6/8,00:00  | 1            | Normal                     | Complete  | Composing<br>In Progress                |      | 0           |           |
| Monkey                               | Asset  | 1       | 2017/4/12,00:00 | 2017/5/12,00:00 | 0            | Normal                     | Complete  | Composing<br>In Progress                |      | ٩           |           |
| Penguin                              | Asset  | 1       | 2017/4/12.00:00 | 2017/5/12,00:00 | 0            | <ul> <li>Normal</li> </ul> | Complete  | Composing<br>In Progress                |      | ۵           |           |
| Rays                                 | Asset  | 1       | 2017/4/12,00:00 | 2017/5/12,00:00 | 0            | Normal                     | Complete  | Composing<br>In Progress                |      | ٥           |           |
| Shark                                | Asset  | 1       | 2017/4/12,00:00 | 2017/5/12,00:00 | 0            | <ul> <li>Normal</li> </ul> | Complete  | Composing<br>In Progress                |      | ٥           |           |
| anger Zone                           |        |         |                 |                 |              |                            |           |                                         |      | ltems per p | age: 20 🛊 |

## **Viewing All Events Per Project**

- Go to dashboard > PROJECTS > [PROJECT] > Events
- Click an event to see its details
- Click Action icon to view Rule Evaluation Preview

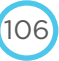

| 7    | Aaron's Proje    | ects / Demo   |              |                     |                     |              |                            |                |                          |      |                 |    |
|------|------------------|---------------|--------------|---------------------|---------------------|--------------|----------------------------|----------------|--------------------------|------|-----------------|----|
| ets  | Layouts Ever     | nts Schedules | Playlists Ev | ent Groups Setti    | ings                |              |                            |                |                          |      |                 |    |
| ł    | 1                | (1. m)        | (Lana        |                     |                     |              |                            | C              | 2                        |      |                 |    |
| howi | ng 5 events of 5 | 0 selected    |              |                     |                     |              |                            |                |                          |      |                 |    |
|      | Name 🔶           | Туре 🝸        | Slot# \$     | Starts 🖨            | Ends 🖨              | Liveboards 🖨 | Priority 🖨 🕇               | State <b>T</b> | Transition               | Tags | Actions         | ED |
|      | Butterfly        | Asset         | 1            | 2017/4/12,<br>00:00 | 2017/5/12,<br>00:00 | 0            | Normal                     | Complete       | Composing<br>In Progress |      | \$              |    |
|      | Monkey           | Asset         | 1            | 2017/4/12<br>00:00  | 2017/5/12.<br>00:00 | 0            | <ul> <li>Normal</li> </ul> | Complete       | Composing<br>In Progress |      | \$              |    |
|      | Penguin          | Asset         | 1            | 2017/4/12,<br>00:00 | 2017/5/12,<br>00:00 | 0            | Normal                     | Complete       | Composing<br>In Progress |      | ¢               |    |
|      | Rays             | Asset         | 1            | 2017/4/12,<br>00:00 | 2017/5/12,<br>00:00 | 0            | <ul> <li>Normal</li> </ul> | Complete       | Composing<br>In Progress |      | \$              |    |
| ł    | Shark            | Asset         | 1            | 2017/4/12,<br>00:00 | 2017/5/12,<br>00:00 | 0            | Normal                     | Complete       | Composing<br>In Progress |      | \$              |    |
|      |                  |               |              |                     |                     |              |                            |                |                          |      | Items per page: | 20 |
| nge  | r Zone           |               |              |                     |                     |              |                            |                |                          |      |                 |    |

## **Viewing All Events Per Liveboard**

To view all the events assigned to a liveboard:

- Go to dashboard > LIVEBOARDS > [LIVEBOARD] > Schedule
- Events for a liveboard can now be viewed two ways: 1 Day View and 7 Day View.

| - Hosaine  | Schedule                                     |                 |                |            |             |        |      |       |       |       |       |       | ٠     | <     | 2016- | 09-20 | > :   | • 1D  | ay View | 7 Day | Viev |
|------------|----------------------------------------------|-----------------|----------------|------------|-------------|--------|------|-------|-------|-------|-------|-------|-------|-------|-------|-------|-------|-------|---------|-------|------|
| 0:00       | 1:00 2:00                                    | 3:00 4:0        | 5:00           | 6:00       | 7:00        | 8:00   | 9:00 | 10:00 | 11:00 | 12:00 | 13:00 | 14:00 | 15:00 | 16:00 | 17:00 | 18:00 | 19:00 | 20;00 | 21:00   | 22:00 | 23:0 |
| xt1 Event: |                                              |                 |                |            |             |        |      |       |       |       |       |       |       |       |       |       |       |       |         |       |      |
| Event:     | madmax-furyroad-gifs                         | -1-26569-conte  | nt 🖾 Starts    | Ends: 00   | .00:00 - 00 | :00:00 |      |       |       |       |       |       |       |       |       |       |       |       |         |       |      |
| Event:     | interstellar-wallpaper-                      | 22-content      | Starts - Ends: | 00:00:00   | - 00:00:00  |        |      |       |       |       |       |       |       |       |       |       |       |       |         |       |      |
| Event:     | Cloud-Atlas-wallpaper                        | s-16-content    | Starts - End   | s: 00:00:0 | 0 - 00:00:0 | 0      |      |       |       |       |       |       |       |       |       |       |       |       |         |       |      |
| Event:     | Adventure Time 5-con                         | tent 🖓 Starts - | Ends: 00:00:   | 00-00:00   | :00         |        |      |       |       |       |       |       |       |       |       |       |       |       |         |       |      |
| Event:     | Adventure Time 5-con                         | tent 🖙 Starts - | Ends: 00:00:   | 00-00:00   | 00          |        |      |       |       |       |       |       |       |       |       |       |       |       |         |       |      |
| Event:     | Adventure Time 5-con                         | tent 🖉 Starts - | Ends: 00:00:   | 00-00:00   | :00         |        |      |       |       |       |       |       |       |       |       |       |       |       |         |       |      |
|            |                                              | tent C Starts-  | Ends: 00:00:   | 00-00:00   | :00         |        |      |       |       |       |       |       |       |       |       |       |       |       |         |       |      |
| Event:     | Adventure Time 4-con                         |                 |                |            |             |        |      |       |       |       |       |       |       |       |       |       |       |       |         |       |      |
| Event:     | Adventure Time 4-con<br>Adventure Time 4-con | tent 🖙 Starts - | Ends: 00:00:   | 00-00:00   | .00         |        |      |       |       |       |       |       |       |       |       |       |       |       |         |       |      |

107

#### 1 Day View

|                                      | Tue (09/20)                                                                                                    |                                                            |                                                                                                    | Wed (09/                                                                                | 21)                                                                     |                                                              | Thu (D                                                        | 9/22]                                                                                          |         | Fri (0 | 9/23) |          | 53      | t (09/24) |       |       | Sun (C | 9/25) |       |          | Mon (09/    | 26)        |
|--------------------------------------|----------------------------------------------------------------------------------------------------|------------------------------------------------------------|----------------------------------------------------------------------------------------------------|-----------------------------------------------------------------------------------------|-------------------------------------------------------------------------|--------------------------------------------------------------|---------------------------------------------------------------|------------------------------------------------------------------------------------------------|---------|--------|-------|----------|---------|-----------|-------|-------|--------|-------|-------|----------|-------------|------------|
| 00.0                                 | 00 06:00 12:00                                                                                                    | 18:00                                                      | 00:00                                                                                                    | 06:00 12                                                                                | 18:00                                                                   | 00:00                                                        | 05:00                                                         | 12:00 18:0                                                                                     | 00:00   | 06:00  | 12:00 | 18:00 00 | 200 065 | 0 12:0    | 18:00 | 00:00 | 06:00  | 12:00 | 18:00 | 00:00    | 06:00 12    | 2:00 18:   |
| 1 Even                               | nt: alice's playlist C                                                                                                    | Starts-                                                    | Ender 9/8                                                                                                    | 0/2016 @ 0                                                                              | 0:00:00 - 10                                                            | 20/2016                                                      | 00.000                                                        | NO                                                                                             |         |        |       |          |         |           |       |       |        |       |       |          |             |            |
|                                      |                                                                                                    |                                                            |                                                                                                    |                                                                                         |                                                                         |                                                              |                                                               |                                                                                                |         |        |       |          |         |           |       |       |        |       |       |          |             |            |
| Even                                 | nt: interstellar-wal                                                                                                    | paper-22                                                   | content                                                                                                    | Starts - E                                                                              | nds: 9/15/2                                                             | 016@00                                                       | 00:00 - 10                                                    | 0/15/2016@0                                                                                    | 0:00:00 |        |       |          |         |           |       |       |        |       |       |          |             |            |
| Even                                 | nt: Interstellar-wal                                                                                                    | paper-22<br>Ipapers-1                                      | content (<br>6-conten                                                                                            | Starts - E                                                                              | nds: 9/15/2                                                             | 016@00<br>2016@0                                             | 00:00 - 10<br>0:00:00 -                                       | 0/15/2016@0<br>10/15/2016@                                                                     | 0:00:00 |        |       |          |         |           |       |       |        |       |       |          |             |            |
| Even<br>Even                         | nt: Interstellar-wal<br>nt: Cloud-Atlas-wa<br>nt: Adventure Time                                                                    | paper-22<br>Ipapers-1<br>5-conten                          | content<br>6-conten<br>t 3 Stari                                                                                 | Starts · E                                                                              | nds: 9/15/2<br>Ends: 9/15/<br>9/2016@00                                 | 016@00:<br>2016@0<br>:00:00-1                                | 00:00 - 10<br>0:00:00 -<br>10/9/2016                          | 0/15/2016 @ 0<br>10/15/2016 @<br>6 @ 00:00:00                                                  | 0:00:00 |        |       |          |         |           |       |       |        |       |       |          |             |            |
| Even<br>Even<br>Even                 | nt: Interstellar-wal<br>nt: Cloud-Atlas-wa<br>nt: Adventure Time<br>nt: Adventure Time                                              | paper-22<br>Ipapers-1<br>5-conten<br>5-conten              | -content<br>6-conten<br>t 🖓 Stari<br>t 🖓 Stari                                                                   | Starts - E<br>Starts -<br>S - Ends: 9/<br>s - Ends: 9/                                  | nds: 9/15/2<br>Ends: 9/15/<br>9/2016@00                                 | 016 @ 00:<br>2016 @ 0<br>:00:00 - 1                          | 00:00 - 10<br>0:00:00 -<br>10/9/2016                          | 0/15/2016 @ 0<br>10/15/2016 @<br>6 @ 00:00:00<br>6 @ 00:00:00                                  | 0:00:00 |        |       |          |         |           |       |       |        |       |       |          |             |            |
| Even<br>Even<br>Even<br>Even         | nt: Interstellar wal<br>nt: Cloud Atlas wa<br>nt: Adventure Time<br>nt: Adventure Time<br>nt: Adventure Time                        | paper-22<br>lipapers-1<br>5-conten<br>5-conten<br>5-conten | content (<br>6 conten<br>t C Stari<br>t C Stari<br>t C Stari                                                     | 5 Starts - E<br>12 Starts -<br>s - Ends: 9/<br>s - Ends: 9/<br>s - Ends: 9/             | nds: 9/15/2<br>Ends: 9/15/<br>9/2016 @ 00<br>1/2016 @ 00                | 016 @ 00:<br>2016 @ 0<br>100:00 - 1<br>100:00 - 1            | 00:00 - 10<br>0:00:00 -<br>10/9/2016<br>10/1/2016             | 0/15/2016 @ 0<br>10/15/2016 @<br>6 @ 00:00:00<br>6 @ 00:00:00<br>6 @ 00:00:00                  | 0:00:00 |        |       |          |         |           |       |       |        |       |       |          |             |            |
| Even<br>Even<br>Even<br>Even<br>Even | nt: Interstellar-wall<br>nt: Cloud-Atlas wa<br>nt: Adventure Time<br>nt: Adventure Time<br>nt: Adventure Time<br>nt: Adventure Time | paper-22<br>lipapers-1<br>5-conten<br>5-conten<br>5-conten | content (<br>6-content<br>t C <sup>a</sup> Start<br>t C <sup>a</sup> Start<br>t C <sup>a</sup> Start<br>Event: ( | Starts • E<br>C Starts •<br>S • Ends: 9/<br>S • Ends: 9/<br>S • Ends: 9/<br>Adventure 1 | nds: 9/15/2<br>Ends: 9/15/<br>9/2016 @ 00<br>1/2016 @ 00<br>1/2016 @ 00 | 016 @ 00:<br>2016 @ 0<br>00:00 - 1<br>00:00 - 1<br>00:00 - 1 | 00:00 - 10<br>0:00:00 -<br>10/9/2016<br>10/1/2016<br>Adventur | 0/15/2016 @ 0<br>10/15/2016 @<br>6 @ 00:00:00<br>6 @ 00:00:00<br>6 @ 00:00:00<br>re Time 4-con | 0:00:00 |        |       | •        |         | •         |       |       |        |       |       | Event: / | Adventure 1 | Time 4-cor |

7 Day View

#### Event Legend

Legend: Event Playlist Event Event Tag Mismatch Domination Event Critical Alert Event

Events are now color coded.

- Event: a normally scheduled event
- Playlist Event: an event containing a rotation of assets/other playlists
- Event Tag Mismatch: an event that was scheduled but can't be played on this liveboard because of an tag
  mismatch (e.g., this liveboard is near a church, and the ad was for liquor, etc)
- Domination Event: an event that will override the regularly scheduled event
- Critical Alert Event: an event that will override ALL content, including dominations

Tasks you can perform on this page:

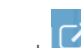

- See an event's details: click launch icon on the blue bar of the event
- View a week's schedule: click the 7-day View gray rectangle
- Move forward and backward days: click the arrows on the gray date rectangle
- Move forward and backward weeks: click the double arrows on the gray date rectangles
- Resume Schedule: Resumes the liveboard's schedule if it was overridden or cleared

# Editing Existing Events

You can make changes to all aspects of an event even if it is currently running (end date/time, recurrence, even swapping out assets or layouts). You can also delete an event before it ends.

108

On this page, you can make changes to an event's scheduling.

NOTE: If you access an event from dashboard > EVENTS, you can't edit the Layout/Asset menu.

You can make changes to any information about the event here.

- To change the layout, click Layout field and select a different layout from the menu.
#### Technical Operations Portal User Guide

| Projects                                |                                                                                                    |      |
|-----------------------------------------|----------------------------------------------------------------------------------------------------|------|
| Videri's Projects / Ilias' project / A  | random video                                                                                                    |      |
| Assets Layouts Events Schedules Playils | 540mb-restart<br>DonJon<br>facebook-apk<br>instagram<br>Last Words-HD<br>Jacumeae                                    |      |
| State                                   | Nas-vegas<br>Sky-280Mb<br>smile<br>Very Funny Singer Live Performance In Pakistan<br>Video-540mb<br>ZenFarmHouse-3mb |      |
| Layout                                  | llias layout 1.13<br>✓ ilias layout<br>ilias layout Copy<br>llias' new playlist                                      | i) @ |

**NOTE**: You can't change from using a Layout to using an Asset and vice versa on an existing event.

Be sure to click **Save** to preserve your changes.

### **Deleting Events**

The Rule Builder functionality has created two types of events: manually-assigned events and dynamically-assigned events. Each must be deleted in different ways.

#### **Deleting a Single Event**

You must use this method to delete any rule-assigned events.

- From within the Event details page, click Delete (lower right corner), then click OK on the confirmation dialog

#### **Removing All Manually Assigned Events for a Liveboard**

**NOTE**: Running this command removes ONLY manually assigned events from a liveboard. "Removing" an event only removes it from the liveboard's schedule, it does not delete the event from the cloud.

- 1. Select an Organization from **Organization Content** menu.
- 2. Go to dashboard > LIVEBOARDS > [LIVEBOARD] > Schedule.
- 3. Click Remove Manually Assigned Events, then click OK on the confirmation dialog.

#### **Deleting All Events Per Project**

**NOTE:** Running this command deletes ALL events from a project, and cannot be undone.

- 1. Select an Organization from **Organization Content** menu.
- 2. Go to dashboard > PROJECTS > [PROJECT] > Events.
- 3. Click Delete All, then click OK on the confirmation dialog.

#### **Deleting Incomplete Events from All Organizations**

An "incomplete" event is an event which is in any other status other than "complete." This command is a way to clean out your database from clutter. This command can only be performed by a user with admin rights.

109

**NOTE**: Running this command deletes all incomplete events, and cannot be undone.

- 1. Go to **dashboard > EVENTS**.
- 2. Click **Delete All**, then click **OK** on the confirmation dialog.

## TECHNICAL OPERATIONS PORTAL USER GUIDE

## ADMINISTRATION

## Managing Users

#### **User Roles**

Each user is assigned a role. Each role has different permissions, and can perform different tasks within the Tech Ops Portal. Currently there are two roles: user (default) and administrator.

| Permissions Per User                                           | User | Admin |
|----------------------------------------------------------------|------|-------|
| LIVEBOARDS                                                     |      |       |
| View metrics                                                   | ×    | X     |
| Edit liveboard settings                                        | X    | X     |
| Assign to/remove from organizations                            |      | Х     |
| PROJECTS                                                       |      |       |
| Create/edit/delete                                             | Х    | Х     |
| Copy between organizations                                     |      | Х     |
| LAYOUTS                                                        |      |       |
| Create/edit/delete                                             | Х    | Х     |
| Copy layouts between projects                                  | Х    | Х     |
| ASSETS                                                         |      |       |
| Upload/edit/delete                                             | ×    | Х     |
| Copy assets between projects                                   | X    | Х     |
| Copy assets between organizations                              |      | Х     |
| TAGS                                                           |      |       |
| Assign tags to liveboards, assets, events, playlists           | ×    | Х     |
| Create/edit/delete tags                                        |      | Х     |
| Create/edit/delete tag categories                              |      | Х     |
| REPORTS                                                        |      |       |
| Generate/view reports for events per project, or per liveboard | X    | Х     |
| Manage Alerts per liveboard (view/snooze/clear<br>Alerts)      | X    | Х     |
| DATASOURCES: Create/edit/delete                                | X    | Х     |
| CLOUD: View Cloud Page                                         |      | Х     |
| EVENTS: Delete Incomplete Events From All Orgs                 |      | Х     |

| Dashboard App                     | pearance Per User                         |
|-----------------------------------|-------------------------------------------|
| User                              | Admin                                     |
| Ops//Portal                       | Ops//Portal                               |
| OUTFRONT<br>smart.media           | OUTFRONT                                  |
| Organization Context<br>Globochem | Organization Context<br>Evil Alice Corp 💠 |
| Levices<br>Liveboards<br>Signage  | Devices                                   |
|                                   |                                           |
| Q BROWSE CONTENT                  | DATA SOURCES                              |
| Scheduling                        | Q BROWSE CONTENT                          |
| EVENT GROUPS                      |                                           |
|                                   |                                           |
|                                   | Administration                            |
|                                   |                                           |
|                                   |                                           |
|                                   |                                           |
|                                   |                                           |
|                                   |                                           |

CHAPTER

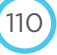

#### **Users Overview Page**

- On the dashboard, under Administration, click USERS.

The User overview page shows you at a glance:

- the users in your system
- whether the user is an admin
- how many organizations they are associated with
- when their profile was created and last updated
- when they last logged in.

| Users                            |              |                |               |                  |                  |                       |           |
|----------------------------------|--------------|----------------|---------------|------------------|------------------|-----------------------|-----------|
| ONew                             |              |                |               |                  | Q                |                       |           |
| Showing 14 users of 14           |              |                |               |                  |                  |                       |           |
| Email ‡                          | Last Login   | Admin Rights 🖨 | Organizations | Updated          | Created          | Acti                  | DITS EDIT |
| aaron.hatuel@videri.c            | 2 days ago   | ~              | 0             | 2017/3/30, 12:26 | 2017/2/16,08:28  | <b>A</b>              | ×         |
| admin@videri.com                 | a month ago  | ~              | 0             | 2017/3/8, 10:12  | 2017/2/14, 18:48 |                       | ×         |
| andrew.ip@videri.com             | a day ago    |                | 0             | 2017/3/31, 05:13 | 2017/2/15, 11:51 | <b>A</b> <sup>1</sup> | ×         |
| andrew.prentice@vid              | 10 days ago  | ~              | 0             | 2017/3/21, 07:34 | 2017/3/21,07:34  |                       | ×         |
| benoit.lavigne@videri            | a month ago  | ~              | 0             | 2017/2/16,07:33  | 2017/2/15,08:45  |                       | ×         |
| charlene.jaszewski@v             | a day ago    | ~              | 0             | 2017/3/31, 10:41 | 2017/3/16, 11:24 | <b>A</b> *            | x         |
| ilias.deros-<br>admin@videri.com | 21 hours ago | -              | 0             | 2017/3/31, 07:17 | 2017/2/17,07:51  | <b>A</b>              | ×         |
| ilias.deros@videri.com           | a month ago  |                | 1             | 2017/2/17, 12:51 | 2017/2/16,07:34  |                       | ×         |
| jdooling@videri.com              | a month ago  |                | 1             | 2017/3/14,07:50  | 2017/2/16, 12:35 | 1                     | ×         |

#### **Creating a New User**

- 1. On the dashboard, under Administration, click USERS.
- 2. In upper left corner, click New.

| Email            | bob.loblaw@videri.com |
|------------------|-----------------------|
| First Name       | Bob                   |
| Last Name        | Loblaw                |
| Password         |                       |
| Confirm Password |                       |

3. Fill in the New User information fields.

NOTE: Password must be between 8 and 30 characters.

4. Click OK.

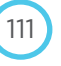

#### **Editing User Details**

After a new user is created, the **User** details page is shown.

You can also access this page by:

— Clicking dashboard > USERS > [USER]

#### Adding Users to Organizations

Users need to belong to Organizations in order to see and work with projects, assets and layouts.

1. On the **User** detail page, under **Organizations**, click inside the field. The Organizations drop-down menu appears, with a list of available organizations.

| hab blables Oreans and |                                                                                                    |            |
|------------------------|----------------------------------------------------------------------------------------------------|------------|
| bob.bloblaw@acme.com   |                                                                                                    | User ID: 1 |
|                        |                                                                                                    |            |
| Email                  | bub/blobilay activitation                                                                                                    |            |
| First Name             | Bob                                                                                                    |            |
| Last Name              | Bloblaw                                                                                                    |            |
| Administrator Rights   | on                                                                                                    |            |
| Active                 | On Distance of the second second seco |            |
| Password               | Change password                                                                                                    |            |
| Organizations          | 5                                                                                                    |            |
|                        |                                                                                                    |            |
|                        |                                                                                                    |            |
| Aaron                  |                                                                                                    |            |
| ACME                   |                                                                                                    |            |
| Devens                 |                                                                                                    |            |
| Locyops.               |                                                                                                    |            |
| Jesse Org              |                                                                                                    |            |

2. Click on the Organization to add the user to. The new Organization appears in the **Member** field.

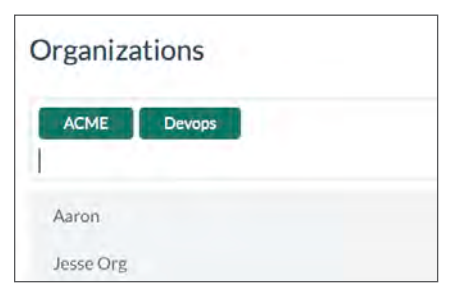

- 3. Repeat this process to add membership to additional organizations.
- 4. Click Save.

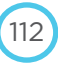

#### **Removing Users from Organizations**

1. In the **Organizations** field, roll over the organization to remove membership from. An X appears in the corner.

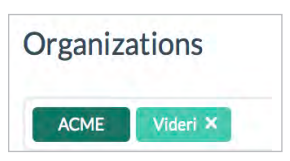

- 2. Click the X. The organization disappears from the Organizations field.
- 3. Click Save.

**NOTE**: A user can also be added to an organization from within an Organization's detail page.

#### Making User an Admin

| Jser                  |                       |                   |
|-----------------------|-----------------------|-------------------|
| bob.loblaw@videri.com |                       | User ID: 400      |
| Email                 | bob.(ablaw@viderl.com |                   |
| First Name            | Bob                   |                   |
| Last Name             | Loblaw                |                   |
| Administrator Rights  | on 🔲                  |                   |
| Active                | on 🔲                  |                   |
| Password              | Change password       |                   |
| ctions                |                       |                   |
|                       |                       | 🗙 Delete 🛛 🖺 Save |

1. On the User detail page, move Administrative Rights slider to ON.

**NOTE**: When this option is enabled, the **Organizations** section disappears, as a user with Administrator rights belongs to all organizations.

2. Click Save.

#### **Deleting a User**

You can delete a user in two ways:

- From the **User** overview page
- From within the **User** detail page

| Deleting Users                            | Inf                                                                                                    | ormation                                                                           |                                                      |                                     |                     |               |                  |                  |           |     |
|-------------------------------------------|----------------------------------------------------------------------------------------------------|------------------------------------------------------------------------------------|------------------------------------------------------|-------------------------------------|---------------------|---------------|------------------|------------------|-----------|-----|
| Deleting a User from the<br>Overview Page | <ol> <li>On the dashboard, under Administration, click USERS.</li> <li>Find the row of the user to delete.</li> </ol> |                                                                                    |                                                      |                                     |                     |               |                  |                  |           |     |
|                                           |                                                                                                    | Ops//Portal                                                                        | Users                                                |                                     |                     |               |                  |                  |           |     |
|                                           |                                                                                                    |                                                                                    | O New                                                |                                     |                     |               |                  | Q                |           |     |
|                                           |                                                                                                    | Organization Context                                                               | Email \$                                             | Admin Rights 🖨                      | Last Login          | Organizations | Updated          | Created          | Actie     | ons |
|                                           |                                                                                                    | Videri 🗘                                                                           | aaron.hatuel@vider                                   | ~                                   | a day ago           | 0             | 2016/9/20,09:53  | 2016/8/9, 11:59  | de la     | ×   |
|                                           |                                                                                                    |                                                                                    | aaronnonadmin@vi                                     |                                     | a day ago           | 1             | 2016/9/19, 12:19 | 2016/8/12, 13:04 | Can't     | ×   |
|                                           |                                                                                                    | Signage                                                                            | admin@videri.com                                     | ~                                   | a month ago         | 0             | 2016/8/9, 10:42  | 2016/3/18,09:19  |           | ×   |
|                                           |                                                                                                    |                                                                                    | afolie@babelmedia                                    | *                                   | 14 days ago         | 0             | 2016/9/19, 10:25 | 2016/8/23, 15:37 | dan a     | ×   |
|                                           |                                                                                                    | Q BROWSE CONTENT                                                                   | alicephieu@gmail.c                                   | ~                                   | 20 hours ago        | 2             | 2016/9/19, 17:12 | 2016/9/19, 17:11 | de la     | ×   |
|                                           |                                                                                                    | Scheduling<br>Ø EVENTS                                                             | alice.phieu@videri                                   | *                                   | 20 hours ago        | 0             | 2016/9/20,09:17  | 2016/8/29,09:37  | de la     | ×   |
|                                           |                                                                                                    | EVENT GROUPS                                                                       | andrew.ip@videri.c                                   | ~                                   | 4 days ago          | 0             | 2016/9/20,08:02  | 2016/3/24, 11:04 | de la     | ×   |
|                                           |                                                                                                    | Administration                                                                     | andrew.prentice@v                                    | *                                   | a day ago           | 1             | 2016/9/20, 11:10 | 2016/5/12, 13:08 | (A)       | ×   |
|                                           |                                                                                                    | 🐣 USERS                                                                            | apple@videri.com                                     | *                                   | 4 months ago        | 2             | 2016/7/15, 11:35 | 2016/5/6, 13:30  | de la     | ×   |
|                                           |                                                                                                    | S ORGANIZATIONS                                                                    | automation.admin                                     | *                                   | 18 days ago         | 0             | 2016/9/6, 14:00  | 2016/8/23, 10:35 | Can b     | ×   |
|                                           |                                                                                                    | Management                                                                         | automation.user@v                                    |                                     | 18 days ago         | 1             | 2016/9/2, 15:05  | 2016/8/23, 10:36 | (MA)      | ×   |
|                                           |                                                                                                    |                                                                                    | beewwenoit@vider                                     | *                                   | Never               | 0             | 2016/7/28, 13:29 | 2016/7/28, 13:29 | Sal .     | ×   |
|                                           |                                                                                                    |                                                                                    | benoit@videri.com                                    | ~                                   | a month ago         | 0             | 2016/8/19, 14:03 | 2016/7/28, 13:28 | <b>AN</b> | ×   |
|                                           | 3.                                                                                                    | Click <b>the X.</b><br>Delete this user?<br>admin@videri.com<br>This operation can | not be undone.                                       |                                     |                     | × c           |                  |                  |           |     |
|                                           | 4.                                                                                                    | On the confirmation                                                                | n window, clia                                       | ck <b>OK</b> .                      | Cancel              | <b>Ok</b> 2(  |                  |                  |           |     |
| Deleting a User from the<br>Details Page  | 1.<br>2.<br>3.                                                                                                    | On the dashboard, u<br>Find the row of the<br>On the confirmation                  | under <b>Admi</b> n<br>user to delet<br>window, clie | nistration<br>e. Click X.<br>ck OK. | I, click <b>USE</b> | ERS.          |                  |                  |           |     |

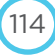

## Managing Organizations

#### **Viewing Organizations Overview**

- On the dashboard, under Administration, click ORGANIZATIONS. The Organizations overview page appears.

| Organiza         | tions            |                  |                     |         |         |      |
|------------------|------------------|------------------|---------------------|---------|---------|------|
| ONew             |                  |                  |                     | Q       |         |      |
| ihowing 4 organi | zations of 4     |                  |                     |         |         |      |
| Name \$          | Updated          | Created          | Owner               | # Users | Actions | EDIT |
| Aaron            | 2017/2/20, 08:15 | 2017/2/20, 08:15 | aaron.hatuel@videri | 0       | ø ×     |      |
| Devops           | 2017/2/15, 14:55 | 2017/2/15, 14:55 | admin@videri.com    | 0       | ø x     |      |
| Jesse Org        | 2017/2/15,07:37  | 2017/2/15,07:37  | admin@videri.com    | 1       | ø x     |      |
| Videri           | 2017/2/14, 19:01 | 2017/2/14, 19:01 | admin@videri.com    | 1       | ø ×     |      |

#### **Creating a New Organization**

- 1. On the dashboard, under Administration, click ORGANIZATIONS.
- 2. In upper left corner, click New.

| Name Northern Electric Info Development division |    |
|--------------------------------------------------|----|
| Info Development division                        |    |
|                                                  |    |
| Cancel                                           | Ok |

- 3. Fill in the Organization NAME and INFO (description) fields.
- 4. Click Save.

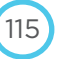

#### **Editing Organization Details**

To edit an organization's details:

- 1. On the dashboard, under Administration, click ORGANIZATIONS. The Organization Overview page appears.
- 2. Click anywhere on the row of the Organization (or the pencil) to open the Organization detail page.

| Northern Electric     |                      | 26       |
|-----------------------|----------------------|----------|
|                       |                      |          |
| Name                  | Northern Electric    |          |
| Information           | Development division |          |
| Users                 |                      |          |
| hak lahisu@uidari.com |                      |          |
| CONTRACTOR AND A LOW  |                      |          |
| Save & Delete         |                      |          |
|                       |                      | M Delete |

#### Adding Users to the Organization

Users must belong to an organization in order to see and work with its projects, assets and layouts.

1. On the Organization detail page, click inside the **Users** field. The **Users** drop-down menu appears, with a list of users (emails) in alphabetical order.

| Maron                  |       | 1.1 |
|------------------------|-------|-----|
|                        |       |     |
| Name                   | Aaron |     |
| Information            | Info  |     |
| Jsers                  |       |     |
|                        |       |     |
|                        |       |     |
| liias.deros@videri.com |       |     |
| Jdooling@videri.com    |       |     |

- 2. Click on the user/email to add. The email appears in the Users field.
- 3. Repeat this process to add more users to the organization.

NOTE: A user can also be added to an organization from within a User details page.

116

4. Click Save.

#### **Removing Users from Organizations**

1. In the **Users** field, click on the user to remove from the organization. An X appears in the corner.

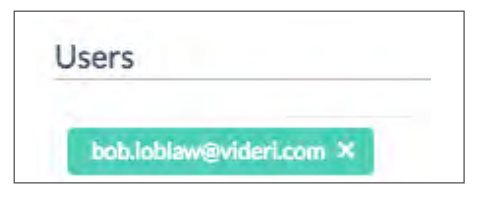

- 2. Click the X. The user disappears from the **Users** field.
- 3. Click Save.

#### **Deleting an Organization**

You can delete an Organization in two ways:

- From the **Organization** overview page
- From within the **Organization** detail page

| Deleting Organizations                             | Information                                                                                                    |
|----------------------------------------------------|----------------------------------------------------------------------------------------------------|
| Deleting an Organization<br>from the Overview Page | <ol> <li>On the dashboard, under Administration, click ORGANIZATIONS.</li> <li>Find the row of the organization to delete, and click the X.</li> <li>Delete this organization?<br/>Northern Electric<br/>This operation cannot be undone.</li> <li>Cancel Ok</li> <li>On the confirmation window, click OK.</li> </ol> |
| Deleting an Organization<br>from the Details Page  | <ol> <li>On the dashboard, under Administration, click ORGANIZATIONS.</li> <li>Click on the row of the organization to delete.</li> <li>Organization         <pre></pre></li></ol>                                                                                                    |

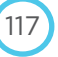

## Managing Liveboards' Relationships to Organizations

Before you add a liveboard to an Organization, be sure you are adding it to the correct one. Since content (assets, layouts, applications, etc.) are associated with projects and organizations, if you later need to reassign a liveboard to another organization:

- it will cease playing the content that is assigned to it;
- your liveboard may become inoperable.

#### Adding Unassigned Liveboards to an Organization

- 1. On the dashboard, under **Organization Context**, select an Organization to assign devices to from the drop-down menu.
- 2. Under Devices, click LIVEBOARDS. If there are unassigned devices, you will see this message at the top of the page.

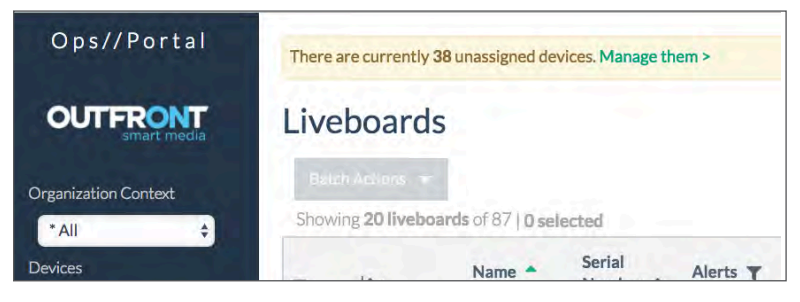

3. Click Manage them. The Unassigned Devices page appears.

| < Retur | n to assigned dev         | Device                       | S               |                            |                        |                      |                       |          |          |      |                     |           |
|---------|---------------------------|------------------------------|-----------------|----------------------------|------------------------|----------------------|-----------------------|----------|----------|------|---------------------|-----------|
| AN      | o context selecte         | d. Please select             | t an organizati | ion to assign dev          | ices to.               |                      |                       |          | Q        |      |                     |           |
| Show    | /ing 20 liveboard         | Is of 38   0 sele            | ected           |                            |                        |                      |                       |          |          |      |                     |           |
|         | Name 🔺                    | Serial<br>Number <b>\$</b>   | Alerts <b>T</b> | Connectivity<br><b>‡ T</b> | Performance<br>Quality | Network<br>Quality 🖨 | Playback<br>Reports 🖨 | Pinged 🖨 | Location | Tags | Display<br>Type 💠 🝸 | Ori<br>\$ |
| •       | Acceptance<br>Stub Device | DPC-<br>100CA1-<br>144513371 |                 | O Offline                  | Poor                   | • Weak               | Unrespon              | No       |          |      |                     |           |
|         | Automated<br>Stub Device  | Automated<br>Stub Device     |                 | O Offline                  | Poor                   | • Weak               | Unrespon              | No       |          |      |                     |           |

- 4. Check the box(es) of device(s) to add to the Organization.
- 5. Click Assign to [organization] at the top of the screen.
- 6. The device is assigned to the Organization (no confirmation dialog).

#### Removing a Liveboard from an Organization

If you want to move one or more liveboards from one Organization to another, you **must first remove it ("unassign" it)** from its current organization.

WARNING: Once a device is unassigned from its organization, it will stop playing content, and may become inoperable.

1. On the dashboard, under **Organization Context**, select the Organization that contains the device to unassign from the drop-down menu.

- 2. Under Devices, click LIVEBOARDS.
- 3. Check the box(es) for the device(s) you want to unassign. Pull down the batch actions drop-down menu.
- 4. Click Unassign. The warning dialog appears.

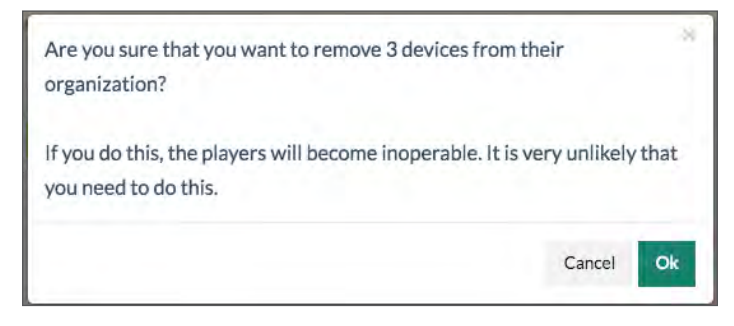

5. If you are sure this is what you want to do, click **OK**. The device is removed from the Organization's Devices list, and goes back onto the Unassigned Devices list.

#### **Removing Multiple Liveboards from Multiple Organizations**

If you want to move one or more liveboards from one Organization to another, you **must first remove it ("unassign" it)** from its current organization.

#### WARNING: Once a device is removed from its organization, it will stop playing content, and may become inoperable.

- 1. On the dashboard, under **Organization Context**, select \*All.
- 2. Click LIVEBOARDS.
- 3. Check the box(es) for the device(s) you want to remove.

| iveboards           |                     |         |                   |                                  |                    |                     |              |          |      |                        |                   |      |
|---------------------|---------------------|---------|-------------------|----------------------------------|--------------------|---------------------|--------------|----------|------|------------------------|-------------------|------|
| Batch Actions 💌     |                     |         |                   |                                  |                    |                     |              | Q        |      |                        |                   |      |
| Resume Schedule     | dected u            | nselect |                   |                                  |                    |                     |              |          |      |                        |                   |      |
|                     | srial<br>umber<br>; | Alerts  | Connectivi<br>≎ ▼ | it <b>P</b> erformand<br>Quality | Network<br>Quality | Playback<br>Reports | Pinged<br>\$ | Location | Tags | Display<br>Type ≑<br>▼ | Orientatio<br>≑ ▼ | EDIT |
| >_ Command Terminal | 3101X               | 3       | O<br>Offline      | Poor                             | Weak               | Unresp              | No           |          |      | liveboard              | Portrait          |      |
| – Unassign          | 3101X               | 5       | Offline           | Poor                             | Weak               | Unresp              | No           |          |      |                        |                   |      |

4. Pull down Batch Actions and select Unassign. The warning dialog appears.

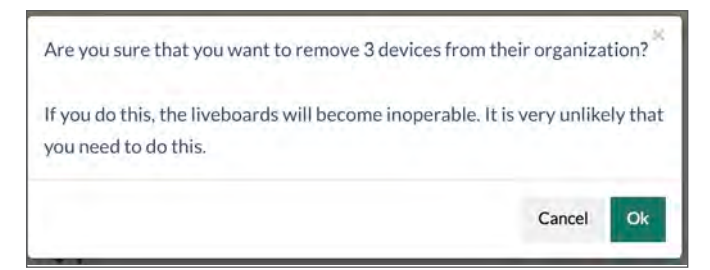

If you are sure this is what you want to do, click OK.
 The devices are removed from the Organizations' Devices list, and they all go back onto the Unassigned Devices list.

## Viewing CLOUD Overview Page

To view high level details of all liveboards managed:

- On the dashboard, under **Devices**, click **CLOUD**.

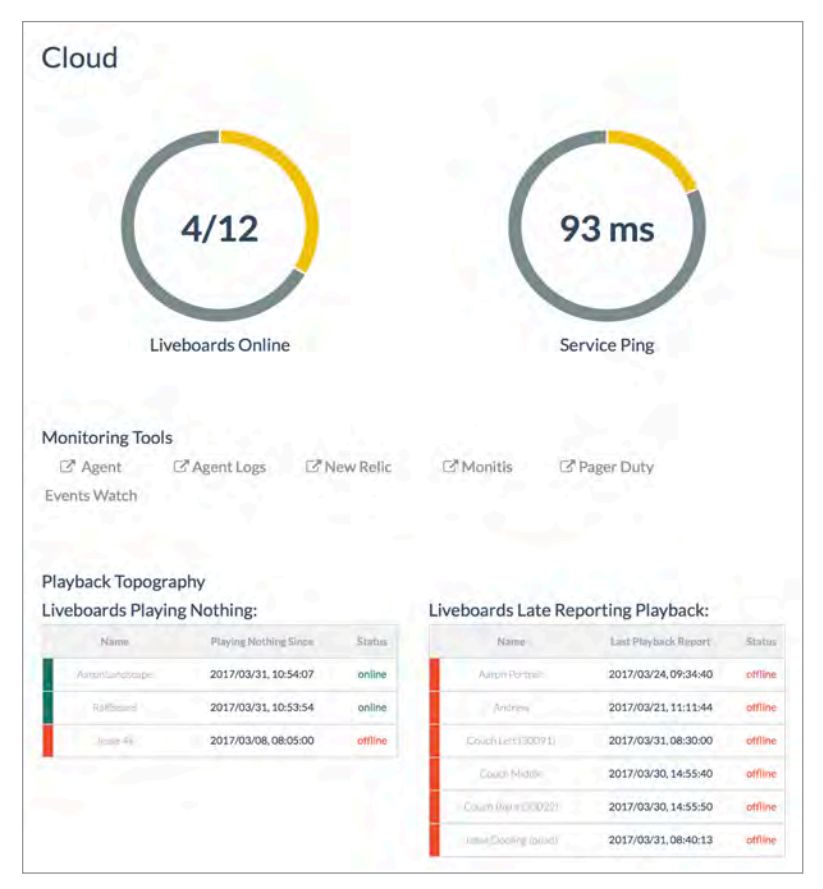

The CLOUD page shows high level information:

- Liveboards online: numbers of liveboards currently online
- Service Ping: the speed the Tech Ops Portal pings the provisioning server

#### **Monitoring Tools**

Links to third party monitoring tools.

#### Playback Topography

- Liveboards Playing Nothing: a liveboard reports back every 10 plays or every 15 minutes (whichever comes first) if it is playing nothing, not even the logo.
- Liveboards Reporting Late Playback: identifies liveboards from which a playback report has not been received in over 15 minutes. This may indicate connectivity issues.

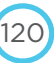

## Performing Advanced Operations on Liveboards

There are some basic "operations" commands that tech ops personnel may want to perform on a liveboard, either to do testing, or do a demo. These commands are available in two places: the Command Terminal tab, and from a "pop out" panel on the liveboards overview page.

#### **Command Terminal**

This page gives you command terminal access to the liveboard. The buttons at the top represent shortcuts to some common commands.

- To see the entire list of available command terminal commands, click Help.

| Device N<br>Organiza<br>ID: 49<br>Serial Nu<br>XMPP Si<br>{"id":"59 | Name: A<br>ation: A<br>umber:<br>tatus: {"<br>27e73ab | d<br>AaronPortra<br>Aaron<br>DPC-100CA<br>'current":<br>ba6f4d2605                                                                                                    | t<br>1-1504<br>5cf2a2 | 4100:<br>6","tyj | 25<br>pe":"ad | "]]       |         | TIVITY | NETWO<br>Weak | RKQUALITY     | PLAYBACK REPC<br>Unresponsive | DRTS  | PINGED    |
|---------------------------------------------------------------------|-------------------------------------------------------|----------------------------------------------------------------------------------------------------|-----------------------|------------------|---------------|-----------|---------|--------|---------------|---------------|-------------------------------|-------|-----------|
| chedule                                                             | Advance                                               | ed Monitoring                                                                                                    | Alert                 | •                | Wifi          | Downloads | Content | Comma  | nd Terminal   | Screencapture | Profile & Setting             | s Abo | ut Device |
| Common                                                              | d Torm                                                | ainal                                                                                                    |                       |                  |               |           |         |        |               |               |                               |       |           |
| _omman                                                              | ia terri                                              | nnai                                                                                                    |                       | -                | _             | _         |         |        |               |               |                               |       |           |
|                                                                     |                                                       | and the second second s |                       | -                |               |           |         |        |               |               |                               |       |           |
| a Clear                                                             | Screen                                                | Set Orientat                                                                                                    | ion 🔻                 |                  | Log Cat       | Help      | K       |        | -             |               |                               |       |           |
| 🥭 Clear                                                             | Screen                                                | Set Oriental                                                                                                    | ion 👻                 |                  | Log Cat       |           |         |        |               |               |                               |       |           |
| ∂ Clear                                                             | Screen                                                | Set Orlental                                                                                                    | ion 🔻                 |                  | Log Cat       | € Help    |         |        |               |               |                               |       |           |
| & Clear                                                             | Screen                                                | Set Oriental                                                                                                    | ion 🔫                 |                  | Log Cat       | Help      |         |        |               |               |                               |       |           |
| ∂ Clear                                                             | Screen                                                | Set Oriental                                                                                                    | ion 👻                 |                  | Log Cat       |           |         |        |               |               |                               |       |           |
| 8 Gear                                                              | Screen                                                | Set Oriental                                                                                                    | ión 🔻                 |                  | Log Cat       | Help      |         |        |               |               |                               |       |           |
| ∂ Clear                                                             | Screen                                                | Set Oriental                                                                                                    | ion 🔻                 |                  | Log Cat       | Help      |         |        |               |               |                               |       |           |
| a Clear                                                             | Screen                                                | Set Oriental                                                                                                    | on 🔻                  |                  | Log Cat       | Help      |         |        |               |               |                               |       |           |
| 🧷 Clear                                                             | Screen                                                | Set Oriental                                                                                                    | on 🔻                  |                  | Log Cat       | Help      |         |        |               |               |                               |       |           |
| 🥭 Clear                                                             | Screen                                                | Set Oriental                                                                                                    | on 🔻                  |                  | Log Cat       | Help      |         |        |               |               |                               |       |           |
| Clear                                                               | Screen                                                | Set Oriental                                                                                                    | on 🔻                  |                  | Log Cat       | Help      |         |        |               |               |                               |       |           |

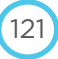

| Table: Basic | Command | Terminal | Commands |
|--------------|---------|----------|----------|
|              |         |          |          |

| Command         | Description                                                                                  |
|-----------------|----------------------------------------------------------------------------------------------|
| Clear           | Click to clear current liveboard content and show logo. Liveboard will remain cleared until: |
|                 | — midnight (local time)                                                                      |
|                 | <ul> <li>someone changes the current schedule (a new schedule is sent)</li> </ul>            |
|                 | <ul> <li>someone clicks RESUME SCHEDULE on the</li> </ul>                                    |
|                 | [Liveboard] > Schedules tab                                                                  |
| Set Orientation | Sets orientation of liveboard.                                                               |
|                 | 1. Click Set Orientation button.                                                             |
|                 | 2. Select the desired orientation from the pop up menu.                                      |
| Log Cat         | Displays log file information.<br>— Click Log Cat to show current log file.                  |

#### **Batch Actions**

Batch actions can be performed on any overview pages. Available batch actions differ per overview page. Batch actions on the liveboard overview page are on a drop-down menu, while other areas have buttons.

#### **Liveboard Batch Actions**

- Select one or more online liveboards, and the Batch Actions menu appears above the liveboard list.

| Liveboards       |       |                     |          |              |                        |                       |                       |           |             |      |                     |                        |
|------------------|-------|---------------------|----------|--------------|------------------------|-----------------------|-----------------------|-----------|-------------|------|---------------------|------------------------|
| Batch Actions 🐨  |       |                     |          |              |                        |                       |                       |           | Q           |      |                     |                        |
| Resume Schedule  | de    | scted monitorial    |          |              |                        |                       |                       |           |             |      |                     |                        |
| & Clear Screen   |       | Serial<br>Number \$ | Alerts T | Connectivity | Performance<br>Quality | Network<br>Quality \$ | Playback<br>Reports ‡ | Pinged \$ | Location \$ | Tags | Display<br>Type ‡ ▼ | Orientation<br>\$ T ED |
| Command Terminal |       | DPC-<br>430TW1-     |          | O Offline    | Poor                   | Weak                  | Unrespons             | No        |             |      | liveboard           | Reverse<br>Portrait    |
| Manage Tags      |       | 170210154           |          |              |                        |                       |                       |           |             |      |                     |                        |
| - Unassign       | -     | 78101X02            | 1        | O Offline    | Poor                   | Weak                  | Unrespons             | No        |             |      | liveboard           | Portrait               |
|                  | 101XO | 78101XO             | •        | O Offline    | Poor                   | Weak                  | Unrespons             | No        |             |      |                     |                        |
|                  |       | nac                 |          |              |                        |                       |                       |           |             |      |                     |                        |

| Table: Liveboard Batch Ac | tions |
|---------------------------|-------|

| Command               | Description                                                                                                    |
|-----------------------|----------------------------------------------------------------------------------------------------|
| Resume Schedule       | Resumes any playbacks present on the liveboard's schedule                                                               |
| Clear Screen          | Removes all schedules from liveboard                                                                                    |
| Reboot (Liveboard)    | Reboots selected liveboard(s). After reboot the liveboard will display the same content that was playing before reboot. |
| Command Terminal      | Launches the Command Terminal to send commands to multiple liveboards                                                   |
| Manage Tags           | Assigns Tags to liveboard(s)                                                                                            |
| Unassign (admin only) | Removes selected liveboard(s) from their current Organization(s)                                                        |

#### **Project Item Batch Actions**

- Select one or more items, and available Batch Action buttons appear above the item list.

| Command  | Description                                                            | Assets | Layouts | Events | Playlists | Event Groups |
|----------|------------------------------------------------------------------------|--------|---------|--------|-----------|--------------|
| Schedule | Creates Event                                                          | х      |         |        | Х         |              |
| Tagging  | Opens tag dialog to assign or create tags (only admin can create tags) | Х      | Х       | х      | Х         |              |
| Delete   | Deletes item                                                           | х      |         | х      | Х         | Х            |
| Сору     | Copies asset to other organization                                     | х      |         |        |           |              |
| Edit     | Opens event details (changes applied to selected events)               |        |         | х      |           |              |
| Clone    | Creates duplicate of selected event                                    |        |         | х      |           |              |

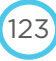

# TAG MANAGEMENT

## CHAPTER

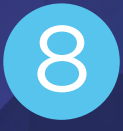

VLE version 1.7 brings a more robust and organized tag managment system. In previous versions, tags could be created by any user, but there was no ability to organize tags, or prevent too-similar tags. There is now a centralized TAG MANAGEMENT section available on the dashboard, and some tag functions are available on pages where tags can be assigned.

- Admin users will be able to create, edit and delete tag categories and tags.
- Both admin and users can assign available tags to and remove tags from liveboards, assets, events, playlists, and datasources

## Tag Categories

- Tag Categories organize tags.
- Tag Categories (and tags within) are independent of organizations.
- Tag Categories are created/edited/deleted in the TAG MANAGEMENT area and other areas where tags can be assigned.
- Tag Categories are edited and deleted in the TAG MANAGEMENT area.
- Tag Categories must be one word, with a maximum of 140 characters. Supported characters: -, \_, a-z, A-Z and 0-9.
- Tag Categories can be edited without damaging any tag or rule relationships (as each tag category has a backend database ID which remains the same).
- Tag categories are searchable

#### **Creating Tag Categories**

| Creating tag category<br>(TAG MANAGEMENT<br>AREA) | 1. While logg<br>2. Click Creat                                                      | ed in as admin, click TAG MANAGEMENT.<br>e.<br>ag category                                                                                                    |   |
|---------------------------------------------------|--------------------------------------------------------------------------------------|----------------------------------------------------------------------------------------------------|---|
|                                                   | Name<br>Description                                                                  | Name Type of tags it will contain                                                                                                    |   |
|                                                   |                                                                                      | Cancel Ok                                                                                                    |   |
|                                                   | <ol> <li>Enter tag of with a max</li> <li>Click OK.</li> <li>NOTE: If the</li> </ol> | ategory name and description (optional). A tag category name must be one word,<br>imum of 140 characters. Supported characters: -, _, a-z, A-Z and 0-9 .<br>tag category name already exists you will get an error warning. | 3 |

## Technical Operations Portal User Guide

| Asset de                                                                                      | etails                                                            |                                          | D: 12073                       |
|-----------------------------------------------------------------------------------------------|-------------------------------------------------------------------|------------------------------------------|--------------------------------|
|                                                                                               | Name                                                              | Adventure Time 1                         |                                |
|                                                                                               | Contract ID                                                       | fsfsgfs                                  |                                |
|                                                                                               | Tags                                                              | frogs                                    |                                |
|                                                                                               | Orientation                                                       |                                          | 2064 x 3132                    |
|                                                                                               | onenadori                                                         | + Create New Tag                         |                                |
|                                                                                               |                                                                   |                                          | M Dalata III Caus              |
|                                                                                               |                                                                   |                                          | X Delete 🖹 Save                |
|                                                                                               |                                                                   |                                          |                                |
|                                                                                               |                                                                   |                                          |                                |
| 2. Type tag                                                                                   | name in field. If it                                              | 's unique, you'll see the <b>Creat</b>   | e New Tag on dropdown m        |
| 2. Type tag<br>it).                                                                           | name in field. If it                                              | s's unique, you'll see the <b>Creat</b>  | <b>e New Tag</b> on dropdown m |
| 2. Type tag<br>it).                                                                           | name in field. If it                                              | 's unique, you'll see the <b>Creat</b> e | e New Tag on dropdown m        |
| 2. Type tag<br>it).                                                                           | name in field. If it<br>te a new tag                              | 's unique, you'll see the <b>Creat</b> e | e New Tag on dropdown m        |
| 2. Type tag<br>it).                                                                           | name in field. If it<br>te a new tag                              | 's unique, you'll see the <b>Creat</b> d | e New Tag on dropdown m        |
| 2. Type tag<br>it).                                                                           | name in field. If it<br>te a new tag                              | 's unique, you'll see the <b>Creat</b>   | e New Tag on dropdown m        |
| 2. Type tag<br>it).                                                                           | name in field. If it<br>te a new tag                              | 's unique, you'll see the <b>Creat</b>   | e New Tag on dropdown m        |
| 2. Type tag<br>it).                                                                           | name in field. If it<br>te a new tag                              | 's unique, you'll see the <b>Creat</b>   | e New Tag on dropdown m        |
| 2. Type tag<br>it).<br>Crea<br>Enter a<br>Spring<br>Select a<br>cat                           | name in field. If it<br>te a new tag<br>new tag<br>s<br>scategory | 's unique, you'll see the <b>Creat</b>   | e New Tag on dropdown m        |
| 2. Type tag<br>it).<br>Crea<br>Enter a<br>Select a<br>Catk                                    | name in field. If it<br>te a new tag<br>new tag<br>g<br>icategory | 's unique, you'll see the <b>Creat</b>   | e New Tag on dropdown m        |
| 2. Type tag<br>it).<br>Crea<br>Enter a<br>Spring<br>Select a<br>cation<br>Cats                | name in field. If it<br>te a new tag                              | 's unique, you'll see the <b>Creat</b>   | e New Tag on dropdown m        |
| 2. Type tag<br>it).<br>Crea<br>Enter a<br>spring<br>Select a<br>cath<br>Cats<br>Illias        | name in field. If it<br>te a new tag<br>new tag<br>s<br>category  | 's unique, you'll see the <b>Creat</b>   | e New Tag on dropdown m        |
| 2. Type tag<br>it).<br>Crea<br>Enter a<br>Spring<br>Select a<br>Cats<br>Illas<br>Loca         | name in field. If it<br>te a new tag<br>new tag<br>s<br>category  | 's unique, you'll see the <b>Creat</b>   | e New Tag on dropdown m        |
| 2. Type tag<br>it).<br>Crea<br>Enter a<br>spring<br>Select a<br>catk<br>Usa<br>Loca<br>Philig | name in field. If it<br>te a new tag<br>new tag<br>s<br>icategory | 's unique, you'll see the <b>Creat</b>   | e New Tag on dropdown m        |

## **Editing Tag Categories**

| Editing tag category | <ol> <li>While logged in as admin, click dashboard &gt; TAG MANAGEMENT.</li> <li>Click the row of the tag category to open it.</li> </ol>                                          |              |
|----------------------|----------------------------------------------------------------------------------------------------|--------------|
|                      | 3. Click the name of the tag category to open the field in edit mode.                                                                                                    |              |
|                      | Locale 🖋                                                                                                    |              |
|                      | Liveboard Location                                                                                                    |              |
|                      | Add a tag                                                                                                    |              |
|                      | Montreal X NYC X                                                                                                    |              |
|                      |                                                                                                    |              |
|                      | <ol> <li>Edit the tag category name as desired, and hit Enter to close the edit pane.<br/>description area to edit it also if desired. Changes are saved automatically.</li> </ol> | Click in the |

#### **Deleting tag category**

You can delete a single tag category, or delete multiple tag categories.

NOTE: Deleting a tag category also deletes any tags it contains and cannot be undone.

WARNING: There is no warning if tags in a category are in use, so be SURE this is what you want to do.

| Deleting Tag Category               | Information                                                                                                    |  |  |  |  |
|-------------------------------------|----------------------------------------------------------------------------------------------------|--|--|--|--|
| Deleting single tag<br>category     | <ol> <li>While logged in as admin, click dashboard &gt; TAG MANAGEMENT.</li> <li>Click the tag category name to open the edit pane.</li> <li>Locale Add attage Add attage Add Add Add Add Add Add Add Add Add Ad</li></ol> |  |  |  |  |
| Deleting multiple tag<br>categories | While logged in as admin, click <b>dashboard</b> > <b>TAG MANAGEMENT</b> .<br>Check the boxes on the rows of tag categories to delete.<br>Click <b>Delete</b> , then <b>OK</b> to confirm.                                                                                                    |  |  |  |  |

## Tags

- Tags can only be created by a user with admin rights.
- Tags must be created within a category.
- Tags must be uniquely named within a category, but you can have the same tags in different categories.
- Tags can't be moved between categories.
- Tags can be multiple words (combinations of alphanumeric characters). Tags have a maximum of 140 characters.
   Supported characters: -, \_, a-z, A-Z and 0-9.
- Tags can be created in the TAG MANAGEMENT section, as well as the Tags field in many items (Assets, Playlists, etc.).
- Tags can be edited without damaging any tag or rule relationships (as each tag has a backend database ID which remains the same).
- You will get a notification if you create a tag that is similar to an existing tag within that category.
- Tags are searchable within the tag category.

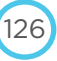

| TAG MANAGEMENT) | <ol> <li>While logge</li> <li>Click the tag</li> </ol>                        | While logged in as admin, click <b>dashboard</b> > <b>TAG MANAGEMENT</b> .<br>Click the tag category to add tag to. The Tag Category pane will open. |                                        |                                     |
|-----------------|-------------------------------------------------------------------------------|----------------------------------------------------------------------------------------------------|----------------------------------------|-------------------------------------|
|                 | Globomo<br>Tags for spring<br>Add a tag<br>Patpat1 ×<br>Pitpat2 ×<br>spring × | chemspring<br>g campaign 🖋                                                                                                    | g2017 a                                |                                     |
|                 | 3. Type tag nar<br>appears.                                                   | me in empty fi                                                                                                    | eld, then either hit ENTER c           | or click green checkmark. The new t |
| Creating Tags   | 1. While logge                                                                | d in as admin,                                                                                                    | click in the <b>Tags</b> field for liv | eboards, assets or playlists.       |
| detail pages)   | Asset detail                                                                  | S                                                                                                    |                                        | ID: 12073                           |
|                 |                                                                               | Name                                                                                                    | Adventure Time 1                       |                                     |
|                 |                                                                               | Contract ID                                                                                                    | fsfsgfs                                |                                     |
|                 |                                                                               | Tags                                                                                                    | froes                                  |                                     |
|                 |                                                                               | Orientation                                                                                                    |                                        | 2054 x 3332                         |
|                 |                                                                               | - A A A A A A A A A A A A A A A A A A A                                                                                                    | + Create New Tag                       |                                     |
|                 |                                                                               |                                                                                                    |                                        |                                     |

| Creating Tags for<br>Layouts | <ol> <li>Click PROJECTS &gt; [PROJECT] &gt; LAYOUTS tab.</li> <li>Check the box(es) for layout(s) to assign tags to.</li> <li>Click Tagging.</li> </ol> |
|------------------------------|----------------------------------------------------------------------------------------------------|
|                              | Manage the tags shared by the layout                                                                                                    |
|                              | Globomchemspring2017 ><br>Pitpat2<br>+ Create New Tag                                                                                                   |

#### **Editing Tags**

| Edit tags | 1. | While logged in as admin, click TAG MANAGEMENT.               |
|-----------|----|---------------------------------------------------------------|
|           | 2. | Click the tag category which contains the tag to edit.        |
|           | 3. | Click on the tag to edit to put it in edit mode.              |
|           |    | <u>Pitpat2</u> ×                                              |
|           | 4. | Make changes, and hit enter. Changes are saved automatically. |

## **Deleting Tags**

| Delete tags<br>Tags can only be deleted<br>by a user with admin<br>rights from the TAG<br>MANAGEMENT area | <ol> <li>While logged in as admin, click TAG MANAGEMENT.</li> <li>Click on the red x to the right of the tag. Tag is deleted.</li> <li>spring X ×</li> </ol> |  |  |  |
|----------------------------------------------------------------------------------------------------|----------------------------------------------------------------------------------------------------|--|--|--|
|                                                                                                    | <b>NOTE</b> : there is no confirmation dialog when deleting a tag.                                                                                           |  |  |  |

128

## Assigning and Removing Tags

Tags can be assigned or removed by any user.

Tags can be assigned to or removed from:

- liveboards (Profile & Settings tab)
- assets (details)
- events (details)
- layouts (from overview page batch actions)
- playlists (details)
- datasources (details page after initial saving)

#### Assigning tags (on a In one of the areas with a tag field, start typing. A list will auto-complete if any of the 1. characters typed match any of the tags.. details page) Asset details ID: 160 pitpatlogo Name Contract ID Contract ID NYC Tags Orientation Zonet > nyc llias > nyc Locations > NYC-7 West × Delete E) Save Locations > NYC-Court Square UC Browser apk Locations > NYC-Grand kpure.com Army Locations > NYC-Grand Control Click on the tag to assign. 2. Click Save. 3. Assigning tags (on an 1. On an overview page, check the box(es) of items to assign tags to. overview page) 2. Click Tagging. A dialog appears pre-filled with any tags assigned to selections. Start typing in the field. The field will show any matching tags. 3. Manage the tags shared by the 2 assets Spring Globomchemspring2017 > Close Save spring 4. Click Save. Assigning tags to layouts 1. Click PROJECTS > [PROJECT] > LAYOUTS tab. 2. Check the box(es) for layout(s) to assign tags to. 3. Click Tagging. A dialog appears pre-filled with any tags assigned to selections. Start typing in the field. The field will show any matching tags. 4. Manage the tags shared by the layout Pit nspring2017 Close Save Pitnat2 + Create New Tag

Technical Operations Portal User Guide

5.

Click Save.

## Technical Operations Portal User Guide

| Removing tags from an       | 1.                   | Roll over the tag to remove, until an X appears to the right.                                                                                 |                                                                                                    |                   |  |
|-----------------------------|----------------------|----------------------------------------------------------------------------------------------------|----------------------------------------------------------------------------------------------------|-------------------|--|
| item                        |                      | Asset details                                                                                                    |                                                                                                    | ID: 18065         |  |
|                             |                      | Name                                                                                                    | pitpatlogo                                                                                                    |                   |  |
|                             |                      | Contract ID                                                                                                    | Contract ID                                                                                                    | -                 |  |
|                             |                      | Tags                                                                                                    | Globomchemspring2017 > spring X                                                                                                    |                   |  |
|                             |                      | Orientation                                                                                                    | square                                                                                                    | 432 x 448         |  |
|                             |                      |                                                                                                    |                                                                                                    |                   |  |
|                             |                      |                                                                                                    |                                                                                                    | Delete Save       |  |
|                             | 2.<br>3.             | Click the X. Tag will disappea<br>Click Save.                                                                                                 | r.                                                                                                    |                   |  |
| Removing tags from a layout | 1.<br>2.<br>3.<br>4. | Click <b>PROJECTS &gt; [PROJECT</b><br>Check the box(es) for layout<br>Click <b>Tagging</b> . A dialog appe<br>Roll over the tag to remove, u | <b>T] &gt; LAYOUTS</b> tab.<br>(s) to remove tags from.<br>ars pre-filled with any tags assign<br>until an X appears to the right. | ed to selections. |  |
|                             |                      | Manage the tags shared                                                                                                    | d by the layout                                                                                                    |                   |  |
|                             |                      | Globomchemspring2017 ><br>Pitpat2<br>+ Create New Tag                                                                                         | Close Save                                                                                                    |                   |  |
|                             | 5.                   | Click the X, then click <b>Save</b> .                                                                                                    |                                                                                                    |                   |  |

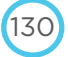